# คู่มือการใช้งาน

# ระบบงานเภสัชกรรม

## สำนักการแพทย์กรุงเทพมหานคร

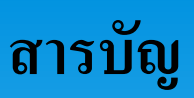

| หน้าจอ                                                | หน้า               |
|-------------------------------------------------------|--------------------|
| บทที่ 1 ระบบบริหารงานโรงพยาบาล (E-PHIS )              | 1                  |
| 1.1 การเข้าใช้โปรแกรม                                 | 1                  |
| บทที่ 2 แนะนำการใช้งานทั่วไปของโปรแกรม                | 2                  |
| 2.1 องค์ประกอบของหน้าจอ                               | 2                  |
| 2.1.1 หน้าจอหลักของโปรแกรม                            |                    |
| 2.2 ความหมายและลักษณะการทำงานของปุ่มคำสั่ง (Tool Bar) |                    |
| บทที่ 3 ระบบงานเภสัชกรรม                              | 7                  |
| 3.1 งานห้องจ่ายยาผู้ป่วยนอก                           | 7                  |
| 3.1.1 งานห้องจ่ายยาผู้ป่วยนอก                         | 7                  |
| 1. บันทึกยืนยันใบสั่งยาผู้ป่วยนอก (Confirm ใบสั่งยา). |                    |
| 2. บันทึกยกเลิกยืนยันใบสั่งยาผู้ป่วยนอก (Confirm ใบ   | สั่งยา)9           |
| 3. บันทึกใบสั่งยาผู้ป่วยนอก                           |                    |
| 4. ระบบงานห้องจ่ายยาผู้ป่วยนอก – บันทึกใบสั่งยาที่จั  | ์ดยาเสร็จแล้ว15-16 |
| 5. บันทึกตรวจสอบโดยเภสัชกรรม                          | 17                 |
| 6. บันทึกตัดจ่ายใบสั่งยา                              |                    |
| 7. บันทึกยกเลิกใบสั่งยา                               |                    |
| 8. บันทึกการแพ้ยา                                     |                    |
| 9. ระบบงานห้องจ่ายยาผู้ป่วยนอก – Drug Counselling     | g21-22             |
| 10. บันทึกยาที่เป็นปฏิกิริยาต่อกัน                    |                    |
| 11. บันทึกกลุ่มแพทย์เฉพาะ                             |                    |
| 12. สอบถาม Workload ของใบสั่งยา                       |                    |
| 13. ลำดับกิวพิมพ์สติ๊กเกอร์จากหน้าแพทย์อัตโนมัติ      |                    |
|                                                       |                    |

## สารบัญ

## หน้าจอ

| 3.1.2 งานเบิกจ่ายคลังปลีก/PACK                                     | 31    |
|--------------------------------------------------------------------|-------|
| 1. บันทึกเบิกเวชภัณฑ์                                              | 31    |
| 2. บันทึกรับเวชภัณฑ์ ( คลัง PACK )                                 | 32-33 |
| 3. บันทึกจ่ายเวชภัณฑ์ (คลัง PACK)                                  | 34-35 |
| 4. ระบบงานห้องจ่ายยาผู้ป่วยนอก – บันทึกรับเข้าคลังปลีก             | 36-38 |
| 5. บันทึกจ่ายเวชภัณฑ์คลังปลีก                                      |       |
| 6. รายงานห้องจ่ายยาผู้ป่วยนอก                                      | 42    |
| 7. ปรับปรุงยอดคงเหลือ                                              | 43    |
| 3.2 งานห้องจ่ายยาผู้ป่วยใน                                         | 44    |
| 3.2.1 บันทึกใบสั่งยาผู้ป่วยใน                                      | 44-48 |
| 3.2.2 บันทึกยกเลิกใบสั่งยา                                         | 49    |
| 3.2.3 บันทึกใบสั่งยาที่จัดยาเสร็จแล้ว                              |       |
| 3.2.4 บันทึกตรวจสอบโดยเภสัชกรรม                                    |       |
| 3.2.5 บันทึกตัดจ่ายใบสั่งยา                                        | 53    |
| 3.2.6 บันทึกใบสั่งยากลับบ้าน                                       | 54-55 |
| 3.2.7 บันทึกคืนยา                                                  | 56-57 |
| 3.2.8 บันทึก Profile                                               | 58-61 |
| 3.2.9 เรียกยา Profile                                              | 62-63 |
| 3.2.10 ระบบงานห้องจ่ายยาผู้ป่วยใน – บันทึกยาที่เป็นปฏิกิริยาต่อกัน | 64-65 |
| 3.2.11 บันทึกรับเข้าคลังปลีก                                       | 66-68 |
| 3.1.12 รายงานห้องจ่ายยาผู้ป่วยใน                                   | 69    |
| 3.1.13 ค้นหนและพิมพ์สติ๊กเกอร์ สำหรับยาที่ Gen Profile             | 70    |
|                                                                    |       |

## สารบัญ

#### 

## บทที่ 1 การเข้าใช้งานของระบบโดยทั่วไป

ระบบสารสนเทศเพื่อการบริหารจัดการโรงพยาบาล (e-PHIS) จะมีลักษณะการใช้งานที่ กล้ายหรือเหมือนกันในส่วนของการเข้าสู่ระบบงาน การใส่ค่าต่างๆ รวมถึงปุ่มคำสั่งการใช้งาน ซึ่ง ต่อไปจะเป็นการอธิบายการใช้งานของระบบโดยทั่วไป ดังนี้

## 1.1 การเข้าใช้โปรแกรม

ในการเริ่มต้นการใช้งานของระบบสารสนเทศเพื่อการบริหารจัดการโรงพยาบาล (e-PHIS) ผู้ใช้งานจะต้องปฏิบัติตามขั้นตอนดังต่อไปนี้

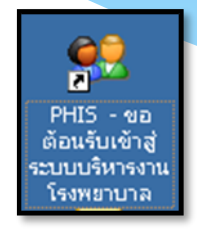

1.1.1 เข้าสู่ระบบการทำงาน Windows แล้วทำการเชื่อมต่อเครือข่าย Internet ก่อนหลัง จากนั้นจึงกลิกที่ Short Cut ของระบบสารสนเทศเพื่อการบริหารจัดการ โรงพยาบาล (e-PHIS) ก็จะ เข้าสู่หน้าจอ Login

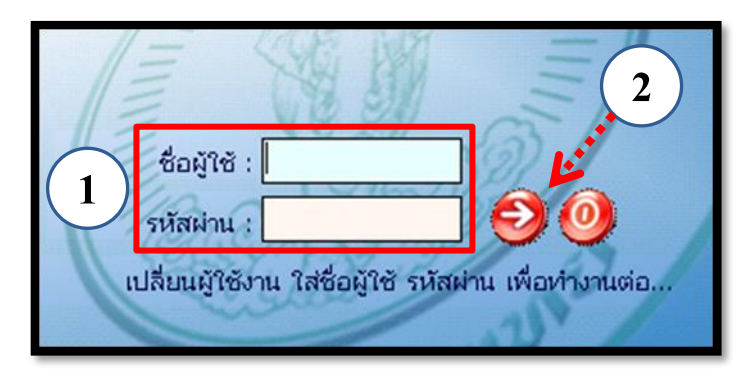

1.1.2 การใช้งาน Login

หน้าจอ Login เป็นหน้าจอที่ใช้สำหรับป้องกันความปลอคภัยของข้อมูล จากผู้ใช้งาน ที่ไม่มีสิทธิ์ในการเข้าถึงข้อมูล การเข้าสู่เมนูหลักของระบบงาน ให้ปฏิบัติตามขั้นตอนคังนี้

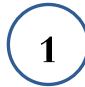

2)

คีย์ชื่อผู้ใช้และรหัสผ่าน

คลิกที่ปุ่ม 🞯 หรือกด ENTER ที่แป้นพิมพ์ ก็จะเข้าสู่หน้าจอเมนูหลักของระบบงาน

## บทที่ 2 แนะนำการใช้งานทั่วไปของโปรแกรม

## 2.1 องค์ประกอบของหน้าจอ

#### 2.1.1 หน้าจอหลักของโปรแกรม

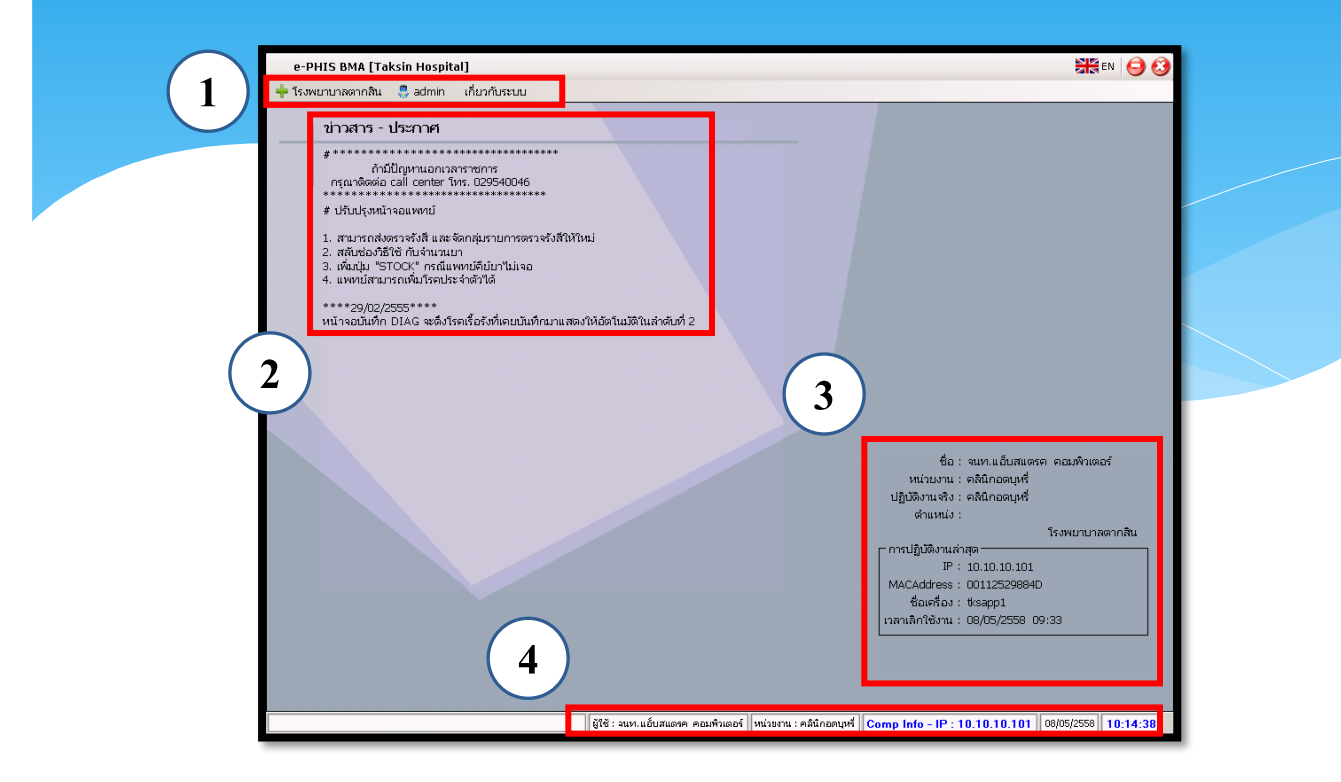

#### หน้าจอหลักของโปรแกรมประกอบด้วย 4 ส่วน คือ

| 1. Menu Bar | ใช้สำหรับเรียกการใช้งานเมนูระบบ การใช้งานเมนูสำหรับ Admin |
|-------------|-----------------------------------------------------------|
|             | และการใช้งานเมนูเกี่ยวกับโปรแกรม                          |

| 2. Information                                             | ใช้สำหรับแสดงข่าวสาร และประกาศต่างๆ ภายในหน่วยงาน                                                                                          |
|------------------------------------------------------------|----------------------------------------------------------------------------------------------------|
| 3. ข้อมูลผู้ใช้งาน<br>และการปฏิบัติงาน<br>ล่าสุดของเครื่อง | ใช้สำหรับแสดงรายละเอียดข้อมูลผู้ใช้งานที่ Log in เข้าสู่ระบบ<br>ล่าสุด และรายละเอียดการปฏิบัติงานล่าสุดของเครื่อง PC ที่เข้าใช้<br>โปรแกรม |
| 4. Status Bar                                              | ใช้สำหรับแสดงสถานะของการใช้งานหน้าจออยู่ ณ. ปัจจุบัน เช่น<br>ชื่อผู้ใช้งาน,หน่วยงาน และวันเวลาที่ใช้งานอยู่                                |

2.5.2.3 ก้นหาจากนามสกุล ให้กีย์เกรื่องหมายบวกก่อน แล้วจึงตามด้วยนามสกุล ตัวอย่างเช่น นามสกุล "ทด" ก็จะต้องกีย์เป็น "+ทด" แล้วกด Enter ที่แป้นพิมพ์ ถ้านามสกุลที่กีย์ นั้นมีอยู่ในฐานข้อมูลของระบบจะปรากฏหน้าจอก้นหาข้อมูล

🗌 🏟 🙀 🗑 🗞 🏟 🗔 🥥

| _ FÌ | มหาข้อมูล —<br>ตำบล/อำเร<br>วันที่รับ<br>หน่วยง | ต้นหา :<br>1อ/จังหวัด :<br>เการรักษา :<br>านที่รักษา : |             |              | ประเภทเอก         | เสาร : | Q ňu       |          | - ตัวเลือกเพิ่มเติม<br>♥ ผู้ป่วยนอกยกเ<br>♥ ผู้ป่วยในยกเลิศ | ลิก<br>า            |            |
|------|-------------------------------------------------|--------------------------------------------------------|-------------|--------------|-------------------|--------|------------|----------|-------------------------------------------------------------|---------------------|------------|
|      | HN                                              | ดำนำหน้า                                               | ข้อ         | นามสกุล      | เลข ปชช. / อื่นๆ  | เพศ    | วันเกิด    | อายุ     | ชื่อนิดา                                                    | ชื่อมารดา           | ที่อ       |
| 3    | 24768/58                                        | นาย                                                    | คง          | ทด           | 0-0100-51211-74-2 | ชาย    | 21/03/2535 | 24-6-21  |                                                             |                     |            |
|      | 23336/50                                        | นาย                                                    | ตอมพิวเตอร์ | ทดสอบ        | 1-2345-67891-23-4 | ซาย    | 25/11/2525 | 33-10-17 | ทดสอบ ทดสอบ                                                 | ทดสอบ ทดสอบ         |            |
|      | 1265/43                                         | ໑. ຎູ.                                                 | จรินหร่พร   | หดศิริ       |                   | หญิง   | 01/01/2535 | 24-9-11  | สมบัติ                                                      |                     |            |
|      | 28566/50                                        | นาง                                                    | จำปี        | ทดนาที       | 3-4402-00151-97-6 | หญิง   | 01/02/2495 | 64-8-11  | นายโพธิ์                                                    | ผัน                 |            |
|      | 20529/57                                        | นาง                                                    | จินตนา      | ทดแทนคุณ     | 3-1206-00482-84-1 | หญิง   | 29/10/2501 | 57-11-13 | 3 บัว อภินันท์รัตนกุล                                       | จปราณี อภินันท์รัตน | <u>.</u> ا |
|      | 36449/55                                        | ด.ญ.                                                   | ชฎาพร       | ทดกลาง       | 1-1008-01739-38-9 | หญิง   | 06/12/2555 | 3-10-6   | สรายุทธ                                                     | ດາງ                 |            |
|      | 44459/48                                        | <del>u</del>                                           | ณีซากัทร    | พดแทน        |                   | หญิง   | 19/07/2507 | 52-2-23  | <del>ม.ท.ชุมพล</del>                                        | วันดี               |            |
|      | 3126/53                                         | น.ส.                                                   | ณีซาภัทร    | ทดแทน        | 3-1020-01158-93-2 | หญิง   | 19/07/2507 | 52-2-23  | น.ท.ชุมพล ทดแห                                              | าวันดี บัวศักดิ์    |            |
|      | 43441/58                                        | นาย                                                    | ดารา        | หด           | 0-0270-61146-29-0 | ซาย    | 15/12/2522 | 36-9-27  |                                                             |                     |            |
|      |                                                 |                                                        |             |              |                   |        |            |          |                                                             | 💙 ตกลง  🗙           | Û¢         |
|      |                                                 |                                                        | ลำดับ       | ชื่อ-นามสกุล | ความสัม           | เพ้นธ์ |            |          | สถานที่ติดต่อ                                               |                     |            |
|      |                                                 |                                                        |             |              |                   |        |            |          |                                                             |                     |            |

2.5.3 ค้นหาจากเลขประจำตัวผู้ป่วยนอก (HN) การค้นหาจากเลขประจำตัวผู้ป่วยนอก (HN) นั้นสามารถค้นหาได้ 3 รูปแบบดังนี้

แบบที่ 1 ค้นหาเฉพาะเลขลำคับของผู้ป่วย ซึ่งสามารถทำได้เฉพาะในกรณีที่เลข HN ของ ผู้ป่วยนั้นเป็น HN ของปีปัจจุบัน ตัวอย่างเช่น ปีปัจจุบันคือปี 2559 เลข HN ที่ต้องการค้นหากือ เลข 2037/59 ดังนั้นการคีย์กือคีย์เลข 2037 แล้วกด Enter บนแป้นพิมพ์

แบบที่ 2 ค้นหาจากรูปแบบเลขลำคับของผู้ป่วยทับปีพ.ศ. ซึ่งสามารถทำได้กับเลข HN ของปี ปัจจุบัน และของปีย้อนหลัง ตัวอย่างเช่น HN 104351/54 และ HN 32526/52

แบบที่ 3 ค้นหาจากรูปแบบเลข 8 หลัก ซึ่งสามารถทำได้กับเลข HN ของปีปัจจุบัน และของ ปีย้อนหลัง โดยสามารถกีย์เลขลำดับของผู้ป่วยแล้วตามด้วยปี พ.ศ. โดยไม่ต้องใส่เครื่องหมายทับ ตัวอย่างเช่น HN 97734/56 สามารถกีย์ในรูปแบบกือ 560097734

2.5.4 ค้นหาจากเลขประจำตัวผู้ป่วยใน (AN) การค้นหาจากเลขประจำตัวผู้ป่วยใน (AN) นั้นจะต้องใช้เครื่องหมายขีดกลาง full ยัติภังค์ (-) มาใช้ร่วมด้วย สามารถค้นหาดังนี้ <u>วิธีการค้นหา</u>ตัวอย่างเลขAN เป็นเลข AN 456 ปี 59 วิธีการคีย์ 456-59 แล้วกด Enter บน แป้นพิมพ์ จะได้สืบค้นข้อมูลของ AN 456-59

บันทึกส่งตรวจรักษ

## 2.2 ความหมายและลักษณะการทำงานของปุ่มคำสั่ง (Tool Bar)

| สัญลักษณ์ | ความหมาย     | คำอธิบาย                                                                                                    |
|-----------|--------------|----------------------------------------------------------------------------------------------------|
|           | ข้อมูลใหม่   | ใช้สำหรับเริ่มต้นการทำงานของหน้าจอใหม่ โดยที่ไม่ต้อง<br>ออกจากหน้าจอนั้น ซึ่งเมื่อคลิกที่ปุ่มคำสั่งนี้ ระบบจะทำการ<br>Clear หน้าจอให้พร้อมใช้งานใหม่อีกครั้ง จะใช้ได้กับบาง<br>หน้าจอเท่านั้น |
|           | บันทึกข้อมูล | ใช้สำหรับจัดเก็บข้อมูล (Save) เมื่อคลิกที่ปุ่มคำสั่งนี้ ระบบจะ<br>ทำการจัคเก็บข้อมูลลงฐานข้อมูลของระบบงาน                                                                                     |
|           | aບบันทึก     | ใช้สำหรับยกเลิกข้อมูล เมื่อคลิกที่ปุ่มคำสั่งนี้ ระบบจะแสดง<br>ข้อความให้ยืนยันคำสั่งอีกครั้ง ดังรูป                                                                                           |
| 2         | ภาพก่อนพิมพ์ | ใช้สำหรับดูตัวอย่างก่อนจะสั่งพิมพ์เป็นเอกสารออกมา                                                                                                    |
| <b>E</b>  | พิมพ์        | ใช้สำหรับสั่งพิมพ์ใบรายงานหรือตัวเลือกรายการพิมพ์ต่างๆ<br>ของระบบงาน                                                                                                    |
| <b>é</b>  | ค้นหาข้อมูล  | ใช้สำหรับค้นหาข้อมูลตามเงื่อนไข เมื่อคลิกที่ปุ่มคำสั่งนี้<br>ระบบจะค้นหาข้อมูลที่มีอยู่ในฐานข้อมูลของระบบงาน ตาม<br>เงื่อนไขที่กำหนดไว้ปุ่มคำสั่งนี้จะใช้ได้กับบางหน้าจอเท่านั้น              |
|           | ปิดหน้าจอ    | ใช้สำหรับปิดหน้าจอหรือออกจากหน้าจอการใช้งาน ณ<br>ปัจจุบัน                                                                                                    |
| *         | นำข้อมูลออก  | ใช้ในกรณีที่ต้องการ Save ข้อมูลรายงานออกเป็นไฟล์ เพื่อ<br>นำไปใช้ในรูปแบบอื่น (จะปรากฏในหน้าจอรายงาน)                                                                                         |

|           |              | แนะนำการใช้งานทั่วไปของโปรแกรม                                                                                                    |  |  |  |  |  |
|-----------|--------------|----------------------------------------------------------------------------------------------------|--|--|--|--|--|
| สัญลักษณ์ | ຄວາມหมาย     | ดำอริบาย                                                                                                    |  |  |  |  |  |
| ជម្ងឺ៨អូ  | ความหมาย     | หายชบาย<br>ใช้สำหรับแสดงรายละเอียดเกี่ยวกับระบบงานที่ใช้อยู่ เช่น<br>Version ของ โปรแกรมที่ใช้อยู่เป็น Version อะไร เป็นต้น เมื่อ<br>คลิกที่ปุ่มคำสั่งนี้จะปรากฏหน้าต่างแสดงรายละเอียด ดังรูป<br>เมษ์กษระเทศ<br>เริ่มหมามออกสิน<br>ผู้แก้ไซ่อนุม<br>ผู้แก้ไซ่อนุม<br>ผู้แก้ไซ่อนุม<br>ม.ป/บร/2558 13:52:41<br>เป็นเกม<br>รัฐมนัญ<br>ม.ป/บร์กระบ<br>เป็นกาม<br>เป็นกาม<br>เป็น<br>เป็นกาม<br>เป็นกาม<br>เป็นกาม<br>เป็น<br>เป็น<br>เป็นกาม<br>เป็นกาม<br>เป็นนกาม<br>เป็นกาม<br>เป็นกาม<br>เป็นนาม<br>เป็นกาม<br>เป็นกาม<br>เป็นกาม<br>เป็นกาม<br>เป็นกาม<br>เป็นกาม<br>เป็นนาม<br>เป็นกาม<br>เป็นกาม<br>เป็นกาม<br>เป็นกาม<br>เป็นกาม<br>เป็นกาม<br>เป็นกาม<br>เป็นกาม<br>เป็นกาม<br>เป็นกาม<br>เป็นกาม<br>เป็นกาม<br>เป็นกาม<br>เป็นกาม<br>เป็นกาม<br>เป็นกาม<br>เป็นกาม<br>เป็นกาม<br>เป็นกาม<br>เป็น<br>เป็นนาม<br>เป็นกาม<br>เป็นนกาม<br>เป็นกาม<br>เป็น<br>เป็น<br>เป็นกาม<br>เปนน<br>เปน |  |  |  |  |  |
| ۵         | หน้าสุดท้าย  | ใช้สำหรับหน้าจอตัวอย่างก่อนพิมพ์ ในกรณีที่ข้อมูลที่แสดงมี<br>เป็นจำนวนมาก และต้องการไปยังหน้าสุดท้ายของข้อมูลก็จะ<br>ใช้ปุ่มคำสั่งนี้ (จะปรากฏในหน้าจอรายงาน)                                                                                                    |  |  |  |  |  |
| 3         | หน้าก่อนหน้า | ใช้สำหรับหน้าจอตัวอย่างก่อนพิมพ์ ในกรณีที่ข้อมูลมีมากกว่า<br>1 หน้าเมื่อต้องการไปยังหน้าก่อนหน้าปัจจุบันก็จะใช้ปุ่มกำสั่ง<br>นี้ (จะปรากฏในหน้าจอรายงาน)                                                                                                    |  |  |  |  |  |
|           | หน้าต่อไป    | ใช้สำหรับหน้าจอตัวอย่างก่อนพิมพ์ ในกรณีที่ข้อมูลมีมากกว่า<br>1 หน้าเมื่อต้องการไปยังหน้าถัดไปก็จะใช้ปุ่มคำสั่งนี้ (จะ<br>ปรากฏในหน้าจอรายงาน)                                                                                                    |  |  |  |  |  |
| <b>e</b>  | งยาย         | ใช้สำหรับหน้าจอตัวอย่างก่อนพิมพ์ ในกรณีที่ต้องการขยาย<br>หน้าแสดงข้อมูลให้ใหญ่ขึ้น ซึ่งจะขยายขึ้นทีละ 25% จากขนาด<br>ปกติ 100% (จะปรากฎในหน้าจอรายงาน)                                                                                                    |  |  |  |  |  |

แนะนำการใช้งานทั่วไปของโปรแกรม

| สัญลักษณ์   | ความหมาย  | คำอธิบาย                                                                                                    |
|-------------|-----------|----------------------------------------------------------------------------------------------------|
| <b>e</b>    | ย่อ       | ใช้สำหรับหน้าจอตัวอย่างก่อนพิมพ์ ในกรณีที่ต้องการย่อหน้า<br>แสดงข้อมูลให้เล็กลง ซึ่งจะลดลงทีละ 25% จากขนาดปกติ<br>100% (จะปรากฏในหน้าจอรายงาน)                                              |
| 100% 💌      | ย่อ/ขยาย  | ใช้สำหรับหน้าจอตัวอย่างก่อนพิมพ์ ในกรณีที่ต้องการย่อหรือ<br>งยายแบบกำหนด % ในการย่องยายด้วยตัวเอง โดยกีย์กำหนด<br>% ในการย่องยายในช่องแล้วกด Enter ที่แป้นพิมพ์ (จะปรากฏ<br>ในหน้าจอรายงาน) |
| <b>*</b> .] | แนวกระคาษ | ใช้สำหรับหน้าจอตัวอย่างก่อนพิมพ์ ในกรณีที่ต้องการปรับ<br>รูปแบบรายงานจากแนวตั้งเป็นแนวนอน (จะปรากฏในหน้าจอ<br>รายงาน)                                                                       |
| C           | ไม้บรรทัด | ใช้สำหรับหน้าจอตัวอย่างก่อนพิมพ์ เมื่อต้องการแสดงขอบ<br>ซ้าย ขอบขวา และการตั้งย่อหน้าของกระดาษ (จะปรากฏใน<br>หน้าจอรายงาน)                                                                  |

#### บทที่ 3 ระบบงานเภสัชกรรม 3.1 งานห้องจ่ายยาผู้ป่วยนอก 3.1.1 งานสั่งจ่ายยาผู้ป่วยนอก 1. บันทึกยืนยันใบสั่งยาผู้ป่วยนอก (Confirm ใบสั่งยา) เป็นหน้าจอสำหรับบันทึกยืนยันใบสั่งยาให้คนไข้นอก <u>ขั้นตอนการทำงาน</u> 1. คีย์ HN คนใข้แล้วจะขึ้นข้อมูลยืนยันใบสั่งยา ให้ User คลิก 🧇 เพื่อยืนยันใบสั่งยา 🐼 🞇 🛃 🗞 🖉 🚳 1.บันทึกยืนยันใบสั่งยาผู้ป่วยนอก (Confirm ใบสั่งยา) ยืนยันใบสั่งยาของแพทย์ HN : 53171/63 หน่วยงานยืนยัน : <mark>ห้องจ่ายยาผู้ป่วยนอก</mark> ผู้ยืนยัน : พญ.abs aba ลำดับ เลขที่ใบสั่งยา จำนวน ชื่อ-สกุล เวลายืนยัน Q-NO เวลาจัดยา เวล ผู้ยืนยัน บ เวลาจ่ายยา 1. ใส่ Hn แล้วกด Enter วันที่สั่งยา เวลาที่สั่งยา ชื่อ-สกุล ต้องจ่าย สถานะใบสั่งยา \_\_\_\_ ยืนยัน พิมพ์สำดับคิวรับยา ด่าใช้จ่าย ,ข้อมูลแพ้ยา ,โรค , หัวฉลาก ,สตี้กเกอร์ยา พิมพ์ใบยาHM(A5) พิมพ์ใบยาHM(A4)

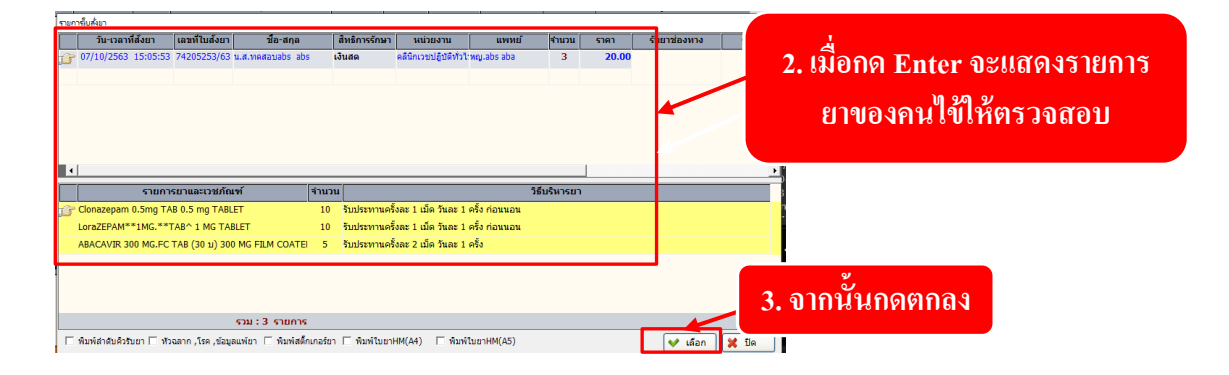

## เมื่อกดตกลงเรียบร้อยแล้ว หน้าจอจะแสดงเลขที่ใบสั่งยาขึ้นมาให้ และสถาะใบยาจะจะเป็น รอจัดยา

|                                                                     | i 🖓 😽 🔅                                                    |                                      |                             | 1.บันทึกยืนเ                          | ยันใบสั่งยา | าผู้ป่วยนะ | อก (Confirm ใบสั่งย         |
|---------------------------------------------------------------------|------------------------------------------------------------|--------------------------------------|-----------------------------|---------------------------------------|-------------|------------|-----------------------------|
|                                                                     |                                                            | ยืนยันใบ                             | เส้งยาข                     | อ <mark>งแพทย์</mark>                 |             |            |                             |
| หน่วยงานยืนยัน : <mark>ห้องจ่ายยาผู้ป่วยน</mark>                    | อก ผู้ยืนย้                                                | ัน : พญ.abs aba                      | <u> </u>                    | N :                                   |             |            |                             |
| ลำดับ เลขที่ใบสั่งยา จำนวน                                          | ชื่อ-สกุล                                                  | เวลายืนยัน                           | Q-NO הכו                    | เจ้ดยา เวลาตรวจสอบ                    | เวลาจ่ายยา  | 1          | ผู้ยืนยัน                   |
| 1 74205253/63 3                                                     | น.ส.ทดสอบabs abs                                           | 15:12:35                             | B-570                       |                                       |             | พญ.abs a   | ba                          |
| เลขที่ใบยา                                                          |                                                            |                                      |                             |                                       |             |            | สถานะรอจัดยา                |
| วันที่สั่งยา เวลาที่สั่งยา                                          | ชื่อ-สกุล                                                  | ส์ทธิการรักษา                        | หน่วยงาน                    | แพทย์                                 | จำนวน       | ราคา       | ต้องจ่าย สถานะใบสั่งยา      |
| 67/10/2563 15:05:53 น.ส.                                            | ทดสอบabs abs เ                                             | งินสด คลินิ <i>เ</i>                 | าเวชปฏิบัติทั่วไป           | พญ.abs aba                            | 3           | 20.00      | 20.0 <mark>0</mark> รอจัดยา |
| ี่มีนยัน<br>∢<br>พิมพ์สาลับดิวรับยาดำใช้จั<br>Samsung ML-371x , Sam | าย ,ข้อมูลแพ้ยา ,โรค , หัวฉลา<br>sung ML-371x Series PCL ( | ก,สติ๊กเกอร์ยา 🗌 พิมพ์ใน<br>2. 🚑 Sam | ɪยาHM(A5) 「<br>sung ML-371x | พิมพ์ใบยาHM(A4)<br>Samsung ML-371x Se | eries PCL 6 | ]          |                             |

สามารถพิมพ์รับดับคิวรับยา ฉลากยา อื่นๆได้

โรงพยาบาลราชพิพัฒน์ HN:[53171/63] [74205253/63] 07/10/63 15:05 น.ส. ทดสอบabs abs [3]

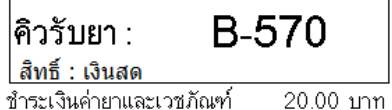

กรุณารอเรียกรับยาช่องหมายเลข 12,13,14

## 2. บันทึกยกเลิกยืนยันใบสั่งยาผู้ป่วยนอก (Confirm ใบสั่งยา)

เป็นหน้าจอที่ใช้สำหรับบันทึกยกเลิกยืนยันใบสั่งยาผู้ป่วยนอก (Confirm ใบสั่งยา) ขั้นตอนการดำเนินการ

คีย์ HN

| 📃 🥪 🞇 🍃 🗽 🖗 🖏 🤤 🛛 นี้สู่ 😨                                                                                |           |            |      |           |             |            |           |
|----------------------------------------------------------------------------------------------------|-----------|------------|------|-----------|-------------|------------|-----------|
| ยกเลิกยืนยัน - ใบสั่งยาแพทย์<br>ห่วยงานยืนยัน : ฟ้องจ่ายยาผู้ป่วยนอก ผู้ยืนยัน : พญ.abs aba เห : 53171/63 |           |            |      |           |             |            |           |
| ลำดับ เลขที่ใบสั่งยา จำนวน                                                                                | ชื่อ-สกุล | เวลายืนยัน | Q-NO | เวลาจัดยา | เวลาตรวจสอบ | เวลาจ่ายยา | ผู้ยืนยัน |
|                                                                                                    |           |            |      |           |             |            |           |

ระบบจะปรากฏ หน้า รายการใบสั่งยา ขึ้นมา เลือกข้อมูลที่ต้องการยกเลิก กด 🗹 เลือก

| รายกา | รโบสังยา     |                |                  |               |                        |            |         |       |
|-------|--------------|----------------|------------------|---------------|------------------------|------------|---------|-------|
|       | วันที่สั่งยา | เลขที่ใบสั่งยา | ชื่อ-สกุล        | ส์หธิการรักษา | หน่วยงาน               | แพทย์      | จำนวน   | ราคา  |
| G     | 07/10/2563   | 74205253/63    | น.ส.ทดสอบabs abs | เงินสด        | คลินิกเวชปฏิบัติทั่วไป | พญ.abs aba | 3       | 20.00 |
|       |              |                |                  |               |                        |            |         |       |
|       |              |                |                  |               |                        |            |         |       |
|       |              |                |                  |               |                        |            |         |       |
|       |              |                |                  |               |                        |            |         |       |
|       |              |                |                  |               |                        |            |         |       |
|       |              |                |                  |               |                        |            |         |       |
|       |              |                |                  |               |                        |            |         |       |
|       |              |                |                  |               |                        |            |         |       |
|       |              |                |                  |               |                        |            |         |       |
|       |              |                |                  |               |                        | ×          | ้ เลือก | 🗶 ปิด |
| _     |              |                |                  |               |                        |            |         |       |

ระบบจะแสดงรายการ ขึ้นมา กด 🐼 เพื่อบันทึก

| 🔄 🐼 🔀 🏂 🦗 🦃 🤹 2.บันทึกยกเลิกยืนยันใบสั่งยาผู้ป่วยนอก (Confirm ใบสั่งยา)                            |                                                                       |                                                     |                                                                                                    |  |  |  |  |  |
|----------------------------------------------------------------------------------------------------|-----------------------------------------------------------------------|-----------------------------------------------------|----------------------------------------------------------------------------------------------------|--|--|--|--|--|
| ยกเลิกยืนยัน - ใบสั้งยาแพทย์<br>หน่วยงานอื่นอัน :โข้องร้ายยาผู้ปัวยนอก ผู้มีมอัน :โหญ.abs aba ไท : |                                                                       |                                                     |                                                                                                    |  |  |  |  |  |
| เวลายืนยัน Q-NO                                                                                    | เวลาจัดยา เวลาตรวจ                                                    | สอบ เวลาจ่ายยา                                      | ผู้ยืนยัน                                                                                                   |  |  |  |  |  |
| B-570                                                                                              |                                                                       |                                                     |                                                                                                    |  |  |  |  |  |
|                                                                                                    |                                                                       |                                                     |                                                                                                    |  |  |  |  |  |
|                                                                                                    |                                                                       |                                                     |                                                                                                    |  |  |  |  |  |
|                                                                                                    |                                                                       |                                                     |                                                                                                    |  |  |  |  |  |
|                                                                                                    | <mark>ถิกยืนยัน - "</mark><br><sup>a</sup><br>วลายันยัน Q-NO<br>B-570 | <mark>จิกยืนยัน - ใบสังยาแท</mark><br>∍н⊮ :<br><br> | <mark>จิกยืนยัน - ใบสั่งยาแพทย์</mark><br>∍ни :<br>⊐อาชินยัน Q-NO เวลาจัดยา เวลาดรวจสอบ เวลาจ่ายยา<br>B-570 |  |  |  |  |  |

3. บันทึกใบสั่งยาผู้ป่วยนอก เป็นหน้าจอสั่งยาให้ผู้ป่วย โคยเภสัชกรรม กคเลข HN ของผู้ป่วยที่ต้องการ <u>ขั้นตอนการทำงาน</u> บันทึกในสิ่งยาผู้ป่วยนอก Ŧ แถบเครื่องมือ ] 🔬 💥 🚽 🖗 🗛 บันทึกใบสั่งยาผู้ป่วยนอก ดารางระบบ ค้เ<sup>ปิดหน้าจอ</sup>, ชื่อ-สกุล, CID : 🙎 สอบถามแพ้ยา - F2 ۵ 🖉 ຍ້ວນູລ ໃນສິ່งຍາ วันเวลาที่สั่งยา : STOCK หน่วยงานที่จ่ายยา : หน่วยงานที่สั่งยา : 14/11/2559 21:43:36 |ห้องจ่ายยาผู้ป่ายนอก ▼ แพทย์ผู้สิ่งยา : สถานะใบสั่งยา : •

วันที่รับยาล่าสด

เมื่อเข้าสู่ เมนูบันทึกใบสั่งยาผู้ป่วยนอก ให้ User ใส่ HN ของผู้ป่วยที่ต้องการ แล้วกค Enter

สำดับ :

RM

ผู้บันทึก

เลขที่ใบสั่งยา

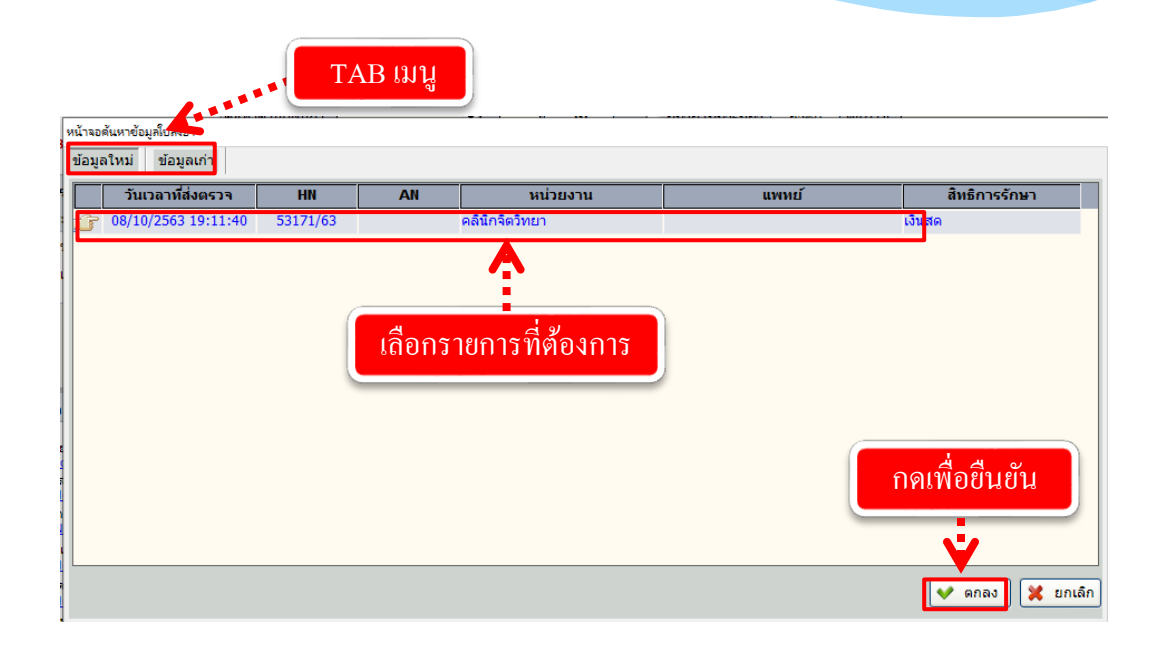

💙 ตกลง

จะปรากฏหน่วยตรวจของวันที่ปัจจุบัน เลือกรายการที่ต้องการแล้วกดปุ่ม เพื่อยืนยัน

|                                                                                                    | งานสั่งจ่ายยาผู้ป่วยนอก<br>ข้อมูลใบสั่งขา                                                                                                    |
|----------------------------------------------------------------------------------------------------|----------------------------------------------------------------------------------------------------|
| เป็นแคร้องมือ         ที่มนุลจำเหาาะอุปัปน         ที่มนุลจำเหาาะอุปัปน         เป็นส่านหาะอุปัปน         เป็นส่านหาะอุปัปน         เป็นส่านหาะอุปัปน         เป็นส่านหาะอุปัปน         เป็นส่านหาะอุปัปน         เป็นส่านหาะอุปันน         เป็นส่านหาะอุปันน         เป็นส่าน         เป็นส่าน         เป | <ul> <li> <li></li></li></ul>                                                                                                    |
| initian     initian                                                                                                    | Pharmacist Note :           Pharmacist Note :           Prescribing Error :           "มัลมูลการตราสสมและจ่ายยา"           "มัลมูลการตราสสมและจ่ายยา"           "มัลมูลการตราสสมและจ่ายยา"           "มัลมูลการตราสสมและจ่ายยา"           "มัลมูลการตราสสมและจ่ายยา"           "มัลมูลการตราสสมและจ่ายยา"           "มัลมูลการตราสสมและจ่ายยา"           "ผู้จัดยา :           "มาอกมัญขึยาหลักแห่งชาติ :           "มัลมูลการตราสรมและจ่ายยา"           "ผู้หราวจ :           "มาอกมัญขึยาหลักแห่งชาติ :           "มาอกมัญขึยาหลักแห่งชาติ :           "มาอกมัญขึยาหลักแห่งชาติ :           "มาอกมัญขึยาหลักแห่งชาติ :           "มาอกมัญขึยาหลักแห่งชาติ :           "มาอกมัญขึยาหลักแห่งชาติ :           "มาอกมัญขึยาหลักแห่งชาติ :           "มาอกมัญข้ายางกักแห่งชาติ :           "มาอกมัญข้ายางกักแห่งชาติ :           "มาอกมัญข้ายางกักแห่ง"           "มาอกมัญข้ายางกัดแห่งชาติ :           "มาอกมัญข้ายางกัดแห่งชาติ :           "มาอกมัญรับการกรางที่ไข่ :           "มาอกมัญรับการกรางของการกรางที่ไข่ :           "มายางสามายางกังทุง :           "มายางกังทุ่งชาติ :           "มายางกรางที่ไข่ :           "มายางกังทุ่งหาด           "มายางกังทุ่งรางทุง           "มายางกรางที่ไข่ : |

จะปรากฏหน้าจอ ให้ทำการคลิกขวาแล้วกด จะปรากฏตาราง ดังภาพ

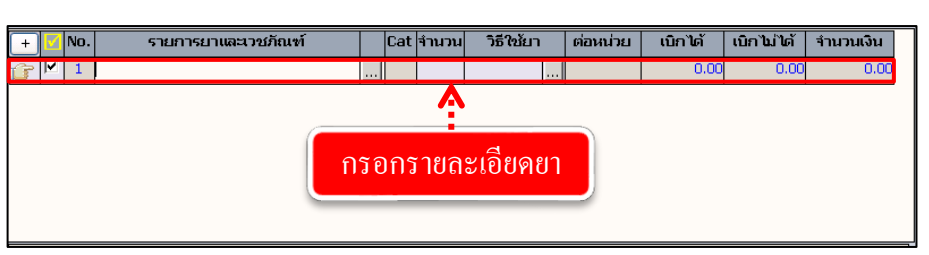

เพิ่มข้อมูล

.

Ctrl+A

เพื่อกรอกรายการยา

ช่องรายการยาและเวชภัณฑ์ สามารถคีย์ได้ทั้งรหัสยา หรือชื่อยา แล้วกด Enter จะปรากฏ รายการยาให้เราเลือก ดังภาพ

| รายการ | ยาและ | เวขกัณฑ์                        |                                                                             |                            |      |
|--------|-------|---------------------------------|-----------------------------------------------------------------------------|----------------------------|------|
| กล     | ุ่มยา | :                               |                                                                             | •                          |      |
| รายกา  | ารยา  | : PA                            |                                                                             |                            |      |
|        |       | รหัส                            | 🔹 💼 เลือกยาที่ต้                                                            | Generic Generic            | Η ^  |
|        | N     | 1090                            | PAVULON INJ.(วิสัญญี)                                                       |                            | (1)  |
|        |       | 2068                            | PALACOS R [7401]                                                            |                            |      |
|        | Ν     | 2122                            | PAS SODIUM TAB 1G. (**ต่างด้าว)                                             | PARA-AMINOSALICYLIC ACID   | (1)  |
|        | ຄ     | 2381                            | PAMIDRONATE DISODIUM 30MG.INJ.                                              |                            | (1)  |
|        |       | 2459                            | CODIGESIC TAB.(u)^                                                          | CODEINE, PARACETAMOL       | (2)  |
| G      | บ     | 267                             | PARACETAMOL syr. (ยาน้ำ)**250 mg/5ml.                                       | PARACETAMOL                | (1)  |
|        | ш     | 209                             | PARACETAMOL 323 mg. TAB.                                                    | PARACETAMOL                | (1)  |
|        | บ     | 271                             | PARACETAMOL # 500 mg. TAB.                                                  | PARACETAMOL                | (1)  |
|        | U     | 275                             | PARACETAMOLsyr.(ยาน้ำ)120mg/5ml(60ml)                                       | PARACETAMOL                | (1)  |
|        |       | 2769                            | ULTRACET (L) 325/37.5MG TAB(ນ)ທວ.                                           | PARACETAMOL, TRAMADOL      | (2)  |
|        | U     | 277                             | PARACETAMOL**DROP 60MG/0.6ML.15 ml.                                         | PARACETAMOL กดเพื่อยื่บยับ | (1)  |
|        |       | 3044                            | PAVLIK HARNESS,PED XS[8605]                                                 |                            | -    |
|        |       | 3045                            | PAVLIK HARNESS,PED S[8605]                                                  |                            | -    |
|        |       | 3209                            | PALACOS MV+G [7402]                                                         | <b>•</b>                   |      |
| หมาย   | เหตุ- | -1. สธ. สั้งได้<br>2. พิมพ์ *น่ | เฉพาะสิทธิ์ประกันสุขภาพ<br>เหน้า โปรแกรมจะค้นหาดาม Generic Name (Ex. *PARA) | 🗸 táan 🕽                   | (ปิด |

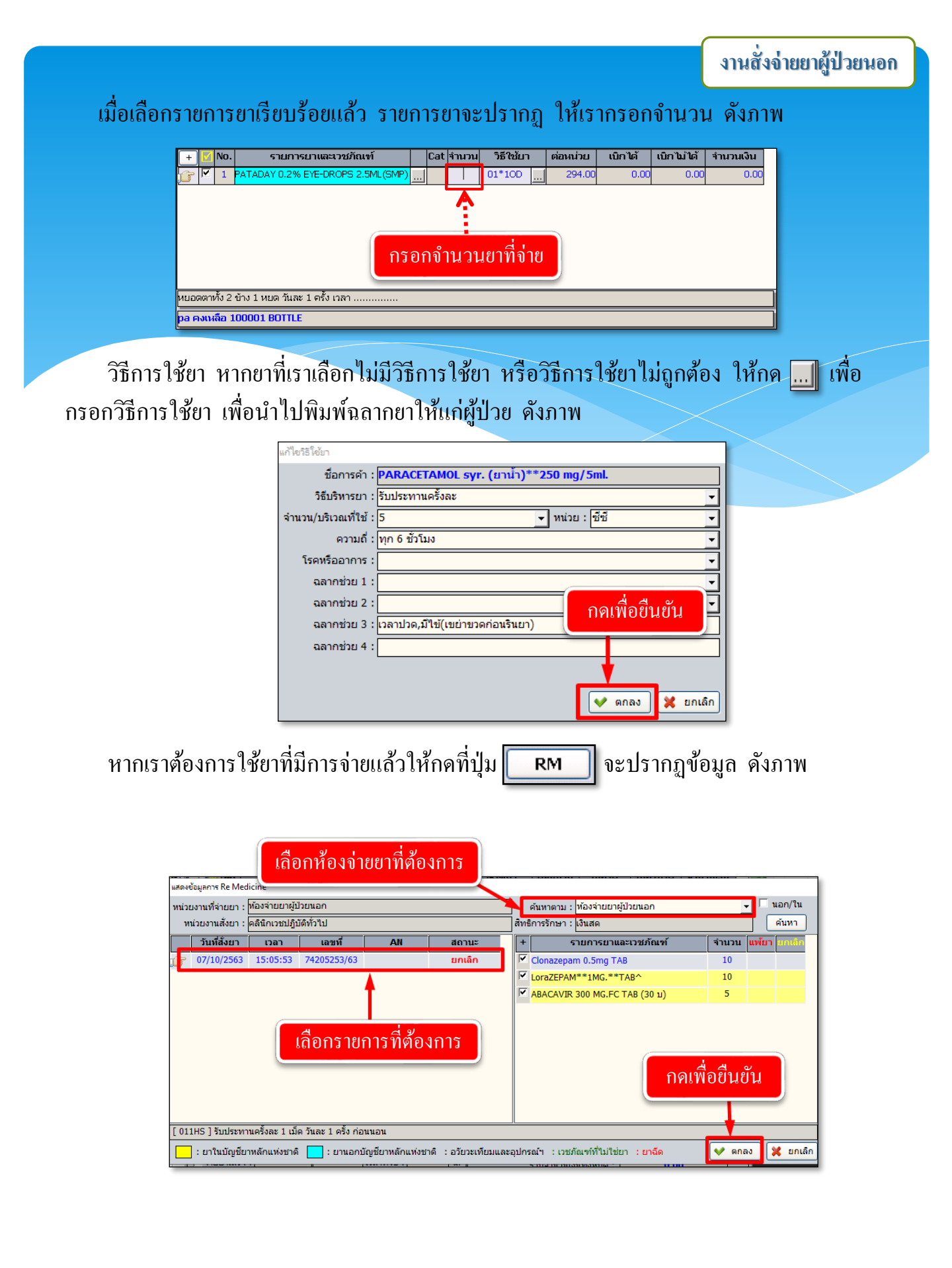

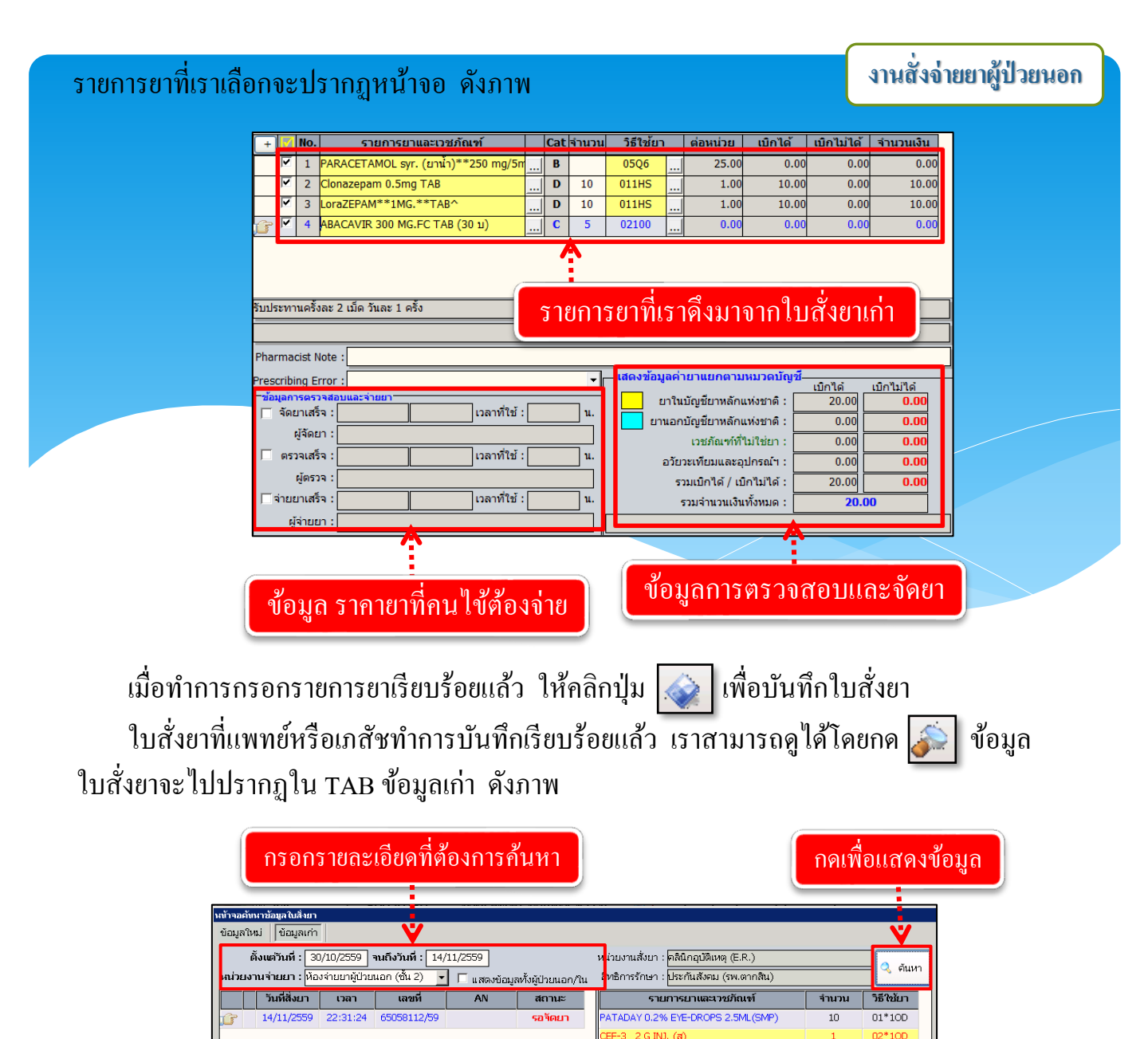

| เสื้อจองไม |       | المعرب ا |                              | ດ້າວວາມ |
|------------|-------|----------|------------------------------|---------|
| เทดแผม้ท   | OLUND | ີ ແຕ່ 1  | มหากกกรแขตงวากขรากกต่ามขาก เ | MITTIN  |

📘 : ยาในบัญชัยาหลักแห่งชาติ 🔁 : ยานอกบัญชียาหลักแห่งชาติ : อวัยวะเทียมและอุปกรณ์ฯ : เวชกัณฑ์ที่ไม่ใช่ยา : <mark>ยาฉีด</mark>

หยอดตาทั้ง 2 ข้าง 1 หยด วันละ 1 ครั้ง เวลา ....

ISS 100 ML 0.9% INJ. (PUTT&PIN) ARA GPO 500 MG TAB.

10

กดเพื่อยืนยัน

👽 ตกลง 🔀 ยกเลิก

01\*Q6

|                                              |                                                                                             | 1                                                                        | ข้อมูลใบสั่งยา                                     |                                                      |
|----------------------------------------------|---------------------------------------------------------------------------------------------|--------------------------------------------------------------------------|----------------------------------------------------|------------------------------------------------------|
| WT 57.5 HT 154<br>BP 132/92                  | 🕙 HN 🧶 ชื่อ-นามสกุล<br>50490/63 นางสมพร คงเจริญ                                             | ♀ เพศ หญิง 🔍 อายุ<br>ዄ สิทธิ์ บัตรทองเก็บค่าบ                            | [ป-ด-ว] 57-5-7<br>ริการ-0บาท - สูนย์ฯ 48 นาค       | วัชระ อุทิศ_รพ.ราชพิพัฒน์                            |
| BMI 24.26 HC -<br>BSA 1.57 CC -<br>LOS -     | <sup>−</sup> ข้อมูลใบสังยา<br>วันเวลาที่สั่งยา : STOCK หน่วย<br>08/10/2563 09:35:31 (ท้องจำ | งานที่จ่ายยา : หน่วยงานที่<br>เยยาผู้ป่วยนอก <mark>→</mark> ดิลินิกจักษุ | สั่งยา : แพทย์ผู้สั่งยา :<br>▼ พญ.ฐิติมา พันธุ์สุร | สถานะใบสั่งยา :<br>เริตไทย <mark>▼ จ่ายยาแล้ว</mark> |
| 🌢 ไม่ทราบ TEMP -                             | วันที่รับยาล่าสุด : เลขที่ใบสังยา : 742                                                     | 205860/63 <mark>สำดับ : B-268</mark>                                     | RM ผู้บันทึก :พญ                                   | .ฐิติมา พันธุ์สุจริตไทย                              |
| _                                            | กันหาตามกลุ่มยา :0                                                                          | วัน 🗌 ผู้ป่วยไม่มารั                                                     | บยา ยาชุด ผู้แก้ไข:พญ                              | .รู้ติมา พันธุ์สุจริตไทย                             |
| I.D. Card : 3-7607-00253-69-4 CID            | 🕂 🔽 No. รายการย <mark>า</mark> และเวชภัณฑ์                                                  | Cat จำนวน วิธีใช้ย                                                       | า ต่อหน่วย เบิกได้                                 | เบิกไม่ได้ จำนวนเงิน                                 |
| 🚳 สิทธิการรักนา                              | C I TEARS NATURAL FREE E/D 0.8 ML                                                           | 32 01*Q2                                                                 | 6.00 192.00                                        | 0.00 192.00                                          |
| arshistini 0                                 | 2 VIDISIC EYE GE 0.2% 10 G                                                                  | 2 66*2MH                                                                 | 154.00 308.00                                      | 0.00 308.00                                          |
| <ul> <li>สอบถามข้อมูลผู้ป่วย - F2</li> </ul> |                                                                                             |                                                                          |                                                    |                                                      |
| 2 สอบถามแพ้ยา - F3                           | เลขตี่ใปสั่งยา                                                                              |                                                                          |                                                    |                                                      |
| -                                            |                                                                                             |                                                                          |                                                    |                                                      |
|                                              |                                                                                             |                                                                          |                                                    |                                                      |
|                                              | หยอดตาทั้งสองข้าง ครั้งละ 1 หยด ทุก 2 ชั่วโมง เปิดหล                                        | เอดแล้วควรใช้ภายใน 12 ชม. นั่ <sup>ว</sup>                               | าตาเทียม                                           |                                                      |
|                                              | -                                                                                           |                                                                          |                                                    |                                                      |
| 🥰 ตัวเลือก 🛛 🧿 ^                             | Pharmacist Note :                                                                           |                                                                          |                                                    |                                                      |
| 🗆 ข้อมลแพ้ยา                                 | Prescribing Error :                                                                         | ูแสดงข้อ:                                                                | มูลค่ายาแยกตามหมวดบัญชี                            |                                                      |
| OneNote (Desktop)                            |                                                                                             |                                                                          | ยาในบัญชียาหลักแห่งชาติ : 🗌                        | เบิกใต้ เบิกใม่ได้<br>500.00 <b>0.00</b>             |
| OneNote (Desktop)                            | 🔲 🦳 จัดยาเสร็จ :                                                                            | ช้ : น. 🗖 ย                                                              | านอกบัญชียาหลักแห่งชาติ :                          | 0.00 0.00                                            |
| 🔲 พิมพ์รายการยารวม<br>📇 OneNote (Desktop)    | ผู้จัดยา :                                                                                  |                                                                          | เวชภัณฑ์ที่ไม่ใช่ยา :                              | 0.00 0.00                                            |
| 🗌 พิมพ์สติ๊กเกอร์ยา                          | 🔲 ตรวจเสร็จ : 📃 เวลาที่ใ                                                                    | ช้ :น.                                                                   | อวัยวะเทียมและอุปกรณ์ฯ :                           | 0.00 0.00                                            |
| OneNote (Desktop)                            | ผู้ตรวจ :                                                                                   |                                                                          | รวมเบิกได้ / เบิกไม่ได้ :                          | 500.00 0.00                                          |
| OneNote (Desktop)                            | ✓ จ่ายยาเสร็จ : 08/10/2563 11:37:54 เวลาที่ใ                                                | ช้ : <mark>02:02:23</mark> น.                                            | รวมจ่านวนเงินทั้งหมด :                             | 500.00                                               |
| _ พิมพ์ใบส่งยากลับบ้าน<br>OneNote(Desktop) ✓ | ผู้จ่ายยา : ภก.กฤษฎา วงษา                                                                   |                                                                          |                                                    |                                                      |

# ระบบงานห้องจ่ายยาผู้ป่วยนอก – บันทึกใบสั่งยาที่จัดยาเสร็จแล้ว เป็นหน้าจอที่ใช้สำหรับบันทึกข้อมูลใบสั่งยาที่จัดเสร็จแล้ว

## <u>ขั้นตอนการทำงาน</u>

เมื่อเข้าสู่หน้าจอให้ User ใส่เลขที่ใบสั่งยาแล้วกค Enter

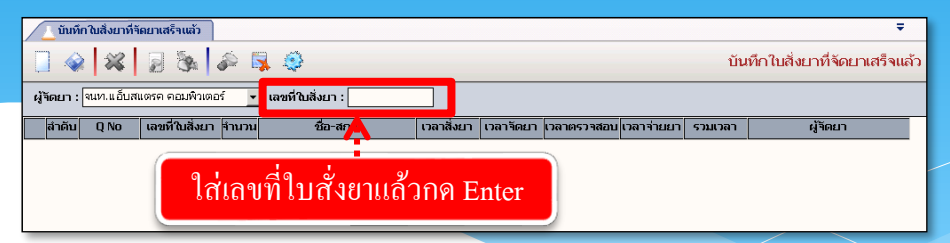

ระบบจะทำการบันทึกข้อมูลการจัดยาให้อัตโนมัติ และจะแสดงข้อมูลดังรูป

| ſ |        |         | <b>A.S.</b> | (S)             |                |                  |           |           |             |            |          |                               |
|---|--------|---------|-------------|-----------------|----------------|------------------|-----------|-----------|-------------|------------|----------|-------------------------------|
|   | / 🛆    | บบท     | ก ณลงยาทร   | เดยาเสราแลว     |                |                  |           |           |             |            |          | •                             |
|   |        | <b></b> | - 24        | 2 34 4          | <u>ا</u> هُ    | \$ ©             |           |           |             |            | Ŭl       | เท็กใบสั่งยาที่จัดยาเสร็จแล้ว |
|   | હોંગેલ | ลยา :   | จนท.แอ็บส   | แตรค คอมพิวเตอ  | <del>،</del> ۲ | เลขที่ใบสิ่งยา : |           |           |             |            |          |                               |
|   | 5      | มาดิบ   | Q No        | เลขที่ ใบสิ่งยา | จ้านวน         | ชื่อ-สกุล        | เวลาสิงยา | เวลาจิดยา | เวลาตรวจสอบ | เวลาจ่ายยา | รวมเวลา  | ผู้จัดยา                      |
|   | ſ      | 1       |             | 5965059357      | 1              | ด.ช.หดสอบ 3      | 13:34:20  | 13:38:10  |             |            | 00:03:50 | จนท.แอ็บสแตรค คอมพิวเตอร์     |
|   |        |         |             |                 | _              |                  | :         | •         |             |            | _        |                               |
|   | _      | _       |             |                 | Į              | แสดงข้อมูลกา     | รจัดย     | าหลัง     | จากกด       | Enter      |          |                               |

## User สามารถตรวจสอบได้ว่ายาถูกจัดไปแล้วหรือไม่ ในหน้าจอบันทึกใบสั่งยาผู้ป่วยนอก

| 🕺 แถบเครื่องมือ<br>🕖 ข้อมูลจำเพาะผู้ป่วย 🤗               |                                      | 🗱 🗾 🧐                            | s   🔊 🗟 🤹                                  | 3                                   |            |                    |                                |                                  | <b>3.</b> ŭ                                                 | นทึกใบสั่งเ                      | บาผู้ป่วยนอก              |
|----------------------------------------------------------|--------------------------------------|----------------------------------|--------------------------------------------|-------------------------------------|------------|--------------------|--------------------------------|----------------------------------|-------------------------------------------------------------|----------------------------------|---------------------------|
| гт - HT -<br>Р -<br>R - RR -                             | € HN<br>11435/5                      | AN<br>6 7473/63                  | 🚨 ชื่อ-นามสกุล<br>น.ส.ณิฐาร                | รมย์                                | ประเ       | ที่ปวิศรุ          | ♀<br>м 😼                       | เพศ หญิง<br>สิทธิ์ บัตรทอ        | 🔍 อายุ [ป-ด<br>ง - ศูนย์ฯ 48                                | -ว] 16-1-<br>นาควัชระ อุท์       | )<br>ด_รพ.ราชพิพัฒน์      |
| MI - HC -<br>SA - CC -<br>OS 1 (days)                    | <mark>กลับบ้าน</mark><br>ศ Home Med  | วันเวลาที่สั่งยา :<br>09/10/2563 | <b>STOCK</b> หน่วยงา<br>12:00:46 ท้องจ่ายเ | า <mark>นที่</mark> จ่า<br>ยาผู้ปัว | ยยา<br>ยนอ | і: иі<br>∩_•_иі    | น่วยงานที่สั่<br>อผู้ป่วยหลังค | งยา: แพ<br>ลอด <mark>→</mark> นพ | ทย์ผู้สั่งยา :<br>อานุภาพ จินท                              | สเ<br>นากร_▼                     | าานะใบสั่งยา :<br>รอจัดยา |
| ▲ B TEMP C<br>ค้างช่าระ 49.25 บาท                        | วันที่รับยาล่าสุด<br>ค้นหาตามกลุ่มยา | 09/10/2563                       | เลขที่ใบสั่งยา : 7420<br>▼ 0               | 7395/<br>วัน                        | 53 7       | ่ำดับ :[<br>□ ผู้1 | ປ່ວຍໃນ່ນາຈັນ                   | ิ <b>RM</b><br>ยา ยาชุด          | ผู้บันทึก : <mark>นาย</mark><br>ผู้แก้ไข : <mark>นาย</mark> | เประกิจ ฮกเจริ<br>เประกิจ ฮกเจริ | ນ<br>ນ                    |
| I.D. Card : 1-1020-03617-28-8 CID                        | + 🗹 No.                              | รายการยาเ                        | และเวชภัณฑ์                                |                                     | Cat        | จำนวน              | วิธีใช้ยา                      | ต่อหน่วย                         | เบิกได้                                                     | เบิกไม่ได้                       | จำนวนเงิน                 |
| <b>A</b>                                                 | 🕝 🗹 1 PA                             | RACETAMOL # 5                    | 00 mg. TAB.                                |                                     | в          | 20                 | 01*PRN                         | 1.0                              | 20.00                                                       | 0.00                             | 20.00                     |
| 🔍 สหธิการรักษา 💟                                         | 🗹 2 DI0                              | CLOXACILLIN # 5                  | 00MG.CAP                                   |                                     | B          | 30                 | 01*4A                          | 2.5                              | 75.00                                                       | 0.00                             | 75.00                     |
| 🛛 ตารางระบบ 💛                                            |                                      |                                  |                                            |                                     |            |                    |                                |                                  |                                                             |                                  |                           |
| 😲 สอบถามขอมูลผู้ป่วย - F2                                |                                      | _                                |                                            |                                     |            |                    |                                |                                  | _                                                           |                                  |                           |
|                                                          | รับประทานครั้งละ                     | 1 เม็ด เมื่อมีเ                  | ก่อนจัดเ                                   | มาจ                                 | ູ່         | <b>ໄ</b> ມ່ົີ1     | ่เข้อมู                        | ิลขึ้น                           |                                                             |                                  |                           |
|                                                          |                                      |                                  |                                            | 7                                   | _          |                    |                                |                                  |                                                             |                                  |                           |
| 🦉 ดัวเลือก 🛛 😑 🌰                                         | Pharmacist Note                      |                                  |                                            | /                                   | _          |                    |                                |                                  |                                                             |                                  |                           |
| 🗆 ข้อมูลแพ้ยา 📰 🗮                                        | Prescribing Erro                     |                                  | /                                          |                                     | _          | •                  | -แสดงข้อมู                     | ลค่ายาแยกตา                      | มหมวดบัญชี-                                                 |                                  | .0-10-10-2                |
| Samsung ML-371x Series PCL 6                             | ข้อมูลการตรวจส                       | อบและจ่ายยา                      |                                            | _                                   |            | <b>_</b>           | E                              | าในบัญชียาหลัก                   | าแห่งชาติ:                                                  | 95.00                            | 0.00                      |
| Samsung ML-371x Series PCL 6                             | 🥅 จัดยาเสริจ :                       |                                  | เวลาที่ใช้                                 | :                                   |            | u.                 | ยาเ                            | เอกบัญชียาหลัก                   | าแห่งชาติ: 🗍                                                | 0.00                             | 0.00                      |
| Samsung ML-371x Series PCL                               | ผู้จัดยา :                           |                                  |                                            | _                                   |            |                    |                                | เวชภัณฑ์เ                        | า้ไม่ใช่ยา : 📘                                              | 0.00                             | 0.00                      |
| 🗖 พิมพ์สติ๊กเกอร์ยา                                      | 🗍 ตรวจเสร็จ :                        |                                  | เวลาที่ไข้                                 | ·                                   |            | u.                 | 1                              | ววัยวะเทียมและ                   | อุปกรณ์ฯ : 🗍                                                | 0.00                             | 0.00                      |
| Samsung ML-371X Series PCL 8<br>พิมพ์ในอัลเวลมไขใน       | ผู้ตรวจ :                            |                                  |                                            |                                     |            |                    |                                | รวมเบิกได้ / เ                   | บิกไม่ได้ : 📕                                               | 95.00                            | 0.00                      |
| Samsung ML-371x Series PCL 6                             | 🦳 จ่ายยาเสร็จ :                      |                                  | เวลาที่ใช้                                 | :                                   |            | u.                 |                                | รวมจำนวนเงิ                      | นทั้งหมด : 🗌                                                | 95.0                             | 0                         |
| 🦳 พิมพ์ใบสังยากลับบ้าน<br>🔔 Samsung ML-371x Series PCL ( | ผู้จ่ายยา :                          |                                  |                                            | 26                                  |            |                    |                                | 1                                |                                                             |                                  |                           |

| [ บันทึกในสิ่งยาผู้ป่วย                                                                                                    | นอก    |                                                                                                    | Ŧ            |
|----------------------------------------------------------------------------------------------------|--------|----------------------------------------------------------------------------------------------------|--------------|
| มีการสารสารสารสารสารสารสารสารสารสารสารสารสา                                                                                                    | 0      | 📋 🐼 🙀 😼 🎉 🤌                                                                                                    | มนอก         |
| WT -<br>BP -<br>HP -                                                                                                    | HT -   | € HN & ชื่อ-เวนสกุล อี้เหต ชาเบ ชี}อายุ [ป-ก-ว] 1-3-15<br>23264/58 ด.ช.หดศอบ 3 & มิษธ์ เงนสด                                                                                                    |              |
| BMI -<br>BSA -<br>LOS -                                                                                                    | TEMP - | <sup>*</sup> ข้อมูลในสิ่งยา "วันเวลาที่สิ่งยา : <mark>STOCK</mark> หม่วยงานที่จ่ายยา : หม่วยงานที่สิ่งยา : แททย์ผู้สิ่งยา : สถานะใบสั่ง<br>[18/11/2559   13:34:20   มีองจำบยาผู้ป่วยนอก ▼   คลินิกตราจสุขภาพ ▼   ใปสะบุนพทย์ ▼   <mark>รอดรวจส</mark>                                                                                                    | มยา :<br>เอบ |
| 🌢 -<br>ด้างชำระ 882.00 บาท                                                                                                    |        | วันที่รับมาล่าสุด : <mark>18/11/2559</mark> เลขที่ใบสังยา : [55059357/59] <b>ลำดับ : [10]</b> ผู้บันทึก : [100<br>ดันหาตามกลุ่มยา : [10]                                                                                                    |              |
| Foreign Card : 154966                                                                                                    | CID    | + 2 No. รายการยาและเวชภัณฑ์ Cat จำนวน วิธีใช้ยา ต่อหน่วย เบิกได้ เบิกไม่ได้ จำนวนเงื                                                                                                    | งัน          |
| 🕙 สิทธิการรักษา                                                                                                    | •      | P 1 PATADAY 0.2% EYE-DROPS 2.5ML(SMP) 2 01*100 294.00 588.00 0.00 588                                                                                                    | 3.00         |
| 🙆 ตารางระบบ                                                                                                    | 9      |                                                                                                    |              |
|                                                                                                    |        | หลังจัดยาจะมีข้อมูลขึ้น                                                                                                    |              |
|                                                                                                    |        |                                                                                                    | -            |
| 🥝 ตัวเลือก                                                                                                    |        | Pharmacist Note                                                                                                    | -            |
| <ul> <li>รมศรีมฉลาดข</li> <li>รมศรีมลักเกอร์มา</li> <li>รมศรีมลักเกอร์มา</li> <li>รมศรีมส์กเกอร์มา</li> <li>รมศรีมส์กเกอร์มา</li> <li>รมศรีมส์กเกอร์มา</li> <li>รมศรีมส์กเกอร์มา</li> <li>รมศรีมส์กเกอร์มา</li> <li>รมศรีมส์การสมบัน</li> <li>รมศรีมส์การสมบัน</li> </ul> |        | Prescribing Error:         เสมเลก หลัง เสมเนละงามแก่         เสมเลก หลัง เสมเนละงามแก่         เกิกได้         เกิกได้ <th< th=""><th></th></th<> |              |

#### 5. บันทึกตรวจสอบโดยเภสัชกรรม

เป็นหน้าจอสำหรับตรวจสอบเลขที่ใบสั่งยาโดยเภสัชกรรม

## <u>ขั้นตอนการทำงาน</u>

ใส่เลขที่ใยสั่งยาแล้ว Enter ระบบจะตรวจสอบอัตโนมัติ

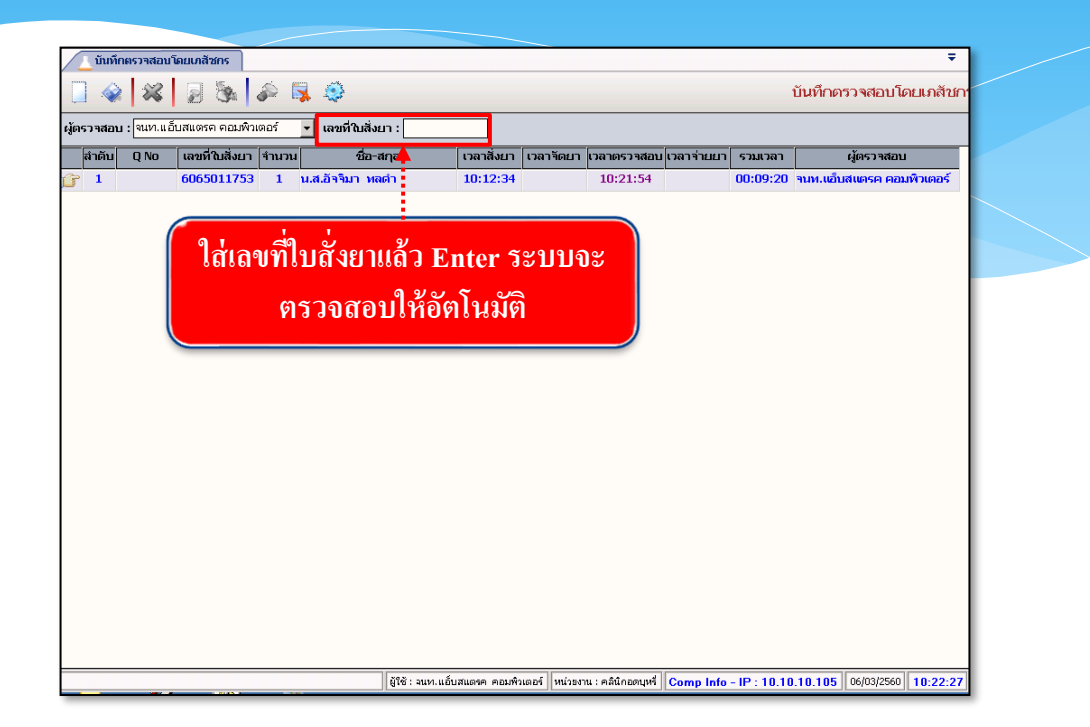

## 6. บันทึกตัดจ่ายใบสั่งยา

เป็นหน้าจอสำหรับตัดจ่ายใบสั่งยา

<u>ขั้นตอนการทำงาน</u> 1.เลือกข้อมูลผู้จ่ายยา ใส่เลขที่ใบสั่งยา ทั้ง10หลังแล้วกด Enter ที่แป้นพิมพ์ ระบบจะตัดจ่ายยา

| คีย์ผู้จ่ายยา/เลขที่ใบสั่งยา                                                             |                         |
|------------------------------------------------------------------------------------------|-------------------------|
|                                                                                          | 6.บันทึกตัดจ่ายใบสั่งยา |
| ผู้จ้ายยา : พญ.abs aba                                                                   | :                       |
| สวดับ 0.00 เอลที่วินัยมา ส่วนวนไ สื่อ-สดอ เวลาสังหา เวลาลัดหา เวลาอุราสอนไวลาล่านหา ราพา | อา ผู้ร่วมมา            |
| ข้อมูลตัดจ่ายใบยา<br>                                                                    |                         |

7. บันทึกยกเลิกใบสั่งยา
 เป็นหน้าจอยกเลิกใบสั่งยา
 <u>ขั้นตอนการทำงาน</u>

เลือกสาเหตุที่ยกเลิก และกรอกเลขที่ใบสั่งยา

| [ บันทึกยกเลิกใบสิ่งยา                                      |                                             | Ŧ                    |
|-------------------------------------------------------------|---------------------------------------------|----------------------|
| 🗋 🎯 🗱 📓 🗞 🍰 🐺 🧐 🦳                                           | V                                           | บันทึกยกเลิกใบสั่งยา |
| มู้ยกเลิก : จนท.แอ็บสแตรค คอมพิวเตอร์ 🔻 <mark>สาเหตุ</mark> | 🔹 เลขที่ในสิ่งยา :                          |                      |
| ยกเ                                                         | ลิกใบสั่งยา                                 |                      |
| ลำดีบ เลขที่ใบสิ่งยา จำนวน ชื่อ-สกุล                        | เวลาสั่งยา เวลาจัดยา เวลาตรวจสอบ เวลาจ่ายยา | รวมเวลา ผู้จัดยา     |
|                                                             |                                             |                      |
|                                                             |                                             |                      |

เมื่อเข้าสู่ เมนูบันทึกยกเลิกใบสั่งยา ให้ User เลือกสาเหตุที่ยกเลิก และกรอกเลขที่ใบสั่งยา ของผู้ป่วยที่ต้องการยกเลิก แล้วกค Enter

> <u>หมายเหตุ</u> เลขที่ใบสั่งยาต้องคีย์ 9ตัว โดยนำพ.ศ. ขึ้นก่อน เช่น เลขที่ใบสั่ง ยา 65059355/59 จะต้องกรอกเป็น 5965059355 เป็นต้น

จะปรากฏหน้าต่างให้กดเพื่อยืนยันการยกเลิกใบสั่งยา ดังภาพ

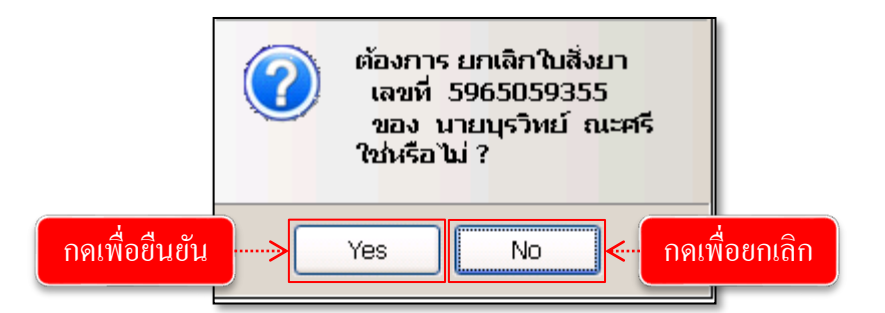

เมื่อทำการยืนยันเรียบร้อยแล้ว จะปรากฏข้อมูล ดังภาพ

| 1 65059355/59 1 นายบุร์ทย์ ณะศรี 10:17:19 | สำดับ | เลขที่ใบสิ่งยา | จำนวน | ชื่อ-สกุล         | เวลาสิ่งยา | เวลาจัดยา | เวลาตรวจสอบ | เวลาจ่ายยา | ຮວມເວລາ | ผู้จัดยา |
|-------------------------------------------|-------|----------------|-------|-------------------|------------|-----------|-------------|------------|---------|----------|
|                                           | 1     | 65059355/59    | 1     | นายบุรวิทย์ ณะศรี | 10:17:19   |           |             |            |         |          |

### 8. บันทึกการแพ้ยา

เป็นหน้าจอสำหรับบันทึกการแพ้ยาให้คนไข้

### <u>ขั้นตอนการทำงาน</u>

 กลิกขวาเพื่อเพิ่มรายละเอียดยาที่แพ้ แล้วใส่รายละเอียดต่างๆให้กรบแล้วกลิกตกลง เมื่อกลิกตกลงแล้วระบบจะบันทึกรายการแพ้ยาโดยอัตโนมัติ

| WT - HT - S3171/6                                                                                                    | 3 น.ส.ทดสอบabs abs 🖄 สิทธิ์ เงินสด                                                                                                    |                        |
|----------------------------------------------------------------------------------------------------|----------------------------------------------------------------------------------------------------|------------------------|
| HR - RR -<br>BMI - HC - All สำคับ วัน                                                                                                    | ที่บันทึก ยาที่แพ้ Narranjo อาการ เภสัช                                                                                                    | ารผู้ประเมิง           |
| BSA - CC -<br>LOS -                                                                                                    |                                                                                                    |                        |
| TEMP -                                                                                                    | 🔔 เพิ่มข้อมูก Ct                                                                                                    | rl+A                   |
| 0.00 ארע                                                                                                    | 📑 มหัสขอมูก Ct                                                                                                    | rl+D                   |
| ทึกแพ้ยา                                                                                                    |                                                                                                    |                        |
| วันที่ / เวลาที่บันทึก : 09/10/2563                                                                                                    | 12:52:08 GenericGrp: Quinolones                                                                                                    |                        |
| laranjo's Algorithm : POSSIBLE อาจจะ                                                                                                    | ໃນ່ ▼ Generic: ABACAVIR 🔽                                                                                                    |                        |
| ข้อมูลผู้ประเมิน                                                                                                    | ชื่ออื่น : test                                                                                                    | <b>•</b>               |
| เภสัชกร : -100                                                                                                    | อาการ : ทายใจไม่ออก                                                                                                    | -                      |
| แพทย์ : ไม่ระบุแพทย์                                                                                                    |                                                                                                    |                        |
| ข้อมูลการยกเลิก                                                                                                    |                                                                                                    |                        |
| ผู้ยกเลิก :                                                                                                    | เวลาเกิดเหตุ : ⊙ เข้า(7.00 -16.00)                                                                                                    |                        |
| มันที่ / เวลาที่ยกเลิก :                                                                                                    | ระดับความเสียง: 🕫 Cb Cc Cd Ce Cf Cg Ch Ci โอกการสั่งยาของ                                                                                                    | แพทย์                  |
| เหตุผล :                                                                                                    | ลักษณะการแพ้ : ประวัติเดิม 🗨 ประเภทการแพ้ : Type A 🗾 00) 🤇 ดีก(24.00                                                                                                    | 0 -07.00)              |
|                                                                                                    | หน่วยงานที่แจ้ง:<br>: Cg ∩h                                                                                                    | O i                    |
|                                                                                                    | มระสาทพุฒวย : 🔍 ผูบวยาน 🤍 ผูบวยนอก<br>ระดับความรมแรง : Severe                                                                                                    |                        |
| <b>A</b>                                                                                                    | การแพ้ยาแบบรุนแรง : Steven Johnson Syndrome                                                                                                    | <u> </u>               |
|                                                                                                    | Pharmacist note : ทดสอบ                                                                                                    |                        |
|                                                                                                    |                                                                                                    |                        |
| 2 0500 101010                                                                                                    |                                                                                                    |                        |
|                                                                                                    | d b V shan shan shan shan shan shan shan shan                                                                                                    |                        |
|                                                                                                    |                                                                                                    |                        |
| เพื่อบันทึก                                                                                                    | ข้อมูล<br>ข้อมูล<br>3.ลำดับการแพ้ยาจะขึ้นแสง                                                                                                    | 12:47:52               |
| เพื่อบันทึก                                                                                                    | ข้อมูล<br>ข้อมูล<br>มามันพ<br>มามันพ<br>มามันพ<br>มามันพ<br>มามันพ<br>มามันพ<br>มามันพ<br>มามันพ<br>มามันพ<br>มามันพ<br>มามันพ<br>มามันพ<br>มามันพ<br>มามันพ<br>มามามา: กามมามะ กามมามายการม<br>เกิมมามะกามมายการม<br>เกิมมามะกามมายการม<br>เกิมมามะการมายการม<br>เกิมมามะการมายการม<br>เกิมมามะการมายการมายการม                                                                                                    | 12:47:52               |
| เพื่อบันทึก<br><sup>(1)</sup> (1)<br><sup>(2)</sup> (1)<br><sup>(2)</sup> ( | 10อมูล<br>10อมูล<br>3.ลำดับการแพ้ยาจะขึ้นแสน<br>จะจะจะขึ้นแสน<br>เกมลำดับที่มีการบันทึก<br>เกมลำดับที่มีการบันทึก<br>เกมลา<br>เกมลาง เกมลาง<br>เกมลาง<br>เกมลา                                                                                                    | 12:47:52               |
| เพื่อบันทึก                                                                                                    | ข้อมูล       bs abs (พม่ายงาน: กลุ่มงานๆมาหางอกรรม Comp Info - IP: 172.16.30.216 (99/10/2563)         3.ลำดับการแพ้ยาจะขึ้นแสน<br>ตามลำลับที่มีการบันทึก         เมลกล<br>เมแลกล<br>เมแลกล<br>อาน[ป-ล-1] 23-9-20         เมลกล<br>เมแลกล<br>อาน[ป-ล-1] 23-9-20         เมลกล<br>เมแลกล<br>อาน[ป-ล-1] 23-9-20         เมลกล<br>เมแลกล<br>อานเปลง<br>อาน[ป-ล-1] 23-9-20         เมลกล<br>อานเปลง<br>อาน[ป-ล-1] 23-9-20         เมลกล<br>อานเปลง<br>อาน[ป-ล-1] 23-9-20         เมลกล<br>อานเปลง<br>อาน[ป-ล-1] 23-9-20         เมลกล<br>อานเปลง<br>อาน[ป-ล-1] 23-9-20         เปลง<br>อาน[ป-ล-1] 23-9-20         เมลง<br>อาน[ป-ล-1] 23-9-20         เมลง<br>อาน[ป-ล-1] 23-9-20         เมลง<br>(AVIR         POSSIBLE อาจจะใช่ หายใจไม่ออก<br>-100         9/10/2563       12:52:08         GenericGrp: [Quinolones                                                                                                    | 12:47:52<br><b>P P</b> |
| เพื่อบันทึก<br>เพื่อบันทึก                                                                                                    | ข้อมูล       bs aba (พม่ายงาน: กลุ่มงานๆมารกรครรม Comp Info - IP: 172.16.30.216 (99/10/2563)         3.ลำดับการแพ้ยาจะขึ้นแสง         สงสุสุรรร         กมสกล<br>เมษตสอนอbs abs         จังหรี         มาทันห         Narranjo         อาการ         เป็นสุด         20/10/2563         12:52:08         GenericGrp:         Quinolones         รรรมยะ อาจจะใน         ๑         Generic :         IBACAVIR                                                                                                    | 12:47:52<br><b>P</b> 9 |
| เพื่อบันทึก<br>เพื่อบันทึก                                                                                                    | ข้อมูล         bs abs (หม่ายงาน: กลุ่มงานๆมาหารอกรรม Comp Info - IP: 172.16.30.216 (99/10/2563)           3.ลำดับการแพ้ยาจะขึ้นแสง<br>ตามลำอับที่มีการบันทึก<br>กามสกอ<br>งานสกอ<br>งานสกอ<br>มาท์แห         3.ลำดับการแพ้ยาจะขึ้นแสง<br>ตามลำดับที่มีการบันทึก<br>อาน[ป-ล-1] 23-9-20           งคดสอบอbs abs         จะห์ เม่นอง<br>จะนุ[ป-ล-1] 23-9-20           งคดสอบอbs abs         จะห์ เม่นอง<br>จะนุ[ป-ล-1] 23-9-20           งคดสอบอbs abs         อามร์ เม่นอง<br>จะนุ[ป-ล-1] 23-9-20           งคดสอบอbs abs         อามร์ เม่นอง<br>จะนุ[ป-ล-1] 23-9-20           งคดสอบอbs abs         อามร์ เม่นอง<br>จะนุ[ป-ล-1] 23-9-20           งคดสอบอbs abs         อามร์ เม่นอง<br>จะนุ[ป-ล-1] 23-9-20           งคดสอบอbs abs         อามร์ เม่นอง<br>จะนุ[ป-ล-1] 23-9-20           งคดสอบอbs abs         อามร์ เม่นอง<br>จะนุ[ป-ล-1] 23-9-20           งคดสอบอbs abs         อามร์ เม่นอง<br>จะนุ[ป-ล-1] 23-9-20           งคดสอบอbs abs         อามร์ เม่นอง<br>จะนุ[ป-ล-1] 23-9-20           งคดสอบอbs abs         อามร์ เม่นอง<br>จะนุ[ป-ล-1] 23-9-20           งคดสอบอbs abs         อามร์ เม่นอง<br>จะนุ[ป-ล-1] 23-9-20           งคดสอบอbs abs         อามร์ เม่นอง<br>จะนุ[ป-ล-1] 23-9-20           งคดสอบอbs abs         อามร์ เม่นอง<br>จะนุ[ป-ล-1] 23-9-20           งคดสอบอbs         อามร์ เม่นอง<br>จะนุ[ป-ล-1] 23-9-20           งคดสอบอbs         อามร์ เม่นอง<br>จะนุ[ป-ล-1] 23-9-20           งคดสอบอbs         อามร์ เม่นอง<br>จะนุ[ป-ล-1] 23-9-20 <td< td=""><td>12:47:52<br/><b>P</b> Y</td></td<>                                                                                                    | 12:47:52<br><b>P</b> Y |
| เพื่อบันทึก<br>เพื่อบันทึก<br>ม.ส<br>ม.ส<br>ม.ส<br>ม.ส<br>ม.ส<br>ม.ส<br>ม.ส<br>ม.ส                                                                                                    | ข้อมูล         bs abs (พม่ายงาน: กลุ่มงานๆมาหารอกรรม Comp Info - IP: 172.16.30.216 (99/10/2563)           3.ลำดับการแพ้ยาจะขึ้นแสน<br>ตามลำดับที่มีการบันทึก<br>กามสกุล<br>งคดสอบอbs abs         จะมุโปง (มีเป็น)<br>จะมุโป-ล-1] 23-9-20           เกิดสอบอbs abs         จะมี เป็นส่ง<br>จะมุโป-ล-1] 23-9-20           เกิดสอบอbs abs         จะมี เป็นส่ง<br>จะมุโป-ล-1] 23-9-20           เกิดสอบอbs abs         จะมี เป็นส่ง<br>จะมีประเทศ<br>อาการ           เกิดสอบอbs abs         จะมี เป็นส่ง<br>จะมีประเทศ<br>อาการ           (CAVIR         POSSIBLE อาจจะใช่ หายใจไม่ออก           จับอินะ         เอะสะ<br>ส่งสัน : โอระ<br>อาการ : เกินใจไม่ออก                                                                                                    | 12:47:52<br><b>P</b> Y |
| เพื่อบันทึก<br>พื่อบันทึก<br>มาย<br>มาย<br>มา                                                                                                    | ข้อมูล         bs abs (พม่ายงาน: กลุ่มงานๆมารกรครน) Comp Info - IP: 172.16.30.216         09/10/2563           3.ลำดับการแพ้ยาจะขึ้นแสน<br>ตามลำดับที่มีการบันทึก<br>เกมสกุล<br>เมลสุล<br>เมลสุล<br>เมลล<br>เมลสุล<br>เมลสุล<br>เมลสุล<br>เมลล์<br>เมลล<br>เมลล<br>เมลล์<br>เมลล์<br>เมล์<br>เม | 12:47:52               |
| เพื่อบันทึก                                                                                                    | ข้อมูล         bs abs (พม่ายงาน: กลุ่มงานๆมารกรครน Comp Info - IP: 172.16.30.216 (09/10/2563)           3.ลำดับการแพ้ยาจะขึ้นและ           3.ลำดับการแพ้ยาจะขึ้นและ           ตามสกุล           เพลสอมอbs abs         เพส พฤริง         เกม (ป-ค-า)         23-9-20           เพลสอมอbs abs         เพส พฤริง         เกม (ป-ค-า)         23-9-20           เพลสอมอbs abs         เพส พฤริง         เกม (ป-ค-า)         23-9-20           เพลสอมอbs abs         เพส พฤริง         เกม (ป-ค-า)         23-9-20           เพลสอบอbs abs         เพส พฤริง         เกม (ป-ค-า)         23-9-20           เพลสอบอbs abs         เพส พฤริง         เกส พาย (ป-ค-า)         100           2/10/2563         12:52:08         GenericGrp:         Quinoiones         -           3/10/2563         12:52:08         GenericGrp:         Quinoiones         -           3/10/2563         12:52:08         GenericGrp:         Quinoiones         -           3/10/2563         12:52:08         GenericGrp:         Quinoiones         -           3/10/2563         12:52:08         GenericGrp:         Quinoiones         -           3/10/270         สอการะ เทก ประเมสะ         3/10/270         สอกการะ เกม ประเมสะ                                                                                                    | 12:47:52               |
| เพื่อบันทึก                                                                                                    | ข้อมูล         มระสอง (พม่ายงาน: กลุ่มงานๆมาขายกรรม Comp Info - IP: 172.16.30.216 (9/10/2563)           3.ลำดับการแพ้ยาจะขึ้นและ<br>ตามลำลับที่มีการบันทึก<br>เหตุสอบอธร abs         3.ลำดับการแพ้ยาจะขึ้นและ<br>ตามลำลับที่มีการบันทึก           เมตุสอบอรร abs         เพศ หญิง<br>มงที่ นินสอง<br>เมตุสอบอรร abs         เพศ หญิง<br>เมตุสอง<br>เมตุสอบอรร abs         เทศ การ<br>เมตุสอง<br>เมตุสอง                                                                                                    | 12:47:52               |
| เพื่อบันทึก                                                                                                    | ข้อมูล         bs aba         พม่ายงาน : กลุ่มสามสุมาหารอกรรม         Comp Info - IP : 172.16.30.216         09/10/2563           3. ลำดับการแพ้ยาจะขึ้นและ<br>ตามสกุล<br>.unedauabs abs         3. ลำดับการแพ้ยาจะขึ้นและ<br>ตามสกุล<br>.unedauabs abs         จะมะ<br>จะเมลสกุล<br>.unedauabs abs         จะมะ<br>จะเมลสกุล<br>.unedauabs abs         จะมะ<br>จะเมลสกุล<br>.unedauabs abs         จะมะ<br>จะเมลสกุล<br>.unedauabs abs         จะมะ<br>จะเมลสกุล<br>.unedauabs abs         จะมะ<br>จะเมลสกุล<br>.unedauabs abs         จะมะ<br>จะเมลสกุล<br>.unedauabs abs         จะมะ<br>จะเมลสกุล<br>.unedauabs abs         จะมะ<br>จะเมลสกุล<br>.unedauabs abs         จะมะ<br>จะเมลสกุล<br>.unedauabs abs         จะมะ<br>จะเมลสกุล<br>.unedauabs abs         จะมะ<br>จะเมลสกุล<br>.unedauabs abs         จะมะ<br>จะเมลสกุล<br>.unedauabs         จะเมลสกุล<br>.unedauabs                                                                                                    | 7.9                    |
| เพื่อบันทึก                                                                                                    | ข้อมูล         bs aba         พม่ายงาน : กลุ่มสามสุมารกรดรรม         Comp Info - IP : 172.16.30.216         09/10/2563           3. ลำดับการแพ้ยาจะขึ้นและ<br>ตามสำล<br>เมติสอนอbs abs         3. ลำดับการแพ้ยาจะขึ้นและ<br>ตามสำลับที่มีการบันทึก           เมติสอนอbs abs         จะสะ<br>จะเมติสอนอbs abs         จะสะ<br>จะเมติสอนอbs abs         จะสะ<br>จะเมติสอนอbs abs         จะสะ<br>จะเมติสอนอbs abs           2/10/2563         12:52:08         GenericGrp :<br>เมท์แห<br>POSSIBLE อาจจะใช่ หายใจไม่ออก         -100           2/10/2563         12:52:08         GenericGrp :<br>อากระ         Quinolones         -           2/10/2563         12:52:08         GenericGrp :<br>อากระ         Quinolones         -           55IBLE อาจจะใช่ หายใจไม่ออก         -100         -100         -           ว่าเห็งสามาและ         เองส่งการสังยายองแพทย์<br>เวลาเกิดเหตุ :         01/07/20         ลือกการสังยายองแพทย์<br>เวลาเกิดเหตุ :         -           จะอางกิจะ         11/07/20         ลือกการสังยายองแพทย์<br>เวลาเกิดเหตุ :         -         -           จะอางการ         11/07/20         ลือกการสังยายองแพทย์<br>เวลาเกิดเหตุ :         -         -                                                                                                    | 12:47:52               |
| เพื่อบันทึก                                                                                                    | มีอมูล         มะระสมตามแนะกะตะมะกะตะมะ Comp Info - IP: 172.16.30.216         109/10/2563           3.ลำดับการแพ้ยาจะขึ้นและ<br>ตามลำดับที่มีการบันทึก           ๑ ๑ ๑ ๑ ๑ ๑ ๑ ๑ ๑ ๑ ๑ ๑ ๑ ๑ ๑ ๓ ๓ ๓ ๓ ๓                                                                                                    | 12:47:52               |
| เพื่อบันทึก                                                                                                    | ม้องมูล         ม้องมูล         มีเมษาน: กลุ่มงานๆมาตายกระม         Comp Info - IP: 172.16.30.216         09/10/2563           3.ลำดับการแพ้ยาจะขึ้นแสน<br>ตามลำดับที่มีการบันทึก         ส.ลำดับที่มีการบันทึก           เกมล์อาดับที่มีการบันทึก         ตามลำดับที่มีการบันทึก           เกมล์อาดับที่มีการบันทึก         เกมสอง           เกมล์อาดับที่มีการบันทึก         เกมสอง           เกมสอง         เกมสอง           เกมสอง        เกมสอง <td>12:47:52</td>                                                                                                    | 12:47:52               |
| เพื่อบันทึก                                                                                                    | มีขอมูล         มระ สอง (พม่ายงาน: กลุ่มงานกุมาหางอาครม Comp Info - IP: 172.16.30.216 (9/10/2563)           มีเป็อมูล         3.ลำดับการแพ้ยาจะขึ้นแสง<br>ตามมลำดับที่มีการบันทึก           ตามลำดับที่มีการบันทึก           เกษสอมabs abs         จะสะ           จะสะ         จะสะ           เกษสอมabs abs         จะสะ           จะสะ         เกษสองกระ         เกษสองกระ           เกษสองกระ         เกษสองกระ         เกษสองกระ           เกษสองกระ         เกษสองกระ         เกษสองกระ           เกษสองกระ         เกษสองกระ         เกษสองกระ         เกษสองกระ           เกษสองกระ         เกษสองกระ         เกษสองกระ         เกษสองกระ           เกษสองกระ         เกษสองกระ         เกษสองกระ         เกษสองกระ           เกษสองกระ         เกษสองกระ         เกษสองกระ         เกษสองกระ           เกษสองกระ         เกษสองกระ         เกษสองกระ         เกษสองกระ           เกษสองกระ         เกษสองกระ         เกษสองกระ         เกษสองกระ           เกษสองกระ         เกษสองกระ         เกษสองกระ         เกษสองกระ           เกษสองกระ         เกษสองกระ         เกษสองกระ         เกษสองกระ           เกษสองกระ         เกษสองกระ         เกษสองกระ         เกษสองกระ           เกษสองกระ         เกษสองกระ        เกษสองกระ<                                                                                                    | <b>N</b> 9             |

9. ระบบงานห้องจ่ายยาผู้ป่วยนอก – Drug Counselling

เป็นหน้าจอที่ใช้สำหรับบันทึกการให้คำแนะนำเกี่ยวกับยาของผู้ป่วย

## ขั้นตอนการทำงาน

เมื่อเข้าสู่หน้าจอให้ User ใส่เลข HN ของผู้ป่วย แล้วกด Enter

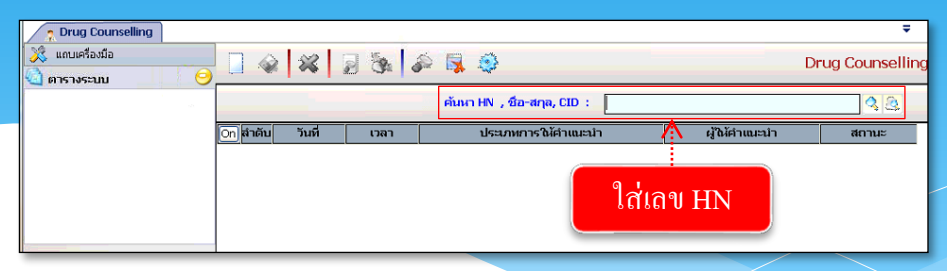

หลังจากนั้นให้ User คลิกขวาแล้วเลือกเพิ่มข้อมูล

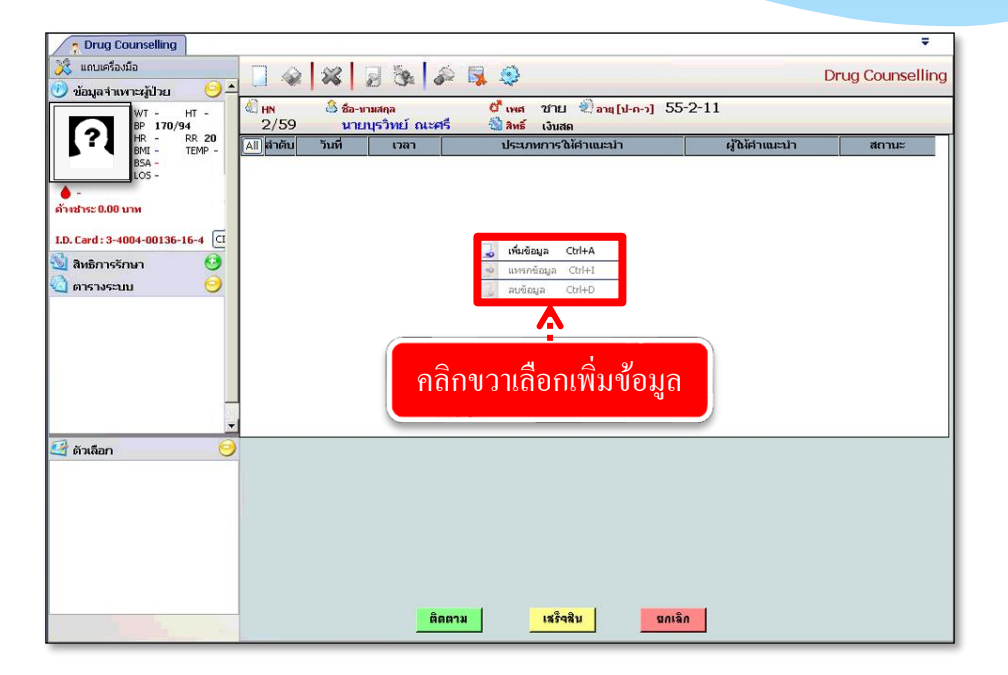

จะมีหน้าจอบันทึกแพ้ยาขึ้นมาให้ User เลือกข้อมูล ประเภทการให้คำแนะนำ , ปัญหาจากการใช้ยา ( DRP ) จาก ▼ และใส่ข้อมูลรายการยาที่แนะนำหรือปัญหาที่พบอื่นๆตามที่ User ต้องการ แล้วกคเลือกสถานะที่ปุ่ม ติดตาม หรือ แลงลม ตามต้องการ

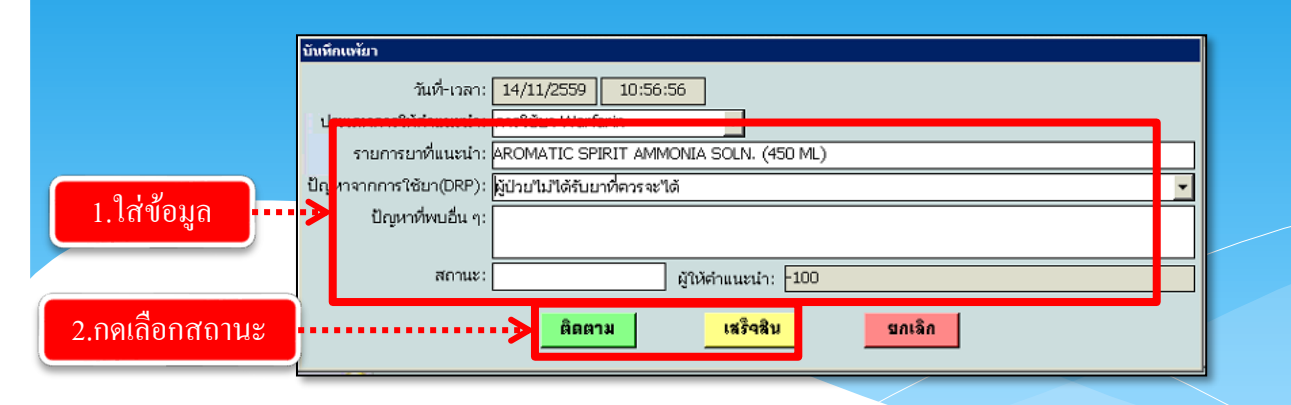

ระบบจะทำการบันทึกข้อมูลให้อัตโนมัติ ถ้าต้องการยกเลิกข้อมูลให้ User กดเลือกรายการ ข้อมูลที่ต้องการยกเลิกแล้วกดที่ปุ่ม **แกเจิก** เพื่อยกเลิกข้อมูล

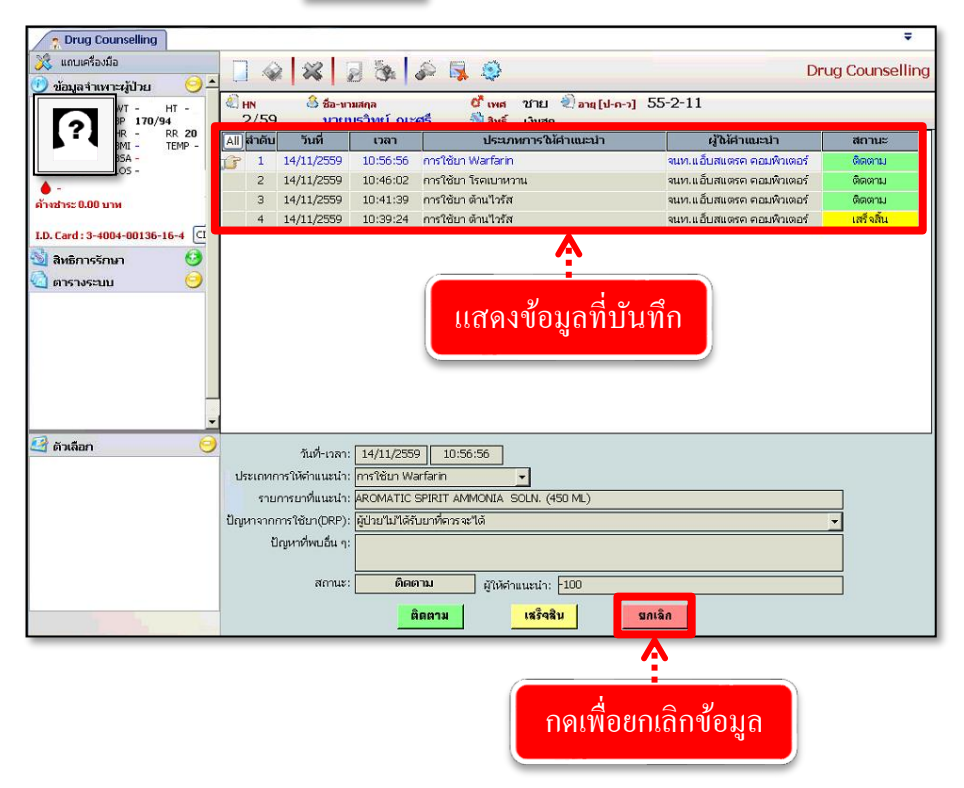

#### 10 บันทึกยาที่เป็นปฏิกิริยาต่อกัน

เป็นหน้าจอที่ใช้สำหรับบันทึกยาที่เป็นปฏิกิริยาต่อกัน ในกรณีที่ตัวยาทั้ง2 ตัวมาทานรวมกันจะ มีปฏิกิริยาต่อกันอย่างไร

## <u>ขั้นตอนการทำงาน</u>

เมื่อเข้าสู่หน้าจอให้ User ใส่ข้อมูล Generic ที่เป็นปฏิกิริยาต่อกัน โดยคลิกเลือกข้อมูลจาก 🚽 หรือใส่เป็นเลขรหัสแล้วกด Enter จะปรากฏรายการยา

ระบุ ช่วงเวลาเริ่มแรกที่เกิดผล ข้อมูลอ้างอิง ระดับนัยสำคัญ ระดับความรุนแรง โคยเลือก ข้อมูลจาก 🚽

ข้อมูลในส่วนของ ผลทางเภสัชวิทยาและคลินิก, ข้อแนะนำทางคลินิก, กลไกปฏิกิริยาต่อกัน ของยา, ข้อความให้พิจารณา, กลไกปฏิกิริยาต่อกันของยากับอาหาร และกลไกปฏิกิริยาต่อกันของ ยากับอื่นๆ ระบบจะเปิดเป็น Free Text ให้ User กีย์ข้อมูลเองในช่องต่างๆ

|                         | 2 🖧 🛛 🖗 🖓                                                                                                    | 0                                                     |                                                           | บันทึกยาที่เป็นปฏิกิริย   |
|-------------------------|----------------------------------------------------------------------------------------------------|-------------------------------------------------------|-----------------------------------------------------------|---------------------------|
| Gene                    |                                                                                                    |                                                       |                                                           |                           |
| Gene                    | anเริ่มแรกที่เกิดผล : DELAYED                                                                                         | 💌 ข้อมูลอ้างอิง : SUSPECTED                           | <ul> <li>ระดับนัยสำคัญ : 1</li> </ul>                     | 🗾 ระดับความรุนแรง : MAJOR |
| เสียง1<br>point<br>กลไม | ในการเกิดหัวใจเดินก็ตรังหระจนถึงแก่ชีวิต เ<br>28.<br>ปฏิกิริบาต่อกันของมา :<br>etne อาจปับปั้งการ metabolism ผ่าน CYf | พิ่มโอกาสการเกิด torsades de<br>?2D6 ของ Thioridazine | ข้อตรามมิทิพิจารณา :<br>พลิกเสียงการใช่บา 2 ชนิดนี้รามกัน |                           |
| กลไก                    | ปฏิกิริยาต่อกันของมากับอาหาร :                                                                                        |                                                       | กลไกปฏิกิริยาต่อกันของยากับอื่น -                         | ŋ:                        |
|                         |                                                                                                    |                                                       |                                                           |                           |

หลังจาก User ใส่ข้อมูลครบแล้วหากต้องการบันทึกให้กดที่ปุ่ม 🐼 เพื่อบันทึกข้อมูล

หมายเหตุ : ข้อมูลที่เป็นตัวอักษรสีดำหนา หมายถึงช่องใส่ข้อมูลที่ โปรแกรมบังกับให้จะต้องมีข้อมูลอยู่ในช่องนั้น จึงจะสามารถบันทึกข้อมูล ลงฐานข้อมูลของระบบได้

|                                                                            |                                                                                                    |                                                                                                    | งานสั่งจ่ายยาผู้ป่วยนอก                                                                                  |
|----------------------------------------------------------------------------|----------------------------------------------------------------------------------------------------|----------------------------------------------------------------------------------------------------|----------------------------------------------------------------------------------------------------|
| กรณีที่ต้องก<br>ข้อมูลที่ได้มีการ:<br>ปัจจุบันกือรายกา<br>เลขหน้าที่ต้องกา | การเรียกดูข้อมูลของยาที่มีปฏิกิริยาต่อกั<br>บันทึกไว้มาแสดง โดยสามารถดูรายก<br>เรที่เท่าไรในช่อง I< < 1/82<br>รในช่อง <sup>เบษ</sup> : 📭 📭 வากนั้น                                                                        | ันทั้งหมด ให้กดที่ปุ่ม 🔍 ค้น<br>เรได้ว่าทั้งหมดมีกี่รายการและร<br><mark>&gt;&gt;</mark> 1 หรือกรณีที่ต้องการด้า<br>เคลิกที่ปุ่ม 🔐 ๛ รายการในหา | <mark>หาทั้งหมด</mark> ระบบจะดึง<br>ายการที่ดึงมาแสดง<br>นหาโดยระบุหน้า ให้กีย์<br>น้าที่กำหนดจะปรากฏให้ |
|                                                                            |                                                                                                    | บับทึกยาที่เป็<br>ระดับนัยสำคัญ : [1                                                                                                    | ▼ ulljjjjjurianju ▼ ▼ R ▼ Fatal DI                                                                       |
|                                                                            | กลไกปยู่กิริยาต่อกันของบากับอาหาร :<br>1.เรียกคู่ข้อมูลทั้งหระ<br>มีเรียกคู่ข้อมูลทั้งหระ<br>ระยะนวลาท์ส่งแจ้งแล้งแก่ Dl<br>ระยะนวลาท์ส่งแจ้งแล้งแก่ Dl<br>ระยะนวลาท์ส่งแจ้งแล้งแก่ Dl<br>ระยะนวลาท์ส่งแจ้งแจ้งแล้งแก่ Dl | มค<br><u>อุศรษรตอกันของบาทปธน ๆ</u> 3.เรียกดูข้อมู<br>หน้าที่ต้<br>2.แสดงจำนวนรายการ<br>↓<br>I< < 1/82 > > นต่ :                               | ล โดยใส่เลข<br>้องการ<br>้อา                                                                             |

กรณีที่ต้องการยกเลิกบันทึกของรายการยาที่มีปฏิกิริยาต่อกัน ให้ก้นหารายการยาที่ต้องการ จากนั้น กดปุ่ม 😺 จะปรากฏข้อความเตือนอีกครั้งว่าต้องการยกเลิกหรือไม่ หากต้องการยกเลิกให้ตอบ "YES" ข้อมูลดังกล่าวกึจะถูกยกเลิกไป

## 11 บันทึกกลุ่มแพทย์เฉพาะ เป็นหน้าที่ใช่บันทึกกลุ่มยาที่สามารถคีย์ได้เฉพาะแพทย์นั้นๆ

|                          | ธิการรักษาตาม               | กลุ่มสิทธิที่เลือก                     |                                 | รายการยา :pa              |                        | 🔍 ค้า     |
|--------------------------|-----------------------------|----------------------------------------|---------------------------------|---------------------------|------------------------|-----------|
| កតុ់ររ                   | สิทธิการรักษ                | n                                      | สิทธิการรักษา                   | กลุ่มแพทย์                | โฉพาะทาง               | รหัส      |
| 2. จะมี po               | opup ขึ้น<br>คลังเว<br>ชื่อ | มาแถ้วเลีย<br>ชภัณฑ์ :<br>อการค้า : pa | ากชื่อขาที่ต้องการ<br>-         | ประเภท :                  | <u> </u>               | 🔍 ดับหา   |
|                          |                             | หัสยา (CODE)                           |                                 | ข้อ                       | <i>ชื่</i> กสามัญหางยา | ราคาขาย_^ |
|                          | QUIT                        | 896                                    | AQUAPAK 340 ML. STERILE W       | ATER.                     |                        | 109.00    |
|                          | QUIT                        | 897                                    | AQUAPAK 760 ML. STERILE W/      | ATER.                     |                        | 184.00    |
|                          |                             | AQUA                                   | AQUAPAK STERILE WATER 34        | ) ML w/adaptor            |                        | 72.00     |
|                          |                             | 63AQ                                   | AQUAPAK STERILE WATER*44        | 0*ML w/adaptor - SOLUTION |                        | 345.00    |
|                          |                             | 2527                                   | CONE SPACERจ่ายเงินเอง (฿)      |                           |                        | 66.00     |
|                          |                             | 470                                    | EYE PAD                         |                           |                        | 6.50      |
|                          |                             | 1707                                   | HEPAFIX G17,1.4(ไม่จ่ายที่ห้องย | ר)                        |                        | 673.00    |
|                          |                             | HYPA                                   | HYPAFIX 10CMx10M (฿) - ม้วน     |                           |                        | 282.00    |
|                          |                             | 1510                                   | TEGADERM WITH PAD(3582)         |                           |                        | 31.50     |
| - ตัวเลือกการ            |                             | NEFOPAM                                | ACUPAN 20MG/2ML INJECTION       | (ע) איז                   | NEFOPAM HYDROCHLORIDE  | 205.00    |
| ตัวเลือกการ              |                             | 900                                    | AMIPAREN-5 + GE-1 INJ.aan       |                           |                        | 414.00    |
| ตัวเลือกการ<br>รายชื่อกล | QUIT                        | 099                                    |                                 |                           |                        |           |

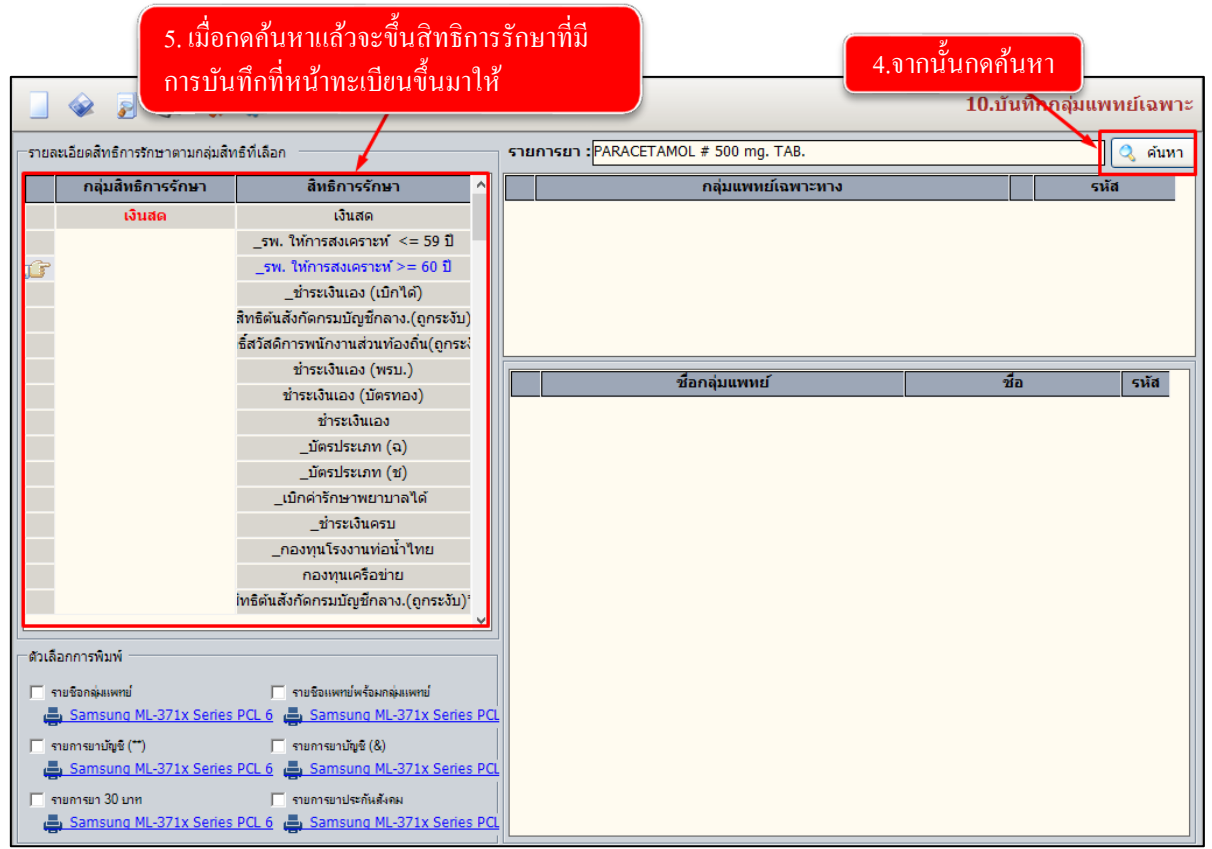

## งานสั่งจ่ายยาผู้ป่วยนอก

| รายการยา : PARACETAMOL # 500 mg. TAB. | 🔍 ค้นหา              |
|---------------------------------------|----------------------|
| กลุ่มแพทย์เฉพาะทาง                    | รหัส                 |
| 6. คลิกขวาเพิ่มข้อมูล                 | 🔜 เพิ่มข้อมูล Ctrl+A |
|                                       | • •••••••            |

| - demonstration                  |      | _        | _  |                           |
|----------------------------------|------|----------|----|---------------------------|
| กลุมแพทยเฉพาะทาง                 |      |          |    | SHA                       |
| CANCER MEDICINE (ONCALOGIST MED) |      | <u> </u> |    |                           |
| ชื่อ                             | รหัส | ^        |    |                           |
| CANCER MEDICINE (ONCALOGIST MED) | 18   |          |    |                           |
| CARDIOLOGIST                     | 12   |          |    | 7.เลือกกลุ่มแพทย์เฉพาะทาง |
| CHEST MEDICINE                   | 14   |          |    |                           |
| DERMATOLOGIST (ผิวหนัง)          | 11   |          |    |                           |
| ENDOCRINE MED                    | 25   |          | ือ | S VĂ A                    |
| ENDOCRINE(เด็ก)                  | 24   | Ē        | •  |                           |
| GI MEDICINE                      | 23   |          |    |                           |
| GI MEDICINE+SURGERY              | 7    |          |    |                           |
| HEMATOLOGY                       | 22   |          |    |                           |
| HYPOPARATHYROID(ENT)             | 26   |          |    |                           |

| PARACETAMOL # 500                | mg. TAB.                                 |         | 🤉 ศัมหา                     |
|----------------------------------|------------------------------------------|---------|-----------------------------|
| ົ ດຊັນແນ<br>ເມື່ອ CANCER MEDICI  | สทย์โฉพาะทาง<br>INE (ONCALOGIST MED)     | яйа<br> | 8. กคปุ่ม เพื่อใส่ชื่อแพทย์ |
| กลุ่มแพทย์                       |                                          |         |                             |
| กลุ่มแพทย์ : CANCER MEDICINE (ON | CALOGIST MED)                            |         |                             |
|                                  |                                          |         | รหัส                        |
| าลิกขวาเพิ่มข้อมูล               | 🔜 เพิ่มข้อมูล Ctrl+A                     |         |                             |
|                                  | 🤷 แทรกข้อมูล Ctrl+I<br>🔒 ลบข้อมูล Ctrl+D |         |                             |
|                                  |                                          |         |                             |
|                                  |                                          |         |                             |
|                                  |                                          |         |                             |
|                                  |                                          |         |                             |
|                                  |                                          |         |                             |

#### งานสั่งจ่ายยาผู้ป่วยนอก

|        |                                  |               |                         |      | กลุ่มแพทย์         |                              |          |                    | ] |
|--------|----------------------------------|---------------|-------------------------|------|--------------------|------------------------------|----------|--------------------|---|
|        |                                  |               |                         | -    | กลุ่มแพทย์ : CANCI | ER MEDICINE (ONCALOGIST MED) |          | - 🗸                |   |
| กลุ่มเ | เพทย์                            |               |                         |      |                    | ชื่อแพทย์                    | รหัส     | เลขใบประกอบวิชาชีพ |   |
| 1      | าลุ่มแพทย์ : CANCER MEDICINE (ON | CALOGIST MED) | - V                     |      | 🔐 ไม่ระบุแพทย์     |                              | -99      |                    |   |
|        | ชื่อแพทย์                        |               | รหัส เลขใบประกอบวิชาชีพ |      |                    | _                            |          |                    |   |
| 10     | ไม่ระบุแพทย์                     | -             | -99                     |      |                    |                              |          |                    |   |
|        | ชื่อ                             | รหัส 🔨        |                         |      |                    |                              |          |                    |   |
|        | นพ.เอกลักษณ์ แพ่งกุล             | 0.500         | 4                       |      |                    |                              |          |                    |   |
|        | แพทย์ทั่วไป                      | 8. เตยก       | เสอแพมอ แต่วยุ่ง Fi     | nter |                    |                              |          |                    |   |
|        | พญ.แสนดี รัตนสมฤกษ์              | 21            |                         |      |                    |                              |          |                    |   |
|        | นพ.โกสินธ์ นิ่มปุญญกำพงษ์        | 4031          |                         |      |                    |                              |          |                    |   |
|        | ทพญ.โชตนา นี่มปุญญกำพงษ์         | 900102        |                         |      |                    |                              |          |                    |   |
|        | นพ.ไกรนนท์ วสุเพ็ญ               | 900323        |                         |      |                    |                              |          |                    |   |
|        | นพ.ไพทูรย์ อนันด์                | 900250        |                         |      |                    |                              |          |                    |   |
|        | นพ.ไพรัช ศรหิรัญ                 | 900045        |                         |      |                    |                              |          |                    |   |
| 4      | ไม่ระบุแพทย์                     | -99           |                         |      |                    |                              | v. 30    |                    |   |
| -      | พญ.ไอริณ จริยะโยธิน              | 882 🗸         |                         |      |                    | 9. 111111111                 | บนทก     |                    |   |
|        |                                  |               |                         |      |                    |                              |          |                    |   |
|        |                                  |               |                         | -    |                    |                              |          |                    |   |
|        |                                  |               |                         |      |                    |                              |          |                    |   |
|        |                                  |               |                         |      |                    |                              |          |                    |   |
|        |                                  |               |                         |      |                    |                              |          |                    |   |
|        |                                  |               |                         |      |                    |                              |          |                    |   |
|        |                                  |               |                         |      |                    |                              |          |                    |   |
|        |                                  |               |                         |      | ٩                  | 💠 เพิ่มวิชาเอก 🎡             | บันทึก 🗸 | ิตกลง 🔀 ยกเลิก     |   |
|        |                                  |               |                         |      |                    |                              |          |                    |   |

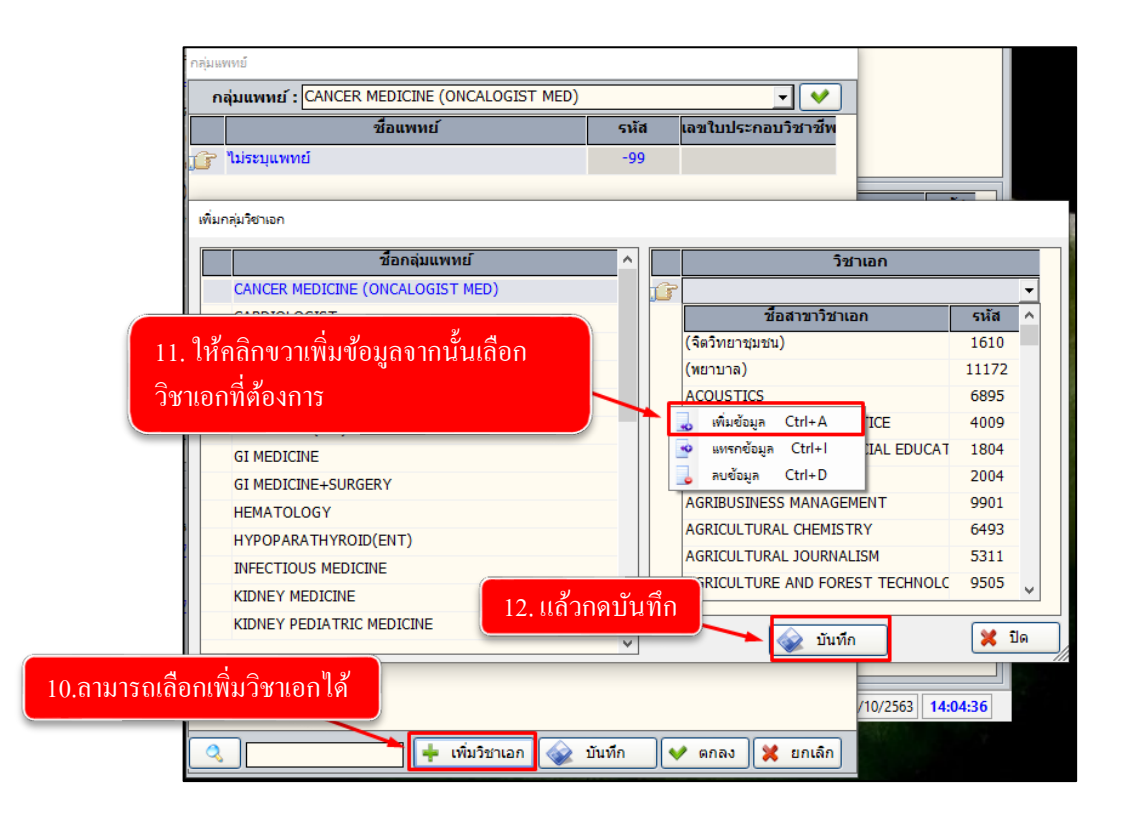

หมายเหตุ : เมื่อกดเพิ่มข้อมูลกลุ่มแพทย์เฉพาะทางที่ต้องการเรียบร้อยแล้ว ยาที่เราบันทึก จากหน้านี้จะสามารถคีย์ได้เฉพาะแพทย์ที่มีการบันทึกจากหน้านี้เท่านั้น

### 12 สอบถาม Workload ของใบสั่งยา

เป็นหน้าที่ช่ำหรับสอบถาม Workload ของใบสั่งยาว่ามีการจ่ายยาไปแล้วกี่ใบ กี่ รายการ เป็นต้น

เมื่อเข้าหน้าจบ สามารถเลือกหน่วยงาน ค้นหาวันที่ เลขที่ใบสั่งยา หรือสถานะได้

| 1 .เลือกหน่วยงาน                                            |                                                                                                    |
|-------------------------------------------------------------|----------------------------------------------------------------------------------------------------|
| 🖌 มี1.สอบถาม Workload ของใบสั                               | Ŧ                                                                                                  |
|                                                             | 11.สอบถาม Workload ของใบสั่งยา                                                                     |
| หน่วยงาน : ท้องจ่ายยาผู้ป่วยนอก → วันที่ : 09/10/25<br>HN : | 63 <b>ถึงวันเร่ : 0</b> 9/10/2563 เลขที่ในสังยา : สถานะ :<br>ถึงเวลา : Q : ดั้งแต่อายุ : ถึงอายุ : |
| Q จำนวน HN ชื่อ-สกุล สีหธิการรับ                            | าษา Age แพทย์ Telemed เวลายืนยันเวลาจัดยา เวลาตรวจ เวลาจ่ายยา รวมเวลา                              |
|                                                             |                                                                                                    |
|                                                             | 2. เลือกเงื่อนไขที่ต้องการจำกันหา                                                                  |

#### 3. เมื่อเลือกเงื่อนไขแล้วจากนั้นกคค้นหา

| น่วยงาน                                                         | น: ห้องจ                                                 | ายยาผู้ป่วยเ                                                                                                    | แอก                                                                                                    | - วันที่                                                                                                    | : 09/10/2563 6                                                                                                    | ถึงวันที่                                                           | : 09/10/2563 เลขที่ใบส่                                                                                                    | รังยา :                                                                                                   | สถานะ : จ่ายยาแล้ว                                                                                                | -      |
|-----------------------------------------------------------------|----------------------------------------------------------|----------------------------------------------------------------------------------------------------|----------------------------------------------------------------------------------------------------|----------------------------------------------------------------------------------------------------|----------------------------------------------------------------------------------------------------|---------------------------------------------------------------------|----------------------------------------------------------------------------------------------------|----------------------------------------------------------------------------------------------------|----------------------------------------------------------------------------------------------------|--------|
| N :                                                             |                                                          |                                                                                                    | Telemed                                                                                                    | ตั้งแต่เวลา :                                                                                                    | :(                                                                                                    | ถึงเวลา :                                                           | : Q:                                                                                                    | ตั้งแต่อายุ :                                                                                             | ถึงอายุ :                                                                                                    | 1      |
| 0                                                               | จำบาบ                                                    | HN                                                                                                    | สือ-                                                                                                    | -สกอ                                                                                                    | สิทธิการรักษา                                                                                                    | Δле                                                                 |                                                                                                    | Telemed เวลายืนยับเว                                                                                      | อาจัดยา เวอาตราจ เวอาจ่ายยา                                                                                       | 571117 |
|                                                                 | 3                                                        | 13403/54                                                                                                    | นางสมาน ดะ                                                                                                    | ลย์พัฒน์                                                                                                    | เงินสด                                                                                                    | 81                                                                  | พถรัถเน้นท์ ปณณะวิวรรรน์                                                                                                    | 00:43:37                                                                                                  | 00:54:05                                                                                                    |        |
| B-1                                                             | 1                                                        | 8108/50                                                                                                    | น.ส.วรรณภา                                                                                                    | พ่มประดับ                                                                                                    | บัตรทองเก็บค่าบร                                                                                                    | 17                                                                  | พณ.ธัญนันท์ ปณณะวิวรรธน์                                                                                                    | 00:45:34                                                                                                  | 00:49:21                                                                                                    |        |
| B-3                                                             | 2                                                        | 13403/54                                                                                                    | นางสมานดเ                                                                                                    | ลย์พัฒน์                                                                                                    | เงินสด                                                                                                    | 81                                                                  | พญ.ธัญนันท์ ปุณณะวิวรรธน์                                                                                                    | 00:50:17                                                                                                  | 00:54:09                                                                                                    |        |
|                                                                 | 1                                                        | 2326/59                                                                                                    | ุ<br>นางวิไล สภว้                                                                                                    | วัฒนางกร                                                                                                    | เงินสด                                                                                                    | 61                                                                  | พญ.ธัญนันท์ ปณณะวิวรรธน์                                                                                                    | 00:59:51                                                                                                  | 07:35:12                                                                                                    |        |
| B-4                                                             | 4                                                        | 53324/63                                                                                                    | ้<br>น.ส.เนตรนภา                                                                                                    | า ส่งแก้ว                                                                                                    | เงินสด                                                                                                    | 19                                                                  | พญ.ธัญนันท์ ปณณะวิวรรธน์                                                                                                    | 01:22:35                                                                                                  | 01:23:53                                                                                                    |        |
|                                                                 |                                                          |                                                                                                    |                                                                                                    |                                                                                                    |                                                                                                    |                                                                     |                                                                                                    |                                                                                                    |                                                                                                    |        |
| B-5                                                             | 1                                                        | 13823/54                                                                                                    | นางสทธิวรรถ                                                                                                    | น นพพวง                                                                                                    | สิทธิกรมบัญชีกล                                                                                                    | 47                                                                  | พฌ.ธัญนันท์ ปณณะวิวรรรม์                                                                                                    | 02.12.07                                                                                                  | 02:13:31                                                                                                    |        |
| B-5                                                             | 1                                                        | 13823/54<br>26535/61                                                                                                    | นางสุทธิวรรถ<br>ด.ญ.ปวีณ์ธิดา                                                                                                    | นนพพวง<br>าขำภาษีเลิศเ                                                                                                    | สิทธิกรมบัญชีกล <sup>.</sup><br>สิทธิบัตรทอง(รพ.                                                                                                    | 47                                                                  | พญ.ธัญนันท์ ปุณณะวิวรรรม์<br>พญ.ธัญนันท์ ปุ                                                                                                    | 02.12.07                                                                                                  | 02:13:31                                                                                                    |        |
| B-5<br>B-6                                                      | 1<br>1<br>1                                              | 13823/54<br>26535/61<br>26535/61                                                                                                    | นางสุทธิวรรถ<br>ด.ญ.ปวีณ์ธิดา<br>ด.ญ.ปวีณ์ธิดา                                                                                                    | น นพพวง<br>า ขำภาษีเลิศเ<br>า ขำภาษีเลิศเ                                                                                                    | สิทธิกรมบัญชีกล <sup>.</sup><br>สิทธิบัตรทอง(รพ.<br>สิทธิบัตรทอง(รพ.                                                                                                    | 47<br>3<br>3                                                        | พญ.ธัญนันท์ ปุณณะวิวรรรม์<br>พญ.ธัญนันท์ ปุ<br>พญ.ธัญนันท์ ปุ                                                                                                    | 02·12·07                                                                                                  | <u>م باریک</u>                                                                                                    |        |
| B-5<br>B-6<br>B-7                                               | 1<br>1<br>1<br>4                                         | 13823/54<br>26535/61<br>26535/61<br>9896/56                                                                                                 | นางสุทธิวรรถ<br>ด.ญ.ปวีณ์ธิดา<br>ด.ญ.ปวีณ์ธิดา<br>น.ส.กรกนก                                                                                                    | แนพพวง<br>าขำภาษีเลิศเ<br>าขำภาษีเลิศเ<br>จันทร์เสถียร                                                                                                    | สิทธิกรมบัญชีกล<br>สิทธิบัตรทอง(รพ.<br>สิทธิบัตรทอง(รพ.<br>บัตรทองเก็บค่าบร์                                                                                                    | 47<br>3<br>3<br>29                                                  | พญ.ธัญนันท์ ปุณณะวิวรรม<br>พญ.ธัญนันท์ ปุ<br>พญ.ธัญนันท์ ปุ<br>พญ.ธัญนันท์ ปุ                                                                                                    | <sup>02+12+07</sup><br>บนี้จะแสคงข้อมูล                                                                   | <sub>ถะบาง</sub><br>ลตามสถานะที่เราค้นห                                                                           | กา     |
| B-5<br>B-6<br>B-7<br>B-8                                        | 1<br>1<br>1<br>4<br>3                                    | 13823/54<br>26535/61<br>26535/61<br>9896/56<br>33478/61                                                                                     | นางสุทธิวรรถ<br>ด.ญ.ปวีณ์ธิด<br>ด.ญ.ปวีณ์ธิด<br>น.ส.กรกนก<br>นายธนากร f                                                                                           | น นพพวง<br>า ขำภาษีเลิศเ<br>า ขำภาษีเลิศเ<br>จันทร์เสถียร<br>ารสาระภี                                                                                                    | สิทธิกรมบัญชีกล<br>สิทธิบัตรทอง(รพ.<br>สิทธิบัตรทอง(รพ.<br>บัตรทองเก็บค่าบร์<br>ตันสังกัดกทม.เบิғ                                                                                                | 47<br>3<br>3<br>29<br>51                                            | พญ.ธัญนันท์ ปุณณะวิวรรรม์<br>พญ.ธัญนันท์ ปุ<br>พญ.ธัญนันท์ ปุ<br>พญ.ธัญนันท์ ปุ<br>พญ.ธัญนันท์ ปุ (๓'า เจี                                                                                                    | <sup>02:12:07</sup><br>บนี้จะแสดงข้อมูล<br>โอารจ่ายยาไปแล้                                                | ถตามสถานะที่เราค้นห                                                                                               | ำ      |
| B-5<br>B-6<br>B-7<br>B-8<br>B-9                                 | 1<br>1<br>4<br>3<br>4                                    | 13823/54<br>26535/61<br>26535/61<br>9896/56<br>33478/61<br>17179/62                                                                         | นางสุทธิวรรถ<br>ด.ญ.ปวีณ์ธิดา<br>ด.ญ.ปวีณ์ธิดา<br>น.ส.กรกนก<br>นายธนากร f<br>น.ส.อิสรีย์ เร่                                                                      | น นพพวง<br>า ขำภาษีเลิศเ<br>า ขำภาษีเลิศเ<br>จันทร์เสถียร<br>ารสาระภี<br>ชี่ยงโหล                                                                                                    | สิทธิกรมบัญชีกล<br>สิทธิบัตรทอง(รพ.<br>สิทธิบัตรทอง(รพ.<br>บัตรทองเก็บค่าบร์<br>ดันสังกัดกทม.เบิғ<br>สิทธิบัตรทอง(มาะ                                                                            | 47<br>3<br>3<br>29<br>51<br>60                                      | พญ.ธัญนันท์ ปุณณะวิวรรณ์<br>พญ.ธัญนันท์ ปุ<br>พญ.ธัญนันท์ ปุ<br>พญ.ธัญนันท์ ปุ<br>พญ.ธัญนันท์ ปุ<br>พญ.ธัญนันท์ ป                                                                                                   | 02:12:07<br>บนี้จะแสคงข้อมูล<br>มีการจ่ายยาไปแล้                                                          | ถตามสถานะที่เราค้นห<br>วกี่ใบ กี่รายการ การ                                                                       | กา     |
| B-5<br>B-6<br>B-7<br>B-8<br>B-9                                 | 1<br>1<br>4<br>3<br>4<br>1                               | 13823/54<br>26535/61<br>26535/61<br>9896/56<br>33478/61<br>17179/62<br>13556/53                                                             | นางสุทธิวรรถ<br>ด.ญ.ปวิณ์ธิด<br>ด.ญ.ปวิณ์ธิด<br>น.ส.กรกนก<br>นายธนากร f<br>น.ส.อิสรีย์ เว่<br>นายสนั่น พา                                                         | น นพพวง<br>า ขำภาษีเลิศเ<br>า ขำภาษีเลิศเ<br>จันทร์เสถียร<br>ารสาระภี<br>ชียงโหล<br>งาม                                                                                                    | สิทธิกรมบัญชีกล<br>สิทธิบัตรทอง(รพ.<br>สิทธิบัตรทอง(รพ.<br>บัตรทองเก็บค่าบร์<br>ตันสังกัดกทม.เบีย<br>สิทธิบัตรทอง(มาะ<br>บัตรทอง                                                                 | 47<br>3<br>29<br>51<br>60<br>74                                     | พญ.ธัญนันท์ ปุณณะวิวรรณ์<br>พญ.ธัญนันท์ ปุ<br>พญ.ธัญนันท์ ปุ<br>พญ.ธัญนันท์ ปุ<br>พญ.ธัญนันท์ ปุ<br>พญ.ธัญนันท์ ปุ<br>พญ.ธัญนันท์ ป                                                                                 | 02-12-07<br>บนี้จะแสดงข้อมูล<br>มีการจ่ายยาไปแล้<br>ยาของคนไข้คิดเ                                        | ณฑามสถานะที่เราค้นห<br>วถี่ใบ กี่รายการ การ<br>ปีนกี่นาทีเป็นต้น                                                  | î      |
| B-5<br>B-6<br>B-7<br>B-8<br>B-9<br>B-10                         | 1<br>1<br>4<br>3<br>4<br>1<br>1<br>1                     | 13823/54<br>26535/61<br>26535/61<br>9896/56<br>33478/61<br>17179/62<br>13556/53<br>15010/55                                                 | นางสุทธิวรรถ<br>ด.ญ.ปวิณ์ธิด<br>ด.ญ.ปวิณ์ธิด<br>น.ส.กรกนก<br>นายธนากร ก<br>น.ส.อิสรีย์ เร<br>นายสนั่น พา<br>นายบุญยืน ส                                           | แ นพพวง<br>า ขำภาษีเลิศเ<br>า ขำภาษีเลิศเ<br>จันทร์เสถียร<br>ารสาระภี<br>ชียงโหล<br>งาม<br>งาม                                                                                                    | สิทธิกรมบัญชีกล<br>สิทธิบัตรทอง(รพ.<br>สิทธิบัตรทอง(รพ.<br>บัตรทองเก็บค่าบร์<br>ตันสังกัดกทม.เบิก<br>สิทธิบัตรทอง(มาะ<br>บัตรทอง<br>บัตรทอง                                                      | 47<br>3<br>29<br>51<br>60<br>74<br>68                               | พญ.ธัญนันท์ ปุณณะวิวรรณ์<br>พญ.ธัญนันท์ ปุ<br>พญ.ธัญนันท์ ปุ<br>พญ.ธัญนันท์ ปุ<br>พญ.ธัญนันท์ ปุ<br>พญ.ธัญนันท์ ปุ<br>พญ.ธัญนันท์ ปุ                                                                                | 02-12-07<br>บนี้จะแสคงข้อมูล<br>มีการจ่ายยาไปแล้<br>ยาของคนไข้คิดเ <sup>5</sup>                           | กรามสถานะที่เราค้นห<br>วถี่ใบ กี่รายการ การ<br>ปีนกี่นาทีเป็นต้น                                                  | fl     |
| B-5<br>B-6<br>B-7<br>B-8<br>B-9<br>B-10<br>B-11                 | 1<br>1<br>4<br>3<br>4<br>1<br>1<br>1<br>2                | 13823/54<br>26535/61<br>26535/61<br>9896/56<br>33478/61<br>17179/62<br>13556/53<br>15010/55<br>19851/60                                     | นางสุทธิวรรถ<br>ด.ญ.ปวิณ์ธิด<br>ด.ญ.ปวิณ์ธิด<br>น.ส.กรกนก<br>นายธนากร f<br>น.ส.อิสรีย์ เร<br>นายสนั่น พา<br>นายบุญยืน a<br>น.ส.สุภาวดี f                          | น นพพวง<br>า ข่าภาษีเลิศเ<br>า ข่าภาษีเลิศเ<br>จันทร์เสถียร<br>ารสาระภี<br>ชียงโหล<br>เงาม<br>รารภี<br>สำเภาดี                                                                                               | สิทธิกรมบัญชีกล<br>สิทธิบัตรทอง(รพ.<br>สิทธิบัตรทอง(รพ.<br>บัตรทองเก็บค่าบรี<br>ตันสังกัดกทม.เบิr<br>สิทธิบัตรทอง<br>บัตรทอง<br>ปัตรทอง<br>สิทธิบัตรทอง(ตจ <sup>-</sup>                          | 47<br>3<br>29<br>51<br>60<br>74<br>68<br>25                         | พญ.รัญนันท์ ปุลเณะวิวรรณ์<br>พญ.รัญนันท์ ปุ<br>พญ.รัญนันท์ ปุ<br>พญ.รัญนันท์ ปุ<br>พญ.รัญนันท์ ปุ<br>พญ.รัญนันท์ ปุ<br>พญ.รัญนันท์ ปุ<br>พญ.รัญนันท์ ปุล                                                            | 02-12-07<br>บนี้จะแสดงข้อมูล<br>มีการจ่ายยาไปแล้<br>ยาของกนไข้คิดเ <sup>5</sup>                           | <sub>02:13:31</sub><br>ลตามสถานะที่เราค้นห<br>วถี่ใบ กี่รายการ การ<br>ปีนกี่นาทีเป็นต้น                           | f1     |
| B-5<br>B-6<br>B-7<br>B-8<br>B-9<br>B-10<br>B-11                 | 1<br>1<br>4<br>3<br>4<br>1<br>1<br>1<br>2<br>1           | 13823/54<br>26535/61<br>26535/61<br>9896/56<br>33478/61<br>17179/62<br>13556/53<br>15010/55<br>19851/60<br>46548/63                         | นางสุทธิวรรถ<br>ด.ญ.ปวีณ์ธิด<br>ด.ญ.ปวีณ์ธิด<br>น.ส.กรกนก<br>นายธนากร f<br>น.ส.อิสรีย์ เร<br>นายสนั่น พา<br>นายมุญยืน ส<br>น.ส.สุภาวดี i<br>น.ส.สุภัญญา           | <ol> <li>นพพวง</li> <li>ข่าภาษีเลิศเ</li> <li>ข่าภาษีเลิศเ</li> <li>จันทร์เสถียร</li> <li>ารสาระภี</li> <li>ชียงโหล</li> <li>เงาม</li> <li>ชาม</li> <li>สาเภาดี</li> <li>ภาคนาถา</li> </ol>                  | สิทธิกรมบัญข์กล<br>สิทธิบัตรทอง(รพ.<br>สิทธิบัตรทองเก็บค่าบร์<br>ตันสังกัดกทม.เบิr<br>สิทธิบัตรทอง<br>บัตรทอง<br>บัตรทอง<br>สิทธิบัตรทอง(ตจ <sup>-</sup><br>สิทธิบัตรทอง(รพ.                     | 47<br>3<br>29<br>51<br>60<br>74<br>68<br>25<br>23                   | พญ.รัญนันท์ ปุณณะวิวรรณ์<br>พญ.รัญนันท์ ปุ<br>พญ.รัญนันท์ ป<br>พญ.รัญนันท์ ป<br>พญ.รัญนันท์ ป<br>พญ.รัญนันท์ ป<br>พญ.รัญนันท์ ป<br>พญ.รัญนันท์ ปุ<br>พญ.รัญนันท์ ปุณณะวิวรรธน์                                      | 02-12-07<br>บนี้จะแสคงข้อมูล<br>มีการจ่ายยาไปแล้<br>ยาของกนไข้คิดเรื<br>04:01:11                          | 02:13:31<br>ลตามสถานะที่เราค้นห<br>วถี่ใบ กี่รายการ การ<br>ปีนกี่นาทีเป็นต้น<br>04:06:38                          | fl     |
| B-5<br>B-6<br>B-7<br>B-8<br>B-9<br>B-10<br>B-11<br>B-11         | 1<br>1<br>4<br>3<br>4<br>1<br>1<br>1<br>2<br>1<br>2<br>2 | 13823/54<br>26535/61<br>26535/61<br>9896/56<br>33478/61<br>17179/62<br>13556/53<br>15010/55<br>19851/60<br>46548/63<br>46548/63             | นางสุทธิวรรถ<br>ด.ญ.ปวิณ์ธิด<br>ด.ญ.ปวิณ์ธิด<br>น.ส.กรกนก<br>นายธนากร f<br>น.ส.อิสรีย์ เร่<br>นายสนั่น พา<br>นายบุญยืน a<br>น.ส.สุภาวดี ส<br>น.ส.สุกัญญา          | <ul> <li>นพพวง</li> <li>ข่าภาษีเลิศ</li> <li>ข่าภาษีเลิศ</li> <li>จันทร์เสถียร</li> <li>ารสาระภี</li> <li>ชียงโหล</li> <li>เงาม</li> <li>สารภี</li> <li>สำเภาดี</li> <li>ภาคนาถา</li> <li>ภาคนาถา</li> </ul> | สิทธิกรมบัญขึกล<br>สิทธิบัตรทอง(รพ.<br>สิทธิบัตรทองเร็บค่าบริ<br>ดันสังกัดกทม.เบิr<br>สิทธิบัตรทอง<br>บัตรทอง<br>ปัตรทอง<br>สิทธิบัตรทอง(ตจ <sup>-</sup><br>สิทธิบัตรทอง(รพ.<br>สิทธิบัตรทอง(รพ. | 47<br>3<br>29<br>51<br>60<br>74<br>68<br>25<br>23<br>23             | พญ.ธัญนันท์ ปุณณะวิวรรณ์<br>พญ.ธัญนันท์ ปุ<br>พญ.ธัญนันท์ ปุ<br>พญ.ธัญนันท์ ปุ<br>พญ.ธัญนันท์ ปุ<br>พญ.ธัญนันท์ ปุ<br>พญ.ธัญนันท์ ปุ<br>พญ.ธัญนันท์ ปุณณะวิวรรธน์<br>พญ.ธัญนันท์ ปุณณะวิวรรธน์                      | 02:12:07<br>บนี้จะแสดงข้อมูง<br>มีการจ่ายยาไปแล้<br>ยาของกนไข้คิดเรื<br>04:01:11<br>04:05:08              | 02:13:31<br>ลตามสถานะที่เราค้นห<br>วถี่ใบ กี่รายการ การ<br>ปีนกี่นาทีเป็นต้น<br>04:06:38<br>04:06:37              | î      |
| B-5<br>B-6<br>B-7<br>B-8<br>B-9<br>B-10<br>B-11<br>B-12<br>B-13 | 1<br>1<br>4<br>3<br>4<br>1<br>2<br>1<br>2<br>2<br>3<br>2 | 13823/54<br>26535/61<br>26535/61<br>9896/56<br>33478/61<br>17179/62<br>13556/53<br>15010/55<br>19851/60<br>46548/63<br>46548/63<br>13556/53 | นางสุทธิวรรถ<br>ด.ญ.ปวัณธิด<br>พ.๗.ปวัณธิด<br>น.ส.กรกนก<br>นายธนากร r<br>น.ส.อัสรีย์ เ<br>นายสนั่น พา<br>นายบุญยืน เ<br>น.ส.สุกัญญา<br>น.ส.สุกัญญา<br>นายสนั่น พา | น นพพวง<br>า ขำภาษีเลิศ<br>า ขำภาษีเลิศ<br>จันทร์เสถียร<br>ารสาระภี<br>ชียงโหล<br>เงาม<br>สารภี<br>สำเภาดี<br>ภาคนาถา<br>ภาคนาถา<br>งาม                                                                      | สิทธิกรมบัญขึกล<br>สิทธิบัตรทอง(รพ.<br>สิทธิบัตรทองเก็บค่าบรี<br>ตันสังกัดกทม.เบิr<br>สิทธิบัตรทอง<br>บัตรทอง<br>ปัตรทอง<br>สิทธิบัตรทอง(ตจ <sup>-</sup><br>สิทธิบัตรทอง(รพ.<br>ปัตรทอง          | 47<br>3<br>29<br>51<br>60<br>74<br>68<br>25<br>23<br>23<br>23<br>74 | พญ.ธัญนันท์ ปุณณะวิวรรณ์<br>พญ.ธัญนันท์ ปุ<br>พญ.ธัญนันท์ ป<br>พญ.ธัญนันท์ ป<br>พญ.ธัญนันท์ ป<br>พญ.ธัญนันท์ ป<br>พญ.ธัญนันท์ ป<br>พญ.ธัญนันท์ ปุณณะวิวรรณ์<br>พญ.ธัญนันท์ ปุณณะวิวรรณ์<br>พญ.ธัญนันท์ ปุณณะวิวรรณ์ | 02:12:07<br>บนี้จะแสดงข้อมูง<br>มีการจ่ายยาไปแล้<br>ยาของกนไข้คิดเรื่<br>04:01:11<br>04:05:08<br>04:20:33 | 02:13:31<br>ลตามสถานะที่เราค้นห<br>วถี่ ใบ กี่รายการ การ<br>ปีนกิ่นาทีเป็นต้น<br>04:06:38<br>04:06:37<br>04:22:30 | fl     |

## งานสั่งจ่ายยาผู้ป่วยนอก

|             | 3       | <i>~</i>   |                             |                 | лтанні 1е.                 | ieme             |                                                             |                                           |                                  |                                       | 4 Work     | load ของ   | ใบสั่งยา |
|-------------|---------|------------|-----------------------------|-----------------|----------------------------|------------------|-------------------------------------------------------------|-------------------------------------------|----------------------------------|---------------------------------------|------------|------------|----------|
| น่วยงาน : 🕅 | ข้องจ่า | ยยาผู้ป่วย | นอก                         | ▼ วันที่        | : 29/09/2563               | ถึงวันที่ :<br>- | : 09/10/2563 เลขที่ใบสังเ                                   | en :                                      | × .                              | สถานะ :                               | จ่ายยาแล้ว |            | -        |
| N :         |         | ľ          | <ul> <li>Telemed</li> </ul> | ตั้งแต่เวลา :   | · '                        | ถึงเวลา :        | ۲ Q :                                                       |                                           | ตั้งแต่อายุ                      | :                                     | ถึงอา      | ιų :       |          |
| Q จำา       | นวน     | HN         | ชื่อ-                       | สกุล            | สิทธิการรักษา              | Age              | แพทย์                                                       | Telemed                                   | เวลายืนยัน                       | เวลาจัดยา                             | เวลาตรวจ   | เวลาจ่ายยา | รวมเวลา  |
| P B-564     | 9       | 26717/62   | ใน.ส.มนัสนันข               | า์ ชิ้นเจริญสุข | ประกันสุขภาพ (ผุ           | 63               | นพ.เกรียงพิพัฒน์ จิระวาณิชย์กุล                             | T                                         | 15:06:03                         |                                       |            | 15:24:49   |          |
| B-565       | 5       | 16743/62   | นายบุญชัย จ                 | งประสพลาภ<br>   | สทธิบัตรทอง(รพ.<br>เวิเเรา | 89               | นพ.เกรียงพิพิฒน์ จีระวาณีชย์กุล                             | T                                         | 15:06:17                         |                                       |            | 15:25:24   |          |
| B-500       | 0       | 40308/03   | ณายณรงคล:<br>โหวยพับ แสว    | มาตต<br>าพันส์  | เงนสต<br>ประดับสุขภาพ (ผ   | 89               | นพ.เกรยงพพฒน จระวาณชยกุล<br>มพ.เออสรรพ์ เพียรสมสันดิ        |                                           | 15:00:32                         |                                       |            | 15:20:17   |          |
|             |         |            |                             |                 |                            | แ<br>เข่<br>ได้  | าบนี้จะแสดงข้อมูล<br>น มีการจ่ายยาไปแล<br>'รับยาของคนไข้คิด | เตามส<br>ล้วกี่ใบ<br>แป็นกี่ <sup>เ</sup> | ถานะที่<br>เ กี่รายก<br>นาทีเป็า | เราค้น <sup>.</sup><br>าร การ<br>เต้น | หา         |            |          |

| ລຳດັນລີງພື້ນພໍ່ສຸສີລເວລະລາວແນ້ນ                               | ามาย์ลัตโบเว                       |                                    | งานสั่ง                               | เจ่ายยาผู้เ  | ไวยนอ                          |
|---------------------------------------------------------------|------------------------------------|------------------------------------|---------------------------------------|--------------|--------------------------------|
| ร แพบครพมพแพบสายรงาบกลาม<br>เป็นหน้าที่ใช่หรับพิมพ์คิวรับ     | เยา และฉลา                         | กยา                                |                                       |              |                                |
|                                                               | สามารถเลือกวิ่า<br>ได้ จากนั้นกด ร | มาที่ในการเริ่มพิมพ์สติกเ<br>Start | กอร์ทุกๆกี่                           | ີ່ງ          |                                |
| ] 🧕 😼 🌮 🐺 🏟                                                   |                                    | ลำดับคิวพิม                        | พ์สติ๊กเกอร์จา                        | ากหน้าเพทย   | ู<br>เอ <mark>ั</mark> ดโนมัต์ |
| ค้นหา :                                                       |                                    | 30 วินาที :: เริ่มพิม              | มพ์สติกเกอร์ <b>0</b> (               | ):00:30 👔    | ) Start                        |
| วัน-เวลาสั่งยา HN ชื่อ-ฮกุล เลขที่ในสั่งยา                    | สิทธิการรักษา SK ^                 | รายตะเขยตรายการยา                  |                                       |              |                                |
| 🍞 09/10/63 17:09 520012209 นางอดิพร สร้างนา 74207673/63       | บัตรทอง 🗖                          | 🔽 รายการยาและเวชภัณฑ               | ก์ วิธีใช้ยา จำ                       | านวน ราคา    | เบิกได้ 🦯                      |
| 09/10/63 17:09 540016846 นางสุนานา พันธุ์ศรี 74207672/63      | สิทธิบัตรทอง(ตจว 🗌                 | 🗊 🗹 MONTELUKAST 10 MG.TAB          | 01*1HS                                | 30 180.00    | 180.00                         |
| 09/10/63 17:06 550002162 นางนวลอนงค์ กตัญญเสริ 74207669/63    | บัตรทองเก็บค่าบริ 📃                | CETirizine 10 MG.TAB.^             | 01*1HS                                | 30 30.00     | 30.00                          |
| 09/10/63 17:03 550008527 นายฤทธิ์ ศรีกาการ 74207667/63        | สทธิประกันส่งคม                    | CODESIA (Ropect)(L)TAB.^           | 01*1PD                                | 30 52.50     | 52.50                          |
| ้ว่าอื่ออราชชื่ออง ใช้อง ใหมอย แสอ หรายอา                     | เครือข่ายรพ                        | NUELIN-SR 200 200 MG SU            | STAI 01*1PD                           | 30 60.00     | 60.00                          |
| นแต่อนว่ากอุณหารากแห่งการแข่งงากนาย                           | ] เงเก็บค่าบริ 🗌                   | BERODUAL INHALER.200DO             | SE 01*2MH                             | 1 229.00     | 229.00                         |
| ยาของคนไข้ขึ้นมาให้                                           | 5104(932                           | ROCATEROL(MEPTIN) 50N              | 4CG.1 50*2P                           | 30 135.00    | 135.00                         |
|                                                               |                                    | 🗹 DIMENHYDRINATE TAB(แก้เ          | <mark>วียนดี</mark> 01*1HS            | 30 15.00     | 15.00                          |
| 09/10/63 16:53 630053469 นายบุญชนะ กลบส /420/662/63           | สทธบตรทอง(มาต                      | LEVOFLOXACIN 500MG. TA             |                                       | 45 562.50    | 562.50                         |
| 09/10/63 16:49 630053486 นายบระดษฐ กลนเพธ 74207661/63         | พลนกเครอบายรพ                      | 🗹 ISONIAZID ( 30 บาท )^            | 03*1HS                                | 90 0.00      | 0.00                           |
| 09/10/63 10:47 610015491 นายเสมยน วงษานทร 74207658/63         | สทธกรมบญชกลา                       | ETHAMBUTOL 400 MG ( 30             | <mark>บาท</mark> 02*1HS               | 60 0.00      | 0.00                           |
| 00/10/62 16:42 620007860 u IDanie Stand 7420/034/03           | เมื่อได้ผู้ป่วยบอด                 | VITAMIN B6 100 MG TAB.^            | 01*1P                                 | 30 45.00     | 45.00                          |
| 09/10/03 10:43 03000/000 แม่ทยงสุข ทั่วทุฒา /420/033/03       | นัตรทอง                            | CAPSIKA-25 GEL 15G.                | 00*                                   | 1 23.00      | 23.00                          |
| 09/10/63 16:27 570000980 นายปลุ่ม ใจกล้า                      | ,                                  | ALCOHOL 60 ML.                     | 66*                                   | 2 19.50      | 19.50                          |
| 09/10/63 16:19 630053461 นายสมพร พงษา                         |                                    |                                    | 0000000                               |              |                                |
| 09/10/63 16:14 630040720 น.ส.กมุลทัพย์ อัสามารถเลือก          | าไบพิมพ์ที่ต้ <u>องก</u> า         | ารได้                              | и понион                              |              |                                |
| 09/10/63 16:13 610030298 นายไกรทอง นาเ                        |                                    |                                    |                                       |              |                                |
| 09/10/63 16:13 610031766 นายบัลลังค์ หนคำ 74207644/63         | เบิกได้ผู้ป่วยนอก                  | ด้าเอือกการพิมพ์                   |                                       |              |                                |
| 09/10/63 16:09 540010998 น.ส.วิภูษพัชร์ ปานนาค 74207643/63    | บัตรทองเก็บค่าบริ 🗖                | 🗌 พิมพ์ฉลากทั้งหมด 📇 🛛             | neNote (Desktop                       | )            |                                |
| 09/10/63 16:04 630053410 นายสายัณต์ หึมเวศวิภูษิต 74207641/63 | บัตรทอง 🗖                          | 🗌 พิมพ์สำดับคิวรับยา 🗌 ค่า         | ใช้จ่าย                               | 🗌 พิมพ์ข้อมู | ลแพ้ยา                         |
| 09/10/63 16:03 590011035 นางจินตนา ปิดิยะกูลชร 74207640/63    | สิทธิกรมบัญชีกลา 🔲                 | 📮 OneNote (Desktop)                | <u>OneNote (Deskto</u>                | op) 📮 One    | Note (Des                      |
| ราม : 620 ราย 👘 : พิมพ์สดิ๊กเกอร์แล้ว 📄 : พิมพ์สดิ๊กเกอร์แล้ว | ขอเลือยืมยับในสั่งยา               | 🦾 OneNote (Desktop)                | เพสตกเกอร์ยา - ทัว<br>OneNote (Deskto | ודע Diag     | ote (Deskt                     |
|                                                               | V                                  |                                    |                                       |              | , o conte                      |

Γ

## ตัวอย่างใบพิมพ์

| 207673/63]<br>เงอติพร สร้างนา HN:[12:<br>'*แพ้ยา***<br>A(NO DRUG ALLERGY)                                 | 209/52                                                                                                    |
|----------------------------------------------------------------------------------------------------|----------------------------------------------------------------------------------------------------|
| แน่วยงาน :คลินิกรักสุดใส STI (นอกเวลา)<br>เงอติพร สร้างนา เN:[12<br>มสังยา : [74207673/63] 09/10/63 17:09 | ) [1ໃນ]<br>2209/52]<br>):31 [15]                                                                                                    |
| I. MONTELUKAST 10 MG.TAB                                                                                  | 30                                                                                                    |
| 2. CETINZINE 10 MG.TAB.*                                                                                  | 30                                                                                                    |
| CODESIA (Ropect)(E)TAB."                                                                                  | 30                                                                                                    |
|                                                                                                    | 1                                                                                                    |
| 6 PROCATEROL (MEPTIN) 50MCG TAB <sup>A</sup>                                                              | 30                                                                                                    |
| 7. DIMENHYDRINATE TAB(แก้เวียนศีรษะ)                                                                      | 30                                                                                                    |
| B. LEVOFLOXACIN 500MG, TAB.                                                                               | 45                                                                                                    |
| <ol> <li>ISONIAZID (30 บาท)^</li> </ol>                                                                   | 90                                                                                                    |
| 10. ETHAMBUTOL 400 MG (30 บาท)                                                                            | 60                                                                                                    |
| 11. VITAMIN B6 100 MG TAB.^                                                                               | 30                                                                                                    |
| 12. CAPSIKA-25 GEL 15G.                                                                                   | 1                                                                                                    |
| 13. ALCOHOL 60 ML.                                                                                        | 2                                                                                                    |
| 14. TEARS (SOF TEAR) E/D 10 ML                                                                            | 1                                                                                                    |
| 15. LOZENGE ยาอมมะแว้ง TAB.(20's)                                                                         | 1                                                                                                    |
| ผู้จัด ผู้ตรวจ ผู้จั                                                                                      | าย                                                                                                    |
| iag : NON-INSULIN-DEPENDENT DIABETES                                                                      | MELLITU                                                                                                    |
| 1<br>1                                                                                                    | 13. ALCOHOL 50 mL.<br>14. TEARS (SOF TEAR) E/D 10 ML<br>15. LOZENGE ยาอมมะแว้ง TAB.(20's)<br>ผู้จัด ผู้ต่อวจ ผู้จั<br>diag : NON-INSULIN-DEPENDENT DIABETES |

## 3.1.2 งานเบิกจ่ายคลังปลีก/PACK

#### 1. บันทึกเบิกเวชภัณฑ์

เป็นหน้าจอสำหรับขอเบิกเวชภัณฑ์

## <u>ขั้นตอนการทำงาน</u>

1. ใส่ข้อมูล "ประเภทการเบิก" , "หน่วยงานขอเบิก" , "ขอเบิกจาก" แล้วคลิกขวาเพื่อเพิ่ม รายละเอียดขอเบิก

2. คีย์รายการที่จะขอเบิก ใส่จำนวนขอที่ต้องการเบิก คลิก 🐼 เพื่อบันทึกข้อมูล

|                                          | 4. บันทึก                                        | 1.กรอกข้อ                                               | มูลการา                         | บอเบิกต่า              | งๆ ให้เ                                  | ครบ                          |                                                  |                |
|------------------------------------------|--------------------------------------------------|---------------------------------------------------------|---------------------------------|------------------------|------------------------------------------|------------------------------|--------------------------------------------------|----------------|
| 🔲 🌚 🖇                                    | 💰 🛃 🗞 🙀                                          |                                                         |                                 | ٩,                     |                                          |                              | 13.บันทึกขอเบิ                                   | กเวชภัณฑ์      |
| วันที่เบิก<br>หน่วยงานขอเบิก<br>หมายเหตุ | : 15/10/2563 10:32:58 ปร<br>: คลินิกเบาหวาน<br>: | ะเภทการเบิก : ขอเบิกจ<br>ขอเบิกจาก : คลังเวช <i>ร</i> ่ | ากคลังเวชภัณฑ์<br>วัณฑ์คลังใหญ่ | ใหญ่ <u>→</u><br>      | เลขที่เบิก<br>💉 เบิกจา<br>ผู้อนุมัติเบิก | :<br>กกำหนดจุดเ<br>: นายทดสอ | ศัมธ์<br>สูงสุด - ด่ำสุด <u>ค. A4</u><br>ม25 abs | อกเครื่องพิมพ์ |
| สำดับ<br>🝞 1 MEBE                        | รายการ<br>VERINE (DUSPATIN)135MG.TAB             | หน่วยย่อย<br>เม็ด                                       | หน่วยใหญ่<br>กล่อง              | คงคลังใหญ่<br>45 x 100 | <b>ขอเบิก</b><br>12                      | ให้เบิก<br>0                 | หมายเหตุ                                         |                |
|                                          | 🔬 เพิ่มข้อมูล Ctrl+A<br>🥗 แทรกข้อมูล Ctrl+I      |                                                         |                                 |                        |                                          |                              |                                                  |                |
| L                                        | 🔒 ลยข้อมูล Ctrl+D                                |                                                         |                                 | 3.คีย์                 | ข้อมูลก                                  | ารขอเ                        | บิก และระบุจำนว                                  | นที่ขอเบิก     |
|                                          | 2.                                               | คลิกขวาเพิ่มข้                                          | ้อมูถ                           |                        |                                          |                              |                                                  |                |

| 두 บันทึกขอเบิกเวชภัณฑ์                                                                                                    |       |       |               |        |  |                                                                   |           |            |        |         |                                           |
|----------------------------------------------------------------------------------------------------|-------|-------|---------------|--------|--|-------------------------------------------------------------------|-----------|------------|--------|---------|-------------------------------------------|
| Q                                                                                                    |       | 8     |               | 🗟 🧔    |  | 38000                                                             | 010/60    | 4          |        |         | บันทึกขอเบิกเวชภัณฑ์                      |
| วันที่เบิก : 06/03/2560 10:57:21 ประเภทการเบิก : ขอเบิกตามจำแวนที่ต้องการ y เลขที่เบิก : 38000010/60<br>หม่วยงานขอเบิก : คลินิกอดบุทรี่ y ขอเบิกจาก : คลังยา y<br>หมายเหตุ : |       |       |               |        |  |                                                                   |           |            |        |         |                                           |
|                                                                                                    | สำดับ |       |               | รายการ |  | หน่วยย่อย                                                         | หน่วยใหญ่ | คงคลังใหญ่ | ขอเบิก | ให้เบิก | หมายเหตุ                                  |
| ĵĵ,                                                                                                    | : 1   | DAFLO | N 500 MG TAB. |        |  | TABLET                                                            | BOX       | 0 x 30     | 5      | 0       |                                           |
|                                                                                                    |       |       |               |        |  | เมื่อบันทึกเสร็จเรียบร้อย จะมี<br>จากนั้น ใส่เลขที่เบิกแล้ว Enter |           |            |        |         | ข จะมีเลขที่ขอเบิก<br>Enter เพื่อดูข้อมูล |

|                                                                |                                    | งานสั่งจ่ายยาผู้ป่วยนอก                                                                                                    |  |  |  |  |  |  |  |  |
|----------------------------------------------------------------|------------------------------------|----------------------------------------------------------------------------------------------------|--|--|--|--|--|--|--|--|
| 2. บันทึกรับเวชภัณฑ์ ( คลัง PACK )                             |                                    |                                                                                                    |  |  |  |  |  |  |  |  |
| เป็นหน้าจอที่ใช้สำหรับบันทึกรับเวชภัณฑ์ ( คลัง PACK )          |                                    |                                                                                                    |  |  |  |  |  |  |  |  |
| ขั้นตอนการคำเนินการ                                            |                                    |                                                                                                    |  |  |  |  |  |  |  |  |
| กด 🔽 ประเภทการรับ กดenter ปุ่ม ค้นหาข้อมูลการเบิกจะปรากฏขึ้นมา |                                    |                                                                                                    |  |  |  |  |  |  |  |  |
|                                                                | 🚺 🥪 🗱 🛃 🚱 🦳 🕄 14.บันทึก            | เรับเวชภัณฑ์ (คลัง PACK)                                                                                                    |  |  |  |  |  |  |  |  |
|                                                                | คลังเวชภัณฑ์: ท้องจำยยาผู้ป่วยแอก  | มุลการเปก <b>ดัวเร็อกเครื่องหิเคร์</b><br>                                                                                                 |  |  |  |  |  |  |  |  |
| กด 🔍                                                           | <u>ค้นหาข้อมูลการเบิก</u>          |                                                                                                    |  |  |  |  |  |  |  |  |
|                                                                | ] 🐼 💥 👂 🖏 🕸 🚺 🍳 14.ŭuvir           | ารับเวชภัณฑ์ (คลัง PACK)                                                                                                    |  |  |  |  |  |  |  |  |
|                                                                | คลึงเวชภัณฑ์ : ห้องจำบยาผู้ป่วยนอก | อมูลการเบ็ก <b>ตัวเรือทเตรีองในเง่</b><br>■ A4<br>VRJ C คลีรปอย<br>VSS3 หม่วยย่อย<br>เจนท์ส่งข้อ :<br>เมที่ส่งสินค้า :<br>เมที่ส่งสินค้า : |  |  |  |  |  |  |  |  |

## ระบบจะปรากฏหน้า ค้นหาการขอเบิกที่จ่ายแล้ว ขึ้นมา เลือกรายการ กค 💌 🚥

ข้อมูลรายการยาและเวชภัณฑ์

| ก้นหาการขอเบิกที่จ่ายแล้ว |            |                      |             |  |  |  |  |  |
|---------------------------|------------|----------------------|-------------|--|--|--|--|--|
|                           | วันที่จ่าย | หน่วยงานที่จ่าย      | เลขที่จ่าย  |  |  |  |  |  |
| ĵĵ                        | 14/10/2563 | คลังเวชภัณฑ์คลังใหญ่ | 71000069/64 |  |  |  |  |  |
|                           |            |                      |             |  |  |  |  |  |
|                           |            |                      |             |  |  |  |  |  |
|                           |            |                      |             |  |  |  |  |  |
|                           |            |                      |             |  |  |  |  |  |
|                           |            |                      |             |  |  |  |  |  |
|                           |            |                      |             |  |  |  |  |  |
|                           |            |                      |             |  |  |  |  |  |
|                           |            |                      |             |  |  |  |  |  |
|                           |            |                      |             |  |  |  |  |  |
|                           |            | 💙 ໑ກສ                | ลง 🔀 ยกเลิก |  |  |  |  |  |
งานสั่งจ่ายยาผู้ป่วยนอก

ระบบจะแสดงรายการข้อมูลรายการยาและเวชภัณฑ์ ทางฝั่งซ้าย และ ข้อมูลการรับยารายการ ยา และเวชภัณฑ์แยกตาม Lot ทางด้านขวา

| <ul> <li>คลังเวชภัณฑ์: ห้องร้ายยาผู้ป่วยขอก</li> <li>รับรากขอเป็ก (คลังใหญ่เข้าคลัง Pack)</li> <li>ผู้ คนหาย่อมูลการเป็ก</li> <li>รับรากขอเป็ก (คลังใหญ่เข้าคลัง Pack)</li> <li>ผู้ คนหาย่อมูลการเป็ก</li> <li>รับรากขอเป็ก (คลังใหญ่เข้าคลัง Pack)</li> <li>ผู้ คนหาย่อมูลการเป็ก</li> <li>รับรากขอเป็ก (คลังในอน</li> <li>เลขที่จาย :</li> <li>รับรากขอเป็ก (คลังในอน</li> <li>เลขที่จาย :</li> <li>รับรากขอเป็ก (คลังในอน</li> <li>เลขที่จาย :</li> <li>รับรากขอเป็ก (คลังในอน</li> <li>เลขที่จาย :</li> <li>รับรากขอเป็ก (คลังในอน</li> <li>เลขที่จาย :</li> <li>รับรากขอเป็ก (คลังในอน</li> <li>เลขที่จาย :</li> <li>รับรากขอเป็ก (คลังในอน</li> <li>เลขที่จาย :</li> <li>รับรากขอเป็ก (คลังในอน</li> <li>พ่ายปนคู่</li> <li>รับรากขอเป็ก (คลังในอน</li> <li>พ่ายปนคู่</li> <li>รับรากขอเป็ก (คลังในอน</li> <li>พ่ายปนคู่</li> <li>รับรากขอเป็ก (คลังในอน</li> <li>พ่ายปนคู่</li> <li>พ่ายปนคู่</li> <li>รับรากขอเป็ก (คลังในอน</li> <li>รับรากขอเป็ก (คลังในอน</li> <li>รับรากขอเป็ก (คลังในอน</li> <li>รับรากขอเป็ก (คลังในอน</li> <li>รับรากขอเป็ก (คลังในอน</li> <li>รับรากขอเป็ก (คลังในอน</li> <li>รับรากขอเป็ก (คลังในอน</li> <li>รับรากขอเป็ก (คลังในดน</li> <li>รับรากขอเป็ก (คลังในอน</li> <li>รับรากขอเป็ก (คลังในอน</li> <li>รับรากขอเป็ก (คลังไป</li> <li>รับรากขอเป็ก (คลังไป</li> <li>รับรากขอเป็ก (คลังไป</li> <li>รับรากขอเป็ก (คลังไป</li> <li>รับรากขอเป็ก (คลังไป</li> <li>รับรากขอเป็ก (คลังไป</li> <li>รับรากขอเป</li></ul>                                                                                                    | S 🔍 🖉               | 🖇 📓 🗞 😽 🤤 .          |      |              |            | 2                          |               |        | 14.           | บันทึกรับเวข     | <i>เ</i> ภัณฑ์ (เ | ิลลัง |
|----------------------------------------------------------------------------------------------------|---------------------|----------------------|------|--------------|------------|----------------------------|---------------|--------|---------------|------------------|-------------------|-------|
| รับที่รับ: 15/10/2563 11:26:29 และที่รับ:<br>วับที่รับ: 14/10/2563 09:50:54 เลยที่รับ:<br>วับบายเดล:<br>วันร่างประเภทเงิน: 71000069/64 เม่ายนเรรา - ดังชื่อ คลังโหญ่ คลังช่อย<br>มายเกลา<br>วันรายเลยวะ<br>สู่ประกอบการ: 71 X[1] มีวัน<br>เลยที่ไปส่งสินดำ:<br>วันที่ส่งชื่อ:<br>วันที่ส่งชื่อ:<br>วันที่ส่งชื่นดำ:<br>วันที่ส่งชื่นดำ:<br>วันที่นดำ:<br>วันที่ส่งชื่นดำ:<br>วันที่ส่งชื่นดำ:<br>วันที่ส่งชื่นดำ:<br>วันที่ส่งชื่นดำ:<br>วันที่นดำ:<br>วันที่ส่งชื่นดำ:<br>วันที่ส่งชื่นดำ:<br>วันที่นดำ:<br>วันที่ส่งชื่นดำ:<br>วันที่ส่งชื่นดำ:<br>วันที่นอการ<br>วันที่ส่งชื่นดำ:<br>วันที่ส่งชื่นดำ:                                                                                                    | คลังเวชภัณฑ์ :      | ห้องจ่ายยาผู้ป่วยนอก | •    | ประเภทการรับ | เ: รับจากร | ขอเบิก (คลังใหถุ           | ุ่เข้าคลัง Pa | ck)    | • 0, 0        | ค้นหาข้อมูลการเร | บิก 🗆 ด้วเ        | ลือกเ |
| รับที่ร่าน : [4/10/2563] 09:50:54<br>หมายเหตุ :<br>หม่วยใหญ่ บรรา หม่วยใหญ่ บรรา หม่วยใหญ่ บรรา เมาร์<br>รูปประกอบการ :<br>เลขที่ในช่งสินดำ :<br>- ข้อมูลราชการขณะเวยกัดท์<br>- ข้อมูลราชการขณะเวยกัดท์<br>1 COTTON WOOL**450G. 400 ม่วน 1 85.00<br>- 1 COTTON WOOL**450G. 400                                                                                                    | วันที่รับ :         | 15/10/2563 11:26:29  |      | เลขที่รับ    | ::         |                            |               |        |               | 🚑 <u>A4</u>      |                   |       |
| พมายเหตุ:<br>โครงการ:<br>มิระเภทเงิน:<br>มิระเภทเงิน:<br>มระเภทเงิน:<br>มระเวทเงิน:<br>มระเวทเงิน:<br>มระเภทเงิน:<br>มระเภทเงิน:<br>มระเภทเงิน:<br>มระ | วันที่จ่าย :        | 14/10/2563 09:50:54  |      | เลขที่จ่าย   | J: 7100    | 00069/64                   | ณ่วยบรรจุ     | — C สั | หนือ 🤄        | ิดลังใหญ่ 🤇      | ิ คลังย่อย        | -     |
| โครงการ:                                                                                                    | หมายเหตุ:           |                      |      |              |            |                            | หน่วยใหญ่     |        | 1- 1          | <u>บรรจ</u>      | หน่วยเ            | ย่อย  |
| ผู้ประกภาบกระ เลขที่ส่งชื่อ : เลขที่ส่งชื่อ : เลขที่ส่งชื่อ : เลขที่ส่งชื่อ : หน่าย<br>เลขที่ใบส่งสินค้า : หน่าย<br>• ข้อมูลรายการยานละเงยกัดรา<br>เข้าตัน<br>รายการเวชภ์ณฑ์ ปรีมาณ หน่วย<br>เรรร ายการเอสมนับชี<br>Vat.<br>(รวมภามี)<br>1 COTTON WOOL**450G. 400 ม้วน 1 85.00                                                                                                    | โครงการ :           |                      |      |              |            | <u> </u>                   | 510           |        |               | ^t               | N                 |       |
| เสขท์ใบสงส์สันด้า :                                                                                                    | ผู้ประกอบการ :      |                      | -    | ประเภทเงิเ   | .:         |                            |               |        | -             | เลขที่สิ่งข้     | Ba:               |       |
| รับมูลรายภารยานละเรยภัณฑ์       เป็นมูลรายภารยานสะเรยภัณฑ์     เป็นมาณ     หน่วย     บรรรร     รายการเวชภัณฑ์     เป็นมาณ     เป็นมาน       (รายภารท่า)     1     COTTON WOOL**450G.     400     ม่วน     1     85.00                                                                                                    | เลขที่ใบส่งสินค้า : |                      |      |              |            |                            |               |        |               | วันที่ส่งสินด    | ล้า :             | _     |
| in กลับ     รายการเวชภิณฑ์     iปริมาณ     iniวย     ussa     inanaieuti     Vat.     (รวมกาม)     Vat.     (รวมกาม)     i     T     COTTON WOOL**450G.     400 ม้วน     1     85.00     F20/0251 31/03/2567 400     i     F20/0251 31/03/2567     400     i     f     F20/0251     S1/03/2567     f     f     S20/0251     S1/03/2567     f     S20     S     S                                                                                                    | ข้อมูลรายการยาและ   | ะเวชภัณฑ์            |      |              |            |                            |               | ข้อม   | ลการรับรายการ | รยาและเวชภัณฑ์แย | กตาม Lot          |       |
| 1 COTTON WOOL**450G. 400 J7n 1 85.00                                                                                                    | ลำดับ               | รายการเวชภัณฑ์       | ปริง | มาณ หน่วย    | บรรจุ      | ราคาต่อหน่วย               | Vat.          |        | Lot No.       | วันหมดอายุ       | ปริมาณ            | υ     |
|                                                                                                    |                     |                      |      |              |            | (ราบอานิ)                  |               |        |               |                  |                   |       |
|                                                                                                    | j <u></u> ] 1 CO    | TTON WOOL**450G.     | 4    | 00 ม้วน      | 1          | <u>(</u> \$7ນການ]<br>85.00 |               | Ĵ      | R20/0251      | 31/03/2567       | 400               |       |

กด 💽 เพื่อบันทึก

บันทึกจ่ายเวชภัณฑ์ (คลัง PACK)
 เป็นหน้าจอการจ่ายเวชภัณฑ์ให้แก่คลังย่อย
 <u>ขั้นตอนการทำงาน</u>

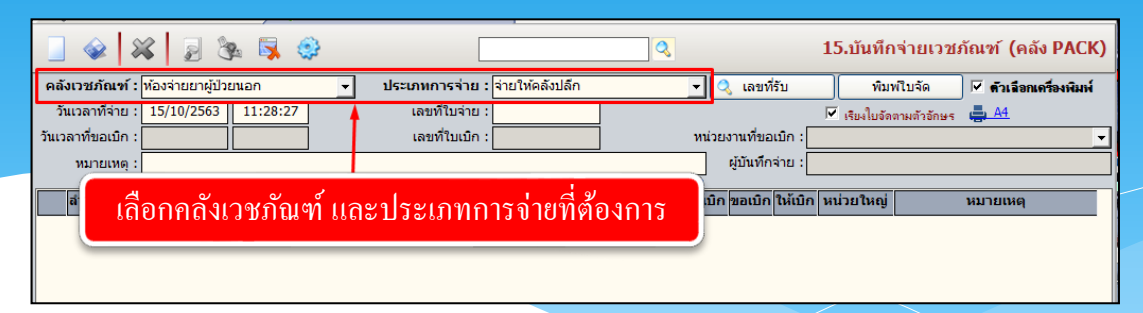

เมื่อเข้าสู่ เมนูบันทึกจ่ายเวชภัณฑ์ (คลัง PACK) ให้ User เลือกคลังเวชภัณฑ์ และประเภทการ จ่ายที่ต้องการ

| [ บันทึกจ่ายเวชภัณฑ์ (คลัง PACK)     |                                          |                                          |                                          |                       | Ŧ                         |
|--------------------------------------|------------------------------------------|------------------------------------------|------------------------------------------|-----------------------|---------------------------|
| 🗌 🏟 🗱 📓 🗞 👒 🦲                        |                                          |                                          |                                          | บันทึกจ่ายเวร         | ชภัณฑ์ (คลัง PACK)        |
| คลังเวชภัณฑ์ : ห้องยาเคมีบ่าบัด 🔹    | ประเภทการจ่าย : จ่ายใ                    | ห้คลังปลีก                               | 🝷 🔍 ข้อมูลขอเบิก                         | พิมพ์ใบจัด            | 🗖 ตัวเลือกเครื่องพิมพ์    |
| วันเวลาที่จ่าย : 18/11/2559 14:35:20 | เลขที่ใบจ่าย :                           |                                          |                                          | <u>ң a4</u>           |                           |
| วันเวลาที่ขอเบิก :                   | ເລນທີ່ໃນເບົກ :                           |                                          | หน่วยงานที่ขอเบิก :                      |                       | •                         |
| หมายเหตุ :                           |                                          |                                          | ผู้บันทึกขอเบิก :                        |                       |                           |
| รายอาสาวห์อื่อแต่                    | Ctrl                                     | +F9 ศาชาย Ctrl+F10 1                     | รถศาชวย<br>เมเรือวิทัยิด เมาเมิด วิทัยิด | anizu@ioi             | 101201010                 |
| a 1011 5 12/1 15( 72/10/24           |                                          | пере пре пре пре пре пре пре пре пре пре | נואם נאנטרו ממטרו נאנטרו                 | иалания               | ил вспо                   |
|                                      | 丈 ທີ່ມະອິດມູ<br>ແທກການ<br>ເຊິ່າການອິດມູກ | a Ctrl+A                                 | กดเา                                     | พื่อเพิ่มข้อมุ        | ູູດ                       |
|                                      |                                          |                                          |                                          |                       |                           |
| เลขที่รับ บรรจุ หน่วย                | Lot No. วันหล                            | มดอายุ ก่อนเบิก                          | ให้เบิก ค                                | งเหลือ เลขที่จ่าย (เ  | พัสดุ) วันที่จ่าย (พัสดุ) |
|                                      |                                          |                                          | . H                                      |                       |                           |
|                                      | ผู้ใช้ : จนท.แอ้บสแตรค คอม               | เพิ่วเตอร์   หน่วยงาน : คลินิ            | กศัลขกรรมทั่วไป <mark>Comp Inf</mark> o  | o - IP : 10.10.10.105 | 18/11/2559 14:35:26       |

เมื่อเลือกแล้ว ให้คลิกขวา จากนั้นกด 🔜 เพิ่มข้อมูล Ctrl+A จะปรากฏตารางดังภาพ

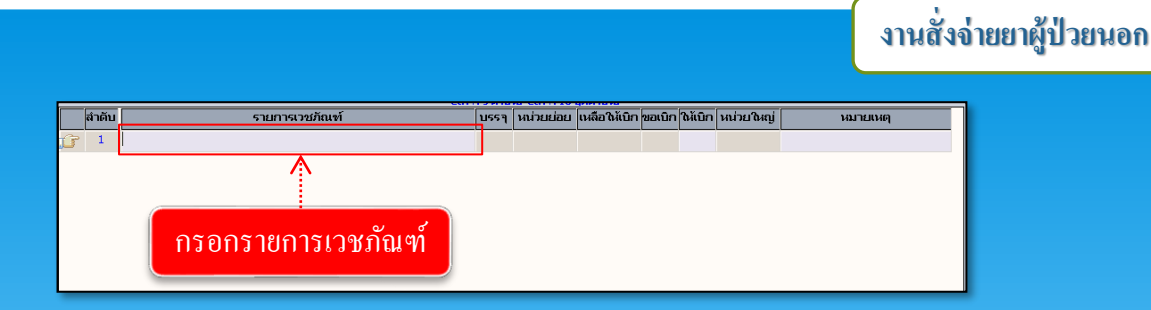

ให้ทำการกรอกรหัสหรือชื่อรายการเวชภัณฑ์ โดยจะกรอกแค่บางส่วนหรือกรอกทั้งหมดก็ได้ จากนั้นกด Enter จะปรากฏรายการตรวจให้เราเลือก ดังภาพ

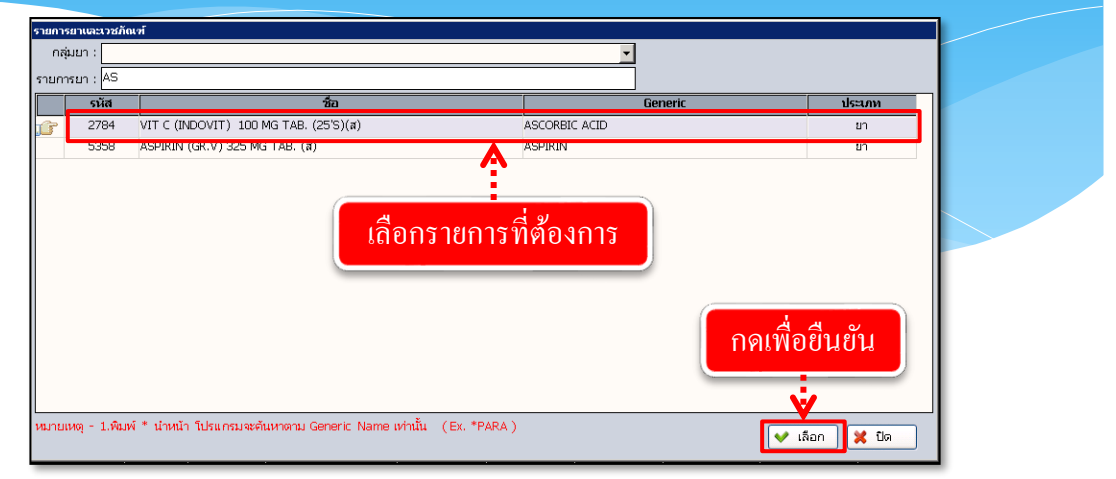

เมื่อเลือกเรียบร้อยแล้ว รายการจะไปปรากฏที่หน้าจอ จากนั้นให้ใส่จำนวนให้เบิก โดย จะต้องไม่มากกว่าจำนวนคงเหลือ ดังภาพ

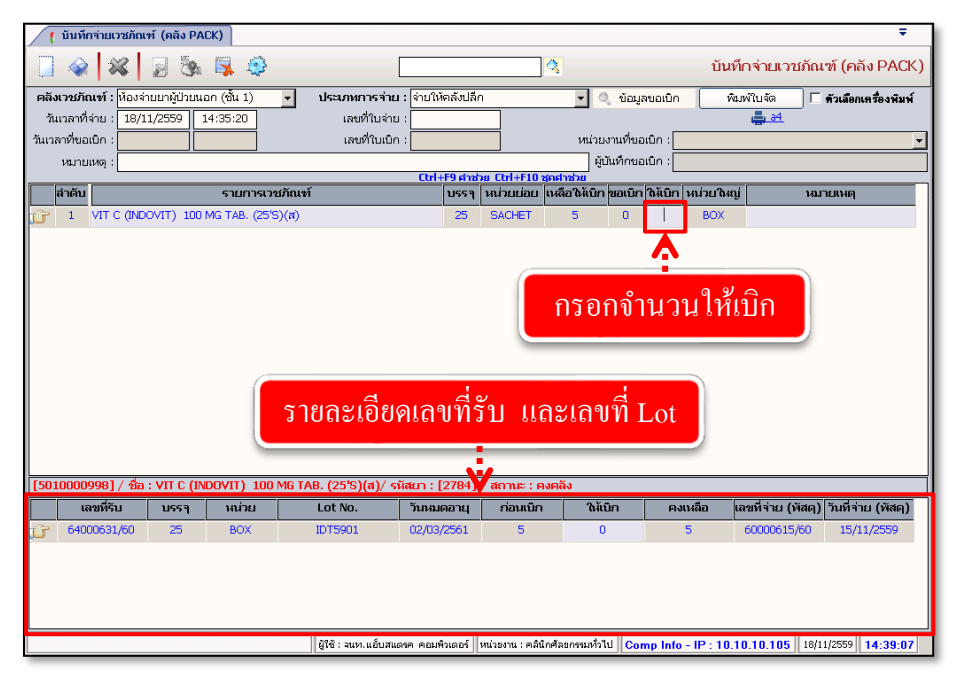

เมื่อกรอกข้อมูลเรียบร้อยแล้ว ให้กด 🞑 เพื่อบันทึกข้อมูล

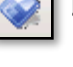

35

# 4. ระบบงานห้องจ่ายยาผู้ป่วยนอก – บันทึกรับเข้าคลังปลีก

เป็นหน้าจอที่ใช้สำหรับบันทึกยาเข้าคลังปลีก

### <u>ขั้นตอนการทำงาน</u>

เมื่อเข้าสู่หน้าจอให้ User เลือกข้อมูลประเภทรับจาก 🚽 โดยการรับเขาคลังปลีกจะถูกแบ่งเป็น 2 แบบคือ 1.รับทั่วไป กับ 2.รับจากคลัง Pack เข้าคลังปลีก

|                     | 💰 🛃 🎭 🐺 🤤           |                                  | 3                    | 16.บันทึกรับเข้าคลังปลึก                                    |
|---------------------|---------------------|----------------------------------|----------------------|-------------------------------------------------------------|
| คลังเวชภัณฑ์ :      | •                   | ประเภทการรับ :                   | -                    | 🔹 🔍 ค้นหาข้อมูลการเบิก 🔲 ด้วเลือกเครื่องพิมพ์               |
| วันที่รับ :         | 15/10/2563 11:37:23 | เลขที่รับ :                      |                      | 🚔 <u>A4</u>                                                 |
| วันที่จ่าย :        |                     | เลขที่จ่าย :                     |                      | อ 🦳 คลังใหญ่ 🔍 คลังย่อย ——————————————————————————————————— |
| หมายเหตุ:           |                     |                                  | าน่                  | บรรจุ หน่วยย่อย                                             |
| โครงการ :           |                     | เลือกประเภ                       | ทการรับ 📃 🔟          |                                                             |
| ผู้ประกอบการ :      |                     | - ประเ                           |                      | ◄ เลขที่สั่งชื่อ :                                          |
| เลขที่ใบส่งสินค้า : |                     |                                  |                      | วันที่ส่งสินค้า :                                           |
| ข้อมูลรายการยาและ   | ะเวชภัณฑ์           |                                  | ข้อมูลก              | ารรับรายการยาและเวชภัณฑ์แยกตาม Lot                          |
| ลำดับ               | รายการเวชภัณฑ์      | ปริมาณ หน่วย บรรจุ ราคาต<br>(รวม | อหน่วย Vat.<br>ภาษี) | Lot No. วันหมดอายุ ปริมาณ บรรจุ                             |
|                     |                     |                                  |                      |                                                             |
|                     |                     |                                  |                      |                                                             |
|                     |                     |                                  |                      |                                                             |
|                     |                     |                                  |                      |                                                             |
|                     |                     |                                  |                      |                                                             |
|                     |                     |                                  |                      |                                                             |

 รับแบบทั่วไป จะเป็นการรับยาเข้าคลังปลีกโดยการเพิ่มจากหน้าบันทึกคลังปลีกโดยตรง ซึ่ง User สามารถคลิกขวาตรงที่ว่างและกดเลือกเพิ่มข้อมูล จะมีช่องรายการขึ้นมาให้ User พิมพ์ชื่อรายการเวชภัณฑ์แล้ว กด Enter

| 📄 🎯 🗱 💈 🗞 🛸                            |                                                      | 16.บันทึกรับเข้าคลังปลึก                      |
|----------------------------------------|------------------------------------------------------|-----------------------------------------------|
| คลังเวชภัณฑ์ : คลินิกเบาหวาน           | <ul> <li>ประเภทการรับ : รับทั่วไป</li> </ul>         | 💌 🔍 ค้นหาข้อมูลการเบิก 🗖 ด้วเลือกเครื่องพิมพ์ |
| <b>วันที่รับ :</b> 15/10/2563 11:37:23 | เลขที่รับ :                                          | 🚑 <u>A4</u>                                   |
| วันที่จ่าย :                           | เลขที่จ่าย :หน่วยบรรจุ−                              | − ⊂ สั่งชื่อ ⊂ิคลังใหญ่ ∙ิคลังย่อย ──────     |
| หมายเหตุ :                             | หน่วยใหญ่                                            | บรรจ หน่วยย่อย                                |
| โครงการ :                              | _ I                                                  |                                               |
| ผู้ประกอบการ :                         | ✓ ประเภทเงิน :                                       | ◄ เลขที่สั่งชื่อ :                            |
| เลขที่ใบส่งสินค้า :                    |                                                      | วันที่ส่งสินค้า :                             |
| ข้อมลรายการยาและเวชภัณฑ์               |                                                      | ข้อมูลการรับรายการยาและเวชภัณฑ์แยกตาม Lot     |
| สำคับ รายการเวชภัณฑ์<br>🕝 1            | ปรีมาณ หน่วย บรรจุ ราคาต่อหน่วย Vat.<br>(รวมภาษี)    | 2.พิมพ์ชื่อรายการแล้วกด Ente                  |
|                                        |                                                      |                                               |
| 99 - 90<br>- 91<br>- 91                | แซ้อมุล Ctrl+A<br>กรกข้อมุล Ctrl+I<br>มข้อมุล Ctrl+D | มข้อมูล                                       |
|                                        |                                                      |                                               |

จะมีหน้าจอรายการยาและเวชภัณฑ์ขึ้นมาและแสดงข้อมูลตามที่ User พิมพ์มาให้เลือก User คลิกเลือกรายการที่ต้องการ แล้วกคที่ปุ่ม 🔽 เลือก

| -     |                                                      |                 |          |    |  |
|-------|------------------------------------------------------|-----------------|----------|----|--|
| รนอ   | ยา ชื่อ                                              | ชื่อสามัญหางย   | า ประเภท | Me |  |
| DDO   | D3A X FACTOR DISCS                                   |                 | เวซภัณฑ์ | 1  |  |
| DDO   | 04A V FACTOR DISCS                                   | A               | เวซกัณฑ์ | 1  |  |
| DDO   | 4A 0129 DISCS 10MCG                                  |                 | เวซภัณฑ์ | 1  |  |
| DDO   | L5A 0129 DISCS (150 MCG)                             |                 | เวชภัณฑ์ | 1  |  |
| DDI   | .25 Divir chewable(ddI) 125 mg TAB.                  | d 2             | ยา       | 30 |  |
| DDI12 | 5 ARV Divir chewable(ddI) 125 mg(สปสะ โ.เตียาไว้ ได้ | 011151161031115 | ยา       | 30 |  |
| DDI   | 200 DIVIR CHEWABLE(ddI) 200 MG T                     |                 | ยา       | 30 |  |
| DDI20 | ) ARV DIVIR CHEWABLE(ddI) 200 MG (สปสช) TAB.         | DIDANOSINE      | ยา       | 30 |  |
| DDI20 | D PKS DIVIR CHEWABLE(ddI) 200 MG(ปกส) TAB.           | DIDANOSINE      | ยา       | 30 |  |

งานสั่งจ่ายยาผู้ป่วยนอก

หลังจากเลือกรายการแล้วในด้านขวามือ 'ข้อมูลการรับรายการยาและเวชภัณฑ์แยกตาม Lot' ให้ User คลิกขวาเพิ่มข้อมูล แล้วใส่ข้อมูล Lot No. วันหมดอายุ ปริมาณและการบรรจุ ตามต้องการ ถ้าต้องต้องการบันทึกข้อมูลให้ User กดที่ปุ่ม 🗼

|                     | · · · · ·                             | · · · / •      |                    |        |                                                                    |
|---------------------|---------------------------------------|----------------|--------------------|--------|--------------------------------------------------------------------|
| 🕘 🧇 🞇               | 🛛 🖉 🧏 🥵                               |                | 2                  |        | 16.บันทึกรับเข้าคลังปลึก                                           |
| คลังเวชภัณฑ์ : 🦻    | าลินิกเบาหวาน 👻                       | ประเภทการรับ : | รับทั่วไป          |        | 💌 🔍 ค้นหาข้อมูลการเบิก 🔽 ด้วเลือกเครื่องพิมพ์                      |
| วันที่รับ :         | 15/10/2563 11:37:23                   | เลขที่รับ :    |                    |        |                                                                    |
| วันที่จ่าย :        |                                       | ดาย            | 9/                 |        | ิสังชื่อ 🤇 คลังใหญ่ 🤆 คลังก่อก ——————————————————————————————————— |
| หมายเหตุ :          |                                       | 2. โสข้อม      | เลตามต้องเ         | การ    | บรรจ หน่วยย่อย                                                     |
| โครงการ :           |                                       | વ              |                    |        |                                                                    |
| ผู้ประกอบการ :      |                                       | 👻 ประเภทเงิน : |                    |        |                                                                    |
| เลขที่ใบส่งสินค้า : |                                       |                |                    |        | วันที่ส่งสินค้า :                                                  |
| ข้อมูลรายการยาและเว | ษรภัณฑ์                               |                |                    |        | ข้อมลการรับรายการยาและเวชภัณฑ์แยกตาม Lot                           |
| ลำดับ               | รายการเวชภัณฑ์                        | ปรีมาณ หน่วย   | บรรจุ ราคาต่อหน่วย | Vat.   | Lot No. วันหมดอายุ ปรีมาณ บรรจุ                                    |
|                     | ALLATING DOMO, BUL DO THE DOLUDED FOR | 7 15 AMOUNT    | (รวมภาษี)          | 227.20 | 23/01/2564 15 5                                                    |
|                     | ALAZINE ZOMG. INJ. ZO MG POWDER FOR   | IF 15 AMPULE   | 5 241.82           | 237.30 |                                                                    |
|                     |                                       |                |                    |        |                                                                    |
|                     |                                       |                |                    |        | 🍶 เพิ่มข้อมูล Ctrl+A 📐                                             |
|                     |                                       |                |                    |        | 🧐 แทรกข้อมูล Ctrl+l                                                |
|                     | ,                                     |                |                    |        | 🔒 ลบข้อมูล Ctrl+D                                                  |
|                     |                                       | 1 0 2 0 0      |                    | 12     | F                                                                  |
|                     |                                       | 1.ពពារប        | าแพทงดร้           | រូព 🛛  |                                                                    |
|                     |                                       |                |                    |        |                                                                    |
|                     |                                       |                |                    |        |                                                                    |
|                     |                                       |                |                    |        |                                                                    |
|                     |                                       |                |                    |        |                                                                    |
|                     |                                       |                | รวม: 241.82        | 237.30 |                                                                    |
| •                   |                                       |                |                    | Þ      | • • •                                                              |
| t osuch             | 0.00                                  | ล้าราคาที่     | • 7 Vat*•          | 227.2  | 0 สวมวนเว็บสมสี · 2 627 20                                         |
| a 311abi .          | 3,027.30                              | 2015 171 18    | · / Val ·          | 237.3  | 9 4 10 100 uqub . 3,027.30                                         |
| HYDRALAZINE 20      | MG. INJ. 20 mg POWDER FOR INJECTIO    | N              |                    |        |                                                                    |

2.รับจากคลัง Pack เข้าคลังปลีก เมื่อเลือกประเภทการรับเสร็จแล้ว ให้ User กคที่ ปุ่ม 🤷 ศัมหาขัญลูการเอก จะมีหน้าจอค้นหาการขอเบิกที่จ่ายแล้วขึ้นมาให้เลือกข้อมูล User คลิกเลือก รายการที่ต้องการแล้วกคที่ปุ่ม 👽 ตกลง

(User ต้องไปบันทึกข้อมูลหน้าบันทึกจ่ายเวชภัณฑ์ (คลัง Pack) ก่อนถึงจะมีข้อมูลการค้นหา)

|                                                                                                    | 2.กดค้นหา                                                   |
|----------------------------------------------------------------------------------------------------|-------------------------------------------------------------|
|                                                                                                    | 16.บันทึกรับเข้าคลังปลีก                                    |
| 1.เลือกประเภทการรับ รบจากกรชอเม็กจากคลังเวชภัณฑ์ไหญ่ - 🤇                                                                                                    | ศันหาข้อมูลการเบิก<br>– A4                                  |
| วันที่จาย :                                                                                                    | คลังใหญ่ คลังย่อย<br>บรรร หน่วยย่อย<br>X<br>เลยที่สังชื่อ : |
| เลขที่ไปส่งสันคำ :<br>ข้อมอาหารถนอบหลัดหรั                                                                                                    | วนที่ส่งสนคำ:                                               |
| ต่ำดับ รายการเวชภัณฑ์ ปรีมาณ หน่วย บรรา ราคาต่อหน่วย Vat. Lot No                                                                                                    | วันหมดอายุ ปริมาณ บรรจุ                                     |
| รับที่ร่าย         หม่วยสายเทร้า           3.เลือกรายการที่ต้องการ         รับที่ร่าย         หม่วยสายเทร้าย         เสขาร์ราย           20/09/2563         คลิมายกิสาร์เคลีงไหญ่         71002790/63           26/08/2563         คลิมายกิสาร์เคลีงไหญ่         71002699/63           19/08/2563         คลิมายกิสาร์เคลีงไหญ่         71002699/63           19/08/2563         คลิมายกิสาร์เคลีงไหญ่         71002598/63           19/08/2563         คลิมายกิสาร์เคลีงไหญ่         71002589/63           19/08/2563         คลิมายกิสาร์เคลีงไหญ่         7100258/63           19/08/2563         คลิมายกิสาร์เคลีงไหญ่         7100258/63           13/08/2563         คลิมายกิสาร์เคลีงไหญ่         7100258/63           13/08/2563         คลิมายกิสาร์เคลีงไหญ่         7100258/63           13/08/2563         คลิมายกิสาร์เกลูงไหญ่         7100258/63           15/07/2563         คลิมายกิสาร์เกลูงไหญ่         71002463/63           15/07/2563         คลิมายกิสาร์เกลูงไหญ่         71002403/63           15/07/2563         คลิมายกิสงายกิสาร์เกญ         71002403/63           100420/63         15/07/2563         คลิมายกิสงายกิสงายกิสงายกลงายกลงายกลงายกลงายกลงายกลงายกลงายกล |                                                             |
| ส่วนลด : เป็น : เป็น :                                                                                                    |                                                             |

หลังจากเลือกรายการแล้วถ้าต้องการบันทึกข้อมูลให้ User กคที่ปุ่ม

| 🗌 🎯 🛪               |                | กดบัน         | เทิกข้อ          | ມູດ    |              |        | ्                 |                    |         |               | 16.บั            | นทึกรับเร   | ข้าคลังปลื            | ุร์ก     |
|---------------------|----------------|---------------|------------------|--------|--------------|--------|-------------------|--------------------|---------|---------------|------------------|-------------|-----------------------|----------|
| คลังเวชภัณฑ์ :      | คลินิกทันตกรรม |               | •                | ประบ   | าทการรับ :   | รับจาก | การขอเมิกจากคล่   | iงเวชภัณฑ <b>ใ</b> | រល្ង់   | - 0, 0        | ในหาข้อมูลการเบิ | in 🗆 ด้วเลื | <b>่อกเครื่องพิ</b> ม | ณ์       |
| วันที่รับ :         | 15/10/2563     | 13:16:29      |                  |        | เลขที่รับ :  |        |                   |                    |         | _             | A4               |             |                       |          |
| วันที่จ่าย :        | 02/09/2563     | 11:07:06      |                  |        | เลขที่จ่าย : | 7100   | 2790/63           | น่วยบรรจ-          | - 🔿 สัง | ชื่อ 🤇        | ้คลังใหญ่ 🤄      | คลังย่อย    |                       | _        |
| หมายเหตุ :          |                |               |                  |        |              |        |                   | หน่วยใหญ่          |         |               | บรรจุ            | หน่วยย      | ้อย                   |          |
| โครงการ :           |                |               |                  |        |              |        | • 1               | กล่อง              | -       | = 1           | <b>X</b> 100     | ชอง         | <b>•</b>              |          |
| ผู้ประกอบการ :      |                |               |                  | ▼ 1    | ไระเภทเงิน : |        |                   |                    |         | •             | เลขที่สั่งชื่    | a :         |                       |          |
| เลขที่ใบส่งสินค้า : |                |               |                  |        |              |        |                   |                    |         |               | วันที่ส่งสินค้   | h:          |                       |          |
| ข้อมูลรายการยาและเ  | เวชภัณฑ์       |               |                  |        |              |        |                   |                    | ข้อมูล  | ลการรับรายการ | ยาและเวชภัณฑ์แยก | เดาม Lot    |                       |          |
| สำดับ               | ราย            | เการเวชภัณฑ์  |                  | ปริมาณ | หน่วย        | บรรจุ  | ราคาต่อหน่วย      | Vat.               |         | Lot No.       | วันหมดอายุ       | ปริมาณ      | บรรจุ                 | П        |
|                     |                | POWDER (anti- | ustrum COV/ID 10 |        | 0001         | 100    | (รวมภาษี)<br>0.00 |                    | ĴĴ      | 050520        | 31/03/2566       | 3           | 100                   |          |
|                     |                |               |                  |        |              | รวม :  | 0.00              | 0.00               |         |               |                  |             |                       |          |
|                     |                |               |                  |        |              |        |                   |                    |         |               |                  |             |                       | <u> </u> |
| ส่วนลด :            | 0.00 จำนว      | ແເຈົ້ນ :      |                  |        | อัตราภาษี    | : 7    | Vat* :            |                    |         | จำนวนเงิน     | สุทธิ :          |             |                       |          |
| LOG 9(VIRKON)       | 5G POWDER      | (สนับสนุน COV | ID 19)           |        |              |        |                   |                    |         |               |                  |             |                       |          |

าะได้

### 5. บันทึกจ่ายเวชภัณฑ์คลังปลึก

เป็นหน้าจอสำหรับตรวจสอบ / ยกเลิก บันทึกจ่ายเวชภัณฑ์คลังปลีก

### <u>ขั้นตอนการทำงาน</u>

 เลือกข้อมูลคลังเวชภัณฑ์และประเภทการง่าย คลิกขวาเพิ่มข้อมูลแล้วคลิก เลขที่ใบง่าย

2. ใส่เลขที่ใบง่ายแล้ว Enter เพื่อเข้าดูข้อมูล หากต้องการยกเลิก ให้คลิก 💥 เพื่อยกเลิก ข้อมูลใบง่ายแล้ว 🙀 เพื่อบันทึกข้อมูล

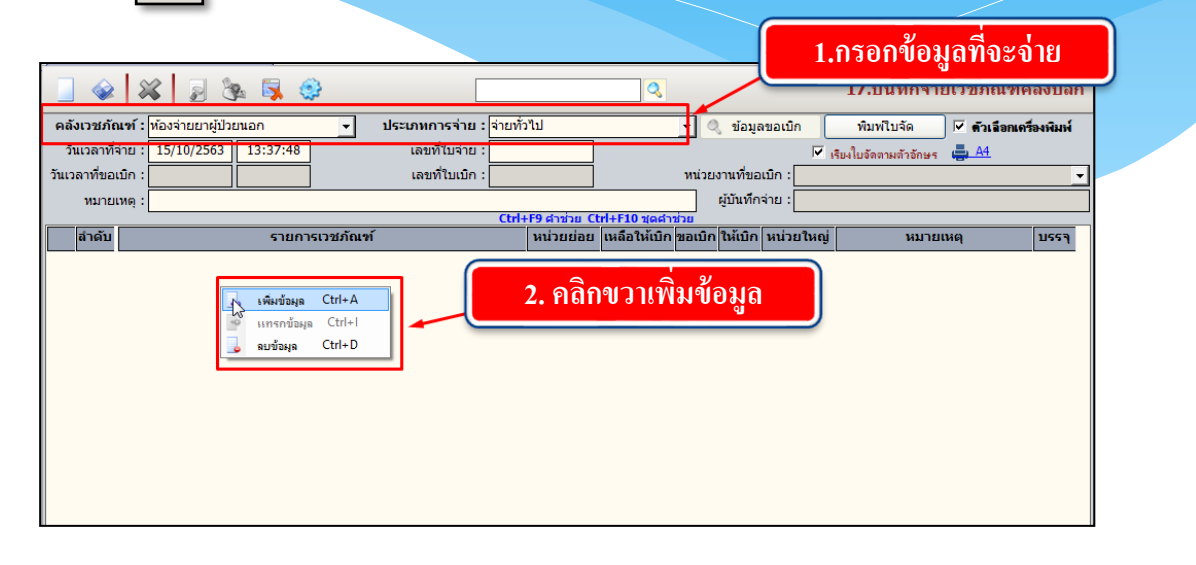

| รายกา        | รยาและเวชภ้   | iari                                                | 3. เอกยาที่จะจ่าย        | Sector Sector |
|--------------|---------------|-----------------------------------------------------|--------------------------|---------------|
| กลุ่         | มยา :         |                                                     |                          | J             |
| รายกา        | ารยา : PARA   |                                                     |                          |               |
|              | รหัส          | อัอ                                                 | Generi                   | ประเภท        |
| j <b>e</b> r | 1044427       | MEGAPTH 750MCG/3ML INJECTION (น)ทว                  | TERIPARATIDE             | ยา            |
|              | 1044427       | MEGAPTH 750MCG/3ML INJECTION (າມ)ທາ                 | TERIPARATIDE             | ยา            |
|              | 2459          | CODIGESIC TAB.(u)^                                  | CODEINE, PARACETAMOL     | ยา            |
|              | 267           | PARACETAMOL syr. (ยาน้ำ)**250 mg/5ml.               | PARACETAMOL              | ยา            |
|              | 269           | PARACETAMOL**325 ** mg. TAB.                        | PARACETAMOL              | ยา            |
|              | 271           | PARACETAMOL # 500 mg. TAB.                          | PARACETAMOL              | ยา            |
|              | 275           | PARACETAMOLsyr.(ยาน้ำ)120mg/5ml(60ml)               | PARACETAMOL              | ยา            |
|              | 2769          | ULTRACET (L) 325/37.5MG TAB(น)ทว.                   | PARACETAMOL, TRAMADOL    | ยา            |
|              | 277           | PARACETAMOL**DROP 60MG/0.6ML.15 ml.                 | PARACETAMOL              | ยา            |
|              | 674           | TYLENOL-ER 650MG. TAB.(ນ)ທາ                         | PARACETAMOL              | ยา            |
|              | CINA          | REGPARA 25 MG TABLET (น)ทว                          | CINACALCET HYDROCHLORIDE | ยา            |
|              | CINA          | REGPARA 25 MG TABLET (น)ทว                          | CINACALCET HYDROCHLORIDE | ยา            |
| หมาย         | เหตุ - 1.พิมท | i์ * นำหน้า โปรแกรมจะดันหาดาม Generic Name เท่านั้น | 4. กดตกลง                | อก 🗙 ปิด      |

| คลังเวชภ์กะท์: ท่องจำนยายู่ปัวยน       ช่ายภักไป        ง่ายภักไป        ง่ายกักไป        ง่ายกักไป         พัมหาใบจัด       พันหาใบจัด       พันหาใบจัด        พันหาใบจัด        พันหาใบจัด                                                                                                    | ายเวชภณฑคลงป                                 | 17.บนทกจายเว                                      |                            |                       | <                                |                                 | นทิกข้อมูล         | 5. บ้า                                        |                                                         | <u> </u>                                |
|----------------------------------------------------------------------------------------------------|----------------------------------------------|---------------------------------------------------|----------------------------|-----------------------|----------------------------------|---------------------------------|--------------------|-----------------------------------------------|---------------------------------------------------------|-----------------------------------------|
| <ul> <li>รันเวลาที่จ่าย : 15/10/2563 13:46:43 เลขที่ไบ่จ่าย :</li></ul>                                                                                                    | 🗌 🗹 ด้วเลือกเครื่องพิม                       | พิมพ์ใบจัด 🔽                                      | ມູລขอเบิก                  | 🚽 🔍 ข้อมูล            |                                  | จ่ายทั่วไป                      | 9                  | u                                             | ห้องจ่ายยาผู้ป่วย                                       | คลังเวชภัณฑ์ :                          |
| <ul> <li>รายการเวยภัณฑ์</li> <li>เลขที่ในเบ็ก :</li> <li>หน่วยงานที่ขอเป็ก :</li> <li>ผู้มันที่กล่าย :</li> <li>CtH+F9 สำม่อย (tH+F10 รดสามอย</li> <li>เหลือให้เปิก !ขอเป็ก !ให้เปิก !พน่วยใหญ่</li> <li>หน่วยงานที่ยะบิก !</li> <li>I</li> <li>PARACETAMOL syr. (ยาน้ำ)**250 mg/5ml.</li> <li>PARACETAMOL syr. (ยาน้ำ)**250 mg/5ml.</li> <li>I</li> <li>PARACETAMOL syr. (ยาน้ำ)**250 mg/5ml.</li> <li>I</li> <li>I</li></ul>                                                                                                    | s 📮 A4                                       | ขงใบจัดตามตัวอักษร 🖕                              | V 15                       |                       | ]                                | :                               | เลขที่ใบจ่าย       | 13:46:43                                      | 15/10/2563                                              | วันเวลาที่จ่าย :                        |
| หมายเหตุ :       ผู้บันทึกล้าย :         โล้าดับ       รายการเวยภัณฑ์       หม่วยผ่อย       เหลือสาร่วย       ผู้บันทึกล้าย :         โล้าดับ       รายการเวยภัณฑ์       หม่วยผ่อย       เหลือสาร่วย       หม่วยใหญ่       หม่วยเหตุ       เพระ         โล้าดับ       รายการเวยภัณฑ์       หม่วยผ่อย       เหลือสาร่วย       กล่อง       1         PARACETAMOL syr. (ยาน้ำ)**250 mg/5ml.       ชวด       99,872       0       กล่อง       1         PARACETAMOL syr. (ยาน้ำ)**250 mg/5ml.       หม่วยเลย       เสียง       1         PARACETAMOL syr. (ยาน้ำ)**250 mg/5ml.       เลือง       1         PARACETAMOL syr. (ยาน้ำ)**250 mg/5ml.       เสียงที่ร่าย (หลด)       วงที่ร่าย (หลด)         74000914/63       20       นวด       5202008       21/02/2566       46       0       46       7400304/63       02/09/2563         74000010/64       20       นวด       5202008       21/02/2566       200       0       200       7400078/64       07/10/2563                                                                                                    |                                              |                                                   | เอเมิก :                   | หน่วยงานที่ขอ         | ]                                | :                               | เลขที่ใบเบิก       |                                               |                                                         | วันเวลาที่ขอเบิก :                      |
| Ctrl#P9 draba Ctrl#10 acabra         i niŭ       sounscrat/nuvi       witoulau       juita liuij       witoulau       juita         i niŭ       PARACETAMOL syr. (unit)**250 mg/5ml.       une       99,872       0       naiao       1         PARACETAMOL syr. (unit)**250 mg/5ml.       une       99,872       0       naiao       1         PARACETAMOL syr. (unit)**250 mg/5ml.       une       99,872       0       naiao       1         PARACETAMOL syr. (unit)**250 mg/5ml.       une       99,872       0       naiao       1         PARACETAMOL syr. (unit)**250 mg/5ml.       une       une       une       une       une       une         PARACETAMOL syr. (unit)**250 mg/5ml.       une       une                                                                                                    |                                              |                                                   | ึกจ่าย :                   | ผู้บันทึก             |                                  |                                 |                    |                                               |                                                         | หมายเหตุ :                              |
| Image: Instruction of the second second se | 111140 11553                                 | MUSTING                                           | กหม่วยใหญ่                 | ช่วย<br>ขอเบิกให้เบิก | trl+F10 ชุดดำ<br>เป็นเลือให้เบิด | Ctrl+F9 คำช่ว                   | สกัญฑ์             | รายการเวจ                                     |                                                         | สำคับ                                   |
| PARACETAMOL syr. (unit)**250 mg/5ml.           Visual control of the synthesis of the synthesis of the synthesynthesis of the synthesis of the synthesis of the s                           | 1                                            | ил шини                                           | กล่อง                      | 0                     | 00.872                           | 900                             | a/5ml              | (upuin)**250 mg                               |                                                         |                                         |
| PARACETAMOL syr. (ยาน้ำ)**250 mg/5ml.           เลขารีรับ         บรรจ         หน่วยย่อย         Lot No.         วันหมดอานุ         ก่อนเบิก         ให้เบิก         คงเหลือ         เลขารีร่าย (พัสด)         วันที่จ้าย (พัสด)           74000914/63         20         ขวด         5202008         21/02/2566         46         0         46         74003604/63         02/09/2563           74000010/64         20         ขวด         5202008         21/02/2566         200         0         200         74000078/64         07/10/2563                                                                                                    |                                              |                                                   |                            |                       |                                  |                                 |                    |                                               |                                                         |                                         |
| PARACETAMOL syr. (ยาน้ำ)**250 mg/5ml.           เลขที่รับ         บรรร         หน่วยย่อย         Lot No.         วันหมดอายุ         ก่อนเบิก         ให้เบิก         คงเหลือ         เลขที่จ่าย (พัสดุ)         วันที่จ่าย (พัสดุ)           74000914/63         20         บวด         \$202008         21/02/2566         46         0         46         7400304/63         02/09/2563           74000010/64         20         บวด         \$202008         21/02/2566         200         0         200         74000078/64         07/10/2563                                                                                                    |                                              |                                                   |                            |                       |                                  |                                 |                    |                                               |                                                         |                                         |
| เลขท์รับ         บรรจ         หน่วยย่อย         Lot No.         วันหมดอายุ         ก่อนเบิก         ให้เบิก         คงเหลือ         เลขท์จ่าย (พัสดุ)         วันที่จ่าย (พัสดุ)           74000914/63         20         บวด         S202008         21/02/2566         46         0         46         74003604/63         02/09/2563           74000010/64         20         บวด         S202008         21/02/2566         200         0         200         74000078/64         07/10/2563                                                                                                    |                                              | \$                                                |                            |                       |                                  |                                 |                    |                                               |                                                         |                                         |
| 74000914/63         20         120         S202008         21/02/2566         46         0         46         74003604/63         02/09/2563           74000010/64         20         120         S202008         21/02/2566         200         0         200         74000078/64         07/10/2563                                                                                                    |                                              | ß                                                 |                            |                       |                                  |                                 |                    | 250 mg/5ml.                                   | syr. (ยาน้ำ)**                                          | PARACETAMOL                             |
| 74000010/64 20 via S202008 21/02/2566 200 0 200 74000078/64 07/10/2563                                                                                                    | พัสดุ)  วันที่จ่าย (พัสดุ)                   | ี่<br>เอขที่จ่าย (พัสดุ)                          | คงเหลือ                    | ให้เบิก               | ก่อนเบิก                         | วันหมดอายุ                      | Lot No.            | 250 mg/5ml.<br>หน่วยย่อย                      | syr. (ยาน้ำ)**<br>ม บรรจุ                               | PARACETAMOL<br>เลขที่รับ                |
|                                                                                                    | พัสคุ) [วันที่จ่าย (พัสคุ)<br>/63 02/09/2563 | ี่ <mark>เลขที่จ่าย (พัสดุ)</mark><br>74003604/63 | <mark>คงเหลือ</mark><br>46 | <b>ให้เบิก</b><br>0   | <mark>ก่อนเบิก</mark><br>46      | <b>วันหมดอายุ</b><br>21/02/2566 | Lot No.<br>5202008 | <mark>250 mg/ 5ml.</mark><br>หน่วยย่อย<br>ชวด | <mark>รyr. (ยาน้า)**</mark><br>ม <u>บรรจุ</u><br>/63 20 | PARACETAMOL<br>เลขที่รับ<br>() 74000914 |

### หากต้องการยกเลิก ให้ใส่หมายเลขจ่ายที่ช่องค้นหา จากนั้นกดยกเลิก

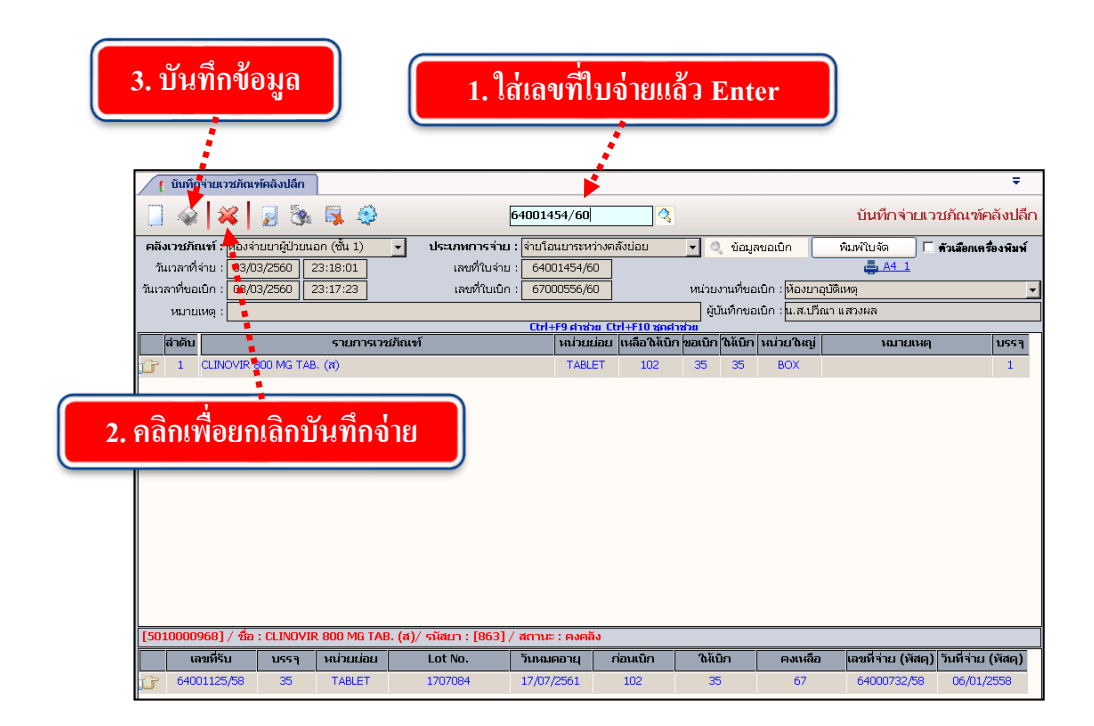

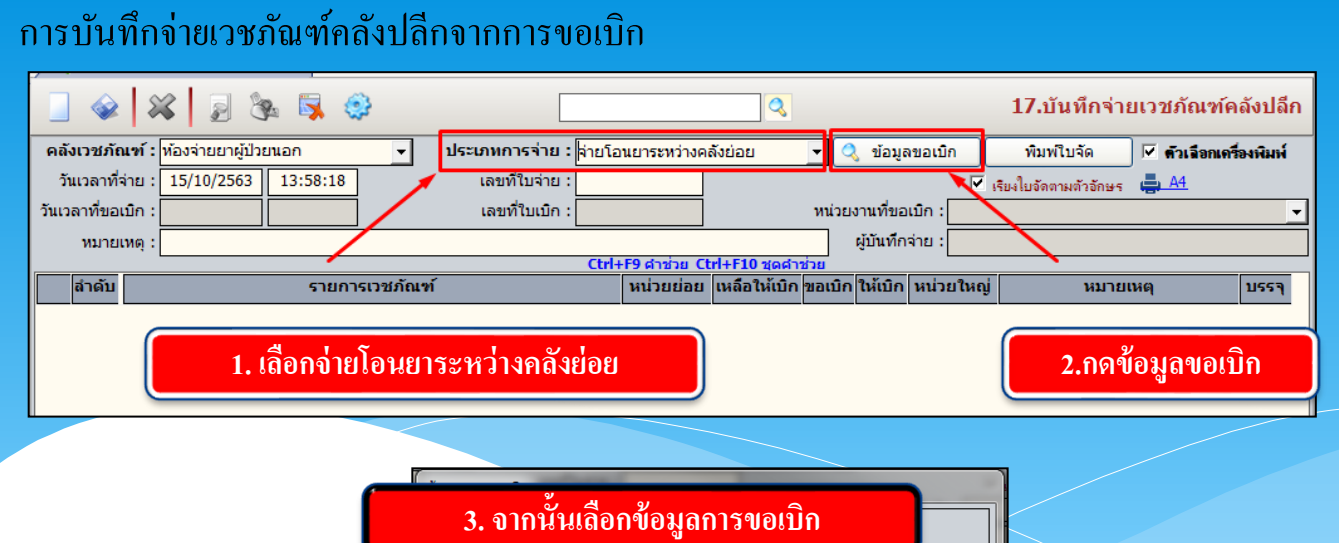

|            | หนวยทขอเบก : |          | <u> </u>                        | 🤌 ค้นหา      |          |
|------------|--------------|----------|---------------------------------|--------------|----------|
|            | วันที่ขอเบิก | เวลา     | 🕴 หน่วยงานที่ขอเบิก             | เลขที่ขอเบิก | <b>_</b> |
| J <b>P</b> | 17/10/25618  | 13:52:48 | หน่วยงานห้องผ่าตัดเล็ก          | 7900003/62   |          |
|            | 25/10/2561   | 10:29:18 | คลินิกเบาหวาน                   | 7000001/62   |          |
|            | 31/10/2561   | 15:43:19 | หอผู้ป่วยสามัญหญิง              | 1000018/62   |          |
|            | 06/11/2561   | 14:33:37 | คลินิกจักษุ                     | 5000001/62   |          |
|            | 07/11/2561   | 13:37:31 | คลินิกอายุรกรรม                 | 5000001/62   |          |
|            | 16/11/2561   | 14:32:43 | หน่วยงานผ่าตัด                  | 80000024/62  |          |
|            | 06/12/2561   | 09:28:51 | หน่วยแพทย์กู้ชีวิต              | 81000003/62  |          |
|            | 11/12/2561   | 12:25:13 | หน่วยงานผ่าตัด                  | 80000041/62  |          |
|            | 17/12/2561   | 14:19:45 | ห้องรับเงินผู้ป่วยนอก 1.1       | 21000001/62  |          |
|            | 17/12/2561   | 14:28:25 | ห้องรับเงินผู้ป่วยนอก 1.1       | 21000002/62  |          |
|            | 24/12/2561   | 14:01:45 | หน่วยงานป้องกันการติดเชื้อ (IC) | 82000001/62  |          |
|            | 4            |          |                                 |              | -        |
|            |              | 4. กดเ   | ฑกลง 🔶 🔽 ดกล                    | ง 🔀 ยกเลิก   | ]        |

|            |               |            |           | 5. จ         | ากนั้น    | ตรวจสอบ                           | ข้อมูล       | การขอเ         | บิกใ  | ห้        |                            |                        |                       |            |
|------------|---------------|------------|-----------|--------------|-----------|-----------------------------------|--------------|----------------|-------|-----------|----------------------------|------------------------|-----------------------|------------|
|            | ا             | 8 8        | 8         |              | ค         | รบถ้วนแล้                         | วกด บั       | ันทึก          |       |           |                            | 17.บันทึกจ่ายเ         | วชภัณฑ์ค              | เล้งปลึก   |
| คลัง       | เวชภัณฑ์ :    | ห้องจ่ายยา | าผู้ป่วยน | อก           | ิ + ประ   | เภทการจ่าย : <mark>จ่ายโ</mark> ล | อนยาระหว่างเ | าลังย่อย       | - 0   | ข้อมูล    | ลขอเบิก                    | พิมพ์ใบจัด             | 🗹 ด้วเลือกเครื        | รื่องพิมพ์ |
| วัน        | แวลาที่จ่าย : | 15/10/25   | 563       | 13:58:18     | _         | เลขที่ใบจ่าย :                    |              |                | _     |           |                            | รียงใบจัดตามตัวอักษร ( | <u>A4</u>             |            |
| วันเวล     | จาที่ขอเบิก : | 17/10/25   | 561       | 13:52:48     |           | เลขที่ใบเบิก : 790                | 00003/62     |                | หน่วย | งานที่ขอ  | แบิก : <mark>หน่วยง</mark> | านห้องผ่าตัดเล็ก       | <u> </u>              | -          |
|            | หมายเหตุ :    |            |           |              |           |                                   |              |                |       | ผู้บันทึก | จ่าย : <mark>นาย</mark> Ad | ministrator F7SQL      |                       |            |
|            | d = 1 = 1     |            |           |              | . Yasal   | Ctrl                              | +F9 คำช่วย ( | trl+F10 ชุดศาร | ช่วย  | 0.2.0-    |                            |                        |                       |            |
|            | ลาดบ          |            |           | รายการเวข    | รภณฑ      |                                   | หนวยยอย      | เหลอเหเบก      | ขอเบก | เหเบก     | หนวยเหญ                    | หมายเห                 | ବ                     | บรรจ       |
| 15         | I PARA        | ACETAMO    | L # 500   | mg. TAB. 500 | mg TABLET |                                   | เมด          | 28,793         | 10    | 10        | กลอง                       | ทดสอบระบบ              |                       | 1          |
|            |               | * 500      |           |              |           |                                   |              |                |       |           |                            |                        |                       |            |
| PARA       | ACETAMOL      | # 500 mg   | g. TAB.   | 500 mg TABI  | .ET       |                                   |              |                |       |           |                            |                        | - (                   |            |
|            | เลขที่รับ     | U 1        | ารรจ      | หน่วยย่อย    | Lot       | No. วันหม                         | ดอายุ        | ก่อนเบิก       | ให้บ  | มิก       | คงเหลีย                    | เลขที่จ่าย (พัสต       | ą) วันที <b>้จ่าย</b> | (พัสดุ)    |
| J <b>P</b> | 74000014      | /64        | 500       | เมิด         | Q-1       | 972 20/06                         | /2566        | 1,208          | 10    | )         | 1,198                      | 74000097/64            | 08/10/3               | 2563       |
|            | 74000019      | /64        | 500       | ເມ່ດ         | Q-1       | 972 20/06                         | /2566        | 6,000          | 0     |           | 6,000                      | 74000140/64            | 12/10/2               | 2563       |
|            | 74000029      | /64        | 500       | เม็ด         | Q-1       | 972 20/06                         | /2566        | 6,000          | 0     |           | 6,000                      | 74000146/64            | 12/10/2               | 2563       |
|            | 7400000       | /60        | 500       | เม็ด         | N/        | /A 31/12                          | /2571        | 15,585         | 0     |           | 15,585                     |                        |                       |            |

#### 6. รายงานห้องจ่ายยาผู้ป่วยนอก

เป็นหน้าจอสำหรับแสดงรายงานห้องจ่ายยาผู้ป่วยนอก

### <u>ขั้นตอนการทำงาน</u>

เมื่อเข้าสู่ เมนูรายงานห้องจ่ายยาผู้ป่วยนอก ให้เลือกหัวข้อที่เราต้องการดูหรือพิมพ์รายงาน

| 🛛 🖉 เมษาหน้องร่ายยาผู้ประเมอก 🛄 👘 กิคเพื่อดูรายงาา                                                                                                    | น 🗕 กดเพื่อปิดหน้าต่างใส่รายละเอียด                                                   |
|----------------------------------------------------------------------------------------------------|---------------------------------------------------------------------------------------|
|                                                                                                    | รายไข้านหู้องง่ายยาผู้ป่วยบอก                                                         |
| <ul> <li>คัณหา :</li> <li>รายงานสลีอกการ์ดของคลัง Pack [sprpodts01.dll]</li> <li>รายงานสรุปการ ร่ายเรชล์แลว่า แสดงรายสะเฉียดตามชื่อผู้ป่าย [sprpodts02.dll]</li> <li>รายงานมาสพอดแบบ ยส.6 / รายงานยาเสพอดแบบ ยส.7 [sprpodts02.dll]</li> <li>รายงานบ้ายที่ดีบ-ร่ายวัตถุออกฤทธิ์ (บะเช) [sprpodts03.dll]</li> <li>รายงานบ้ายที่ดีบ-ร่ายวัตถุออกฤทธิ์ (บะเช) [sprpodts05.dll]</li> <li>รายงานเมาสามที่เขา และเรอร์กลุ่มจำผู้ป่ายาน [sprpodts05.dll]</li> <li>รายงานเมาสายการสอบการสิ่งยาโดยมางที่ [sprpodts08.dll]</li> <li>รายงานรายสายการ / เรชล์กลา์ ( อร์มาะที่เขม / ราคาของสายสะไอ[sprpodts07.dll]</li> <li>รายงานตราสลอบการสิ่งยาโดยมางที่ [sprpodts08.dll]</li> <li>Medication Reconcilation Form [sprpodts09.dll]</li> <li>หน่งสิ่งขึ้งสายความร่ายยานอกบัญชัยการศึกแห่งชาติ [sprpodts10.dll]</li> </ul>        | รายงานยาเสพติดแบบ ยส.6 / รายงานยาเสพติดแบบ ยส.7     [sprpodtks04.dll]                 |
| <ol> <li>รายงานมากรรายยา CLE/BUOGAEL (sprpod#s11.dll)</li> <li>รายงานมูลค่ากรรร่ายยาให้กับผู้ป่วนแยกยาใน / นอกมัญชัยาหลักแห่งชาติ (sprpod#s1</li> <li>รายงาน Workload ของห้องง่ายยา (fpc_sprkkl.dlll)</li> <li>รายงาน แกร้างค่าให้กับสักษาทางยา (sprpod#s14.dll)</li> <li>รายงาน แกร้างค่าให้กับสักษาทางยา (sprpod#s14.dll)</li> <li>รายงาน แกร้างค่าให้กับสักษาที่รับเราสันธ์</li> <li>รายงาน และ เป็น (sprpod#s14.dll)</li> <li>รายงาน เราะชื่อยู่ป่วยหน้าร้อก (sprpod#s15.dll)</li> <li>รายงาน เราะชื่อยู่ป่วยหน้าร้อก (sprpod#s16.dll)</li> <li>รายงานรายชื่อยู่ป่วยหน้าร้อกประจำสุด (prpodmg.dll)</li> <li>รายงานสายให้อยู่ป่วยหน้าร้อกประจำสุด (prpod#s16.dll)</li> <li>รายงานสายส่วยส่วนหน้าร่าย และสุดรักษาร้อกสุด (sprpod#s16.dll)</li> <li>รายงานสารร่ายยายองคลังเรชส์และดำลง (sprpod#s16.dll)</li> </ol> | ใส่ข้อมูลที่ต้องการให้รายงานแสดงโดยหัวข้อ<br>ที่เป็นสีคำเข้มจะต้องไม่ปล่อยให้ช่องว่าง |
| <ul> <li>20. รามงานเวชภัณฑ์คงเหลือ คลัง pack คลังปลึก (sprpod23.dll)</li> <li>21. รามงานในสั่งบาที่บังไม่ถูกคัดจ่าย (sprpod32.dll)</li> <li>22. รามงานรายการใช้ยาและผลการตราจทางห้องปฏิบัติการ ตามชื่อผู้ป่วย</li> <li>23. รามงานการตัดจ่ายยา/เวชภัณฑ์คลังปลึก</li> </ul>                                                                                                    | ศักษณร์ พนังคาน : คภินิกอคนุทร์ Comp Info - IP : 10.10.101 06/11/2559 16:14:30        |

จะปรากฏช่องเพื่อให้ใส่ข้อมูลที่รายงานจะแสดง โดยถ้าหัวข้อที่ให้ใส่ข้อมูลเป็นตัวสีคำหนา จะต้องกรอกข้อมูลโดยไม่ให้ช่องนั้นว่าง เมื่อใส่ข้อมูลกรบแล้ว ให้กด 💽 เพื่อดูรายงาน

| 🕢 รายงาเ                                                 | มห้องจ่านยาผู้ป่วยมอก-ภา<br>G 🚺 🔯 🙆 ݼ 🤞                                     | 2 100%        | •                            | ["                   | 🏽 🔊 🚳 🥌 👘 กคเพื่อพิมพ์ร                                                                                          | ายง      | าน        |      | -    |
|----------------------------------------------------------|-----------------------------------------------------------------------------|---------------|------------------------------|----------------------|----------------------------------------------------------------------------------------------------|----------|-----------|------|------|
| sprpodtks04<br>วันที่สิมพ์ :00<br>สิมพ์โดย :ชน<br>หน่วยง | 4: แบบ ย ส.6<br>หมายรร 16:11:15<br>กา.เรียสเทรท คอมสีวเทอร์<br>กาน: วิศัญญี | สู่<br>ช้อผู้ | ตั้งแต<br>รับอนุญาต ใบอนุ    | ไว้นที่ 1<br>เุญาดจำ | โรงพยาบาลตากสิน<br>ดุลาคม 2559 - ถึงวันที่ 31 ตุลาคม 2559<br>หน่ายหรือมีไว้ในครอบครองซึ่งยาเสพติดให้โทบ ประเภท 2 |          |           |      |      |
| าออุโ อีวแบรมซิอให้โหมในประเภทา จะรัฐ ได้หวาด อาแ        |                                                                             |               |                              | ສ່າຍໃນ               | ป้                                                                                                    | ້ໜາ໙ ກຈັ | ม หรือ ซ  | ม.   |      |
| 1777                                                     | DO NUMBER OF DESCRIPTION                                                    | -             | onacioni                     | 010                  | 10.01                                                                                                    | ยกมา     | รับ       | จ่าย | คงเห |
| 01/10/2559                                               | FENTANYL (HAMELN) 100 MCG/2<br>ML INJ. (8) (HAD)                            | HAMELN        | กองควบคุม<br>วัตถุเสพติด อย. | 76                   | นายบุญช่วย อับคุลเลาะห์ 5-1024-00022-49-6<br>111 ม.4 แขวงทู่จครู เขตทู่จครู จ.กรุงเทพมหานคร 10140 โทร.089156     |          |           | 1    |      |
|                                                          |                                                                             |               | กองควบคุม<br>วัตถุเสพติด อย. | 22                   | น.ส.ธ.ณพ.ธ.ณพ.ศ.ศ.พ.ศ. 1943734<br>128 ถ.พุทยบูชา แขวงบางมด เขตทุ่งครู จ.กรุงเทพมหานคร 10140 โท                   |          |           | 1    |      |
| 03/10/2559                                               | FENTANYL (HAMELN) 100 MCG/2<br>ML INJ. (8) (HAD)                            | HAMELN        | กองควบคุม<br>วัตถุเสพติด อย. | 73                   | นายผลสุข สุเมธพงศ์<br>3-1018-00951-85-3<br>6 ซ.สุขสวาส ถ.ฮิสรภาพ แขวงสมเด็จเจ้าพระยา เขตคลองสาน จ.กรุงเ          |          |           | 1    |      |
|                                                          |                                                                             |               | กองควบคุม<br>วัตถุเสพติด อย. | 67                   | นายวริทษียรญ์ จิตตินนท์ 3-1017-01471-38-1<br>247 แขวงบางลำภูล่าง เขตคลองสาน จ.กรุงเทพมหานคร 10600 ไทร.0          |          |           | 1    |      |
|                                                          |                                                                             |               | กองควบคุม<br>วัตถุเสพติด อย. | 9                    | ด.ช.อภิสร ภูมิลาด 1-1018-01530-14-6<br>439 แขวงบางลำภูล่าง เขตคลองสาน จ.กรุงเทพมหานคร 10600 โทร.0                |          |           | 1    |      |
|                                                          |                                                                             |               | กองควบคุม<br>วัตถุเสพติด อย. | 44                   | น.ส.นวพร เพื่องอักษร 3-1021-01886-82-4<br>140ช.เจริญนคร46 ช.เจริญนคร40 แขวงบางล่าฎล่าง เขตคลองสาน จ.f            |          |           | 1    |      |
| (                                                        |                                                                             |               | กองควบคุม<br>ร้างเราเรื่อ อา | 48                   | นายอุทิศ มูลเพชร 2-6009-00018-44-6<br>ังถ่า ที่จักที่จังกัจ จัง                                                  |          |           | 1    |      |
|                                                          |                                                                             |               | ผู้ใช้ : จนท.แอ้บ            | สแตรค                | คอมพิวเตอร์ หน่วยงาน : คลินิกอดบุหรี่ Comp Info - IP : 10.10.10                                                  | 101 0    | 8/11/2559 | 16:1 | 1:36 |

จะปรากฏหน้ารายงาน ถ้าต้องการพิมพ์ ให้กด 🛛 🐜

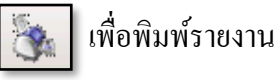

42

#### 6. ปรับปรุงยอดคงเหลือ

เป็นหน้าที่ใช้ในการปรับปรุงยอด และตรวจสอบข้อมูลยา

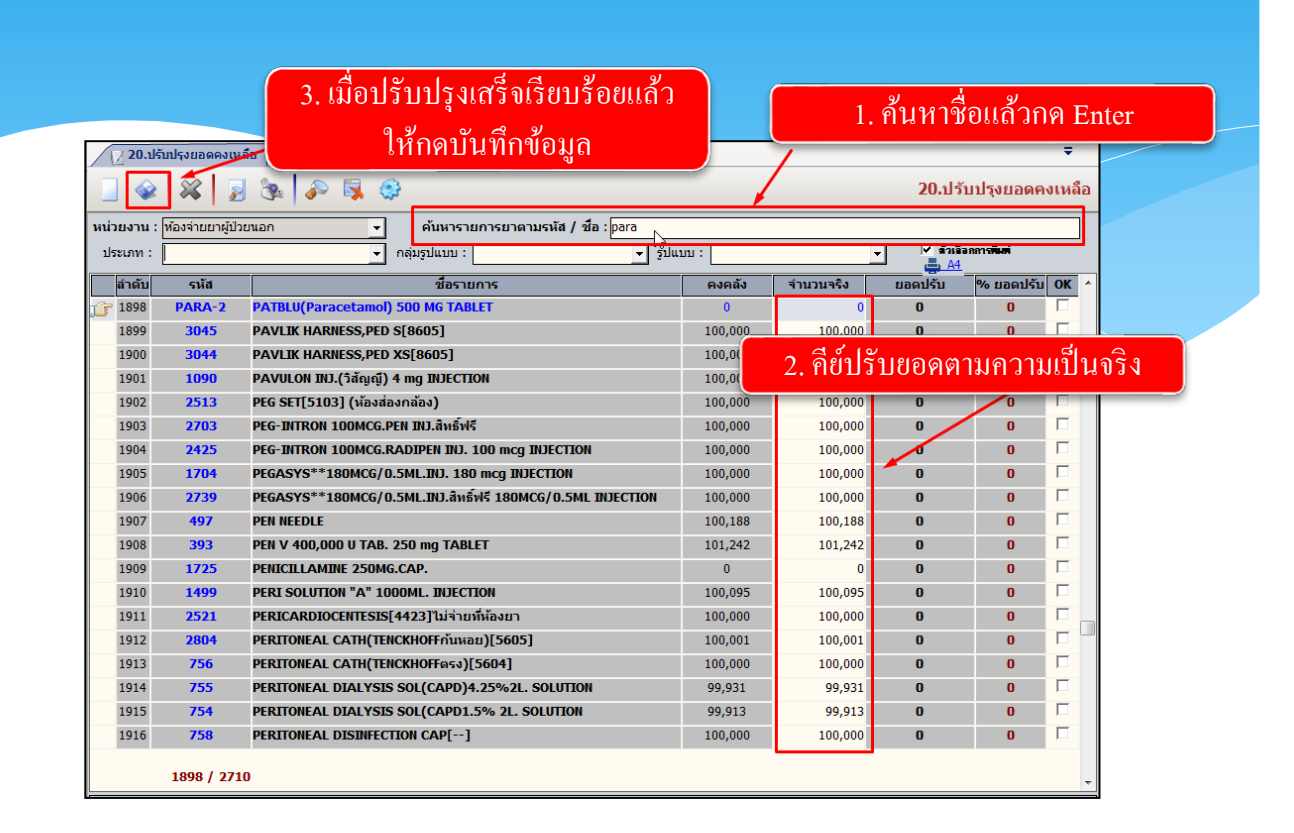

# 3.2 งานห้องจ่ายยาผู้ป่วยใน 3.2.1 บันทึกใบสั่งยาผู้ป่วยใน เป็นหน้าจอสั่งยาให้ผู้ป่วย โดยเภสัชกรรม

# <u>ขั้นตอนการทำงาน</u>

| ค้นหา HV , ชื่อ-สกุล,                                                                                              | CID :                                                     |
|----------------------------------------------------------------------------------------------------|-----------------------------------------------------------|
| ข้อมูลในสิ่งยา<br>วันเวลาที่สิ่งยา : <u>STOCK</u> หน่วยงานที่ร่ายยา :<br>18/11/2559 14:43:34  ห้องจ่ายยาผู้ป่วยนอก | หน่วยงานที่สั่งยา : แททยให้สั่งยา : สถานะใบสั่งยา :<br>▼▼ |
| วันที่รับยาล่าสุด :                                                                                                | กับ:                                                      |
| ค้นหาตามกลุ่มยา :                                                                                                  | y ยาชุด ผู้ <mark>เ</mark> ก้ไข:                          |
|                                                                                                    |                                                           |
|                                                                                                    | กดเลข HN ของผู้ป่วยที่ต้องการ                             |

เมื่อเข้าสู่ เมนูบันทึกใบสั่งยาผู้ป่วยใน ให้ User ใส่ HN ของผู้ป่วยที่ต้องการ แล้วกค Enter

| TAB INU                                |          |          |          |       |                               |
|----------------------------------------|----------|----------|----------|-------|-------------------------------|
| จอดัแนาข้อมูลใบสิ่งยา                  | k.       |          |          |       |                               |
| มูล เหม ขอมูลเกา<br>วันเวลาที่ส่งตรวจ  | HN       | AN       | หน่วยงาน | แพทย์ | สิทธิการรักษา                 |
| 2                                      | 25676/50 | 15671/59 |          |       | ประกันสุขภาพ (รับเข้าอายุ12-! |
|                                        | 25676/50 | 156/1/59 |          |       | เงนสด                         |
| เลือกรายการที่ต้องการ<br>กดเพื่อยืนยัน |          |          |          |       |                               |
|                                        |          |          |          |       |                               |

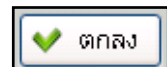

จะปรากฏหน่วยตรวจของวันที่ปัจจุบัน เลือกรายการที่ต้องการแล้วกดปุ่ม 🚺 🕶 🕬 เพื่อยืนยัน

|                                                                                     | งานสั่งจ่ายยาผู้ป่วยใน                                                                                                    |
|-------------------------------------------------------------------------------------|----------------------------------------------------------------------------------------------------|
|                                                                                     | ข้อมูลใบสั่งยา                                                                                                    |
| 👔 ນັກກົດໃນສັ່ນມາຊັ່ງປາຍໃນ<br>🎉 ແຕນເຮົລໝົວ<br>🕑 ນ້ອນມູລຈຳນາຕະຜູ້ປ່າຍ. 😔              | ▼ ↓ ↓ < |
| WT 43 HT 160<br>BP -<br>BH 16.8 TEMP C<br>BSA 1.39<br>UC5 41 (days)                 | © เพ  An Sa-มามสกุล C เพศ ชาวย ชีละนายองคุม 10-7-21<br>25567659 นายแปงยุทธ สุนาเคมที่ ชีลิ่งชี้มา<br>วันเวลาห์ส่งนา : STOCK หม่วยงานที่ง่ายยา : หม่วยงานที่ส่งยา : เอทศย์ผู้สิ่งยา :<br>22/11/2599 1:503:24 ห้องร่านยาผู้ป่วยอายุกรรมระ - โพพ อันดศ เสียงประเสริฐ <b>รลโดยา</b><br>สีเป็นแหร่ายอา 20/11/2559 แต่สำนสัญนา - ไม่มีชั้น เกิดรามระ - โพพ อันดศ เสียงประเสริฐ <b>รลโดยา</b>                                                                                  |
| ศักรรรรษณ<br>LD. Card : 3-5402-00284-58-4 (CD)<br>🤡 สิทธิการรักษา 🙆                 | สมารอาม และมางของรู้และกายเพื่อกา,นิดสานิดสา<br>ค้นหารอามกลุ่มยา :ยาสุล ผู้แก้ไข :<br>+ No. รายการยาและเวชภัณฑ์ Cat จำนวน วิธีใช้ยา ต่อหน่วย เบิกได้ เบิกไม่ได้ จำนวนเงิน                                                                                                    |
| 2ี สอบภามเพียา - F2                                                                 | เมษ์อนูล Corl+z<br>แหรดข้อมูล Corl+z<br>สมข้อมูล Corl+z                                                                                                    |
| 🛃 ดัวเลือก 🥥 🛎                                                                      | Pharmacist Note :                                                                                                    |
| ⇒                                                                                   | Prescribing Error:                                                                                                    |
| ☐ พี่มหรีบเสนอสนุมัติ ☐ พี่มหรีบเสของสุนบาน ☐ ชั่มหรีบเสของสนบาน ☐ ชั่มหรีบรองสานอก | ผู้สราจ :                                                                                                    |
|                                                                                     | รู้ที่ริ : งมห.แย้นสนองค. คอมสำนออร์   หน่วยงาน : คลินิกออนุฟร์    Comp Info - IP : 10.10.10.105    22/11/2559    15:03:54                                                                                                    |

จะปรากฏหน้าจอ ให้ทำการคลิกขวาแล้วกด <u></u> เพิ่มข้อมูล ปรากฏตาราง ดังภาพ

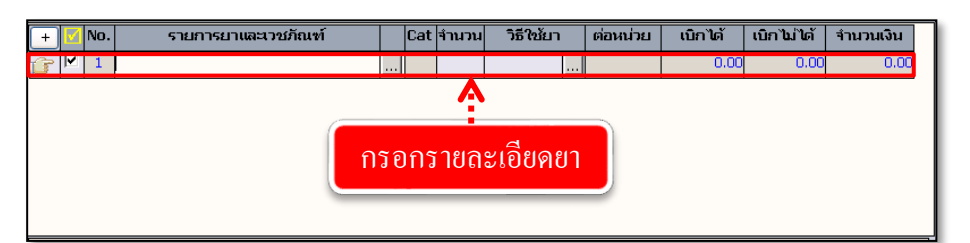

เพื่อกรอกรายการยา จะ

Ctrl+A

ช่องรายการยาและเวชภัณฑ์ สามารถคีย์ได้ทั้งรหัสยา หรือชื่อยา แล้วกด Enter จะปรากฏ รายการยาให้เราเลือก ดังภาพ

| รายกา | รายการแมนอายภัณเท                                                                                                 |        |                                  |                            |        |                   |               |       |
|-------|----------------------------------------------------------------------------------------------------|--------|----------------------------------|----------------------------|--------|-------------------|---------------|-------|
| ni    | ลุ่มยา                                                                                                    | :      |                                  |                            |        | <b>~</b>          |               |       |
| รายก  | กรยา                                                                                                    | : PA   |                                  |                            |        |                   |               |       |
|       |                                                                                                    | รหัส   | ชั่น                             | )                          |        | Gene              | ric           | SC 🔺  |
| r     |                                                                                                    | 06529  | PATADAY 0.2% EYE-DROPS 2.5ML(S   | MP)                        | OLOPA  | TADINE HCL        |               | NO    |
|       |                                                                                                    | 143    | PORO(PARA) 250 MG SUPPO.         |                            | PARAC  | ETAMOL            |               | NO    |
|       | ត                                                                                                    | 1848   | PAINNOX 500 MG TAB. (a)          |                            | MEFEN  | amic acid         |               | YES   |
|       | ถ                                                                                                    | 1862   | PARA GPO 500 MG TAB.             |                            |        | TAMOL             |               | YES   |
|       | N                                                                                                    | 20491  | TYLENOL 8 HOUR 650 MG TAB. (a    | . เลือกยาที่ต้องก <i>า</i> | າຈ     | TAMOL             |               | NO    |
|       |                                                                                                    | 22626  | Controloc 20 mg Tab              |                            | 19     | RAZOLE            |               | NO    |
|       |                                                                                                    | 2630   | LOTEMP FORTE (PARA) 250 MG/5 ML  |                            | -      | TAMOL             |               | YES   |
|       |                                                                                                    | 35521  | INVEGA 3 MG TAB. (SMP)           |                            | PALIPE | RIDONE            |               | NO    |
|       |                                                                                                    | 35522  | INVEGA SUSTENNA 100 MG INJ. (SMF | ว)(แบบฟอร์ม)               | PALIPE | RIDONE PALMITATE  |               | NO    |
|       |                                                                                                    | 4022   | SEROXAT 20 MG TAB.               |                            | PAROX  | ETINE HYDROCHLORI | <u> </u>      |       |
|       | n                                                                                                    | 5241   | Ceemol 325 MG TAB. (a)           |                            | PARAC  | ETAMOL            | กดเพื่อยันยัน |       |
|       |                                                                                                    | 540922 | prospa 500/35 mg tablet          |                            | PARAC  | ETAMOL, ORPHENADR |               |       |
|       | n                                                                                                    | 6158   | SARA 60 MG/0.6 ML DROPS 15 ML    |                            | PARAC  | ETAMOL            |               | YES   |
|       | ป                                                                                                    | 6369   | TYMOL 300 MG/2 ML INJ.           |                            | PARAC  | ETAMOL            | V             | YES 🖕 |
| หมาย  | หมายเหตุ - 1. สธ. สั่งได้เฉพาะสิทธิ์ประกันสุขภาพ<br>2. พิมพ์ * น่าหน้า โปรแกรมจะค้นหาดวม Generic Name (Ex. *PARA) |        |                                  |                            |        |                   |               |       |

งานสั่งจ่ายยาผู้ป่วยใน เมื่อเลือกรายการยาเรียบร้อยแล้ว รายการยาจะปรากฏ ให้เรากรอกจำนวน ดังภาพ รายการยาและเวชภัณฑ์ Cat จำนวน วิธีใช้ยา ต่อหน่วย เบิกได้ เบิกไม่ได้ จำนวนเงิน No. 01\*10D 294.00 1 ATADAY 0.2% EYE-0.00 กรอกจำนวนยาที่จ่าย หยอดตาทั้ง 2 ข้าง 1 หยด วันละ 1 ครั้ง เวลา ......... pa คงเหลือ 100001 BOTTLE วิธีการใช้ยา หากยาที่เราเลือกไม่มีวิธีการใช้ยา หรือวิธีการใช้ยาไม่ถูกต้อง ให้กด 🛄 เพื่อ กรอกวิธีการใช้ยา เพื่อนำไปพิมพ์ฉลากยาให้แก่ผู้ป่วย คังภาพ เท้ไขวิธีใช้ยา ชื่อการค้า : PATADAY 0.2% EYE-DROPS 2.5ML(SMP) วิธีบริหารยา : หยอดตาทั้ง 2 ข้าง • จำนวน/บริเวณที่ใช้ : 🛽 หน่วย : หยด ความถี่ : วันละ 1 ครั้ง เวลา ....... โรคหรืออาการ : กคเพื่อยื<u>่นยัน</u> ฉลากช่วย 1 : ฉลากช่วย 2 : 💥 ຍກເລັກ ตกลง หากเราต้องการใช้ยาที่มีการจ่ายแล้วให้กดที่ปุ่ม จะปรากฏข้อมูล ดังภาพ RΜ เลือกห้องจ่ายยาที่ต้องการ เลือกรายการที่ต้องการ os Re Medicin น่วยงานที่จ่ายยา : <mark>ห้องจ่ายยาผู้ป่วยใน</mark> ด้นหาตาม : ห้องจ่ายยาผู้ป่วยใเ • หน่วยงานสั่งยา : หอผู้ป่วยอายุรกรรมร รการรกษา : บระกนสุขภาพ (รบเช วันที่สั่งยา เวลา AN รายการยาและเวชภัณฑ์ จำนวน แห้ย สถานะ MORPHINE 10 MG/ML INJ. (HAD) 21/11/2559 17:58:45 9001567: จ่ายยาแล้ 21/11/2559 07:47:57 66300297/59 590015671 จ่ายยาแล้ว 20/11/2559 20:06:49 66300045/59 590015671 จ่ายยาแล้ว 20/11/2559 11:00:00 66299682/59 590015671 จ่ายยาแล้ว 20/11/2559 07:57:01 66299474/59 590015671 จ่ายยาแล้ว 19/11/2559 16:04:55 66299136/59 590015671 จ่ายยาแล้ว กดเพื่อยืนยัน 19/11/2559 15:15:57 66299105/59 590015671 จ่ายยาแล้ว 19/11/2559 13:16:02 66298888/59 590015671 ຈ່າຍຍາແລ້ວ 19/11/2559 07:17:26 66298617/59 590015671 จ่ายยาแล้ว ] IV มิลลิกรัม ยานี้ทำให้ง่วงนอน ระวังการพลัดตกหกล้ม : ยาในปัญชียาหลักแห่งชาติ 🔁 : ยานอกบัญชียาหลักแห่งชาติ : อวัยวะเทียมและอุปกรณ์ฯ : เวชภัณฑ์ที่ไม่ใช่ยา : ยา<mark>ฉ</mark>ัด 💙 ตกลง 💥 មកតើក รายการยาที่เราเลือกจะปรากฎหน้าจอ ดังภาพ

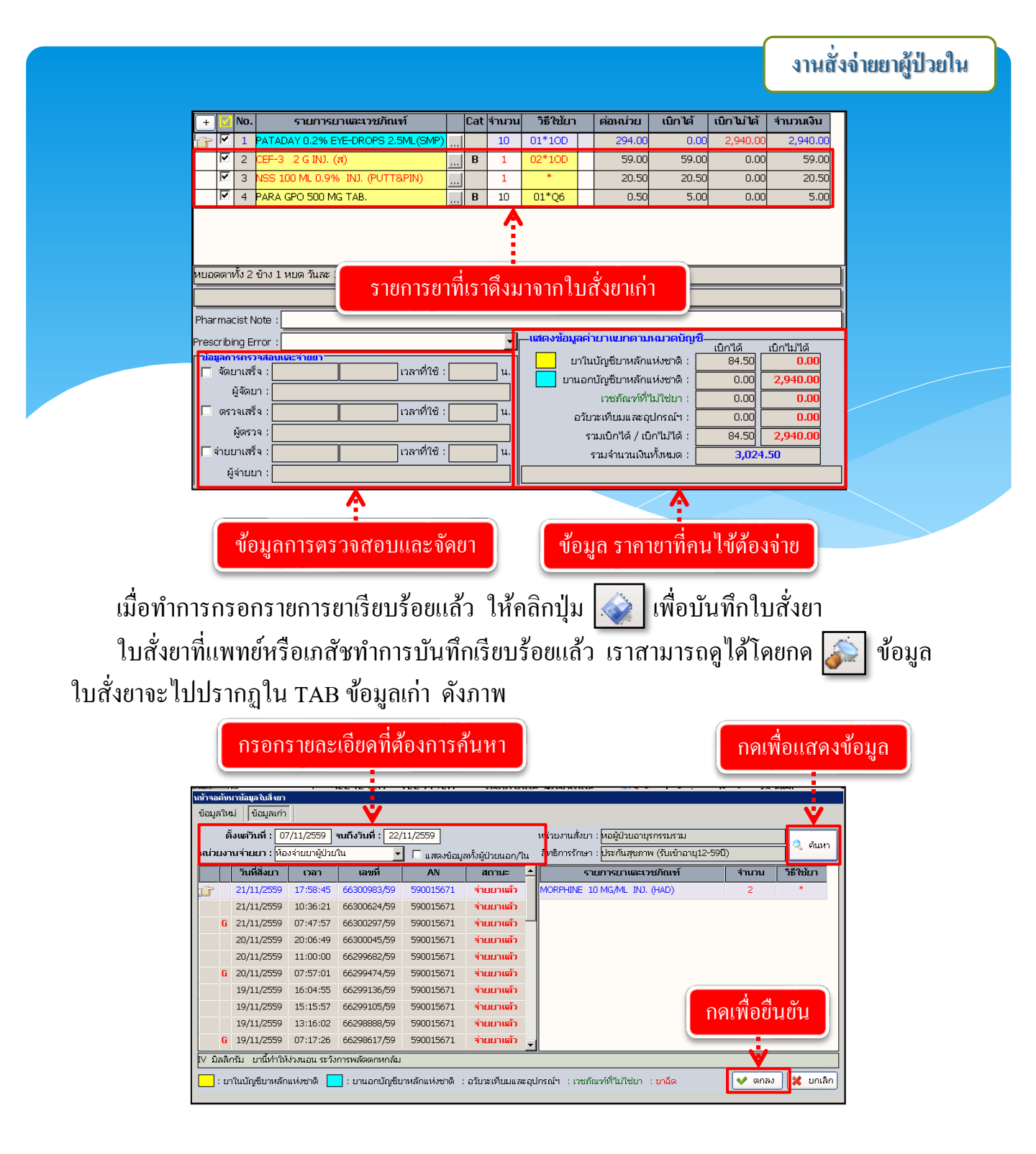

เมื่อกดปุ่ม 👽 🕬 แล้ว หน้าจอจะแสดงรายละเอียดใบสั่งยา ดังภาพ

# งานสั่งจ่ายยาผู้ป่วยใน

|                                                                                                    | <b>.</b> ข้อมูลใบ                                                                                                    | สั่งยา                                                                                                    |
|----------------------------------------------------------------------------------------------------|----------------------------------------------------------------------------------------------------|----------------------------------------------------------------------------------------------------|
| ( บันทึกในสิ่งยาผู้ป่วยใน                                                                                                    |                                                                                                    |                                                                                                    |
| 🔆 แถบเครื่องมือ<br>🕑 ข้อมูลจำเพาะผู้ป่วย                                                                                                    | ⊖ 🗋 🎕 🙀 🖟 🗞 🍣 😝                                                                                                    | บันทึกใบสิ่งยาผู้ป่                                                                                                    |
| WT 43 HT 160<br>BP -<br>HR - RR -<br>BMI 16.8 TEMP C<br>B54 1.38                                                                                 | 1 4 เหม การสงคุณ<br>25676/50 15671/59 นายบรยุบธ สุนาเคมหรื<br>าอ้อมูลไม่สื่งมา รายการสงคุณ 5500K แก่บบรามที่ง่ายยา เหม่า<br>เมืองสารสงคุณ 1.5500 เมือง 1.5500 เมือง 1.55000 เมือง 1.5500 เมือง 1.5500 (1.5500 (1.550 | of เพร ชาน ข้าม ข้าม (บ-ก-า] 46-7-21                                                                                                    |
| LOS 41 (days)<br>— -<br>ค้างชาระ 405.00 บาท                                                                                                    | 21/11/2599 17:58/45 (พองรายยาสูบวยาน ♥ พอลูบ<br>วันที่รับยาล่าสุด : เลขที่ในส่งยา : 66300983/59 ( <b>กลับ :</b><br>คันหาดามกลุ่มยา :                                                                                                    | ານລາຍຸຣາຕະນະ: ♥ [นพ.ชยมศ เสมงประเพรสู≀ ♥   •າຍມາແ<br>RM ผู้บันทึก :ແ.ส.ลู้ดิภัสร์ ใชตน์สุขศุภกุล<br>♥ ยาชุด ผู้แก้ไข :น.ส.ลู้ดิภัสร์ โชตน์สุขศุภกุล                                                                                        |
| I.D. Card : 3-5402-00284-58-4                                                                                                    | 🎟 🛨 No. รายการยาและเวชภัณฑ์ 📕 Cat จำนวน                                                                                                    | เธีใช้ยา ต่อหน่วย เบิกได้ เบิกไม่ได้ จำนวนเงื                                                                                                    |
| 💆 สิทธิการรักษา 🤇                                                                                                    | 🥝 🕝 🗹 1 MORPHINE 10 MG/ML INJ. (HAD) 2                                                                                                    | * 8.50 17.00 0.00 17                                                                                                    |
|                                                                                                    |                                                                                                    |                                                                                                    |
|                                                                                                    | เลขที่ใบสังยา                                                                                                    |                                                                                                    |
|                                                                                                    | เลขที่ไบสังยา<br><sup>1</sup> มิลลิกรัม ยานี้ทำให้ร่อนอน ระวังการพลัดดกหกลัม                                                                                                    |                                                                                                    |
| 🛃 ดัวเลือก 🤤                                                                                                    | เลขที่ไบสังยา V มิลลิกรัม ยานี้ทำให้รงนอน ระวังการพลัดดาหกลัม Pharmacist Note :                                                                                                    |                                                                                                    |
| 🚰 ดัวเลือก 🤗                                                                                                    | เลขที่ไบสังยา<br>V มิลลิกรัม ยานี้ทำให้ร่งนอน ระวังการพดัดตกหกลัม<br>Pharmacist Note :                                                                                                    | ดงข้อมูลค่ายาแยกตามหมวดปัญชี                                                                                                    |
| 🚰 คัวเลือก 🥑<br>โรงที่รุ่นสากกา<br>เรื่อนรับเลลาการ<br>โรงที่สุดโกกรร์กา                                                                         | เลขที่ไบสังยา                                                                                                    | คงข้อมูลค่ายานยาตามหมวดบัญชี<br>                                                                                                    |
| 🥶 ดัวเลือก 🤤<br>โนห์ส่งออกยา<br>โนห์สล์กเคอร์ก<br>โนห์สล์กเคอร์ก<br>โนห์สายกราชาม                                                                | เลขที่ไบสังยา V มิลลิกรับ ยานี้ทำให้ร่วมอน ระวังการพลัดดกหกลับ Pharmacist Note : Prescribing Error : "อัญมาร์สา :: "อัญมาร์สา :       | ดงข้อมูดค่ายาเนยาตามหมวดบัญช <u>ี<br/>ปากับดัง</u> ยาหลักแห่งชาติ : <u>17.00</u> 0.0<br>บานอาณัฐชียาหลักแห่งชาติ : 0.000 0.0                                                                                                    |
| อำเนือก       อำเนือก     อำเนือก       นหรือสถายก     นหรือสถายก       นหรือสถายกรรรณ     ประการประเทศ       นหรือส่วยราชางไปน     ประการประเทศ | เลขที่ไบสังยา                                                                                                    | <ul> <li>๑งข้อมูลค่ายาแยกคามหมวดปัญชี<br/>เกิกได้ เกิกไม่ได้</li> <li>ยาในปัญชียาหลักแห่งชาติ :</li> <li>17.00</li> <li>0.00</li> <li>0.00</li> <li>0.00</li> <li>0.00</li> <li>0.00</li> </ul>                                            |
|                                                                                                    | เลขที่ไบสังยา V มิสลิกรับ มานี้ทำให้ร่วมอน ระวงการพลัดดกหกลับ Pharmacist Note : Prescribing Error : Tagun การการสอบคนอาจันอง Tagun การการสอบคนอาจันอง Tagun การการสอบคนอาจ                                                                                                    | ดงข้อมูลค่ายานยาคามหมวดปัญชี<br>เป้าไม่<br>ยาในปัญชียาหลักแห่งชาติ : 17.00 0.0<br>ยามอานัญชียาหลักแห่งชาติ : 0.00 0.0<br>เกษล์กระที่ไม่ใช่ม : 0.00 0.0<br>อวัยระที่เมมและอุปกรณ์า : 0.00 0.0                                               |
|                                                                                                    | เลขที่ไบสังยา<br>№ มิลลิกรับ ยานี้ทำให้ห่วงนอน ระวังการพลัดตกหกลับ Pharmacist Note : Prescribing Error : #digan series adduces ages  #digan series adduces ages  #digan series adduces ages  #digan series adduces ages  #digan series adduces ages  #digan series adduces ages  #digan series adduces ages  #digan series adduces ages  #digan series adduces ages  #digan series adduces ages  #digan series adduces ages  #digan series adduces adduces  #digan series adduces adduces                                                                                                    | คงข้อมูลค่าบานบทคามหมวดปัญชี<br>บาในปัญชีบาหลักแห่งชาติ :                                                                                                    |
|                                                                                                    | เลขที่ไบสังยา<br>✓ มิลลิกรับ ยานี้ทำให้ร่วมอน ระวังการพลัดดกหกลับ<br>Pharmacist Note :<br>Prescribing Error :<br>"มันยากรรวรสอนหนะจ่ายยา<br>"มันยากรรวรสอนหนะจ่ายยา<br>"มันยากรรวรสอนหนะจ่ายยา<br>"มันยากรรรรรสอนหนะจ่ายยา<br>"มันยากรรรรรสอนหนะจ่ายยา<br>"มันยากรรรรรสอนหนะจ่ายยา<br>"มันยากรรรรรสอนหนะจ่ายยา<br>"มันยากรรรรรรรรรรรรรรรรรรรรรรรรรรรรรรรรรรรร                                                                                                    | ดงข้อมูลดำนานนาดามาอบาดบัญชี<br>บาริเปริญชีนาหลักแห่งชาติ : 17.00 0.0<br>บารอาบัญชีนาหลักแห่งชาติ : 0.00 0.0<br>บารเต็นแต่ที่ป่าใช่นา : 0.00 0.0<br>บารเต็นและอุปกรณ์า : 0.00 0.0<br>รามเป้าได้ : 17.00 0.0<br>รามจำนานเงินทั้งหมด : 17.00 |

### 3.2.2 บันทึกยกเลิกใบสั่งยา เป็นหน้าจอยกเลิกใบสั่งยา <u>ขั้นตอนการทำงาน</u>

เลือกสาเหตุที่ยกเลิก และกรอกเลขที่ใบสั่งยา

| 🜔 บันทึกยกเลิกในสิ่งยา                    |                      |                                  |         | ÷                    |  |
|-------------------------------------------|----------------------|----------------------------------|---------|----------------------|--|
| 🗌 🏟 🗱 📓 🗞 🍰 🛼                             | ې .                  | V                                |         | บันทึกยกเลิกใบสั่งยา |  |
| ผู้ยกเฉิก : จนท.แอ็บสแตรค คอมพิวเตอร์ 🗾 ส | าเหตุ                | 🗾 เลขที่ใบสั่งยา :               |         |                      |  |
| ยกเลิกใบสั่งยา                            |                      |                                  |         |                      |  |
| ลำดับ เลขที่ใบสิ่งยา จำนวน 2              | ชื่อ-สกุล เวลาสิ่งยา | เวลาจัดยา เวลาตรวจสอบ เวลาจ่ายยา | รวมเวลา | ผู้จัดยา             |  |
|                                           |                      |                                  |         |                      |  |
|                                           |                      |                                  |         |                      |  |

เมื่อเข้าสู่ เมนูบันทึกยกเลิกใบสั่งยา ให้ User เลือกสาเหตุที่ยกเลิก และกรอกเลขที่ใบสั่งยา ของผู้ป่วยที่ต้องการยกเลิก แล้วกค Enter

> <u>หมายเหตุ</u> เลขที่ใบสั่งยาต้องคีย์ 9ตัว โดยนำพ.ศ. ขึ้นก่อน เช่น เลขที่ใบสั่ง ยา 65059355/59 จะต้องกรอกเป็น 5965059355 เป็นต้น

จะปรากฏหน้าต่างให้กดเพื่อยืนยันการยกเลิกใบสั่งยา ดังภาพ

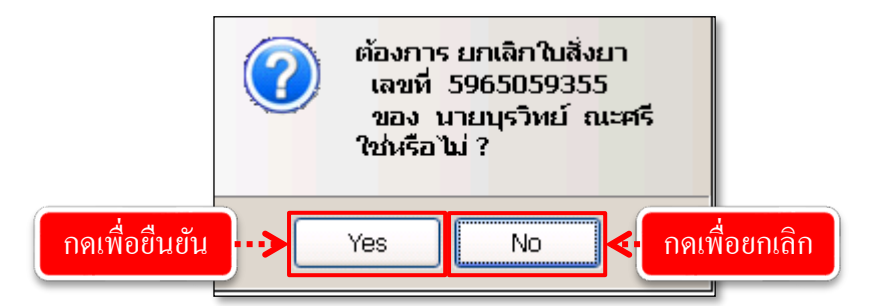

เมื่อทำการยืนยันเรียบร้อยแล้ว จะปรากฏข้อมูล ดังภาพ

|   | ลำดับ | เลขที่ใบสิ่งยา | จำนวน | ชื่อ-สกุล         | เวลาสิ่งยา | เวลาจัดยา | เวลาตรวจสอบ | เวลาจ่ายยา | ຮວມເວລາ | ผู้จัดยา |
|---|-------|----------------|-------|-------------------|------------|-----------|-------------|------------|---------|----------|
|   | 1     | 65059355/59    | 1     | นายบุรวิทย์ ณะศรี | 10:17:19   |           |             |            |         |          |
| _ |       |                |       |                   |            |           |             |            |         |          |

# 3.2.3 บันทึกใบสั่งยาที่จัดยาเสร็จแล้ว

เป็นหน้าจอที่ใช้สำหรับบันทึกข้อมูลใบสั่งยาที่จัดเสร็จแล้ว

### ขั้นตอนการทำงาน

เมื่อเข้าสู่หน้าจอให้ User ใส่เลขที่ใบสั่งยาแล้วกค Enter

| 🕖 บันทึกใบสิ่งยาที่จัดยาเสร็จแล้ว                              | Ŧ                                                     |
|----------------------------------------------------------------|-------------------------------------------------------|
| 🗋 🏟 🗱 🗟 🖗 🛱 🤤                                                  | บันทึกใบสั่งยาที่จัดยาเสร็จแล้ว                       |
| ผู้จัดยา : จนท.แอ็บสแตรค คอมพิวเตอร์ 💌 <b>เลขที่ในสิ่งยา</b> : |                                                       |
| ลำดับ Q No เลขที่ใบสั่งยา จำนวน ชื่อ-สภา เวลาสั่               | งยา เวลาจัดยา เวลาตรวจสอบ เวลาจ่ายยา รวมเวลา ผู้จัดยา |
| ใส่เลขที่ใบสั่งยาแล้วกด                                        | Enter                                                 |

ระบบจะทำการบันทึกข้อมูลการจัดยาให้อัตโนมัติ และจะแสดงข้อมูลดังรูป

| 📃 บันทึกใบสิ่งยาที่จัดยาเสร็จแล้ว                                                  |                     |                       |          | Ŧ                             |
|------------------------------------------------------------------------------------|---------------------|-----------------------|----------|-------------------------------|
| 🗍 🎕 🗱 🛛 🗞 🌬 🐺 🅸                                                                    |                     |                       | บัน      | เท็กใบสิ่งยาที่จัดยาเสร็จแล้ว |
| <i>ผู้</i> จัดยา : <sup>จ</sup> นท.แอ็บสแตรค คอมพิวเตอร์ 💌 <b>เลขที่ใบสั่งยา</b> : |                     |                       |          |                               |
| ลำดบ UNo เลขทับสงยา จำนวน ชอ-สกุล                                                  | เวลาสิงยา เวลาจิดยา | เวลาตรวจสอบ เวลาจายยา | รวมเวลา  | ผูจดยา                        |
| 🔐 1 5965059357 1 ด.ช.พดสอบ 3                                                       | 13:34:20 13:38:10   |                       | 00:03:50 | จนท.แอ็บสแตรค คอมพิวเตอร์     |
|                                                                                    | <b>^</b>            |                       |          |                               |
|                                                                                    |                     |                       |          |                               |
|                                                                                    |                     |                       |          |                               |
| แสดงข้อมูลการจัดยาหลังจากกด Enter                                                  |                     |                       |          |                               |

#### งานสั่งจ่ายยาผู้ป่วยใน

#### ้สามารถตรวจสอบได้ว่ายาถูกจัดไปแล้วหรือไม่ ในหน้าจอบันทึกใบสั่งยาผู้ป่วยใน

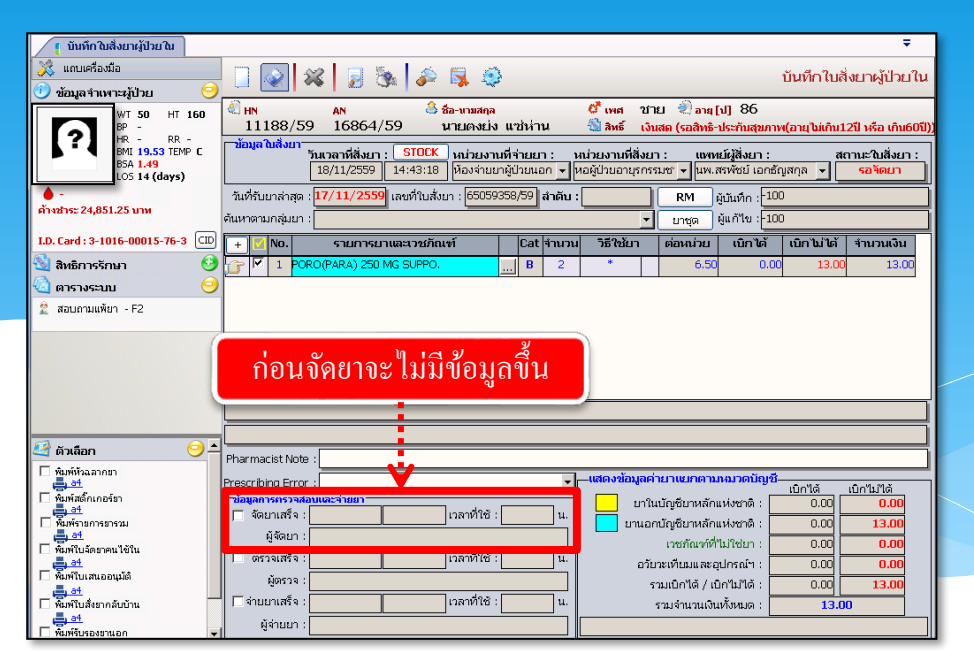

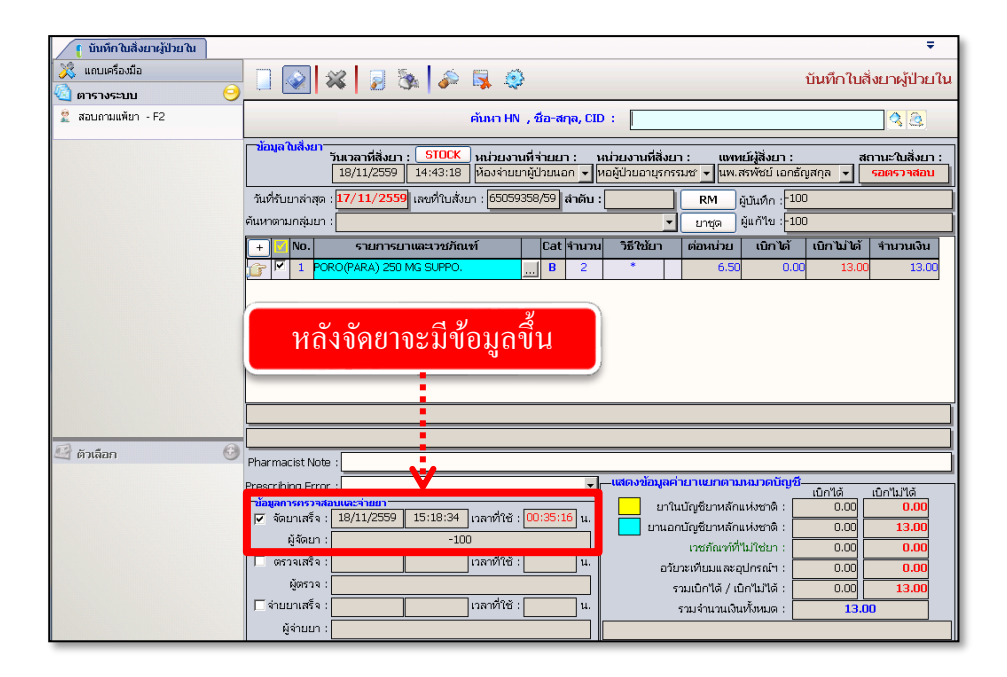

### 3.2.4 บันทึกตรวจสอบโดยเภสัชกรรม

เป็นหน้าจอสำหรับตรวจสอบเลขที่ใบสั่งยาโคยเภสัชกรรม

# <u>ขั้นตอนการทำงาน</u>

ใส่เลขที่ใยสั่งยาแล้ว Enter ระบบจะตรวจสอบอัตโนมัติ

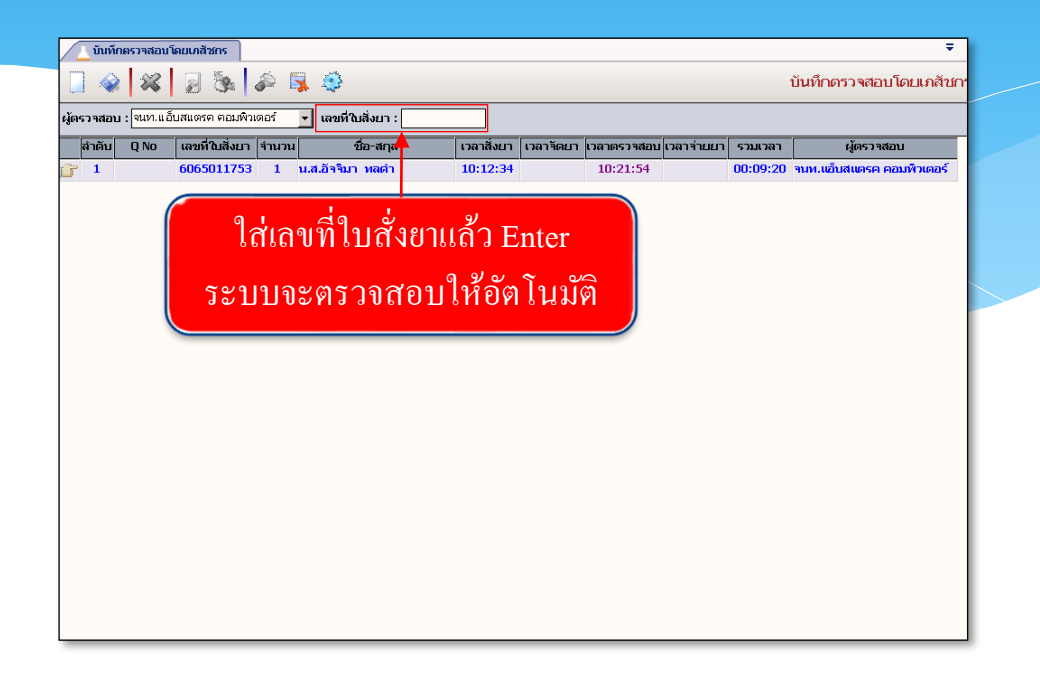

# 3.2.5 บันทึกตัดจ่ายใบสั่งยา

เป็นหน้าจอสำหรับตัดจ่ายใบสั่งยา

# <u>ขั้นตอนการทำงาน</u>

1.เลือกข้อมูลผู้จ่ายยา ใส่เลขที่ใบสั่งยา ทั้ง10หลังแล้วกด Enter ที่แป้นพิมพ์ ระบบจะตัดจ่ายยา โดยอัตโนมัติ

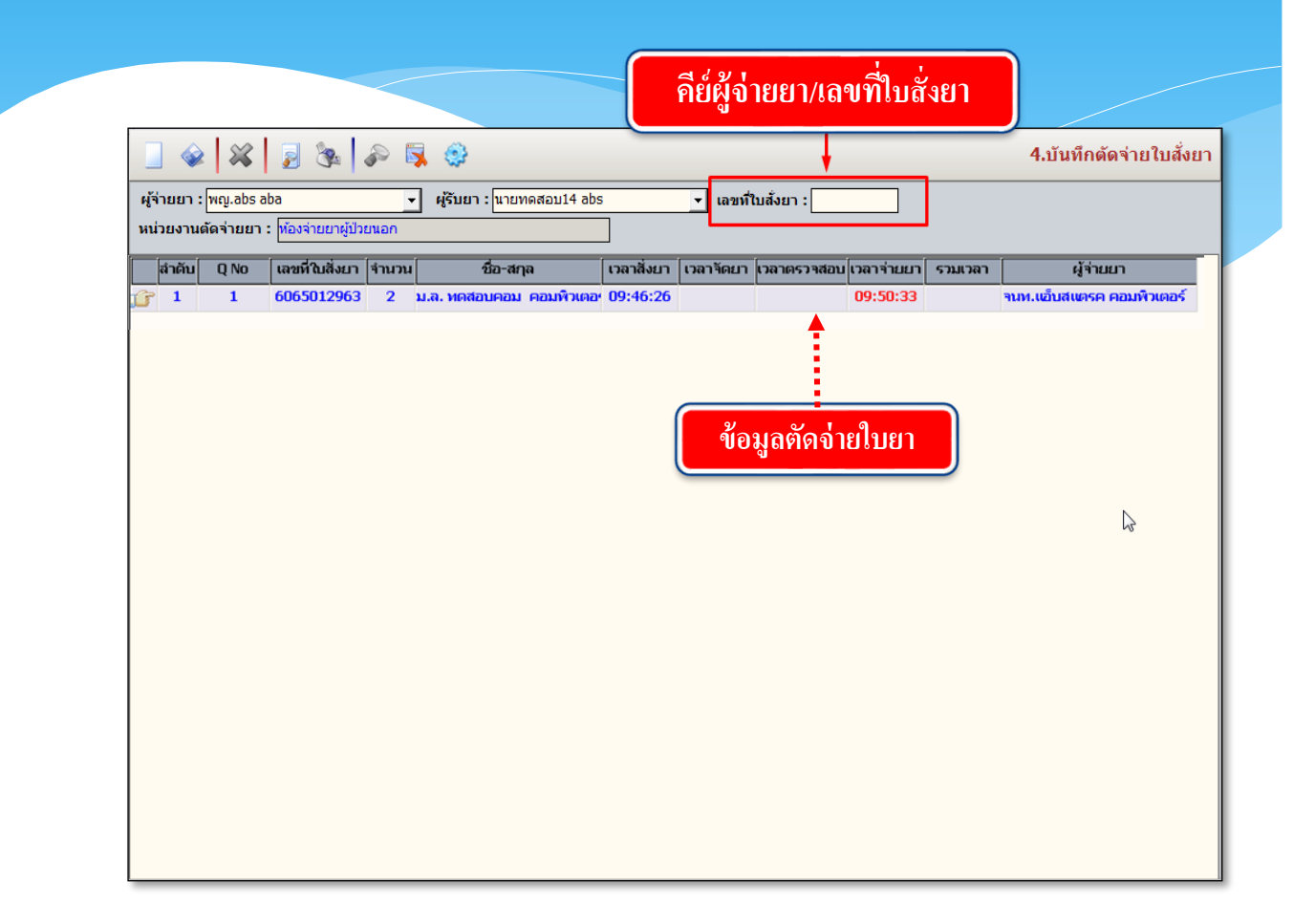

# 3.2.6 บันทึกใบสั่งยากลับบ้าน

### เป็นหน้าจอสำหรับบันทึกใบสั่งยากลับบ้านได้

# <u>ขั้นตอนการทำงาน</u>

 ก็ย์ AN คนใช้ แล้ว Enter ที่แป้นพิมพ์ เพื่อเริ่มสั่งยาใหม่ หรือ ถ้าต้องการแก้ไขใบสั่งยาเก่า ให้เลือก TAB ใบสั่งยาเก่า เพื่อแก้ไขจำนวนยา แล้วกด ตกลง

 2. คีย์ ลำคับของใบสั่งยา แล้ว Enter ที่แป้นพิมพ์ เพื่อเพิ่มรายการยา หรือ คลิกขวาเพื่อเพิ่ม รายการยา และคีย์จำนวนยาที่ต้องการสั่ง คีย์ข้อมูลเรียบร้อยแล้วกค

| **<br>**<br>**                                                                                                    | <b>\$</b>                                                          | 6.บันทึกใบสั่งยากลับบ้าน      |
|----------------------------------------------------------------------------------------------------|--------------------------------------------------------------------|-------------------------------|
| ค้นหา I                                                                                                    | HN , ชื่อ-สกุล, CID : 7675-63                                      | ٩ 🖪                           |
| ีข้อมูลใบสั่งยา<br><b>กลับบ้าน</b> วันเวลาที่สั่งยา : <u>STOCK</u> หน่วยง<br>✓ Home Med 15/10/2563 14:54:52 พ้องจ่า | งานที่จ่ายยา : หน่วยงานที่สั่งยา : แพทµี้ย์ผู้<br>เขยาผู้ป่วยนอก ✔ | รั้งยา : สถานะใบสั่งยา :<br>▼ |
| วันที่รับยาล่าสุด : เลขที่ใบสั่งยา :<br>ค้นหาดามกลุ่มยา :                                                           | ม่าดับ:<br>วัน □ ผู้ป่วยไม่มา: 1. คียี่ AN                         | คนใข้                         |
| + 👩 No. รายการยาและเวชภัณฑ์                                                                                         | Cat จำนวน วิธีใช้ย                                                 | ม่ได้ จำนวนเงิน               |
|                                                                                                    |                                                                    |                               |

| หน้าจอต้นหาข้อมูลใบสังยา<br>  ข้อมูลใหม่ ข้อมูลเก่า |         | 2. คลิก<br>ในข้อมู | าตกลงในข้อมูลใ<br>มูลเก่าเพื่อแก้ไขใ | หม่เพื่อเริ่มสั่งยาให<br>ใบสั่งยา | เม่/คลิกตกลง      |
|-----------------------------------------------------|---------|--------------------|--------------------------------------|-----------------------------------|-------------------|
| วันเวลาที่ส่งตรวจ                                   | HN      | AN                 | หนวยงาน                              | แพทย                              | สหธการรกษา        |
|                                                     | 2839/57 | 7675/63            |                                      |                                   | บัตรทอง           |
|                                                     | 2839/57 | 7675/63            |                                      |                                   | บัตรทอง           |
|                                                     | 2839/57 | 7675/63            |                                      |                                   | เงินสด            |
|                                                     |         |                    |                                      | 3. กคตกลง                         |                   |
|                                                     |         |                    | 🔲 ใบสั่งยาโรคเรื้อรัง                |                                   | 🔪 🗸 ตกลง 🗶 ยกเลิก |

|                                                                                                    | งานสั่งจ่ายยาผู้ป่วยใน |
|----------------------------------------------------------------------------------------------------|------------------------|
| 6. บันทึก                                                                                                    |                        |
| 📃 🐼 😹 🗊 🐼 🐼 🤤 6.บันทึกใบสั่งยาก                                                                                                    | ลับบ้าน                |
| 🗐 HN AN 🤩 ช้อ-นามสกุล 🌻 เพศ หญิง 🐑 อายุ [ป-ค-า] 64-11-7<br>2839/57 7675/63 น.ส.อุไร โพธิเทศ 🗟 สิทธ์ บัตรทอง - สุนย์ฯ 48 นาควัชระ อุทิศ_รพ.ราชพิพัฒน์                                                                                                    |                        |
| ้ข้อมูลใบสั้งยา<br><b>กลับบ้าน</b> วันเวลาที่สั่งยา : <u>STOCK</u> หน่วยงานที่จ่ายยา : หน่วยงานที่สั่งยา : แพทย์ผู้สั่งยา : สถานะใบ<br>✔ Home Med 15/10/2563 15:22:23 ท้องจ่ายยาผู้ป่วยนอก ▼                                                                                 | สั่งยา :<br>ลยา        |
| วันที่รับยาล่าสุด : <mark>15/10/2563</mark> เลขที่ใบสั่งยา :่ สำดับ : RM ผู้บันทึก :<br>ค้นหาดามกลุ่มยา : >วันผู้ป่วยไม่มารับยา ยาชุด ผู้แก้ใข :                                                                                                    |                        |
| No.         รายการยาและเวชภัณฑ์         Cat จำนวน         วิธีใช้ยา         ต่อหน่วย         เบิกได้         เบิกไม่ได้         จำนวน           ✓         1         PARACETAMOL # 500 mg. TAB.          B         10         01PRN6          1.00         10.00         0.00 | <b>uuŝu</b><br>10.00   |
| 5. คียัยาที่จะสั่งแล้วกรอก     มมชมมูล Ctrl-A                                                                                                    | อ<br>ะสั่ง             |
| จำนวนยาที่จะสั่ง เทรกข้อมูล Ctrl+1<br>ลยข้อมูล Ctrl+D                                                                                                    |                        |
| Pharmacist Note :                                                                                                    |                        |
| Prescribing Error :                                                                                                    | เด๋<br>0.00            |
| โดยาเสร็จ : เวลาที่ใช้ : น. ยานอกบัญชัยาหลักแห่งชาติ : 0.00 (<br>ผู้จัดยา : เวยภัณฑ์ที่ไม่ใช่ยา : 0.00 (                                                                                                    | ).00<br>).00           |
|                                                                                                    | ).00<br>).00           |
| ☐ จ่ายยาเสร็จ : เวลาที่ใช้ :น. รรมจำนวนเงินทั้งหมด :10.00<br>ผู้จ่ายยา :                                                                                                    |                        |

3.ถ้ำต้องการเลือกสั่งยา ตามใบสั่งยาเดิม ให้คลิกเลือก RM เพื่อเลือกรายการยาเดิม แล้ว กด ตกลง

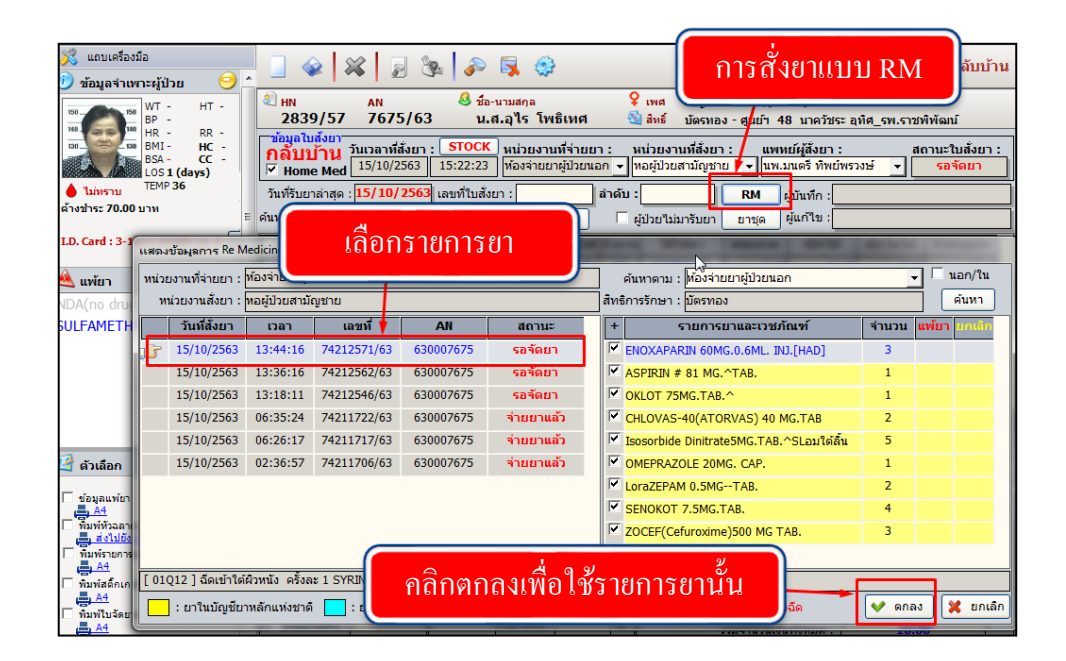

#### 3.2.7 บันทึกคืนยา

เป็นหน้าจอสำหรับคืนยาผู้ป่วยใน

### <u>ขั้นตอนการทำงาน</u>

1.คีย์ AN คนไข้ กด Enter ที่แป้นพิมพ์

2.เลือกประเภทของการคืน กค ✔ ตกลง

🖏 แถบเครื่องมือ ] 🐼 🕺 🚽 🗞 🌮 🛼 🥸 7.บันทึกคืนยา ข้อมูลจำเพาะผู้ป่วย 🤗 WT - HT -BP -HR - RR -BMI - HC -BSA - CC -LOS 1 (days) TEMP C ชื่อ-นามสกุล น.ส.อุไร โพธิเทศ ♀ เพศ หญิง ขีอายุ[ป-ด-ว] 64-11-7 ชื่ลิทธิ์ บัตรทอง-สุนย์ฯ 48 นาดวัชระอุทิศ\_รพ.ราชพิพัฒ N AN 2839/57 7675/63 มุลใบสั่งย <mark>ดื่นยา</mark> จำหน่าย สถานะใบสั่งยา : วันที่รับยาล่าสุด เลขที่ใบคืนยา : เลขที่ใบสั่งยา : 🧧 ผู้บันทึก : ระ 70.00 บาท สิทธิการรักษา : คืนยาทั้งใบ ผู้แก้ไข: d : 3-1023-00284-46-8 🖸 เบิกไม่ได้ จำนวนเงิน วิธีใช้ยา ต่อหน่วย เบิกได้ + 🗆 No. ประเภทการคืนยา 🔌 แพ้ยา คืนยาที่ใช้ในโรงพยาบาล SULFAMETHOXAZOLE 🔆 คืนยากลับบ้าน 🖌 ตกลง เลือกประเภทของการคืน 🔮 ด้วเลือก 🔲 พิมพ์หัวฉลากยา Pharmacist Note Not Available พิมพ์สติ๊กเกอร์ยา Not Available การตรวร เบิกไม่ได้ จัดยาเสร็จ ]เวลาที่ใช้ : ยาในบัญชียาหลักแห่งชาติ 0.00 0.00 พิมพ์รายการยารวม Not Available ผู้จัดยา 0.00 ยานอกบัญชียาหลักแห่งชาติ : เวลาที่ใช้ : ตรวจเสร็จ ] น เวชภัณฑ์ที่ในใช่ยา 0.00 ผู้ตรวจ อวัยวะเทียมและอุปกรณ์า 0.00 จ่ายยาเสร็จ เวลาที่ใช้ : ] น รวมเบิกได้ / เบิกไม่ได้ 0.00 ผู้จ่ายยา รวมจำนวนเงินทั้งหมด

3.ถ้าต้องการคืนยาทั้งใบ ให้กลิก คืนยาทั้งใบ แล้วกลิก 👽 📖

| ľ | หน้าจอค้นหาข้อมูลใ | บสั่งขา                                  |               |                 |                         |                                                 |           |              |  |
|---|--------------------|------------------------------------------|---------------|-----------------|-------------------------|-------------------------------------------------|-----------|--------------|--|
|   | ตั้งแต่วันที่ :    | 15/10/2563                               | จนถึงวันที่ : | 15/10/2563      |                         | หน่วยงานสั่งยา : <mark>หอผู้ป่วยสามัญชาย</mark> |           |              |  |
|   | หน่วยงานจ่ายยา :   | น่วยงานจ่ายยา : ท้องจ่ายยาผู้ป่วยนอก 💽 🗸 |               | 🗾 🗌 แสดงข       | ข้อมูลทั้งผู้ป่วยนอก/ใน | ส์ทธิการรักษา : บัตรทอง                         | คนหา      |              |  |
|   | วันนี้สั่งยา       | רהכו                                     | เลขที่        | AN              | สถานะ                   | รายการยาและเวชภัณฑ์                             | จำนวน     | วิธีใช้ยา    |  |
|   | 15/10/2563         | 08:37:24                                 | -74010881/63  | 630007675       | จ่ายยาแล้ว              | NITROGLYCERIN 50 MG INJ.^50 mgINJECTI           | DN -5     | 01*1         |  |
|   |                    | 1                                        |               |                 |                         |                                                 |           |              |  |
|   |                    |                                          |               |                 |                         |                                                 |           |              |  |
| ſ | เลือกใบย           | าที่จะคื                                 | 1             |                 |                         |                                                 |           |              |  |
| Ч | 8001.900           |                                          | ·····         |                 |                         |                                                 |           |              |  |
|   |                    |                                          |               |                 | G                       | 9/11 0 0                                        |           |              |  |
|   |                    |                                          |               |                 |                         | กดแก้ไขไบสังยา                                  |           |              |  |
|   |                    |                                          |               |                 |                         |                                                 |           |              |  |
|   | 111                |                                          |               |                 |                         | <b>\</b>                                        |           |              |  |
|   | 📃 : ยาในบัญชียาเ   | เล้กแห่งชาติ                             | 📃 : ยานอกบัญ  | เชียาหลักแห่งชา | ติ : อวัยวะเทียมและอุ:  | ปกรณ์ฯ : เวชภัณฑ์ที่ไม่ใช่ยา : ยาฉีด ؇ แก้ไ     | ขใบสั่งยา | 💥 สั่งยาใหม่ |  |

งานสั่งจ่ายยาผู้ป่วยใน

4.เลือกคืนยาบางรายการ เพิ่มรายการยาที่ต้องการคืน ใส่จำนวนที่ต้องการคืน คลิก 🐼 เพื่อบันทึกข้อมูล

| ป เ/ ทาา<br>ข้อมูลจ่าเพาะผู้ป่วย ⊖ ^<br>เธย เธ WT - HT -      | → 🐼 💥 🍃 强 🖉 🖏 🥹<br>ปี HN AN 🍪 ชื่อ-นามสกุล<br>2839/57 7675/63 น.ส.ลุไร โพธิเทศ                             | 🍳 เพศ หญิง 🍭 อายุ[เ                                                                                         | -e-1 64-11-7                                                                                                    | 7.บันทึกคืนยา                             |
|---------------------------------------------------------------|----------------------------------------------------------------------------------------------------|----------------------------------------------------------------------------------------------------|----------------------------------------------------------------------------------------------------|-------------------------------------------|
| 150150 WT - HT -                                              | 2839/57 7675/63 น.ส.อุไร โพธิเทศ<br>ชัญญานรัฐรา                                                            | 🧣 เพศ หญิง 🔍 อายุ[เ                                                                                         | -e-a1 64-11-7                                                                                                    |                                           |
| BP -<br>HR - RR -<br>BMI - HC -<br>BSA - CC -<br>LOS 1 (days) | <mark>ดื่นยา</mark> วันเวลาที่สั่งยา : หน่วยงานที่จ่าย<br>□ จำหน่าย 15/10/2563 15:47:04  ท้องจ่ายยาผู้ปัวย | i 🧐 สิทธิ์ บัตรทอง-ศูนย์ฯ<br>เยา: หน่วยงานที่สั่งยา: แห<br>นอก –  ทอผู้ป่วยสามัญชาย –  นห                   | 48 นาควัชระ อุทิศ_รพ.ราว<br>เทย์ผู้สิ่งยา : ส<br>มนตรี ทิพย์พรวงษ์ _▼ [                                                  | ทพิพัฒน์<br>เอานะใบสั่งยา :<br>รอจัดยา    |
| ● ไม่ทราบ TEMP C =<br>ด้างชำระ 70.00 บาท                      | วันที่รับยาล่าสุด : เลขที่ใบคืนยา :<br>สิทธิการรักษา :มัตรหอง                                              | เลขที่ใบสั่งยา : <mark>74211722/63</mark> ผู้ว<br>คืนยาทั้งใบ ผู้                                           | บันทึก : <mark>น.ส.พรรณพร เชื่อม<sup>ะ</sup><br/>แก้ไข : น.ส.พรรณพร เชื่อม<sup>ะ</sup></mark>                            | ธสง<br>ธสง                                |
| I.D. Card : 3-1023-00284-46-8 C.                              | + 🗹 No. รายการยาและเวชภัณฑ์ Ca                                                                             | t จำนวน วิธีใช้ยา ต่อหน่วย                                                                                  | เบิกได้ เบิกไม่ได้                                                                                                    | จำนวนเงิน                                 |
| 🔌 แพ้ยา                                                       | FUROSEMIDE HIGH DOSE#250MG.INJ.^                                                                           | -2 49.0                                                                                                    | 0 -98.00 0.0                                                                                                    | 98.00                                     |
| NDA(no drug allergy)<br>SULFAMETHOXAZOLE                      |                                                                                                    |                                                                                                    |                                                                                                    |                                           |
|                                                               | คีย์รายการยา และจำนวนยา                                                                                    | ที่ต้องการคืน                                                                                               | ß                                                                                                    |                                           |
| • • • • • • • • • • • • • • • • • • •                         |                                                                                                    |                                                                                                    |                                                                                                    |                                           |
| 🛃 ตัวเลือก 😏                                                  |                                                                                                    |                                                                                                    |                                                                                                    |                                           |
| I รมหร้องกายา<br>≣ม.44<br>Гรมหร้องกายรั<br>ฐ.44               | Pharmacist Note :<br>                                                                                      | แสดงข้อมูลดำยาแยกคาม<br>น.<br>ยาในนัญชัยทลั<br>มามอกมัญชัยทลั<br>น.<br>อรัยวะเพียมและ<br>น.<br>รวมเป่าได้ / | หมวดบัญชี เบิกได้<br>กแห่งชาติ : 98.00<br>กแห่งชาติ : 0.00<br>ที่ไม่ไข่ยา : 0.00<br>ผูปกรณ์ : 0.00<br>เบิกไม่ได้ : 98.00 | ເນັກໃນໃຫ້<br>0.00<br>0.00<br>0.00<br>0.00 |

3.2.8 บันทึก Profile เป็นหน้าจอบันทึกการสั่งยาผู้ป่วยใน <u>ขั้นตอนการทำงาน</u>

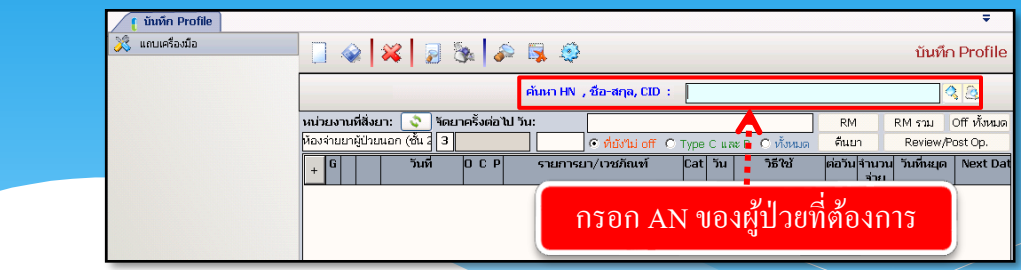

เมื่อเข้าสู่ เมนูบันทึก Profile ให้ User ใส่ AN ของผู้ป่วยที่ต้องการจำหน่าย แล้วกด Enter

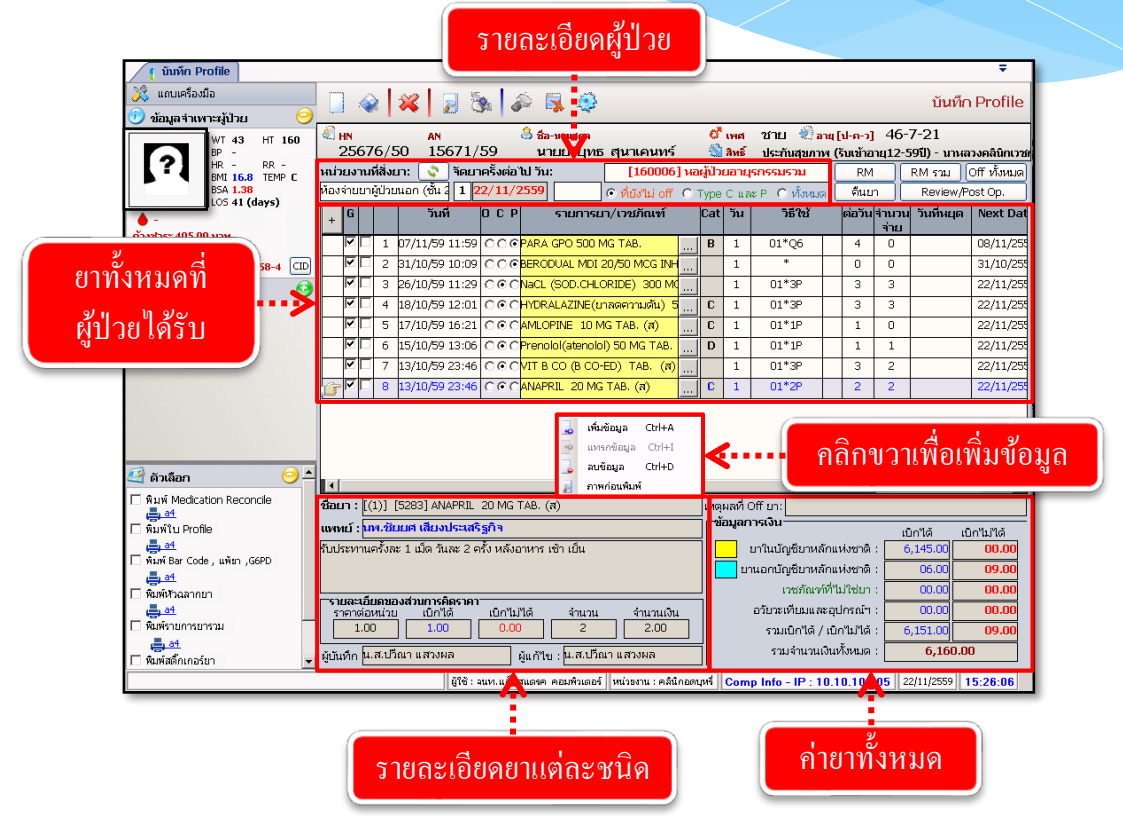

จะปรากฏรายละเอียดการใช้ยาของผู้ป่วยโดยจะจ่ายยา หากต้องการสั่งยาเพิ่ม ให้ คลิกขวา 🔜 เพิ่มข้อมูล Ctrl+A เพื่อเพิ่มรายการยา จะปรากฏแถว ดังภาพ

| 🕺 แถบเครื่องมือ<br>🗊 ข้อมอจำเพาะผู้ป่วย 🥝                                                                        | 📑 🍲  😹 🔊 🖏 🖗 🗐 13.ນັນກິກ Prof                                                                                                    | ile         |
|----------------------------------------------------------------------------------------------------|----------------------------------------------------------------------------------------------------|-------------|
| WT - HT -<br>HR - RR -<br>BH - RR -<br>BMI - HC -<br>BSA - CC -<br>LOS9(days)<br>темр с<br>б'юзд'я: 4,480.00 µли | ■ N         ๑ มีอ-นามสกุล         0" เพศ         ช12         ● อายุ[ป-ค-ว]         24-7-23           40609/63         7398/63         นายพดสอบ         11         ๑ ลิตร์ เงินสด         เงินสด           หน่วยงานที่สังยา:         ๑ ลิตรครั้งต่อไป วิน:         [10116] หอยู่ป่วยหลสอบ abstract         LAB         RM         ดูประวัติยา         0ff ทั้งห           350010         1         16/10/2563         ⊂ ที่ยังปม off ⊂ Type C และ P ⊂ ทั้งหมด | มค<br>xt D  |
| :12 🕅                                                                                                    | มาร์มุล Ctrl+A<br>P แกรกข้อมูล Ctrl+I<br>S อมข้อมูล Ctrl+D<br>กาพก่อนพิมพ์                                                                                                    | เพิ่มข้อมูล |
| 🖉 ตัวเด็อก 🥝                                                                                                    | 4                                                                                                    |             |

|   |   |        |   |                |                       | · · · · ·                     |   | <b>.</b> | М  | edo X  |  | T M  | •              |         |           |
|---|---|--------|---|----------------|-----------------------|-------------------------------|---|----------|----|--------|--|------|----------------|---------|-----------|
| + | G |        |   | ่วนท           | ОСР                   | รายการยา/เวชภณฑ               |   | Cat      | วน | 75 (12 |  | ตอวน | ี<br>สานวน<br> | วนทหยุด | Next Dat  |
|   |   | _      |   |                |                       |                               |   |          |    |        |  |      | จาย            |         |           |
|   |   |        | 1 | 07/11/59 11:59 | 000                   | PARA GPO 500 MG TAB.          |   | В        | 1  | 01*Q6  |  | 4    | 0              |         | 08/11/255 |
|   | ₽ |        | 2 | 31/10/59 10:09 | 000                   | BERODUAL MDI 20/50 MCG INH    |   |          | 1  | *      |  | 0    | 0              |         | 31/10/255 |
|   | ☑ |        | 3 | 26/10/59 11:29 | 000                   | NaCL (SOD.CHLORIDE) 300 M     |   |          | 1  | 01*3P  |  | 3    | 3              |         | 22/11/255 |
|   | ☑ |        | 4 | 18/10/59 12:01 | 000                   | HYDRALAZINE(ยาลดความดัน) 5    |   | C        | 1  | 01*3P  |  | 3    | 3              |         | 22/11/255 |
|   | ☑ |        | 5 | 17/10/59 16:21 | 000                   | AMLOPINE 10 MG TAB. (ส)       |   | C        | 1  | 01*1P  |  | 1    | 0              |         | 22/11/255 |
|   |   |        | 6 | 15/10/59 13:06 | 000                   | Prenolol(atenolol) 50 MG TAB. |   | D        | 1  | 01*1P  |  | 1    | 1              |         | 22/11/255 |
|   | ☑ |        | 7 | 13/10/59 23:46 | 000                   | VIT B CO (B CO-ED) TAB. (ਗ਼)  |   |          | 1  | 01*3P  |  | 3    | 2              |         | 22/11/255 |
|   | ₽ | $\Box$ | 8 | 13/10/59 23:46 | 000                   | ANAPRIL 20 MG TAB. (ส)        |   | C        | 1  | 01*2P  |  | 2    | 2              |         | 22/11/255 |
| 3 |   | ☑      | 9 | 22/11/59 15:29 | 000                   |                               |   |          | 1  |        |  |      |                |         | 23/11/255 |
|   |   |        |   |                |                       |                               | A |          |    |        |  |      |                |         |           |
|   |   |        |   |                |                       |                               |   |          |    |        |  |      |                |         |           |
|   |   |        |   |                |                       |                               |   |          |    |        |  |      |                |         |           |
|   |   |        |   |                | คียํยาที่ต้องการจะสัง |                               |   |          |    |        |  |      |                |         |           |
|   |   |        |   |                |                       |                               |   |          |    |        |  |      |                |         |           |

ช่องรายการยาและเวชภัณฑ์ สามารถคีย์ได้ทั้งรหัสยา หรือชื่อยา แล้วกด Enter จะปรากฏ รายการยาให้เราเลือก ดังภาพ

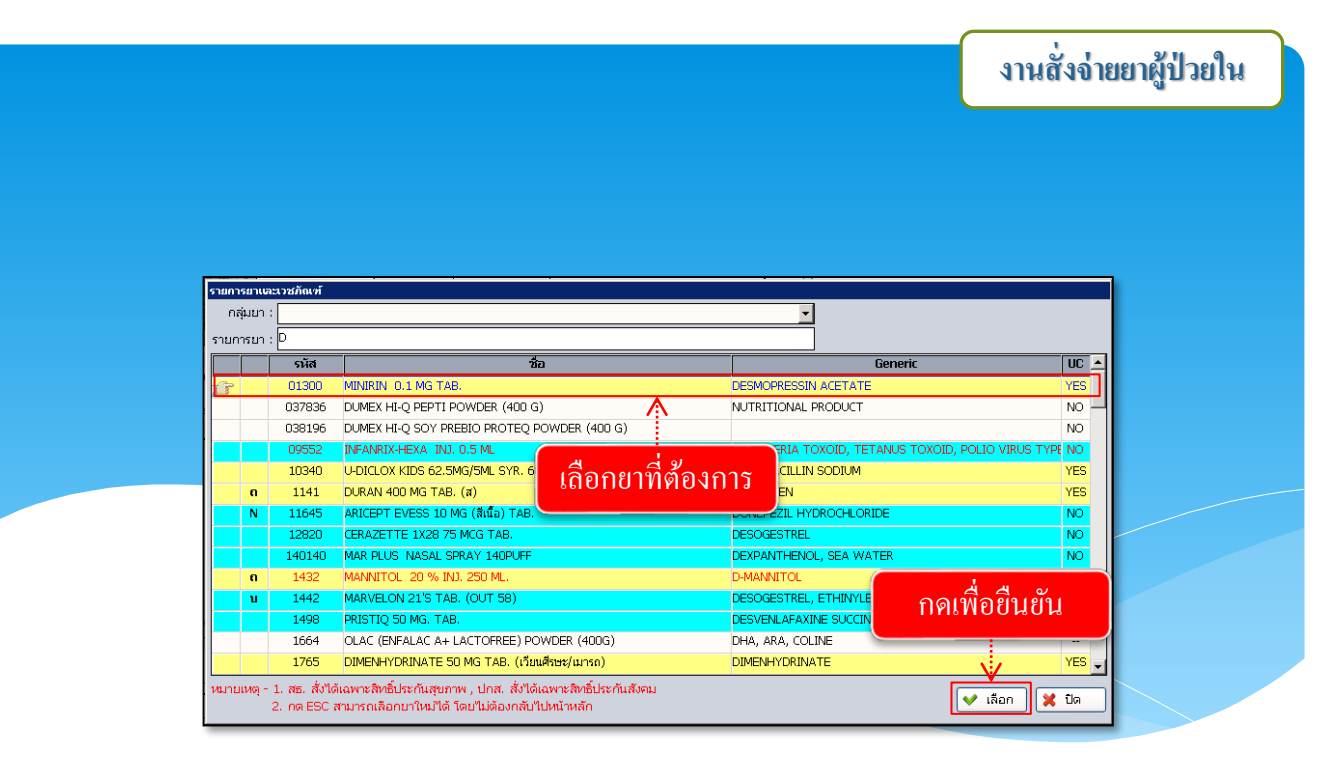

เมื่อเลือกรายการยาเรียบร้อยแล้ว รายการยาจะปรากฏ ให้เรากรอกจำนวนจ่ายทั้งหมด และ จำนวนที่จ่ายต่อวัน ดังภาพ

| +                                        | G |   |   |  | วันที่         | 0 ( | P   | รายการยา/เวชภัณฑ์             | Cat   | วัน | วิธีใช้ |   | ต่อวัน | จำนวน<br>จ่าย | วันที่หยุด | Next Dat  |
|------------------------------------------|---|---|---|--|----------------|-----|-----|-------------------------------|-------|-----|---------|---|--------|---------------|------------|-----------|
|                                          | ~ |   | 1 |  | 07/11/59 11:59 | 0   | 00  | PARA GPO 500 MG TAB.          | <br>В | 1   | 01*Q6   |   | 4      | 0             |            | 08/11/255 |
|                                          | 7 |   | 2 |  | 31/10/59 10:09 | 0   | 00  | BERODUAL MDI 20/50 MCG INH    |       | 1   | *       |   | 0      | 0             |            | 31/10/255 |
|                                          | ~ |   | З |  | 26/10/59 11:29 | 0   | 00  | NaCL (SOD.CHLORIDE) 300 M     |       | 1   | 01*3P   |   | З      | 3             |            | 22/11/255 |
|                                          | ~ |   | 4 |  | 18/10/59 12:01 | 0   | 00  | HYDRALAZINE(ยาลดความดัน) 5    | <br>C | 1   | 01*3P   |   | 3      | 3             |            | 22/11/255 |
|                                          | ~ |   | 5 |  | 17/10/59 16:21 | 0   | 00  | AMLOPINE 10 MG TAB. (ส)       | <br>C | 1   | 01*1P   |   | 1      | 0             |            | 22/11/255 |
|                                          | ~ |   | e |  | 15/10/59 13:06 | 0   | 00  | Prenolol(atenolol) 50 MG TAB. | <br>D | 1   | 01*1P   |   | 1      | 1             |            | 22/11/255 |
|                                          | ~ |   | 7 |  | 13/10/59 23:46 | 0   | • C | VIT B CO (B CO-ED) TAB. (ส)   |       | 1   | 01*3P   |   | З      | 2             |            | 22/11/255 |
|                                          | ~ |   | ε |  | 13/10/59 23:46 | 0   | • C | ANAPRIL 20 MG TAB. (ส)        | <br>С | 1   | 01*2P   |   | 2      | 2             |            | 22/11/255 |
| 6                                        |   | 7 | 9 |  | 22/11/59 15:29 | 0   | • C | MINIRIN 0.1 MG TAB.           | <br>В | 1   | 01      | Ω | 12.00  | 56            |            | 23/11/255 |
|                                          |   |   |   |  |                |     |     |                               |       |     |         |   |        |               |            |           |
| 🔹 จำนวนจ่ายทั้งหมด และจำนวนที่จ่ายต่อวัน |   |   |   |  |                |     |     |                               |       |     |         |   |        |               |            |           |

วิธีการใช้ยา หากยาที่เราเลือกไม่มีวิธีการใช้ยา หรือวิธีการใช้ยาไม่ถูกต้อง ให้กด 🤜 เพื่อ กรอกวิธีการใช้ยา เพื่อนำไปพิมพ์ฉลากยาให้แก่ผู้ป่วย ดังภาพ

|                  |                                                                                                    |                                                                                                    |                                                                                                    |                                                                                                    |                                                                                                    | l                                                                                                    | 1146                              | าง เถย เพื่า าย         |
|------------------|----------------------------------------------------------------------------------------------------|----------------------------------------------------------------------------------------------------|----------------------------------------------------------------------------------------------------|----------------------------------------------------------------------------------------------------|----------------------------------------------------------------------------------------------------|----------------------------------------------------------------------------------------------------|-----------------------------------|-------------------------|
|                  | เต้ไขวิธีใช้ยา                                                                                                    |                                                                                                    | <del></del>                                                                                                    | <u> </u>                                                                                                    | <u>.</u>                                                                                                    | <del></del>                                                                                                    |                                   | ה                       |
|                  | ชื่อการค้า :                                                                                                    | MINIRIN 0.1 M                                                                                                    | G TAB.                                                                                                    |                                                                                                    |                                                                                                    |                                                                                                    |                                   |                         |
|                  | วิธีบริหารยา :                                                                                                    | รับประทานครั้งละ                                                                                                    |                                                                                                    |                                                                                                    |                                                                                                    |                                                                                                    |                                   |                         |
|                  | จำนวน/ปริมาณที่ใช้ : [                                                                                                    | 1                                                                                                    |                                                                                                    | 🝷 หน่                                                                                                    | ้วย : เม็ด                                                                                                    |                                                                                                    |                                   |                         |
|                  | ความถี่ :                                                                                                    |                                                                                                    |                                                                                                    |                                                                                                    |                                                                                                    |                                                                                                    |                                   |                         |
|                  | โรคหรืออาการ :                                                                                                    | รักษาโรคเบาจืด                                                                                                    |                                                                                                    |                                                                                                    |                                                                                                    |                                                                                                    |                                   |                         |
|                  | อลาคช่าย 1 1                                                                                                    |                                                                                                    |                                                                                                    | (                                                                                                    | กดเพื่อร์                                                                                                    | สาเย้าเ                                                                                                    |                                   |                         |
|                  | ດລາດສ່ານ 2 :                                                                                                    |                                                                                                    |                                                                                                    |                                                                                                    |                                                                                                    | лон                                                                                                    |                                   |                         |
|                  | 444110322.                                                                                                    |                                                                                                    |                                                                                                    |                                                                                                    |                                                                                                    |                                                                                                    |                                   |                         |
|                  | 1                                                                                                    |                                                                                                    |                                                                                                    |                                                                                                    |                                                                                                    |                                                                                                    | - 1                               |                         |
| หากเราต้         | โองการดูรายการเ                                                                                                    | ยาใช้ยาที่มีก                                                                                                    | ารจ่ายแล้                                                                                                    | วให้กดที่                                                                                                    | ✓ ๓                                                                                                    |                                                                                                    | ี<br>ยกเลก<br>อะปรากม             | <b>ู</b><br>ฏข้อมูล คัง |
| หากเราต้<br>กาพ  | 1้องการคูรายการเ                                                                                                    | ขาใช้ยาที่มีกา                                                                                                    | ารจ่ายแล้ว                                                                                                    | วให้กดที่                                                                                                    | 🗸 ต <sub>์</sub>                                                                                                    | .M                                                                                                    | ยกเลก<br>อะปรากรุ                 | ฏข้อมูล คัง             |
| หากเราต้<br>กาพ  | ไองการดูรายการเ                                                                                                    | ยาใช้ยาที่มีกา                                                                                                    | າรຈ່າຍແດ້                                                                                                    | วให้กดที่                                                                                                    | ✓ ต/<br>ป่าปุ่ม                                                                                                    | M 1                                                                                                    | <sup>ยกเลก</sup><br>จะปรากมุ      | ฏข้อมูล คัง             |
| หากเราต้<br>กาพ  | โ้องการดูรายการเ<br>แของข้อมูลการ Re Medicine<br>หน่วยงานที่จ่ายยา : ต้องจ่ายย                                                                                                    | ยาใช้ยาที่มีกา<br><sub>ฟุปวยนอก</sub> พนวยงา                                                                                                    | ารจ่ายแล้<br>แจนา : poquamura                                                                                                    | วให้กดที่<br><sup>ายกรม</sup> ้                                                                                                    | ัตร์<br>ไปไม R<br>ทธิการรักษา : สิทธิมัตรว                                                                                                    |                                                                                                    | ยกเลก<br>อะปรากมู<br>             | ฏข้อมูล คัง             |
| หากเราต้<br>กาพ  | 1้องการดูรายการถ<br>แพรงข้อมูลการ Re Medicine<br>หน่วยงานที่ส่ายยา : ห้องจ่ายย<br>วันห์สังยา เวลา                                                                                                    | ยาใช้ยาที่มีกา<br>หมีขณะก หน่วยงา<br><u>เฉลหที่ AN</u><br>28 74211764/63 6300073                                                                                                    | ารจ่ายแล้ว<br>แร้งกาะ เออร์บวยกุมารณ<br>สถานะ<br>19 รอจัดยา                                                                                          | วให้กดที่<br>วยกรรม สิ<br>ๅ <mark>ๅ</mark>                                                                                                   | หลักรรักษา :         สิทธิบัตรา           หมือกรรักษา :         สิทธิบัตรา           เพราะกรางชุมภิณช์         เมื่องรูปกรรักษา :           เพราะกรางชุมภิณช์         เม็บราง           เพราะกรางชุมภิณชา         เม็บราง                                                                                                    | M                                                                                                    | ยกเลก<br>จะปรากมู<br>□            | ฏข้อมูล คัง             |
| หากเราต้<br>กาพ  | 1้องการดูรายการ เ<br>แตะเรื่องการดูรายการ เ<br>พน่วยงามที่ง่ายยา เรื่องง่ายย<br>15/10/2563 008:06:<br>14/10/2563 009:45:<br>12/10/2563 009:45:                                                                                | ยาใช้ยาที่มีกา<br>หมียนก หน่วยงา<br>เริ่มียนลก หน่วยงา<br>เรา<br>เรา<br>19 74210450(3 6300073<br>5 742020706 6300073<br>5 742020706 6300073                                                                                         | าร์ จ่ายแล้ว<br>แล้งกะ คออู่บวยกุมาณ<br>สถานะ<br>19 จายมาแล้ว<br>19 จำนยาแล้ว                                                                        | วให้กดที่<br><sup>2007531</sup> สั<br><sup>™</sup> CEFTRAXOI<br><sup>™</sup> CEFTRAXOI<br><sup>™</sup> SIMETHICOI                            | (ต)<br>ไปไม<br>มริการรักษา : สิ่งหรือวัตรา<br>แต่การรักษา : สิ่งหรือวัตรา<br>แต่การรักษา : สิ่งหรือวัตรา<br>เมื่อการรักษา : สิ่งหรือวัตรา<br>เมื่อการรักษา : สิ่งหรือวัตรา<br>เมื่อการรักษา : สิ่งหรือวัตรา<br>เมื่อการรักษา : สิ่งหรือวัตรา<br>เมื่อการรักษา : สิ่งหรือวัตรา<br>เมื่อการรักษา : สิ่งหรือวัตรา<br>เมื่อการรักษา : สิ่งหรือวัตรา<br>เมื่อการรักษา : สิ่งหรือวัตรา<br>เมื่อการรักษา : เป็นหรือวัตรา<br>เมื่อการรักษา : เป็นหรือวัตรา<br>เมื่อการรักษา : เป็นหรือวัตรา<br>เป็น : เป็น : เป็น : เป็น : เป็น<br>เป็น : เป็น : เป็น : เป็น : เป็น : เป็น : เป็น : เป็น<br>เป็น : เป็น : เป็น : เป็น : เป็น : เป็น : เป็น : เป็น : เป็น<br>: เป็น : เป็น : : : : : : : : : : : : : : : : : : :                                                                                                    | M 1<br>103(1)1957 8)<br>103(1)1957 8)<br>1 | ยกเลก<br>อะปรากมู<br>เอก/รม       | ฏข้อมูล คัง             |
| หากเราตั๋<br>ภาพ | 1้องการดูรายการถ<br>แของข้อมูลการ Re Medicine<br>พน่วยงานที่จ่ายยา : ท้องจ่ายย<br><u>วันที่จัยยา</u> เรื่องจ่ายย<br>15/10/2563 00:06:6<br>14/10/2563 00:06:5<br>12/10/2563 00:05:                                             | ยาใช้ยาที่มีกา<br>เริ่มีระนอก หน่วยงา<br><b>เรา 420</b><br>19 74210458/63 6300073<br>19 74209070/63 6300073<br>19 74209732/63 6300073                                                                                               | าร์ จ่ายแก้ว์<br>แล้งมา : ทอยู่ปวยบุมารณ<br>เสื่องานะ<br>19 จำยะมาแล้ว<br>19 จำยะมานล้ว<br>19 จำยะมานล้ว                                             | วให้กดที่<br><sup>2009521</sup> สิ<br><sup>™</sup> CEFTRIAXOI<br><sup>™</sup> CEFTRIAXOI<br><sup>™</sup> SIMETHICOI<br><sup>™</sup> METRINDA | หลัการรักษา : สิทธิบัตรา           หมือกรรักษา : สิทธิบัตรา           พยอกรรักษา : สิทธิบัตรา           พยอกระบามสะคัญส์           ML0.9 gRUDECTION           ME 120MG, TAB.120 mg           ZOLE 200 MG TAB.*20                                                                                                    | Image: 1         Image: 1                                                                                                    | ยกเลก<br>อะปรากมู                 | ฏข้อมูล ดัง             |
| หากเราต่ำ<br>ภาพ | 1<br>1<br>1<br>1<br>1<br>1<br>1<br>1<br>1<br>1<br>1<br>1<br>1<br>1<br>1<br>1<br>1<br>1<br>1                                                                                                    | ยาใช้ยาที่มีกา<br>หมู่ประนอก หน่วยงา<br>เฉรา Au<br>74211764/63 6300073<br>9 74209070/63 6300073<br>9 74209072/63 6300073<br>9 7420972/63 6300073<br>9 7420972/63 6300073                                                            | าร จำยะแล้<br>แล้งยา : ทอยู่บัวยกุมาณ<br>สถานะ<br>19 จำยะกานอำ<br>19 จำยะกานอำ<br>19 จำยะกานอำ<br>19 จำยะกานอำ                                       | วให้กดที่<br><sup>วยกรรม</sup> ส<br><sup>⊂</sup> CEFTRIAXOI<br><sup>⊂</sup> SIMETHICOI<br><sup>⊂</sup> METRONDA                              | หลักรรักษา : สิทธิมัตรว           หมือกรรักษา : สิทธิมัตรว           พระกรรรษศ์สมร์           พระกรรรษศ์สมร์           พระกรรษศ์สมร์           พระกรรษศ์สมร์           พระกรรษศ์สมร์           พระกรรษศ์สมร์           พระกรรษศ์สมร์           พระกรรษศ           พระกรรษศ           พระกรรษศ           พระกรรษศ           พระกรรษศ           พระกรรษศ           พระกรรษศ           พระกรรษศ           พระกรรรรรรรรรรรรรรรรรรรรรรรรรรรรรรรรรรร                                                                                                    | Image         Image           Image         Image                                                                                                    | ยกเลก<br>อะปรากมู                 | ฏข้อมูล คัง             |
| หากเราต้<br>ภาพ  | 1<br>1<br>1<br>1<br>1<br>1<br>1<br>1<br>1<br>1<br>1<br>1<br>1<br>1                                                                                                    | ยาใช้ยาที่มีกา<br><sup>1161ประเมอก</sup> หน่วยงา<br>116211764/63 6300073<br>117 ที่ต้องการ<br>117 ที่ต้องการ<br>11 74206843/63 6300073                                                                                              | 15 จ่ายแไล้<br>แล้งยา : <u>ทอยู่ป่วยกุมาระ</u><br>19 จำยะเหล้า<br>19 จำยะเหล้า<br>19 จำยะเหล้า<br>19 จำยะเหล้า<br>19 จำยะเหล้า<br>19 จำยะเหล้า<br>19 | วให้กดที่<br><sup>220/9521</sup> สิ                                                                                                    | ระ<br>หลัการรักษา : สิทธิบัตรา<br>หลัการรักษา : สิทธิบัตรา<br>หลาวเราะหรายสวิทธุรา<br>หลาวเราะหรายสวิทธุรา<br>หลาวเราะหรายสารารา<br>หลาวเราะหรายสวิทธุรา<br>หลาวเราะหราย<br>หลาวเราะหรายสารารา<br>หลาวเราะหรายสารารา<br>หลาวเราะหราย<br>หลาวเราะหรายสารารา<br>หลาวเราะหราย<br>หลาวเราะหรายสารารา<br>หลาวเราะหรายสารารา<br>หลาวเราะหราย<br>หลาวเราะหรายสารารา<br>หลาวเราะหราย<br>หลาวเราะหราย<br>หลาวเราะหราย<br>หลาวเราะหรายสารารา<br>หลาวเราะหราย<br>หลาวเราะหราย<br>หลาวารา<br>หลาวเราะหราย<br>หลาวเราะหราย<br>หลาวาราราย<br>หลาวารารารารา<br>หลาวารารา<br>หลาวารารารารารารารารารา<br>หลาวารารารารา<br>หลาวารารารารารารา<br>หลาวารารารารารารารารารารารา<br>หลาวารารารารารารารารารารารารารา<br>หลาวารารารารารารารารารารารารารารารารารารา | Imid         Imid           Imid         Imid           Imid <td>ยกเลก<br/>อะปรากมู</td> <td>ฏข้อมูล คัง</td>                                                                                                    | ยกเลก<br>อะปรากมู                 | ฏข้อมูล คัง             |
| หากเราต่<br>กาพ  | ร้องการดูรายการเ<br>เขณรัฐสาร Re Medicine<br>พร่วยงามที่ส่ายยา : พื่องร่ายยา<br>รับท์สังยา เหลา<br>15/10/2563 08:06:<br>14/10/2563 07:38:<br>12/10/2563 07:47:<br>09/10/2563 07:47:<br>09/10/2563 07:47:<br>09/10/2563 07:47: | ยาใช้ยาที่มีกา<br>1นี่ปัยบนอก พน่วยงา<br>1นี่ปัยบนอก พน่วยงา<br>1นี่ปัยบนอก พน่วยงา<br>1นี่ปัยบนอก พน่วยงา<br>14209070/63 6300073<br>14209732/63 6300073<br>17208732/63 6300073<br>11 74206843/63 6300073<br>11 74205841/63 6300073 | 15 จ่ายแก้ว<br>แด้งมา : พอยู่บับบุนาราร<br>เสื่องมา : พอยู่บับบุนาราร<br>19 จำยอานสั่ว<br>จำยอานสั่ว<br>จำยอานสั่ว<br>จำยอานสั่ว                     | วให้กดที่<br><sup>วยกรรม</sup> ล<br>✓ CEFTRIAXO<br>✓ NSS*100'<br>✓ SIMETHICO<br>✓ METRONDA<br>5 ายถะเอี                                      |                                                                                                    | IAJ                                                                                                    | ยกเลก<br>อะปรากมู<br><br><br><br> | ฏข้อมูล คัง             |

หากเราต้องการดูรายการยาใช้ยาที่มีการจ่ายทุกวันให้กดที่ปุ่ม <del>[RM รวม]</del>จะปรากฏข้อมูล ดัง

ภาพ

#### 3.2.9 เรียกยา Profile

เป็นหน้าจอที่ใช้สำหรับเรียกยา profile ผู้ป่วยในเพื่อพิมพ์สติ๊กเกอร์จัดยา

#### <u>ขั้นตอนการทำงาน</u>

เมื่อเข้าสู่หน้าจอให้ User ใส่ข้อมูลหน่วยงานจ่ายยา และหอผู้ป่วยโดยเลือกจาก 💌 เมื่อเลือกเสร็จระบบจะ ขึ้นข้อมูลมาให้อัตโนมัติ

| ( เรียกยา Profile                                                             |                                                                                                    |                           |           |                       | Ŧ                |
|-------------------------------------------------------------------------------|----------------------------------------------------------------------------------------------------|---------------------------|-----------|-----------------------|------------------|
|                                                                               |                                                                                                    |                           |           | เรีย                  | มกยา Profile     |
| ข้อมูลทิ่งไป<br>วันที่เสิ่งยา : 18/11/2559 หน่วยงานจ่ายยา : ให้องยาอุบัติเหตุ | <ul> <li>หอผู้ป่าย : หอผู้ป่ายI.C.U.</li> </ul>                                                                                                    | •                         | จำนวนวับ  | เพีgen : 1            | •                |
| AN ชื่อ-สกุล ใบสิ่งยาล่าสุด                                                   | 🔥 รายการยา/เวชภัณฑ์                                                                                                    | จำนวน                     | วิธีใช้ยา | วันที่เริ่มใช้        | วันที่หยุดใช้    |
| 🕼 🗹 590017257 นางดางเดือน พีรางศ์สกุล("ไม่มีหลั 66296898/59 👔                 | 🕝 🗹 ZEFXON 40MG INJ.                                                                                                    | 2                         | 40*Q12    | 12/11/2559            |                  |
| 🗹 590017184 นายประสิทธิ์ อาษาสนา 67023280/59                                  | MLOPINE 10 MG TAB. (a)                                                                                                    | 1                         | 01*1P     | 12/11/2559            |                  |
| 🗹 590017442 นายธนิตศักดิ์ ทั 🧿                                                | י צין                                                                                                    | 2                         | 01*2P     | 12/11/2559            |                  |
| 🖉 590015001 น.ส.สุรีย์ฉัฐ กำเนม 🛛 🖉 🖓 🖓 🖓 🖓 🖓 🖓 🖓 🖓 🖓 🖓 🖓 🖓 🖓                 | จายยา และหอผูบวย                                                                                                    | 2                         | 01*Q12    | 12/11/2559            |                  |
| 590015275 นางรัญจาน ชินโ                                                      | Ÿ                                                                                                    | 1                         | 01*1P     | 12/11/2559            |                  |
| 590009744 นายสุชาติ การัตนวงศ์ 67016633/59                                    | SAMBEE (B1-6-12) TAB.                                                                                                    | 3                         | 01*3P     | 12/11/2559            |                  |
| ✓ 590017485 นายชาญ มีชั้น 66297142/59                                         | MOCYDONE M(domperidone) 10 MG TAB.                                                                                                    | 2                         | 01*2A     | 12/11/2559            |                  |
|                                                                               | 🗹 GENSULIN N 1 IU INJ. (ຄິດເວີນ)                                                                                                    | 20                        | 10*2A     | 13/11/2559            |                  |
|                                                                               | 🗹 GENSULIN R 1 IU INJ. (ຄຶດເປັນ)                                                                                                    | 24                        | 06*4A     | 16/11/2559            |                  |
|                                                                               | 🗹 СЕЕ-З 2 G INJ. (л)                                                                                                    | 1                         | 02*10D    | 16/11/2559            |                  |
|                                                                               | NSS 100 ML 0.9% INJ. (PUTT&PIN)                                                                                                    | 1                         |           | 16/11/2559            |                  |
| ĪV                                                                            | / 40 มิลลิกรับ พุก 12 ชั่วโบง<br><del>คิมสือการรโบท่</del><br>— คิมพ์ BarCode โดยพัฒนุ<br>— คิมพ์ BarCode โดยพัฒนุ<br>— คิมพ์ BarCode โดยพ | แเพ้ยา<br>กอร์ยา<br>ยชื่อ | -<br>-    | มิมพัสรุปค่าใช้จำ<br> | ย<br>ปรามทั้งหมด |
| จำนวนผู้ป้วย 7 ราย                                                            | บันทึก : นายคาทาวุฒิ สุวรรณศรี                                                                                                    | ผู้หยุดยา                 | :         |                       |                  |

ระบบจะเลือกข้อมูลไว้ให้ทั้งหมดแล้วให้ User คลิกเลือกตัวเลือกการพิมพ์ 💽 ที่ต้องการหลัง จากนั้นให้กดที่ปุ่ม 承 ระบบจะทำการพิมพ์ข้อมูลที่ User เลือกให้อัตโนมัติ

2.กคเพื่อบันทึกข้อมูล

| Lisuom Profile                                                                                       |                 |                                                                                                    |                          |           |                                                                      | Ŧ                 |
|----------------------------------------------------------------------------------------------------|-----------------|----------------------------------------------------------------------------------------------------|--------------------------|-----------|----------------------------------------------------------------------|-------------------|
| 🔲 🐼 🛸 😨 🛛                                                                                            | ٢               |                                                                                                    |                          |           | เรีย                                                                 | Profile רוצחנ     |
| ข้ <del>อมูลหวาน</del><br>วันที่สั่งยา : <mark>18/11/2559</mark> หน่วยงานจ่ายยา : <mark>ห้องย</mark> | กอุบัติเหตุ     | หอผู้ป่วย : หอผู้ป่วยI.C.U.                                                                                                    | •                        | จำนวนวันเ | ที่gen: 1                                                            | •                 |
| AN ชื่อ-สกุล                                                                                         | ในสิ่งยาล่าสุด  | รายการยา/เวชภัณฑ์                                                                                                    | จำนวน                    | วิธีใช้ยา | วันที่เริ่มใช้                                                       | วันที่หยุดใช้     |
| 👔 🗹 590017257 นางดวงเดือน พี่รวงศ์สกุล(ไม่มีน                                                        | เล้ 66296898/59 | 😰 🗹 ZEFXON 40MG INJ.                                                                                                    | 2                        | 40*Q12    | 12/11/2559                                                           |                   |
| 🗹 590017184 นายประสิทธิ์ อาษาสนา                                                                     | 67023280/59     | MILOPINE 10 MG TAB. (11)                                                                                                    | 1                        | 01*1P     | 12/11/2559                                                           |                   |
| ✓ 590017442 นายธนิตศักดิ์ ทันธรานนท์                                                                 | 66297345/59     | 🗹 Anapril 5 MG TAB. (ສ)                                                                                                    | 2                        | 01*2P     | 12/11/2559                                                           |                   |
| 🗹 590015001 น.ส.สุรีย์ฉัฐ ถวิลลาภพิทักษ์                                                             | 67023473/59     | 🔽 SOMAZINA(ລັດ) 1000 MG INJ.                                                                                                    | 2                        | 01*Q12    | 12/11/2559                                                           |                   |
| ✓ 590015275 นางรัญจวน ชินโซติวรานนท์                                                                 | 67022913/59     | FOLIC ACID 5 MG TAB. (#)                                                                                                    | 1                        | 01*1P     | 12/11/2559                                                           |                   |
| ✓ 590009744 นายสุชาติ ภารัตนวงศ์                                                                     | 67016633/59     | SAMBEE (B1-6-12) TAB.                                                                                                    | з                        | 01*3P     | 12/11/2559                                                           |                   |
| ▶ 590017485 นายชาญ มีชั้น                                                                            | 66297142/59     | MOCYDONE M(domperidone) 10 MG TAB.                                                                                                    | 2                        | 01*2A     | 12/11/2559                                                           |                   |
|                                                                                                    |                 | 🗹 GENSULIN N 1 IU INJ. (ຄັດເວັນ)                                                                                                    | 20                       | 10*2A     | 13/11/2559                                                           |                   |
|                                                                                                    |                 | 🗹 GENSULIN R 1 IU INJ. (ຄືດເປີນ)                                                                                                    | 24                       | 06*4A     | 16/11/2559                                                           |                   |
|                                                                                                    |                 | ▼ CEF-3 2 G INJ. (त)                                                                                                    | 1                        | 02*10D    | 16/11/2559                                                           |                   |
|                                                                                                    |                 | NSS / COM CON THE CONTROL OF                                                                                                    |                          |           | 4.0.14.4. INFER                                                      |                   |
|                                                                                                    |                 | <b>1.คลิกเลือกตั</b><br><sup>1</sup> V 40 มิลลิกร์มี พุศ 12 ชายม                                                                                                    | ວເຄືອ<br>ເ               | กการ      | พิมพ์                                                                |                   |
|                                                                                                    |                 |                                                                                                    |                          |           |                                                                      |                   |
|                                                                                                    |                 | Г พิมพ์ Barcode Г พิมพ์ Barcode Г พิมพ์ Barcode Г พิมพ์ Brancola Г พิมพ์ Brancola Г พิมพ์ Brancola Г พิมพ์ Brancola Г พิมพ์ Brancola Г พิมพ์ Brancola Г พิมพ์ Brancola Г พิมพ์ Brancola Г พิมพ์ Brancola Г พิมพ์ Brancola Г พิมพ์ Brancola Г พิมพ์ Brancola Г พิมพ์ Brancola Г พิมพ์ Brancola Г พิมพ์ Brancola | แพ้ยา<br>าอร์ยา<br>มชื่อ | ч<br>Г    | พิมพ์สรุปค่าใช้จ่า<br><u> 34</u><br>พิมพ์สติ๊กเกอร์แบ<br>🌉 <u>34</u> | ย]<br>บรวมทั้งหมด |
| จำนวนผู้ป่วย 7 ราย                                                                                   |                 | ผู้บันทึก : น.ส.จันทภา สระกบแก้ว                                                                                                    | ผู้หมุดยา                |           |                                                                      |                   |

62

### ถ้าหน่วยงานจ่ายยาและหอผู้ป่วยนั้น ถูกเรียกยา Profile ไปแล้วเมื่อใส่ข้อมูลเสร็จระบบจะแจ้งเตือน ดังรูปนี้

|                                                                                 |                                                                                                    | 14.เรียกยา Profile                                                                                        |
|---------------------------------------------------------------------------------|----------------------------------------------------------------------------------------------------|----------------------------------------------------------------------------------------------------|
| าข่อมูลทั่วไป<br>วันที่ดังยา : 15/10/2563 หน่วยงานจ่ายยา : พ้องจ่ายยาผู้ป่วยนอก | <ul> <li>พอผู้ป่วย : พอผู้ป่วยกุมารเวชกรรม</li> <li>จำนวนวันท์</li> </ul>                                  | ñ gen : 🗴 🗸                                                                                               |
| 🔲 🗛 ชื่อ-สกุล ใบสั่งยาล่าสุด ห้อง-เดี                                           | ) 🔲 รายการยา/เวชภัณฑ์ จำนวน วิธีใ                                                                          | ช้ยา วันที่เริ่มใช้ วันที่หยุดใช้                                                                         |
|                                                                                 | โรงพยาบาลราชพิพัฒน์<br>หอยู่ป่วยกุมารเวชกรรม วันนี้ได้มีการ เรียก Profile ทั้งหมด<br>เชิงเลือกการพิมพ์<br> | <ul> <li>าไปแล้ว</li> <li>ทิมท์สรุปล่าไปร่าย</li> <li>▲ At</li> <li>พิมท์สล์กเกลร์แบบรวมกังทมด</li> </ul> |
| จำนวนผู้ป่วย 0 ราย                                                              | ผู้บันทึก:                                                                                                 |                                                                                                    |

3.2.10 ระบบงานห้องจ่ายยาผู้ป่วยใน – บันทึกยาที่เป็นปฏิกิริยาต่อกัน

เป็นหน้าจอที่ใช้สำหรับบันทึกยาที่เป็นปฏิกิริยาต่อกัน ในกรณีที่ตัวยาทั้ง2 ตัวมาทานรวมกันจะ มีปฏิกิริยาต่อกันอย่างไร

#### <u>ขั้นตอนการทำงาน</u>

เมื่อเข้าสู่หน้าจอให้ User ใส่ข้อมูล Generic ที่เป็นปฏิกิริยาต่อกัน โดยคลิกเลือกข้อมูลจาก 🚽 หรือใส่เป็นเลขรหัสแล้วกด Enter จะปรากฏรายการยา

ระบุ ช่วงเวลาเริ่มแรกที่เกิดผล ข้อมูลอ้างอิง ระดับนัยสำคัญ ระดับความรุนแรง โดยเลือก ข้อมูลจาก 🔽

ข้อมูลในส่วนของ ผลทางเภสัชวิทยาและคลินิก, ข้อแนะนำทางคลินิก, กลไกปฏิกิริยาต่อกัน ของยา, ข้อความให้พิจารณา, กลไกปฏิกิริยาต่อกันของยากับอาหาร และกลไกปฏิกิริยาต่อกันของ ยากับอื่นๆ ระบบจะเปิดเป็น Free Text ให้ User คีย์ข้อมูลเองในช่องต่างๆ

1.ใส่ข้อมูลต่างๆให้ครบถ้วน 3.กคเพื่อบันทึกข้อมูล ∔ นั้นที่/เยาที่เป็นปฏิกิริยาต่อกัน 😪 🚜 🕞 🗞 🌽 🖳 🍳 บันทึกยาที่เป็นปฏิกิริยาต่อกัน Generic : THIORIDAZINE ric : FLUOXETINE HYDROCHLORIDE 💌 ข้อมูลอ้างอิง : SUSPECTED ช่วงเวลาเริ่มแรกที่เกิดผล : DELAYED 🔹 ระดับนัยสำคัญ : 1 ระตับความรุนแรง : MAJOF ผสหารบกลังวิทยาและคลินิค : อาจทำให้เกิด QT-prolongation "ได้ โดยระดับของ Thioridazine อาจเพิ่มขึ้น เพิ่มตวาม เสียงในการเกิดทั่วใจเดินผิดจังหระจนถึงแก่ชีวิต เพิ่มโอกาสการเกิด torsades de ข้อแนะนำทางคลีนิค : หลีกเลี่ยงการใช้ยา 2 ชนิดนี้ร่วมกั กลไกปฏิกิริยาต่อกันของยา : Fluoxetine อาจยันยังการ metabolism ฝ่าน CYP2D6 ของ Thioridazine ข้อความให้พิจารณา : หลีกเลี่ยงการใช้ยา 2 ชนิดนี้ร่วมกัน . กลไกปฏิกิริยาต่อกันของยากับอาห กลไกปฏิกิริยาต่อกันของยากับอื่น ระยะเวลาที่ดังแจ้งเดือนเปือดังยาดู DI C.305น C.605น C.905น C.1205น C.1505น C.1805น > >| "เปด่ : 边 Go 🔍 ค้นหาทั้งหมด 1/82

2.User คีย์ข้อมูลในช่องต่างๆ

หลังจาก User ใส่ข้อมูลครบแล้วหากต้องการบันทึกให้กคที่ปุ่ม 🐼

เพื่อบันทึกข้อมูล

หมายเหตุ : ข้อมูลที่เป็นตัวอักษรสีดำหนา หมายถึงช่องใส่ข้อมูลที่โปรแกรม บังคับให้จะต้องมีข้อมูลอยู่ในช่องนั้น จึงจะสามารถบันทึกข้อมูล ลง ฐานข้อมูลของระบบได้

|                                                                                                    |                                                                                                    | งานสั่งจ่ายยาผู้ป่วยใน                                                                                                    |
|----------------------------------------------------------------------------------------------------|----------------------------------------------------------------------------------------------------|----------------------------------------------------------------------------------------------------|
| กรณีที่ต้องการเรียกดูข้อมูลของยา<br>ข้อมูลที่ได้มีการบันทึกไว้มาแสดง โด<br>ปัจจุบันคือรายการที่เท่าไรในช่อง 💽<br>เลขหน้าที่ต้องการในช่อง 🖽                                          | เทิ่มีปฏิกิริยาต่อกันทั้งหมด ให้กดที่<br>เยสามารถดูรายการได้ว่าทั้งหมดมีกี่<br>< 1/82 > >I หรือกร<br>© ๛ จากนั้นคลิกที่ปุ่ม © ๛                      | ปุ่ม 🭳 ค้นหาทั้งหมด ระบบจะคึง<br>รายการและรายการที่ดึงมาแสดง<br>ณีที่ต้องการก้นหาโดยระบุหน้า ให้กีย์<br>] รายการในหน้าที่กำหนดจะปรากฏ |
| Generic : FLUOXETINE HYDROCH.ORIDE                                                                                                    | ٩                                                                                                    | รับนทึกยาที่เป็นปฏิ/าริยาต่อกัน                                                                                                    |
| ช่วงเวลาเริ่มแรกที่เกิดเส : DELAYED<br>เสขารมาสัชวิทยาและคลีนิด :<br>อาจทำให้เกิด QT-prolongation ได้ โดยระดับขอ<br>เสี้ยงในการเกิดทั่วโขเดินโดยรังกระจนถึงแก่ชีวิต เดี<br>pointes. | <ul> <li>ข้อมูลอ้างอิง : SUSPECTED ระดับนันสาคัญ : [</li> <li>ข้อแนะนำหางคลิบิค :<br/>ข้อแนะนำหางคลิบิค :<br/>ทีมโอกาสการเกิด torsades de</li> </ul> | • ระดับความรุนแรง : MAJOR •<br>Fatal DI                                                                                               |
| กะบัณษ์ที่รับกร่อกันของมา :<br>Fluoxetine อารอันนี้รัการ metabolism เก่าน CYP<br>1.เรื ปี1                                                                                          | 206 ของ Thioridazine<br>หลักสืบหารริชัยา 2 ชนิดได้รุ่มกัน<br>กคข้อมูลทั้งหมด                                                                         |                                                                                                    |
| ใส่ระยะเวลาในการแจ้งเตือน                                                                                                    | 2.แสดงจำน<br>รายการ<br>(จแททไดแด<br>(<<1/82                                                                                                    | วน 3.เรียกดูข้อมูล โดยใส่<br>เลขหน้าที่ต้องการ                                                                                        |

กรณีที่ต้องการยกเลิกบันทึกของรายการยาที่มีปฏิกิริยาต่อกัน ให้ก้นหารายการยาที่ต้องการ จากนั้น กดปุ่ม 🙀 จะปรากฏข้อกวามเตือนอีกครั้งว่าต้องการยกเลิกหรือไม่ หากต้องการยกเลิกให้ตอบ "YES" ข้อมูลดังกล่าวก็จะถูกยกเลิกไป

#### 3.2.11 บันทึกรับเข้าคลังปลีก

เป็นหน้าจอที่ใช้สำหรับบันทึกยาเข้าคลังปลึก

### <u>ขั้นตอนการทำงาน</u>

เมื่อเข้าสู่หน้าจอให้ User เลือกข้อมูลประเภทรับจาก 🚽 โดยการรับเขาคลังปลีกจะถูกแบ่งเป็น 2 แบบคือ 1.รับทั่วไป กับ 2.รับจากคลัง Pack เข้าคลังปลีก

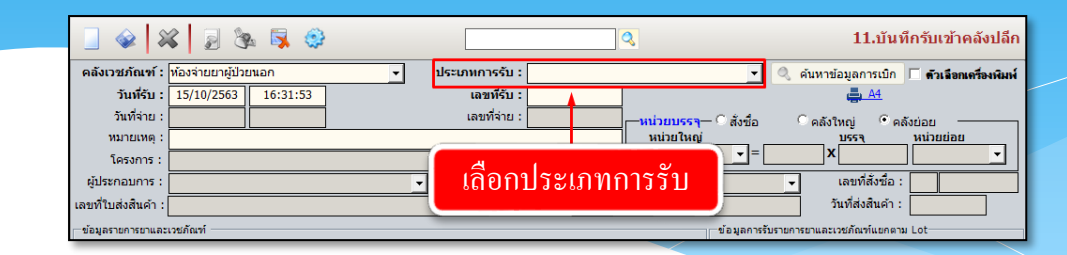

1. รับแบบทั่วไป จะเป็นการรับยาเข้าคลังปลีกโดยการเพิ่มจากหน้าบันทึกคลังปลีกโดยตรง ซึ่ง User สามารถคลิกขวาตรงที่ว่างและกดเลือกเพิ่มข้อมูล จะมีช่องรายการขึ้นมาให้ User พิมพ์ชื่อรายการเวชภัณฑ์แล้ว

กด Enter

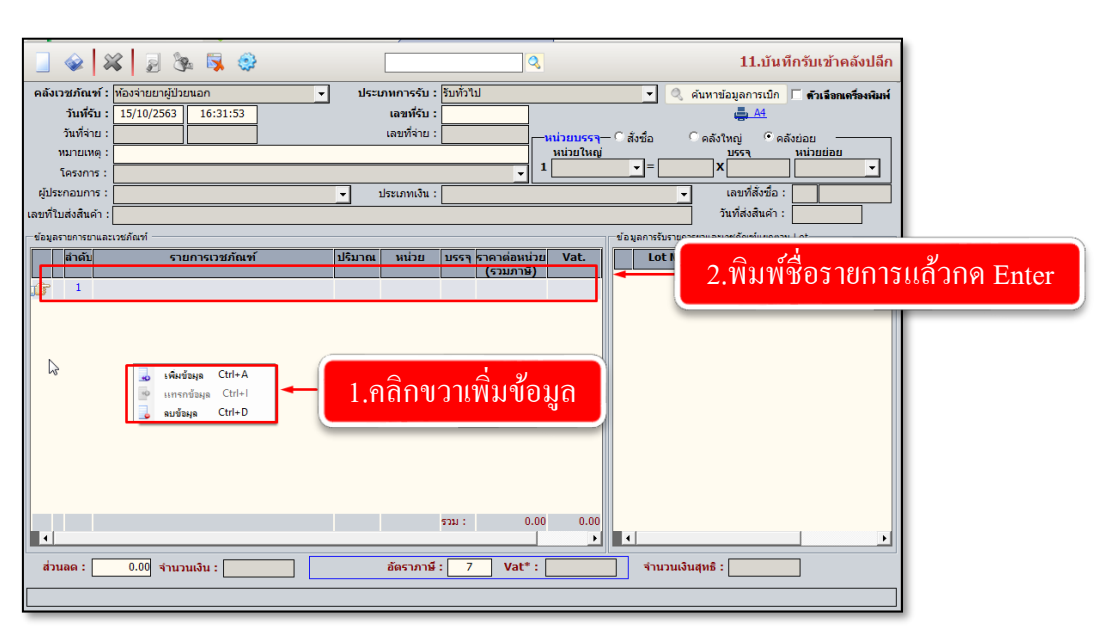

จะมีหน้าจอรายการยาและเวชภัณฑ์ขึ้นมาและแสดงข้อมูลตามที่ User พิมพ์มาให้เลือก User คลิกเลือก รายการที่ต้องการ แล้วกดที่ปุ่ม <del>v เลือก</del>

| ın : PA |                                                      | <u> </u>                 |                   |
|---------|------------------------------------------------------|--------------------------|-------------------|
| รหัสยา  | ชื่อ                                                 | ชื่อสามัณหางยา           | <u>ประ</u> เภท ^  |
| 1001    | MEBEVERINE (DUSPATIN)135MG.TAB 135 mg TABLET         | MEBEVERINE HYDROCHLORIDE | ยา 🗉              |
| 1044423 | MEGAPTH 750MCG/3ML INJECTION (น)ทว                   | TERIPARATIDE             | ยา                |
| 1052995 | 5 OPALMON(Limaprost alfadex) 5MCG TABLET (u)         | LIMAPROST ALFADEX        | ยา                |
| 1090    | PAVULON INJ.(วิสัญญี) 4 mg INJECTION                 |                          | ยา                |
| 1372    | PAS SOD                                              | ALICYLIC ACID            | ยา                |
| 138     | <sup>sod.vap</sup> 1 เลือกรายการที่ต้อง              | าการ <sup>ROATE</sup>    | ยา                |
| 1398    | LACTULC 1,8610113 101113 11110                       |                          | ยา                |
| 148     | DIAZEPAN                                             |                          | ยา                |
| 151     | DIAZEPAM # 5 mg.TAB.เม็ดเหลือง( D5 ) ^ 5 mg TABLET   | DIAZEPAM                 | ยา                |
| 1882    | CEFIXIME*(Cefspan)*DRY SYR#30MLw 100 mg POWDER FOR S | USP CEFIXIME             | ยา                |
| 2068    | PALACOS R [7401]                                     |                          | อุปกรณ์คลังผ่าตัด |
| 2122    | PAS SODIUM TAB 1G. (*                                | 4 9                      | ยา                |
| 220     | CLORAZEPATE(Tranxene 2.1191111110                    | าเนอมูกอที่น             | ยา                |
| 2381    | PAMIDRONATE DISODIU                                  |                          | ยา                |

งานสั่งจ่ายยาผู้ป่วยใน

หลังจากเลือกรายการแล้วในค้านขวามือ 'ข้อมูลการรับรายการยาและเวชภัณฑ์แยกตาม Lot' ให้ User คลิก ขวาเพิ่มข้อมูล แล้วใส่ข้อมูล Lot No. วันหมดอายุ ปริมาณและการบรรจุ ตามต้องการ ถ้าต้องต้องการบันทึก ข้อมูลให้ User กดที่ปุ่ม 🞑

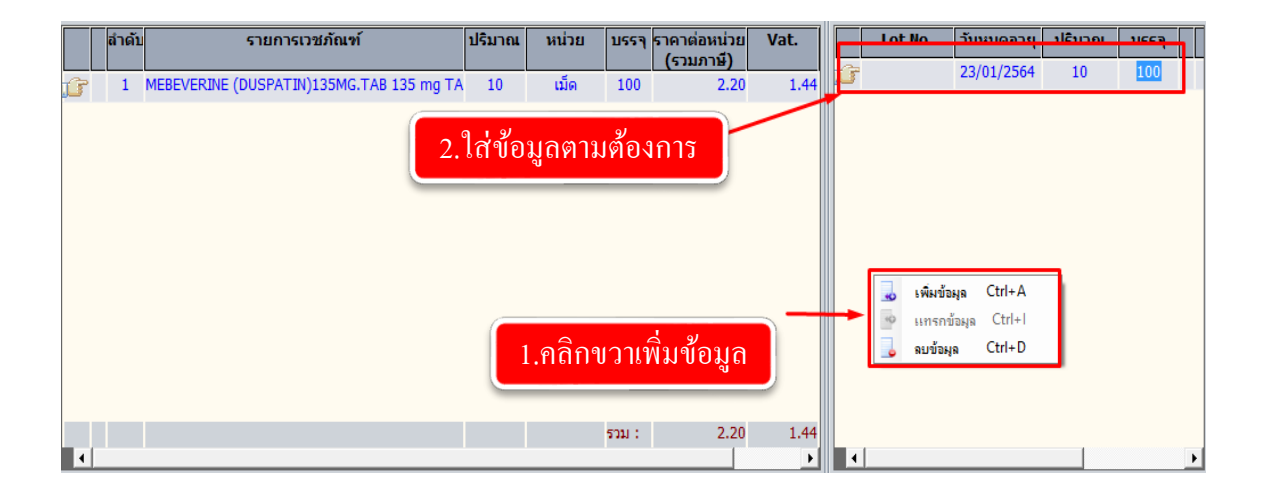

#### งานสั่งจ่ายยาผู้ป่วยใน

2.รับจากคลัง Pack เข้าคลังปลีก เมื่อเลือกประเภทการรับเสร็จแล้ว ให้ User กดที่ปุ่ม 🔍 ค้นหข้อมูลการเบิก จะมีหน้าจอค้นหาการขอเบิกที่จ่ายแล้วขึ้นมาให้เลือกข้อมูล User คลิกเลือกรายการที่ต้องการแล้วกดที่ปุ่ม ✔ ตกลง (User ต้องไปบันทึกข้อมูลหน้าบันทึกจ่ายเวชภัณฑ์ (คลัง Pack) ก่อนถึงจะมีข้อมูลการค้นหา)

|                                                                                                    | 2.กคค้นหา                                                                                                    |
|----------------------------------------------------------------------------------------------------|----------------------------------------------------------------------------------------------------|
| 1.เลือกประเภทการรับ<br>วนที่งาน : 15/10/2003 10:42:40<br>วันที่ง่าน : 10<br>พมายเหตุ :<br>โครงการ : | ประเภทการรับ : โบรากการขอเปิกรากคลังเวยภัณฑ์ใหญ่<br>เลขท์รบ : โบรากการขอเปิกรากคลังเวยภัณฑ์ใหญ่<br>เลขท์รบ : โบรากการขอเปิกรากคลังเวยภัณฑ์ใหญ่<br>เลขท์ราบ : โบรากการขอเปิกรากคลังเวยภัณฑ์ใหญ่<br>เลขท์ราบ : โบรากการขอเปิกรากคลังเวยภัณฑ์ใหญ่<br>เลขท์ราบ : โบรากการขอเปิกรากคลังเวยภัณฑ์ใหญ่<br>เลขท์ราบ : โบรากการขอเปิกรากคลังเวยภัณฑ์ใหญ่<br>เลขท์ราบ : โบรากการขอเปิกรากคลังเวยภัณฑ์ใหญ่<br>เลขท์ราบ : โบรากการขอเปิกรากคลังเวยภัณฑ์ใหญ่<br>เลขท์ราบ : โบรากการขอเปิกรากคลังเวยภัณฑ์ใหญ่<br>เลขท์ราบ : โบรากการขอเปิกรากคลังเวยภัณฑ์ใหญ่<br>เลขท์ราบ : โบรากการขอเปิกรากคลังเวยภัณฑ์ใหญ่<br>เลขท์ราบ : โบรากการขอเปิกรากคลังเวยภัณฑ์ใหญ่<br>เลขท์ราบ : โบรากการขอเปิกรากคลังเวยภัณฑ์ไม่ได้เรียง<br>เลขที่ราบ : โบรากการขอเปิกรากคลังเวยภัณฑ์ไม่ได้เรียง<br>เลขที่ราบ : โบรากการขอเปิกรากคลังเวยภัณฑ์ไม่ได้เรียง<br>เลขที่ราบ : โบรากการขอเปิกรากคลังเวยภัณฑ์ไม่ได้เรียง<br>เลขที่ราบ : โบรากการขอเปิกรากคลังเวยภัณฑ์ไม่ได้เรียง<br>เมื่อเป็นการขอเปิกรากคลังเวยที่เรียง<br>เมื่อเป็นการขอเปิกรากคลังเวยที่เรียง<br>เมื่อเป็นการขอเปิกรากคลังเวยที่เหม่า<br>เมื่อเป็นการขอเปิกรากคลังเวยที่เรียง<br>เมื่อเป็นการขอเปิกรากคลังเวยที่เสียง<br>เมื่อเป็นการขอเปิกรากคลังเวยที่เรียง<br>เมื่อเป็นการขอเปิกรากคลังเวยที่เรียง<br>เมื่อเป็นการขอเป็นรากรายาง เมื่อเป็นการขอเป็นการขอเป็น<br>เมื่อเป็นเป็นหม่า<br>เมื่อเป็นเป็นหม่า<br>เป็นเป็นหม่า<br>เป็นเป็นหม่า<br>เป็นเป็นหม่า<br>เป็นเป็นหม่า<br>เป็นเป็นหม่า<br>เป็นเป็นหม่า<br>เป็นเป็นหม่า<br>เป็นเป็นหม่า<br>เป็นเป็นหม่า<br>เป็นเป็นหม่า<br>เป็นเป็นหม่า<br>เป็นเป็นหม่า<br>เป็นเป็นหม่า<br>เป็นเป็นหม่า<br>เป็นเป็นหม่า<br>เป็นเป็นหม่า<br>เป็นเป็นหน้า<br>เป็นหน้า<br>เป็นเป็นหน้า<br>เป็นเป็นหน้า<br>เป็นเป็นหน้า<br>เป็นหน้า<br>เป็นเป็นหน้า<br>เป็นหน้า<br>เป็น<br>เป็นหน้า<br>เป็นหน้า<br>เป็นหน้า<br>เป็นหน้า<br>เป็นหน้า<br>เป็นน |
| ยู่ประกอบการ :<br>เลขที่ใบส่งสินค้า :<br>ข้อมูลรายกระยาและเหยภัณฑ์<br>สำคัญ รายการเวชภัณฑ์          | <ul> <li>ประเภทเงิน :</li> <li>มาที่สั่งชื่อ :</li> <li>คืนหาการขอเปิกที่อ่ายแล้ว</li> <li>ห้องพ่อยคลาม Lot</li> <li>มาที่จ่าย</li> <li>หน้ารับอานบริสาย</li> <li>มาที่จ้าย</li> <li>มาที่จ่าย</li> <li>มาที่จ่าย</li> <li>มาที่มาที่จ่าย</li> <li>มาที่จ่าย</li> <li>มาที่จ่า</li> <li>มาที่จ่าย</li> <li>มาที่จ่าย<!--</td--></li></ul>                                                                                                    |
|                                                                                                    | 3.เลือกรายการที่ต้องการ                                                                                                    |
|                                                                                                    | 4.กิดติกิลง<br>5201: 0.00 0.000<br>→ ▲ ▲                                                                                                    |

หลังจากเลือกรายการแล้วถ้าต้องการบันทึกข้อมูลให้ User กดที่ปุ่ม 🛛 🗼

|                                                                         |                                               | กดบัน                        | ทึกข้อมุ | ູ່ງຄ                     |                                           |                | 2                                         |                                         |               |                     | 11.ŭ                                                                          | ันทึกรับเ                                | ข้าคลังปลีก          |
|-------------------------------------------------------------------------|-----------------------------------------------|------------------------------|----------|--------------------------|-------------------------------------------|----------------|-------------------------------------------|-----------------------------------------|---------------|---------------------|-------------------------------------------------------------------------------|------------------------------------------|----------------------|
| ดลังเวชภัณฑ์ :<br>วันที่รับ :<br>วันที่จ่าย :<br>หมายเหตุ :             | พ้องจ่ายยาผู้ป่วย<br>15/10/2563<br>14/10/2563 | uuan<br>16:44:44<br>09:50:54 | •        | ประเ                     | กทการรับ :<br>เลขที่รับ :<br>เลขที่จ่าย : | รับจาก<br>7100 | การขอเมิกจากคล<br>00069/64                | จังเวชภัณฑา<br>หน่วยบรรจุ-<br>หน่วยใหญ่ | កល្ង<br>- C ត | • 🤇                 | ค้นหาข้อมูลการเป<br><u>ค้นหาข้อมูลการเป</u><br><u>คลังใหญ่</u><br><u>บรรจ</u> | มิก <b>⊏ ด้วเ</b><br>ัดลังย่อย<br>หน่วยเ | สือกเครื่องพิมพ์<br> |
| โครงการ :<br>ผู้ประกอบการ :<br>เลขที่ใบส่งสินค้า :<br>ข้อมูลรายการยาและ | เวยภัณฑ์                                      |                              |          | <b>-</b> 1               | ประเภทเงิน :                              |                | <u> </u>                                  | 510                                     | าข้อะ         | = 1                 | X [1<br>เลขที่สั่งขึ่<br>วันที่ส่งสินค<br>รยาและเวชภัณฑ์แย                    | ม้วน<br>la:<br>iัก:<br>กตาม Lot          |                      |
| ลำดับ<br>1 COT                                                          | ורז<br>TON WOOL**                             | ยการเวชภัณฑ์<br>450G.        |          | <del>ปริมาณ</del><br>400 | หน่วย<br>ม้วน                             | ับรรจ<br>1     | ราคาด่อหน่วย<br><b>(รวมภาษี)</b><br>85.00 | Vat.                                    | ſ             | Lot No.<br>R20/0251 | <b>วันหมดอายุ</b><br>31/03/2567                                               | <b>ปริมาณ</b><br>400                     | <u>บรรจ</u><br>1     |
|                                                                         |                                               |                              |          |                          |                                           |                |                                           |                                         |               |                     |                                                                               |                                          |                      |
|                                                                         |                                               |                              |          |                          |                                           | 6              | è                                         |                                         |               |                     |                                                                               |                                          |                      |
|                                                                         |                                               |                              |          |                          |                                           |                |                                           |                                         |               |                     |                                                                               |                                          |                      |
|                                                                         |                                               |                              |          |                          |                                           | รวม :          | 85.00<br>I                                | 0.00                                    |               | 1                   |                                                                               |                                          |                      |
#### 3.1.12 รายงานห้องจ่ายยาผู้ป่วยใน

เป็นหน้าจอสำหรับแสดงรายงานห้องจ่ายยาผู้ป่วยใน

#### <u>ขั้นตอนการทำงาน</u>

เมื่อเข้าสู่ เมนูรายงานห้องจ่ายยาผู้ป่วยในให้เลือกหัวข้อที่เราต้องการดูหรือพิมพ์รายงาน

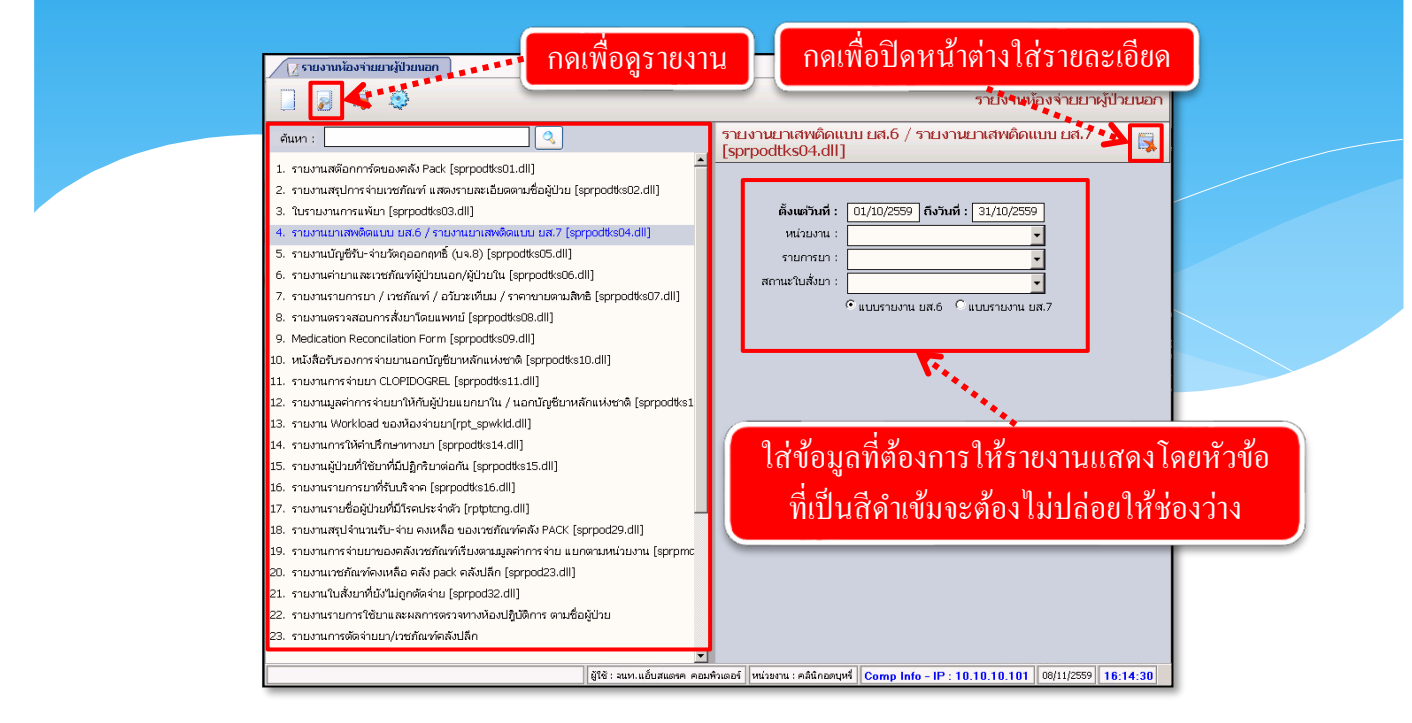

จะปรากฏช่องเพื่อให้ใส่ข้อมูลที่รายงานจะแสดง โดยถ้าหัวข้อที่ให้ใส่ข้อมูลเป็นตัวสีคำหนา จะต้องกรอกข้อมูลโดยไม่ให้ช่องนั้นว่าง เมื่อใส่ข้อมูลกรบแล้ว ให้กด 💽 เพื่อดูรายงาน

| 🕢 รายงาเ                                                 | เห้องร่ายยาผู้ป่วยมอก-ภา<br>G 🧰 🙋 🦉 祿 d                                      | 2 100%         | •                            | (***                 | 🛯 🌆 🌜 🕌 กคเพื่อพิมพ์ร                                                                                            | ายง   | าน        |          | -    |
|----------------------------------------------------------|------------------------------------------------------------------------------|----------------|------------------------------|----------------------|----------------------------------------------------------------------------------------------------|-------|-----------|----------|------|
| sprpoötks04<br>วันที่พิมพ์ :งอ<br>พิมพ์โดย :จน<br>หน่วยง | ร: แบบ ย.ส.6<br>หมาสรรค-เอ:11:15<br>พ.แล้มสะแครค คอมพิวเตอร์<br>ทพ.: วิสัญญี | สู่<br>ชื่อผู้ | ตั้งแต<br>รับอนุญาต ใบอนุ    | ไว้นที่ 1<br>เุญาดจำ | โรงพยาบาลตากสิน<br>ดุลาคม 2559 - ถึงวันที่ 31 ดุลาคม 2559<br>หน่ายหรือมีไว้ในครอบครองซึ่งยาเสพติดให้โทม ประเภท 2 |       |           |          |      |
| head                                                     | ดื่อยาเสนติดให้ไหนในประเภท ว                                                 | รหัส           | ได้มาจาก                     | อาย                  | ล่ายไป                                                                                                    | ป้    | ริมาณ กรั | ม หรือ ซ | .ม.  |
| 377071                                                   | DODING HIM OF CHER CALLS SAIN 2                                              | 37161          | evial form                   | 010                  | 1010                                                                                                    | ยกมา  | รับ       | จ่าย     | คงเห |
| 01/10/2559                                               | FENTANYL (HAMELN) 100 MCG/2<br>ML INJ. (8) (HAD)                             | HAMELN         | กองควบคุม<br>วัตถุเสพติด อย. | 76                   | นายบุญช่วย อับดุลเลาะห์ 5-1024-00022-49-6<br>111 ม.4 แขวงทุ่งครุ เขตทุ่งครู จ.กรุงเทพมหานคร 10140 โทร.089156     |       |           | 1        |      |
|                                                          |                                                                              |                | กองควบคุม<br>วัตถุเสพติด อย. | 22                   | น.สธ.AN SAN HTAY TF043734<br>128 ถ.พุทชบูชา แขวงบางมด เขตทุ่งครู จ.กรุงเทพมหานคร 10140 โท                        |       |           | 1        |      |
| 03/10/2559                                               | FENTANYL (HAMELN) 100 MCG/2<br>ML INJ. (8) (HAD)                             | HAMELN         | กองควบคุม<br>วัตถุเสพติด อย. | 73                   | นายผลสุข สุเมธพงศ์<br>3-1018-00951-85-3<br>6 ช.สุขสวาส ถ.ฮิสรภาพ แขวงสมเด็จเจ้าพระยา เขตคลองสาน จ.กรุงเ          |       |           | 1        |      |
|                                                          |                                                                              |                | กองควบคุม<br>วัตถุเสพติด อย. | 67                   | นายวริทธิ์ยงญ์ จิตตินนท์ 3-1017-01471-38-1<br>247 แขวงบางลำภูล่าง เขตคลองสาน จ.กรุงเทพมหานคร 10600 โทร.0         |       |           | 1        |      |
|                                                          |                                                                              |                | กองควบคุม<br>วัตถุเสพติด อย. | 9                    | ด.ช.อภิสร ภูมิลาด 1-1018-01530-14-6<br>439 แขวงบางลำภูล่าง เขตคลองสาน จ.กรุงเทพมหานคร 10600 โทร.0                |       |           | 1        |      |
|                                                          |                                                                              |                | กองควบคุม<br>วัตถุเสพติด อย. | 44                   | น.ส.นวพร เพื่องอักษร 3-1021-01886-82-4<br>140ช.เจริญนคร46 ช.เจริญนคร40 แขวงบางสำภูส่าง เขตคลองสาน จ.f            |       |           | 1        |      |
| (                                                        |                                                                              |                | กองควบคุม<br>ร้าวเวาเรือ อา  | 48                   | นายอุทิศ มูลเพชร 2-6009-00018-44-6<br>มัก เ มีรับ พ.ศ. ศ.ศ.ศ.ศ.ศ.ศ.ศ.ศ.ศ.ศ.ศ.ศ.ศ.ศ.ศ.ศ.ศ.                        |       |           | 1        |      |
|                                                          |                                                                              |                | ผู้ใช้ : จนท.แอ้บ            | สแตรค                | คอมพิวแตอร์   หน่วยงาน : คลินิกอดบุหรี่   Comp Info - IP : 10.10.10.                                             | 101 0 | 8/11/255  | 9 16:1   | 1:36 |

จะปรากฏหน้ารายงาน ถ้าต้องการพิมพ์ ให้กด 🕌

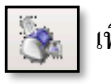

69

เพื่อพิมพ์รายงาน

# 3.1.13 ค้นหาและพิมพ์สติ๊กเกอร์ สำหรับยาที่ Gen Profile

# <u>ขั้นตอนการทำงาน</u>

เมื่อเข้าสู่ เมนูเลือกหอผู้ป่วย จากนั้นเลือกสติ๊กเกอร์ที่ต้องการจะพิมพ์ จากนั้นกดพิมพ์ได้เลย

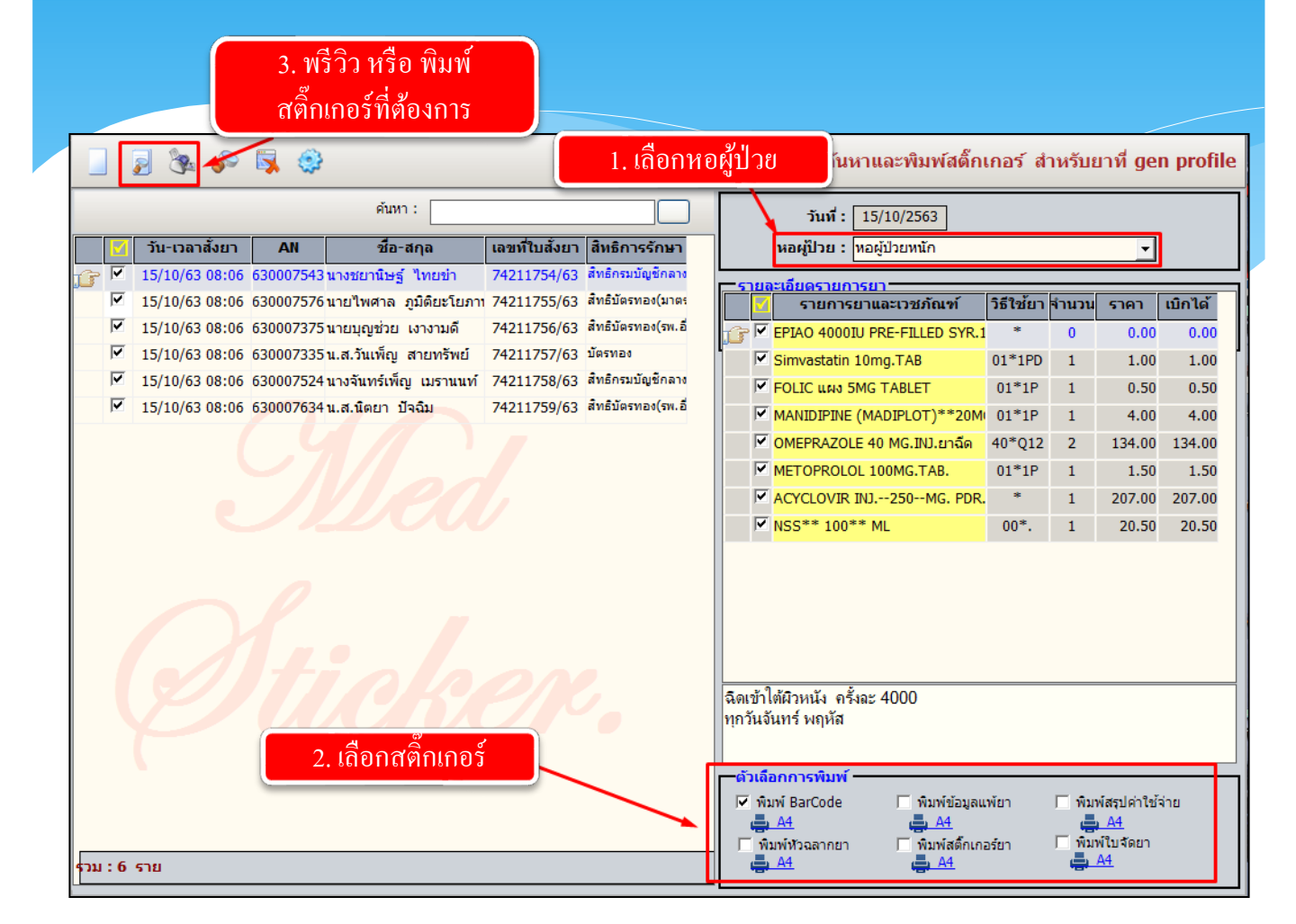

## 3.3 งานคลังยาและเวชภัณฑ์

- 3.3.1 งานทะเบียนคลังยา
  - 1. บันทึกทะเบียนเวชภัณฑ์
    - เป็นหน้าจอสร้างรายการเวชภัณฑ์ (ยา)

#### <u>ขั้นตอนการทำงาน</u>

เมื่อเข้าสู่ เมนูบันทึกทะเบียนเวชภัณฑ์ จะปรากฏหน้าจอ TAB"ข้อมูลคลังยาเวชภัณฑ์" คัง

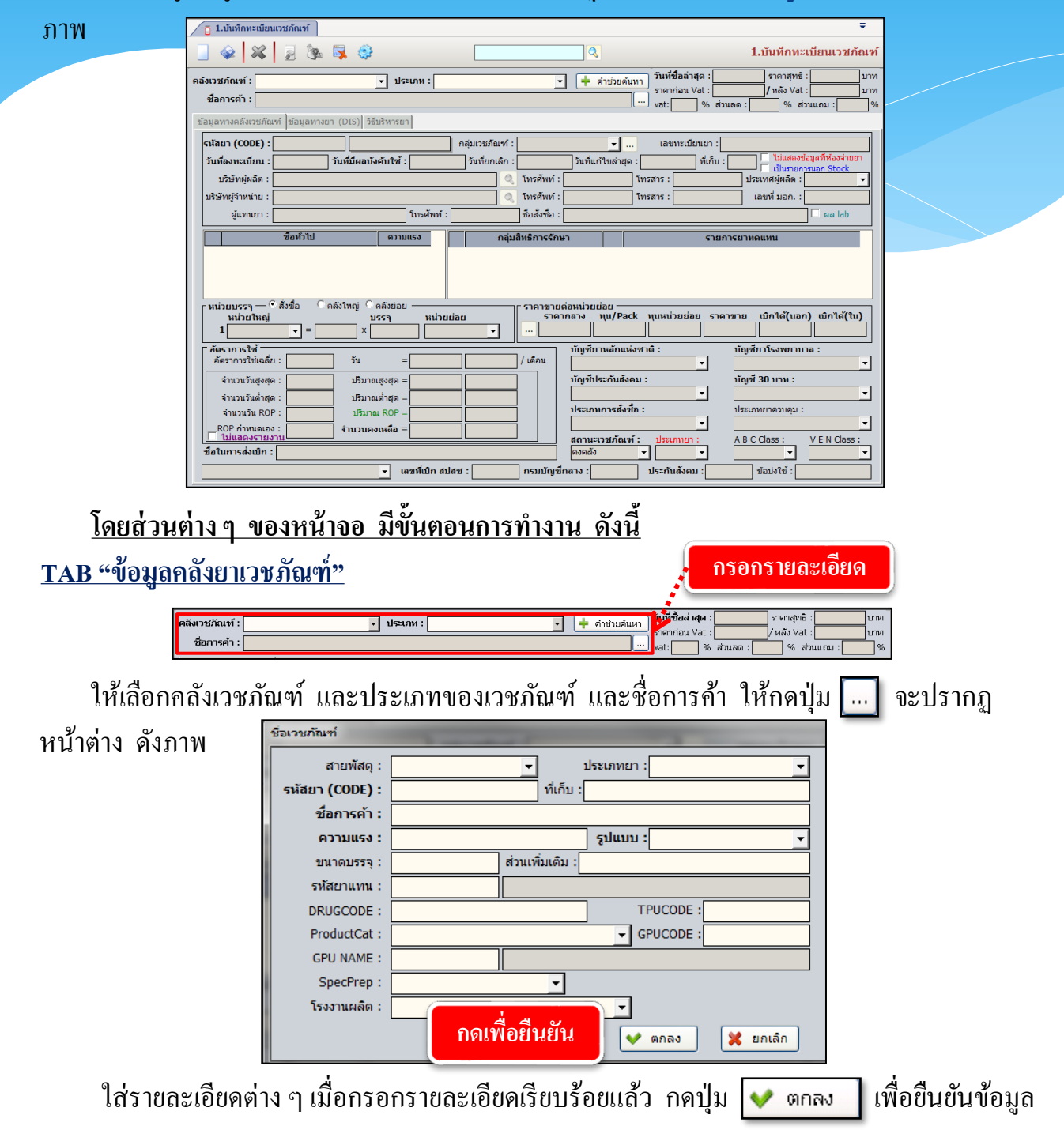

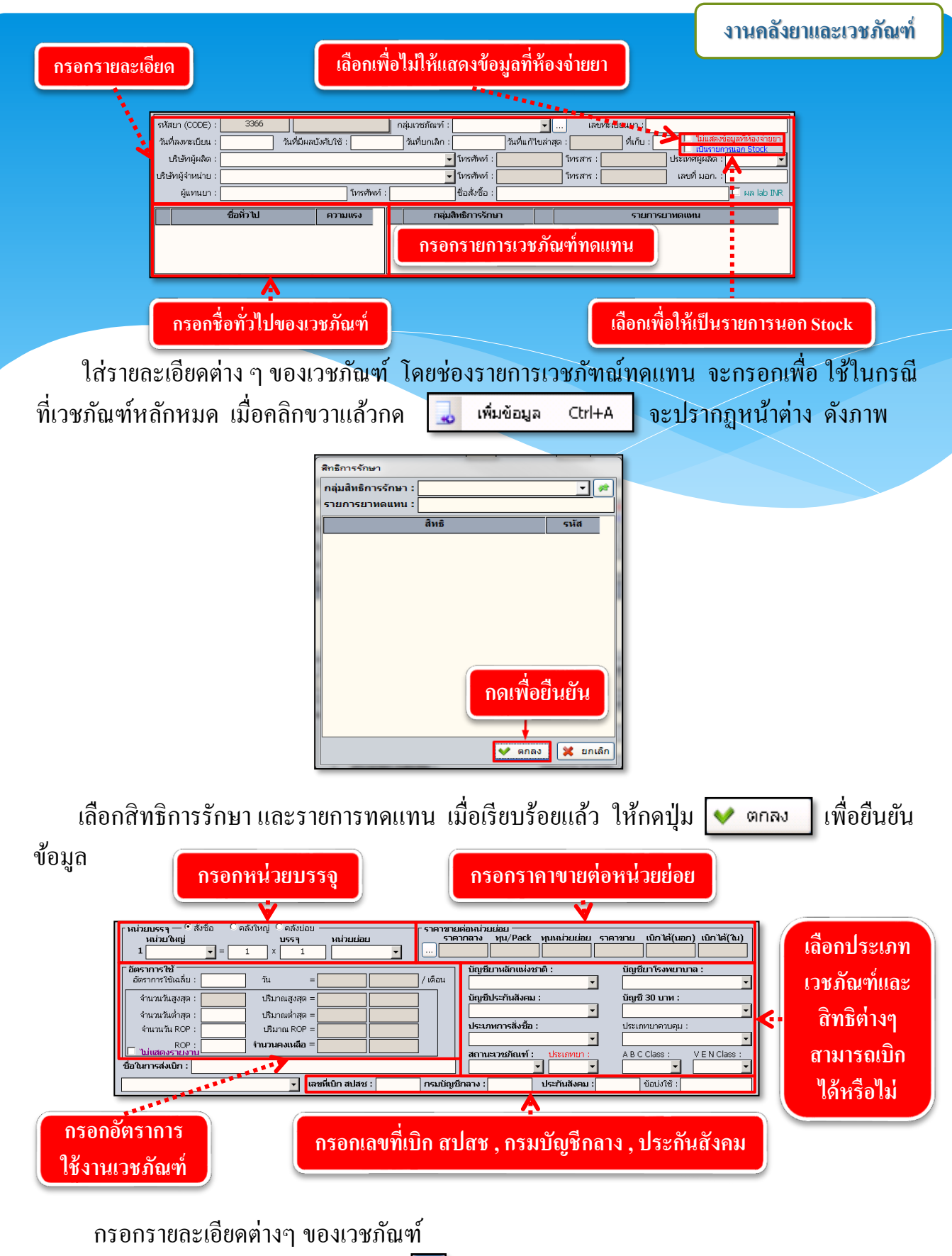

รายคาขายต่อหน่วยย่อย ให้กดปุ่ม 🗔 จะปรากฏหน้าต่าง ดังภาพ

| งานคลังยาและเวชภัณฑ์                                                                                                    |
|----------------------------------------------------------------------------------------------------|
| ประวัติราคาของรายการยาและเวยกันที่<br>  มีหยังปีชี่ เสองออง โระอาออง โระอาออง โระ / Deck เหน่ ( ออาราย เปลี่ได้ เปลี่ได้ เรื่องของอ เรื่องของอ เรื่อง |
|                                                                                                    |
| ให้ทำการคลิกขวา แล้วกค 🔜 เพิ่มข้อมูล Ctrl+A เพื่อกรอกรายละเอียดของราคาเวชภัณฑ์<br>เมื่อเรียบร้อยแล้ว ให้กคปุ่ม ✔ ตกลง เพื่อยืนยันข้อมูล               |
| <u>2. TAB "ข้อมูลทางยา (DIS)"</u>                                                                                                    |
| ในส่วนของ tab นี้สามารถกรอกข้อมูลยาเพิ่มเติมได้                                                                                                    |

| สอมูลทางผลงเวลรณฑ      | ו נהו ארנו מר (210) ו נאו ואגָנוינד                                                                                          |
|------------------------|----------------------------------------------------------------------------------------------------|
| ชื่อทางเคมี :          | ชื่อที่พ้องกัน :                                                                                                    |
| สัญลักษณ์ :            | สียา : อักษรบนยา : ดัวย่อที่ใช้ :                                                                                            |
| กลุ่มยา/เวชภัณฑ์ :     |                                                                                                    |
| 🔲 🗐 ผ่าน Blood Brain   | Barrier 🗌 ท้ามบด 🗌 ท้ามทัก/แบ่งครึ่ง 🗌 ขับทางน้ำนม 🔲 Therapeutic Drug Monitoring 🗐 มีผลต่อ G-6-PD 🔲 Narrow Therapeutic index |
| ข้อมูลทั่วไป ข้อมูลจำเ | พาะ ข้อมูล ADR                                                                                                    |
| CVS :                  | Dermatologis :                                                                                                    |
| CNS :                  | Neuromuscular :                                                                                                    |
| GI :                   | Endocrine<br>Metabolic :                                                                                                    |
| Renal :                | Genitourinary :                                                                                                    |
| Ocular :               | Hematologic :                                                                                                    |
| Hepatic :              | Respiratory :                                                                                                    |
| Miscellaneous :        |                                                                                                    |
|                        |                                                                                                    |

# <u>3. TAB "วิธีบริหารยา"</u>

| Γ | ่ ↑ 1.บันทึกทะเบียนเวชภัณฑ์                                                                                                    | กรอกเ<br>สติ๊กเกอ                              | พื่อนำไปพิมพ์เป็น<br>ร์วิธีการใช้ให้ผู้ป่วย     | เลือก<br>และ                                                                                                    | กลุ่มเวชภัณฑ์ตามการเบิก<br>ะ องค์ประกอบทางรยได้                               | ÷               |
|---|----------------------------------------------------------------------------------------------------|------------------------------------------------|-------------------------------------------------|----------------------------------------------------------------------------------------------------|-------------------------------------------------------------------------------|-----------------|
|   | _<br>_ @   ¥   2 8                                                                                                    | 9a 🗟 🥥                                         |                                                 |                                                                                                    | 1.บันทึกทะเบียนเวร                                                            | ชภัณฑ์          |
| 6 | คลังเวชภัณฑ์ : <mark>คลังเวชภัณฑ์คลั</mark><br>ชื่อการค้า : paraa 12 CAPL                                                                                                    | เ้งใหญ่<br>.ET []{}                            | <b>ระเภห :</b> ยา                               | <ul> <li></li></ul>                                                                                                    | ้ชื่อล่าสุด :ราคาสุทธิ :<br>าก่อน vat :/ หลัง Vat :<br>% ส่วนลด : % ส่วนแถม : | บาท<br>บาท<br>% |
| I | ข้อมูลทางคลังเวชภัณฑ์ ข้อมูลท                                                                                                    | ทางยา (DIS) วิธีบริห                           | ยา                                              |                                                                                                    | V                                                                             |                 |
|   | ขอมูลสำหรมพิมพัสด์กเกอ<br>วิธีการบริหารยา :<br>จำนวน/บริเวณที่ใช้ :<br>ทน่วย :<br>ความถี้ :<br>โรคทร็ออาการ :<br>ฉลากช่วย 1 :<br>ฉลากช่วย 2 :<br>ฉลากช่วย 3 :<br>ฉลากช่วย 4 : |                                                | •<br>•<br>•<br>•<br>•<br>•                      | <ul> <li>คารามหมุ่งสุดที่ร่ายให้ผู้ปัวผ<br/>สำนวบสูงสุดที่ร่ายให้ผู้ปัวผ<br/>ผู้ป่วยนอก :</li> <li>กลุ่มเวชภัณฑ์ตามการเบิก :</li> <li>ยารักษากลุ่มโรด :</li> <li>องค์ประกอบทางรายได้ :</li> <li>มีผลกับสตรีมีครรภ์ :</li> <li>ชื่อเฉพาะในการทิมพ์ฉลาก :</li> <li>ยาจ่ายเฉพาะราย</li> </ul> | มพ์ 1 ใบ ^ พิมพ์ตามจำนวนจ่าย 	 ยา<br>ย<br>ผู้ป่วยใน :                         |                 |
|   |                                                                                                    |                                                |                                                 | 📃 อลากยาเสริม (OR Code) :                                                                                                    |                                                                               |                 |
|   | วันทีเริ่มใช้                                                                                                    | ,                                              | ม<br>าลุ่มสิทธิการรักษา                         |                                                                                                    | คำเดือน วันที่ยกเลิก                                                          |                 |
|   | วันท์เริ่มใช่<br>จำนวนจ่ายสูงสุดของแพท<br>รหัสแพทย์                                                                                                    | า<br>วีเฉพาะทาง                                | ม<br>าลุ่มสิทธิการรักษา<br>จำนวนจ่ายสูงสุด      | ข้อมูลยาหน่วย                                                                                                    | คำเดือน วันที่ยกเลิก<br>                                                      |                 |
|   | วันท์เริ่มใช่<br>จำนวนจ่ายสูงสุดของแพท<br>รหัสแพทย์<br>ยาไม่ Stock ที่คลังย่อย (บั<br>ยาไม่จ่ายนอกเวลาราชการ                                                                  | ว์เฉพาะทาง —<br>แพทย์<br>เท็กข้อมูลแบบดิดลบได้ | ม<br>าลุ่มสิทธิการรักษา<br>จำนวนจ่ายสูงสุด<br>) | <ul> <li>อลากยาเสริม (OR Code) :</li> <li>จลากยาเสริม (OR Code) :</li> <li>จัอมูลยาหน่วย</li> <li>รังมูลยาหน่วย</li> <li>รังสัสหน่วยงาน</li> <li>รังสัสหน่วยงาน</li> <li>รังสัสหน่วยงาน</li> </ul>                                                                                         | ดำเดือน วันที่ยกเลิก<br>หน่วยงาน มีรีมาณ/ชวด<br>เfault จำนวน : 0              |                 |

เมื่อทำการกรอกข้อมูลเรียบร้อยแล้ว ให้กด 📦 เพื่อบันทึกข้อมูล

#### 2. บันทึกปรับปรุงราคาขายยา ตามสิทธิการรักษา

ี เป็นหน้าจอที่ใช้สำหรับบันทึกและแก้ไขราคายา ตามสิทธิการรักษา

# ขั้นตอนการทำงาน

เมื่อเข้าสู่หน้าจอให้ User เลือกกลุ่มสิทธิการรักษาจาก 🔽 หรือใส่รหัสของกลุ่มสิทธิแล้วกด

#### Enter

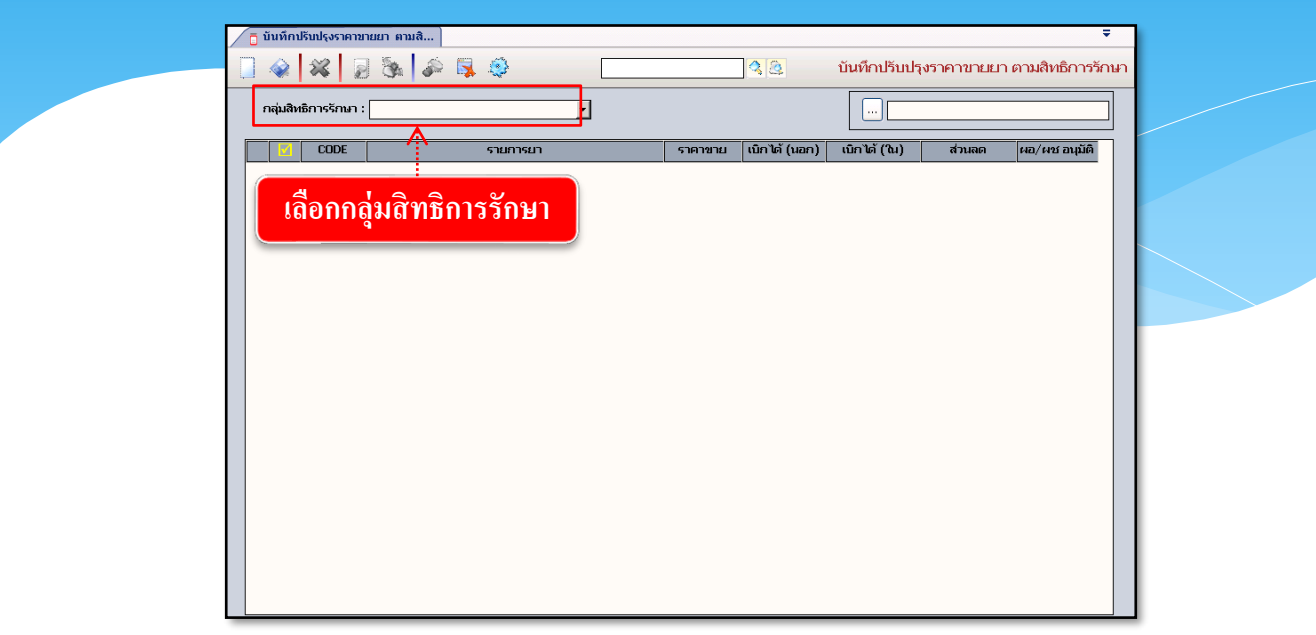

จะมีรายการยาขึ้นมาตามกลุ่มสิทธิการรักษาที่ User เลือก จากนั้น User สามารถแก้ไขราคายาตามความ ด้องการ หากต้องการบันทึกข้อมูลให้ User กดที่ปุ่ม 🐼 เพื่อบันทึกข้อมูล

|       |                |               | <ol> <li>2.กดเพื่อบันทึกข้อมูล</li> </ol> |           |               |                |              |                 |
|-------|----------------|---------------|-------------------------------------------|-----------|---------------|----------------|--------------|-----------------|
| / ī i | <b>วันทึ</b> ก | ปรับปรุงราคาข | มายยา ตามสิ                               |           |               |                |              | ÷               |
| 4     | Ŷ              | 74 R          | 3 🗞 🌬 📮 🍣 📃 🔜                             |           | 33            | บันทึกปรับปรุง | เราคาขายยา ต | ามสิทธิการรักษ  |
| r     | าลุ่มสิ        | หธิการรักษา : | : ประกันสังคม 🔽                           |           |               |                |              |                 |
|       |                | CODE          | รายการยา                                  | ราคาขาย   | เบิกได้ (นอก) | ເນົກ ໄດ້ (ໃນ)  | ส่วนลด       | ผอ/ผช อนุมัติ 📥 |
|       |                | 22978         | STABILIZER TIBIAL TRAY SIZE 3 [TS ]       | 26,131.00 | 26,131.00     | 26,131.00      | 0.00         |                 |
|       | Γ              | 22223         | 2.4 mm locking screw 18 mm                | 1,832.00  | 1,832.00      | 1,832.00       | 0.00         |                 |
| 1 C   |                | 23299         | BIOSCREW 10 X28 MM                        | 5561      | 5,561.00      | 5,561.00       | 0.00         |                 |
|       |                | 0898          | FULL RADIOS CUTTER 3.85 MM                | 3,333.00  | 3,030.00      | 3,030.00       | 0.00         |                 |
|       |                | 20723         | HEALOS 10CC                               | 27,500.00 | 27,500.00     | 27,500.00      | 0.00         |                 |
|       |                | 8690070       | ROD 5.5 MM. 70 CM.                        | 586.00    | 1,238.00      | 1,238.00       | 0.00         |                 |
|       |                | 9696          | TADST 30-4.8 SULU GREEN                   | 2,119.00  | 2,119.00      | 2,119.00       | 0.00         |                 |
|       |                | 9697          | ୍ୟ ୨୬୩                                    |           | ษ             |                | 0.00         |                 |
|       |                | 22218         | 1.เดอกรายการยาและแกไ                      | ิขราคา    | ตามตอง        | งการ 🛛         | 0.00         |                 |
|       |                | 22368         |                                           |           |               |                | 0.00         |                 |
|       |                | 21585         | 0451501/3 PERIFIX 501 FILTER SET          | 626.00    | 626.00        | 626.00         | 0.00         |                 |
|       |                | 210.010       | 1.5MM CORTEX SCREWS 10MM                  | 333.00    | 258.00        | 258.00         | 0.00         |                 |
|       |                | 210.014       | 1.5MM CORTEX SCREWS 14MM                  | 333.00    | 258.00        | 258.00         | 0.00         |                 |
|       |                | 210.016       | 1.5MM CORTEX SCREWS 16MM                  | 258.00    | 258.00        | 258.00         | 0.00         |                 |
|       |                | 8935          | 1.5MM CORTEX SCREWS 18MM                  | 340.00    | 340.00        | 340.00         | 0.00         |                 |
|       |                | 8936          | 1.5MM CORTEX SCREWS 20MM                  | 340.00    | 340.00        | 340.00         | 0.00         |                 |
|       |                | 20627         | 1.8 MM LOCKING SCREW                      | 567.00    | 567.00        | 567.00         | 0.00         |                 |
|       |                | 8424          | 10/12MM DILATING TIP TROCAR               | 4,473.00  | 4,473.00      | 4,473.00       | 0.00         |                 |
|       |                | 8425          | 10/12MM STABILITY SLEEVE                  | 1,648.00  | 1,648.00      | 1,648.00       | 0.00         |                 |
|       |                | 8419          | 10/12MM. BLUNT TIP TRISTARII              | 4,473.00  | 4,473.00      | 4,473.00       | 0.00         |                 |
|       |                | 8421          | 10/12MM.DILATING TROCAR PACK              | 4,943.00  | 4,943.00      | 4,943.00       | 0.00         |                 |

User สามารถนำ CODE ของยา มาค้นหาได้โดยใส่เลข CODE ที่ช่อง 🗔 🔤 หลังจากนั้นให้กดที่ปุ่ม 🛄 ระบบจะเลือกยาให้ตามที่ค้นหา

|       |         |              | 2.กดเพื่อค้า                       | นหา       |               | 1.                                 | ใส่เลข (     | CODE            |
|-------|---------|--------------|------------------------------------|-----------|---------------|------------------------------------|--------------|-----------------|
| / 🗖 i | วันทึก  | ปรับปรุงราคา | ขายยา ตามสิ                        |           |               |                                    |              | Ŧ               |
|       |         | 22 1         | a 🗞 🔊 🖼 🥥                          |           | 43            | <ul> <li>บันทึกปรับปรุง</li> </ul> | เราคาขายยา ต | าามสิทธิการรักเ |
| ,     | าลุ่มสิ | หธิการรักษา  | : ประกันสังคม                      |           |               | 2368                               | ¥            |                 |
|       |         | CODE         | รายการยา                           | ราคาขาย   | เบิกได้ (นอก) | เบิกได้ (ใน)                       | ส่วนลด       | ผอ/ผช อนุมัติ 📤 |
|       |         | 22978        | STABILIZER TIBIAL TRAY SIZE 3 [TS] | 26,131.00 | 26,131.00     | 26,131.00                          | 0.00         |                 |
|       |         | 22223        | 2.4 mm locking screw 18 mm         | 1,832.00  | 1,832.00      | 1,832.00                           | 0.00         |                 |
|       |         | 23299        | BIOSCREW 10 X28 MM                 | 5,561.00  | 5,561.00      | 5,561.00                           | 0.00         |                 |
|       |         | 6898         | FULL RADIUS CUTTER 3.85 MM         | 3,535.00  | 3,535.00      | 3,535.00                           | 0.00         |                 |
|       |         | 20723        | HEALOS 10CC                        | 27,500.00 | 27,500.00     | 27,500.00                          | 0.00         |                 |
|       |         | 8690070      | ROD 5.5 MM. 70 CM.                 | 586.00    | 1,238.00      | 1,238.00                           | 0.00         |                 |
|       |         | 9696         | TADST 30-4.8 SULU GREEN            | 2,119.00  | 2,119.00      | 2,119.00                           | 0.00         |                 |
|       |         | 9697         | TADST 30V3 SULU WHITE              | 2,119.00  | 2,119.00      | 2,119.00                           | 0.00         |                 |
| _     |         | 22218        | mdn cortex screw 4.2x 40 mm        | 1,356.00  | 1,356.00      | 1,356.00                           | 0.00         |                 |
| G,    |         | 22368        | screw 4.2 x35 mm                   | 1,356.00  | 1,356.00      | 1,356.00                           | 0.00         |                 |
|       |         | 21585        | 0451501/3 PERIFIX 501 FILTER SET   | A 626.00  | 626.00        | 626.00                             | 0.00         |                 |
|       |         | 210.010      | 1.5MM CORTEX SCREWS 10MM           | 333.00    | 258.00        | 258.00                             | 0.00         |                 |
|       |         | 210.014      | 1.5MM CORTEX SCREWS 14MM           | 333.00    | 258.00        | 258.00                             | 0.00         |                 |
|       |         | 210.016      | 1.5MM CORTEX SCREW                 | 2         | / ດາຍ         | 258.00                             | 0.00         |                 |
|       |         | 8935         | 1.5MM CORTEX SCREW 3.5211160       | กยาทค์    | นหาให้        | 340.00                             | 0.00         |                 |
|       |         | 8936         | 1.5MM CORTEX SCREW                 |           |               | 340.00                             | 0.00         |                 |
|       |         | 20627        | 1.8 MM LOCKING SCREW               | 567.00    | 567.00        | 567.00                             | 0.00         |                 |

# 3. การจัดการรายการยาที่มีผลต่อการสั่งยา

เป็นหน้าจอพี่ใช่สำหรับการควบคุมยาที่ใช่ในการคีย์เฉพาะหน่วยงาน สิทธิการรักษา หรือ เฉพาะ โรค เป็นต้น ดังภาพ

| หมว | ดยา :        |                                                                          | 💌 🔍 ด้นหา     |
|-----|--------------|--------------------------------------------------------------------------|---------------|
|     | <b>a 1 1</b> | ชื่อ                                                                     | รหัส          |
|     | 514          | ยาที่ใช้เพื่อการรักษา (ถามเฉพาะสิทธิประกันสังคม)                         | DEPOMED       |
|     |              | รายการยาที่สั่งได้เฉพาะผู่ป่วยโรคเอดส์ (มีเลข NAP)                       | MEDHIV        |
|     |              | รายการยาสำหรับผู้ป่วยประกันสังคมเท่านั้นถึงจะสั่งได้                     | MEDSOCIALONLY |
|     |              | รายการเวชภัณฑ์ที่ให้หน่วยงานคีย์                                         | MEDVEJ        |
|     |              | รายงานสรุปการจ่ายสั่งใช้ยาต้านไวรัสและยาลดไขมัน ในผู้ป่วยติดเชื้อเอชไอวี | OPDHIV        |
|     |              | รายการยาที่ห้องยา ให้ห้องอื่นๆ สามารถคีย์ได้                             | OPDMED        |
|     |              | รายการที่เป็นสารที่บรังสึ                                                | RDOMEDIATYPE  |

## ขั้นตอนการทำงาน

| 5.  | บันท์เ                 |                                             |                                                         |
|-----|------------------------|---------------------------------------------|---------------------------------------------------------|
| 19  | 9.การจัดกา             | ารรายการยาที่มีผล 1. เลือกหมวดยาทิง         | ท้องการจะบันทึก 🚽                                       |
|     | چ 😽                    | ٢                                           | 9.การจัดการรายการยาที่มีผลต่อการสั่งยา                  |
| หมว | ดยา : <mark>ราย</mark> | มการเวชภัณฑ์ที่ให้หน่วยงานคีย์              | 🚽 🔍 คัมหา 🖛 🔬                                           |
|     | รหัส                   | รายการยา                                    | ดำอ้างอิง หรือ ค่าที่แสดงว่ารักษาโรคอะไร วันที่ยกเลิก 🛕 |
|     | 3269                   | TAYLOR BRACE [8305]                         |                                                         |
|     | 508                    | TEGADERM 1623                               |                                                         |
|     | 509                    | TEGADERM 1624                               |                                                         |
|     | 513                    | THERMOMETER ORAL(ไม่จ่ายผู้ป่วยนอก)         | 2 2 2                                                   |
|     | 514                    | THERMOMETER RECTAL                          | 4. ถาตองการจะเพมยา                                      |
|     | 667                    | THORACIC CATH NO.28[3101]                   | 1223                                                    |
|     | 668                    | THORACIC CATH NO.32[3101]                   | เหคลกขวแพมขอมูล                                         |
|     | 515                    | THREE WAY DISP                              |                                                         |
| 16  | 3649                   | THUMB SPLINT[8611]                          |                                                         |
|     | 3643                   | TOE CREST(คู่)[8609]                        | 🔜 เพิ่มข้อมูล Ctrl+A                                    |
|     | 3642                   | TOE SEPARATOR(କୃ)[8609]                     | 🥶 แทรกข้อมูล Ctrl+I                                     |
|     | 2741                   | TRACHEOSTOMY (SILVER) TUBE NO.6-10MM [3005] | 긣 ลบข้อมูล Ctrl+D                                       |
|     | 2742                   | TRACHEOSTOMY (SILVER) TUBE NO.7-11MM [3005] |                                                         |
|     | 3845                   | TRACHEOSTOMY(SILVER) TUBE NO.4-8 MM (3005)  |                                                         |
|     | 3846                   | TRACHEOSTOMY(SILVER) TUBE NO.5-9MM (3005)   | da                                                      |
|     | 516                    | TRANSPORE 1 INCH                            | 3. รายการยาที่มีการ                                     |
|     | 895                    | TRANSPORE/WHITE 1 นิ้ว                      |                                                         |
|     | 1653                   | TWO LUMEN CATHETERทอผู้ป่วย[4701]           | บันทิกให้หน่วยงานคียใด้                                 |
|     | 517                    | URINE BAG.[023803]                          |                                                         |
|     | 596                    | WALKER NON.ADJ.<เครื่องช่วยเดิน><8701>      |                                                         |
|     | 3646                   | WRIST SUPPORT[8402]                         |                                                         |
|     | 2385                   | พลาสติกดามขา(ใหญ่,ล็อคเข่าได้ortho[8506]    |                                                         |

#### งานสั่งจ่ายยาผู้ป่วยใน

#### 4. ปรับปรุงราตางระบบ

เป็นหน้าจอพี่ใช่สำหรับบันทึกข้อมูลพื้นฐานต่างๆของระบบเภสัชกรรม และสามารถ เพิ่ม ลบ แก้ไขได้ โดยมีหน้าจอให้การบันทึก ดังภาพ

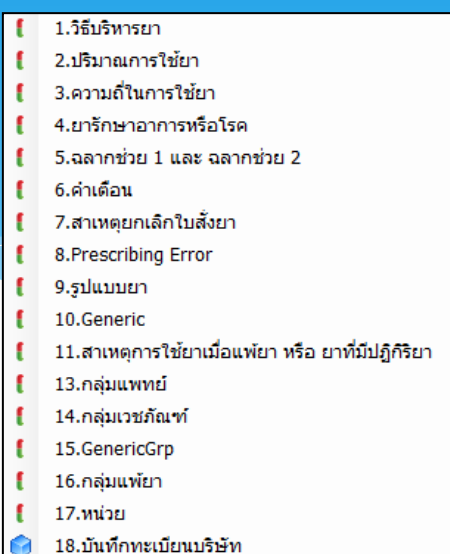

ซึ่งหน้าจอการทำงานจะมีขั้นตอนการทำงานที่คล้ายๆกัน ยกตัวอย่าง เช่น หน้าจอ บันทึกวิธีบริหารยา

| 1.วิธีบริหา | <ul> <li>4. บันทึก</li> <li>✓</li> <li>✓<!--</th--><th>1. ค้นหา<br/>ต้องการจ<br/>ศัมหา</th><th>วิธิบริหารยาที่<br/>อะแก้ใข<br/>∓<br/>1.วิธีบริหารยา</th></li></ul> | 1. ค้นหา<br>ต้องการจ<br>ศัมหา                             | วิธิบริหารยาที่<br>อะแก้ใข<br>∓<br>1.วิธีบริหารยา |
|-------------|----------------------------------------------------------------------------------------------------|-----------------------------------------------------------|---------------------------------------------------|
| รหัส        | ชโก                                                                                                    | ช้อภาษาอังกฤษ                                             | var วันที่ยกเลิก 🔶                                |
| A           | ทาแผล                                                                                                    | apply to wound                                            |                                                   |
| A009        | รับประทาน เช้า-กลางวัน-ก่อนนอน ครั้งละ                                                                                                    | "take morning,daytime, evening and bedtime, time vaca     | 2 22 22 22 22 22 22 22 22 22 22 22 22 2           |
| A1          | 1                                                                                                    | 1                                                         | 3. ยาทองการจะเพมยา                                |
| AB          | ครั้งละ3เม็ด                                                                                                    | 3 tablets each                                            | 12 ออีอมอนพื้น 2 อนอ                              |
| AM          | ทาแผลในปาก วันละ 2 เวลา เช้า-เย็น                                                                                                    | "apply to affected area in the mouth, twice a day"        | เหคลกขวแพมขอมูล                                   |
| AMP         | Amp                                                                                                    | Amp                                                       |                                                   |
| ANM         | ทาแผลในปาก                                                                                                    | apply to affected area in the mouth                       |                                                   |
| AP          | ทาบางๆ บริเวณที่เป็น เช้า-เย็น                                                                                                    | "apply medicine lightly to affected area; morning, evenir |                                                   |
| API         | ทาบริเวณที่ดัน                                                                                                    | apply to the itchy area                                   | 😞 เพิ่มข้อมูล Ctrl+A                              |
| APK         | อมกลั้วปากแล้วกลืน                                                                                                    | keep gargle the mouth then to swallow                     | 🥺 แทรกข้อมูล Ctrl+l                               |
| AT          | ทาบางๆวันละ 5 ครั้ง                                                                                                    | "apply medicine lightly 5 times a day; 6:00 am,10:00 an   | 🚽 ลยข้อมูล Ctrl+D                                 |
| AV          | ทาบริเวณช่องคลอด                                                                                                    | apply to vagina                                           |                                                   |
| BCN         | สูดเข้าหลอดลมทางปากครั้งละ                                                                                                    | "inhale to bronchus by mouth, time vacate"                |                                                   |
| CL          | 1 ซองละลายน้ำ 1 แก้วดื่ม                                                                                                    | "dissolve one sachet with one glass of water, then drink  |                                                   |
| CLA         | 1 ชองละลายน้ำ 4 ออนซ์ (120 ซีซี)                                                                                                    | dissolve one sachet with 120 cc of water                  | 1 วิธีบริหารยาที่ปีอาร                            |
| CLS         | ยา 1 เม็ดละลายน้ำ 1 แก้วดื่ม                                                                                                    | "dissolve one tablet with a glass of water, then drink"   | 2. כן וואואו אכו אבת מנ                           |
| CLT         | 1 ซองละลายน้ำ 1 แก้ว (240 ซีซี)                                                                                                    | dissolve one sachet with a glass of wate(240 cc)          |                                                   |
| CLW         | 1 ชองละลายน้ำ 1 ขวดกลม (750 ซีซี)                                                                                                    | dissolve one sachet with 750 cc of water                  | 🔶 กหมมาเมเลา                                      |
| CLX         | 1 ชอง ละลายน้ำ 1-2 ช้อนโต๊ะ                                                                                                    | dissolve one sachet with 1-2 tablespoon of water          |                                                   |
| DN          | หยอดจมูก (เช็ดจมูก) ครั้งละ                                                                                                    | "drip in nasal (wipe nose), time vacate"                  |                                                   |
| E1          | หยอดครั้งละ                                                                                                    | "drip , time vacate"                                      |                                                   |
| EA          | หยอดหู ครั้งละ                                                                                                    | "drip in ear, time vacate"                                |                                                   |
| EAL         | หยอดหูครั้งละ 1-2 หยด ข้างซ้าย                                                                                                    | drip in the left ear 1-2 drop                             |                                                   |
| EAR         | หยอดหูครั้งละ 1-2 หยด ข้างขวา                                                                                                    | drip in the right ear 1-2 drop                            | <b>•</b>                                          |

# 3.3.2 งานเบิกจ่ายเวชภัณฑ์คลังใหญ่

#### 1. บันทึกรับเวชภัณฑ์คลังใหญ่

เป็นหน้าจอสำหรับรับเวชภัณฑ์ต่างๆ เพื่อเข้าคลังใหญ่

# <u>ขั้นตอนการทำงาน</u>

- 1. เลือกคลังเวชภัณฑ์ ใส่ประเภทการรับ
- 2. คลิกขวาเพิ่มข้อมูล รายการภัณฑ์ และ วันหมคอายุ

3. คลิก 🐼 เพื่อบันทึกข้อมูล

| ( 2.ນັນນົກຄັ້ງກາ    | <ol> <li>4. บันทึกข้อมูล</li> <li>ชภณาคลง เหญ</li> </ol> |                            | 1.                  | เลือกคลังเวชภัณฑ์ / ประเภทการรับ                                       |
|---------------------|----------------------------------------------------------|----------------------------|---------------------|------------------------------------------------------------------------|
|                     | 2 🙊 🐺 🥸                                                  |                            |                     | 2.บันทึกรับเวชภัณฑ์คลังใหญ่                                            |
| คลังเวชภัณฑ์ :      |                                                          | ◄ ประเภทการรับ :           |                     | 💌 🔍 ด้นหาข้อมูลการเบิก 🗔 ดัวเลือกเครื่องพิมพ์                          |
| วันที่รับ :         | 16/10/2563 09:28:28                                      | เลขที่รับ :                |                     | 🚑 <u>A4</u>                                                            |
| วันที่จ่าย :        |                                                          | เลขที่จ่าย :               | หน่วยบรรจ           | — 🤇 สั่งชื่อ 💿 คลังใหญ่ 🔍 คลังย่อย ——————————————————————————————————— |
| หมายเหตุ :          |                                                          |                            | หน่วยใหญ            | มรรจุ หน่วยย่อย                                                        |
| โครงการ :           |                                                          |                            |                     |                                                                        |
| ผู้ประกอบการ :      |                                                          | 🚽 ประเภทเงิน :             |                     | - เลขที่สั่งชื่อ :                                                     |
| เลขที่ใบส่งสินค้า : |                                                          |                            |                     | วันที่สงสนค่า :                                                        |
| ข้อมูลรายการยาและเว | ชภัณฑ์                                                   |                            |                     | ข้อมูลการรับรายการยาและเวชภัณฑ์แยกตาม Lot                              |
| สำดับ               | รายการเวชภัณฑ์                                           | ปริมาณ หน่วย บรร           | ๆ ราคาต่อหน่วย Vat. | Lot No. วันหมดอายุ ปริมาณ บรรจุ                                        |
|                     | 🚽 เพิ่มข้อมูล<br>จันกรกข้อมูล<br>มีข้อมูล                | Ctrl+A<br>Ctrl+1<br>Ctrl+D |                     | 🚽 เพิ่มข้อมูล Ctrl+A<br>🥶 แทรกข้อมูล Ctrl+I<br>] ลบข้อมูล Ctrl+D       |
| 4                   | 2. คลิกขวาเพิ่มข้อมูล                                    | รายการ                     | 3. คลิ<br>0.00 0.00 | กขวาเพิ่มข้อมูลรายการ / วันหมดอายุ                                     |
| ส่วนลด :            | 0.00 จำนวนเงิน :                                         | อัตราภาษี :                | 7 Vat*:             | จำนวนเงินสุทธิ :                                                       |

# 2. บันทึกจ่ายเวชภัณฑ์คลังใหญ่

เป็นหน้าจอการจ่ายเวชภัณฑ์ให้แก่คลัง PACK

# <u>ขั้นตอนการทำงาน</u>

|   | 🜔 บันทึกจ่ายเวชภัณฑ์คลังใหญ่         |                        |                     | Ŧ                                 |
|---|--------------------------------------|------------------------|---------------------|-----------------------------------|
|   |                                      |                        | 4                   | บันทึกจ่ายเวชภัณฑ์คลังใหญ่        |
|   | คลังเวชภัณฑ์ :                       | ประเภทการจ่าย :        | 💌 🔍 ข้อมูลขอเบิก    | พิมพ์ใบจัด 🗌 ด้วเมือกเครื่องพิมพ์ |
|   | วันเวลาที่จ่าย : 18/11/2559 11:08:23 | \Lambda เลยที่ใบจ่าย : | 🔽 เรียงใบจัดต       | ามลัวอักษร 📮 34                   |
|   | วันเวลาที่ขอเบิก :                   | ເລຍທີ່ໃນເບີກ :         | หน่วยงานที่ขอเบิก : | <u> </u>                          |
|   | หมายเหตุ :                           |                        | ผู้บันทึกขอเบิก :   |                                   |
| _ |                                      | Ctrl+F9 ศาชวย          | Ctrl+F10 ชุดศาชวย   |                                   |
|   | เลือกคลังเวชภัณฑ์ และา               | ประเภทการจ่ายที่       | ต้องการ             | เม่วยใหญ่ หมายเหตุ                |
| - |                                      |                        |                     |                                   |

เมื่อเข้าสู่ เมนูบันทึกจ่ายเวชภัณฑ์คลังใหญ่ ให้ User เลือกคลังเวชภัณฑ์ และประเภทการจ่ายที่ ต้องการ

| เมาหลักแล้ เ โกร้า  | 20 JA      | <b>□</b> ≱ -≪ |                 | - Countor 1                |                            |                    |                                | Charles Sec.   |                        |
|---------------------|------------|---------------|-----------------|----------------------------|----------------------------|--------------------|--------------------------------|----------------|------------------------|
| ับเวลาที่ก่อน : 19. | /11/2550 1 | 1.09.22       | ] เอะเป็นการราย |                            |                            | • Q 100            |                                |                | 🦳 ควเลอกเครอง          |
| นองสี่ขอเบิด :      | 11/2009    | 1.00.23       | เลยที่ในเบิด    |                            |                            | หน่วยงวนที่ข       | 🥂 ເຈັນເປັນຈັດຕາມຕຳ<br>ວານນິດ : | GNUS COL       |                        |
|                     |            |               |                 |                            |                            |                    | อเบิก :                        |                |                        |
|                     |            |               |                 | Ctrl+F9 ศาช                | อย Ctrl+F10 ชุด            | ศาชวย              | ,,                             | ,              |                        |
| สำดับ               |            | รายการเวชภัย  | นท์             | บรรจุ                      | หน่วยย่อย เห               | เลือให้เบิก ขอเบิ: | า ให้เบิก หน่วย'               | សល្            | หมายเหตุ               |
|                     |            |               |                 | 😠 ເທີຍອ້ອມູລ<br>ແກ້ຈາຍອມູລ | Ctrl+A<br>Ctrl+I<br>Ctrl+D | <                  | กคเพื่อเ                       | พิมข้อมุ       | ູ່ມີ                   |
|                     | บรรจุ      | หน่วย         | Lot No.         | วันหมดอายุ                 | ก่อนเบิก                   | ให้เบิก            | คงเหลือ                        | เลขที่จ่าย (ห่ | ฯัสดุ) ∣วันที่จ่าย (พั |
| เลขที่รับ           |            |               |                 |                            |                            |                    |                                |                |                        |
| เลขที่รับ           |            |               |                 |                            |                            |                    |                                |                |                        |

เมื่อเลือกแล้ว ให้คลิกขวา จากนั้นกด 退 เพิ่มข้อมุล Ctrl+A จะปรากฏตารางคังภาพ

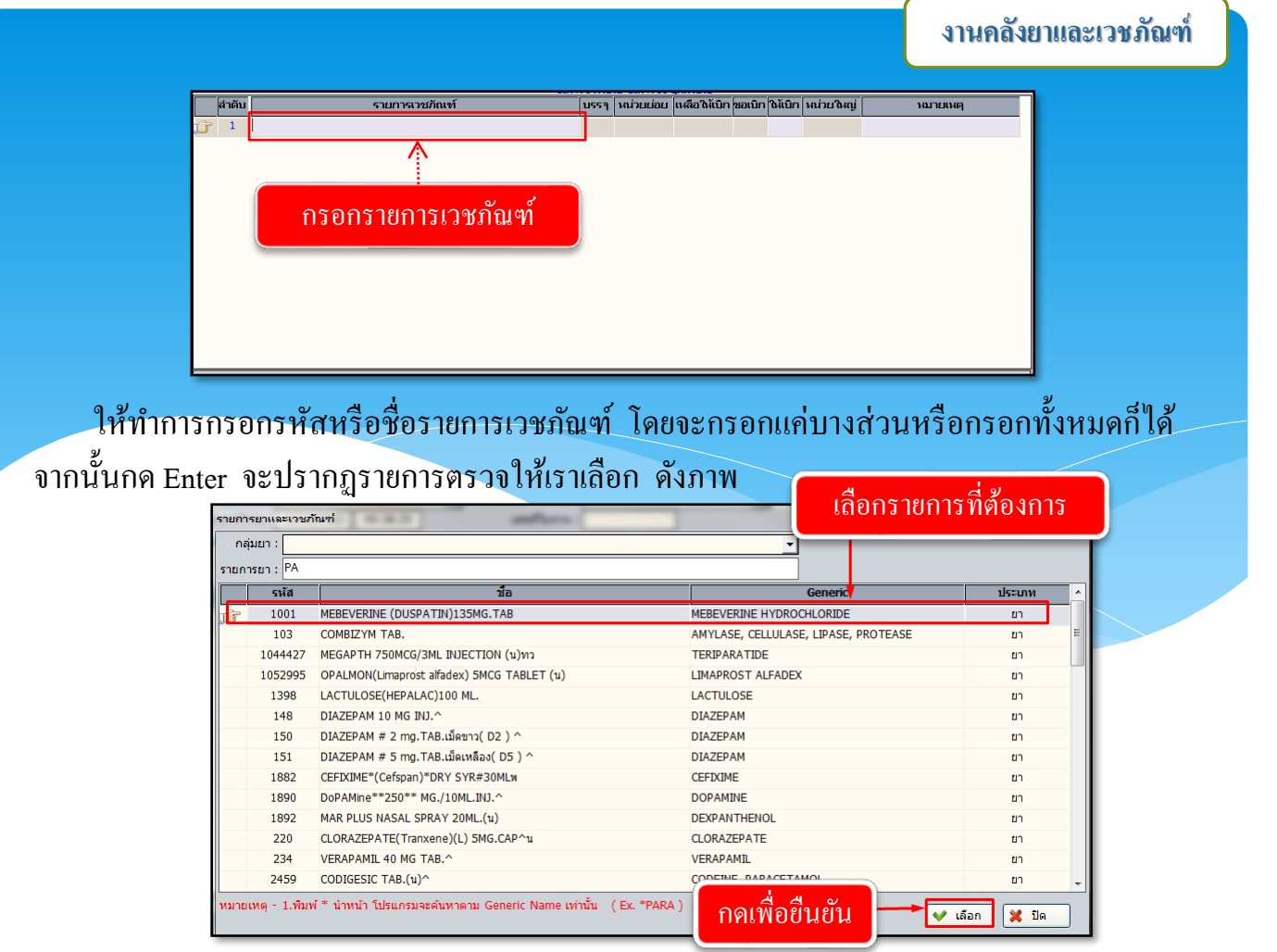

เมื่อเลือกเรียบร้อยแล้ว รายการจะไปปรากฏที่หน้าจอ จากนั้นให้ใส่จำนวนให้เบิก โดย จะต้องไม่มากกว่าจำนวนคงเหลือ ดังภาพ

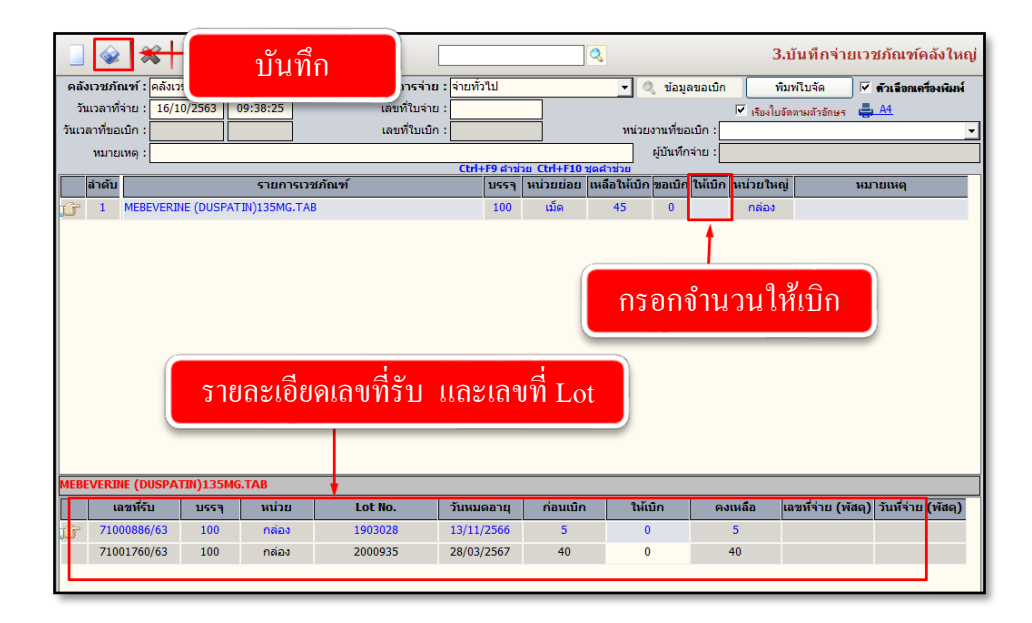

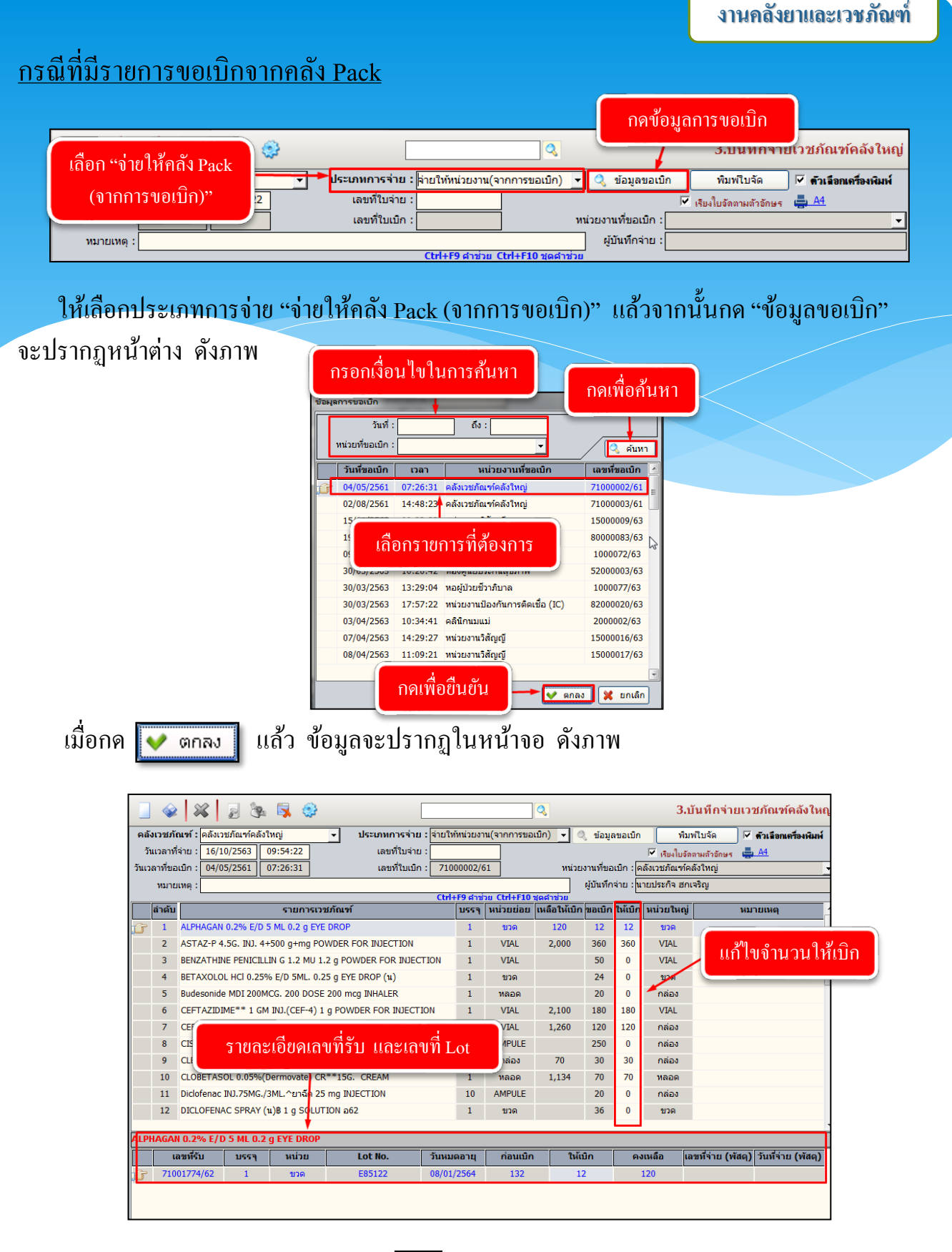

เมื่อกรอกข้อมูลเรียบร้อยแล้ว ให้กด 🔷

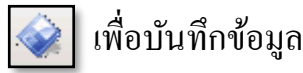

#### 3. สอบถามข้อมูลคลังยาและเวชภัณฑ์

8

เป็นหน้าจอสำหรับตรวจสอบยอดคงคลัง ยอดรับ – จ่าย

เพื่อสั่งพิมพ์ข้อมูลที่ต้องการ

#### <u>ขั้นตอนการทำงาน</u>

- 1. เลือกหน่วยงานและรายการ แล้วคลิกปุ่มค้นหา
- 2. เมื่อต้องการพิมพ์ ให้ User คลิกภาพก่อนพิมพ์แล้วระบบจะให้กำหนดวันที่ของข้อมูลนั้นๆ

<u>3. คลิก</u>

1. เลือกหน่วยงาน / รายการ แล้วคลิกค้นหา 🐼 💥 🚽 🗞 🌮 🐺 🥸 7.สอบถามข้อมูลคลังยาและเวชภัณฑ หน่วยงาน : คลังเวชภัณฑ์คลังใหญ่ ▼รายการ : PARACETAMOL syr. (ยาน้ำ)\*\*250 mg/5ml. 267 บรรจ: 20 🔍 ค้นหา Class : ดเฉพาะรับเข่า (IN) ิดเฉพาะจ่ายออก(OUT พังหมด จายผปวย 90 วน : ดงเหลือ : 50 วันที่ ประเภทการรับ/จ่าย เลขที่พัสดุ ราคาสั่งชื่อ รับเข้า ∣จำนวนเงิน จ่ายออก เลขหีขอเบิก หน่วยงานหีขอเบิก เลขหีรับ/จ่าะ OUT 06/10/2563 ຈ່າຍ(ขอเม็ก) 300.00 3,000.00 10x20 6474000001 จุดจ่ายยาผู้ป่วยนอก 647100000 OUT 01/09/2563 ຈ່າຍ(ขอเม็ก) 300.00 3,000.00 10x20 6374000426 จุดจ่ายยาผู้ป่วยนอก 637100272 <u>.6374000416</u> จุดจ่ายยาผู้ป่วยนอก OUT 25/08/2563 637100265 จ่าย(ข 3 000 00 10v20 OUT 18/08/2563 ดจ่ายยาผู้ป่วยนอก 637100259 จ่าย(ร 2. เลือกวันที่ ก่อนที่จะดูภาพก่อนพิมพ์ OUT 04/08/2563 จ่าย(ขะ จดจ่ายยาผู้ป่วยนอก 637100248 OUT 14/07/2563 ดจ่ายยาผู้ป่วยนอก 637100236 จ่าย(ข OUT 30/06/2563 จ่าย(ข เดจ่ายยาผู้ป่วยนอก 637100227 4,500.00 6374000224 จุดจ่ายยาผู้ป่วยนอก OUT 31/03/2563 300.00 15x20 637100144 ຈ່າຍ(ขอเม็ก) 637100103 23/03/2563 IN 30,000.00 OUT 17/03/2563 ล้นหาตามช่วง1**ู้∖ุก**ี่กี่ระบุ 1,500.00 6374000214 จุดจ่ายยาผู้ป่วยนอก 637100130 OUT 03/03/2563 6374000192 จุดจ่ายยาผู้ป่วยนอก 637100117 ตั้งแต่วันที่ : 00 3,000.00 10x20 ถึงวันที่ : OUT 18/02/2563 00 1,500.00 5x20 6374000173 จุดจ่ายยาผู้ป่วยนอก 637100105 ؇ ตกลง 🔀 ยกเลิก OUT 14/02/2563 00 3.000.00 10x20 6374000167 จดจ่ายยาผู้ป่วยนอก 637100104 OUT 04/02/2563 .00 1.500.00 5x20 6374000157 จุดจ่ายยาผู้ป่วยนอก 637100093 OUT 31/01/2563 1.500.00 6374000151 จดจ่ายยาผู้ป่วยนอก 6371000930 ຈ່າຍ(ขอເນີກ) 300.00 5x20 OUT 28/01/2563 ຈ່າຍ(ขอเมิก) 300.00 1,500.00 5x20 6374000148 จุดจ่ายยาผู้ป่วยนอก 637100088 OUT 21/01/2563 ຈ່າຍ(ขอเบิก) 2,400.00 6374000135 จุดจ่ายยาผู้ป่วยนอก 637100082 300.00 8x20 จ่าย(ขอเมิก) OUT 17/01/2563 300.00 600.00 2x20 6374000131 จดจ่ายยาผู้ป่วยนอก 637100081 OUT 24/12/2562 จ่าย(ขอเมิก) 300.00 3,000.00 6374000104 จุดจ่ายยาผู้ป่วยนอก 10x20 637100063 จ่าย(ขอเมิก) OUT 20/12/2562 300.00 1.500.00 5x20 6374000099 จุดจ่ายยาผู้ป่วยนอก 637100063 OUT 17/12/2562 จ่าย(ขอเม็ก) 300.00 900.00 3x20 6374000094 จุดจ่ายยาผู้ป่วยนอก 637100059 4199 259,700.0 4149 คงเหลือ แสดงกราฟ •

|                                                                                                    |            | · · · · · · · · · · · · · · · · · · · |              | é       |                |                 | _                   | . á                  |
|----------------------------------------------------------------------------------------------------|------------|---------------------------------------|--------------|---------|----------------|-----------------|---------------------|----------------------|
| เรงพยาบาลราชฟพณน<br>ประเภท ยา ชื่อหรือชนิดวัสก PARACETAMOL svr. (ยาน้ำ)**250 me/5mil.250 me/5ห้ส 267 ทะเปียบคมยา |            |                                       |              |         |                |                 | ะเทียนคมยาและ       | แผนท 1/1<br>แวชภัณฑ์ |
| <br>ขนาคหรือล้                                                                                                   | ักษณะ      |                                       |              |         |                | ตั้งแต่วันที่ o | 6/10/2563 ถึงวันที่ | 06/10/2563           |
| หน่วยนับ                                                                                                    | กล่ะ       | 0ง ที่เก็บ                            | จำนวนต่ำสุด  | :13 จ้  | านวนสูงสุด : 4 | เo จำนวน R      | OP : 13             |                      |
| วันที่                                                                                                    | ที่เอกสาร  | รับจาก-จ่ายให้                        |              | รับเข้า |                |                 | จำนวนคงเหลือ        |                      |
|                                                                                                    |            |                                       | ราคาต่อหน่วย | จำนวน   | จำนวนเงิน      | จำนวน           | จำนวน               | หมายเหตุ             |
| 05/10/2563                                                                                                    | (ยอดยกมา)  |                                       | 300.00       | 60      | 18,000.00      |                 | 60                  |                      |
| 06/10/2563                                                                                                    | 6471000002 | ห้องจ่ายยาผู้ป่วยนอก                  |              |         |                | 10              | 50                  |                      |
|                                                                                                    |            | ราม                                   |              | 60      |                | 10              | 50                  |                      |